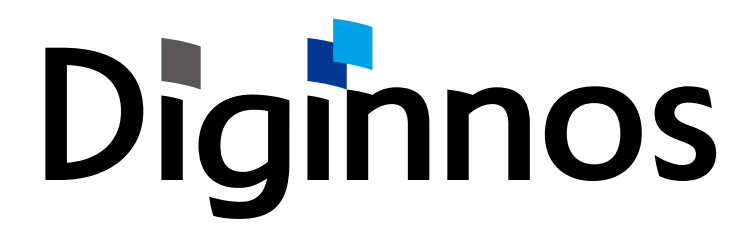

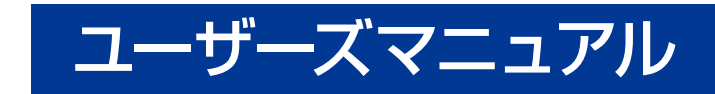

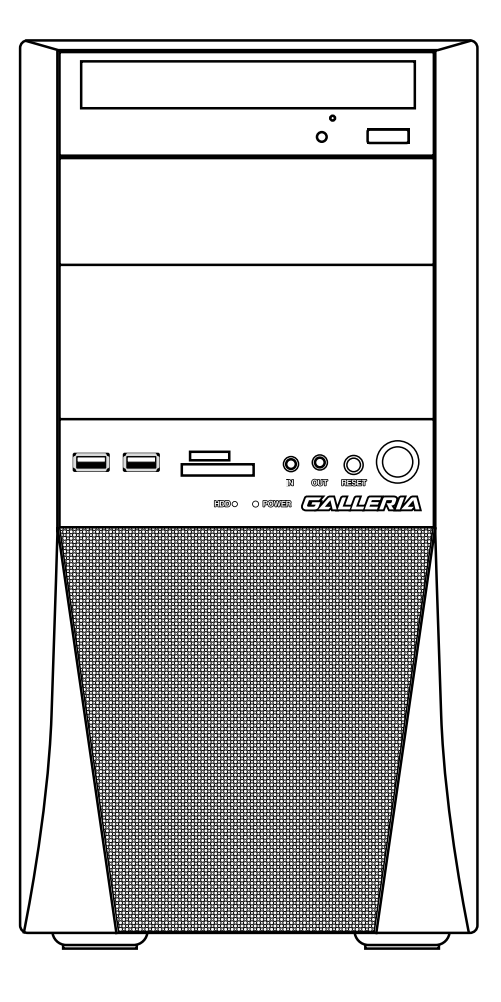

お買い上げいただき、誠にありがとうございます。 本書は、弊社製パソコン「Diginnos」シリーズ全般における 基本的な接続・セットアップ方法を、簡単に分かりやすくご案内しております。 本製品をご利用になる前に必ずお読みください。 また、よくご質問を受けるトラブルの対応方法を記載しております。 故障かなと思われたとき、ご活用ください。

# Diginnos

## ユーザーズマニュアル

| セットアップ手順                                               |                                                                                                    | 4          |
|--------------------------------------------------------|----------------------------------------------------------------------------------------------------|------------|
| 安全のために・・・・・                                            |                                                                                                    | 5          |
| "困った"を未然に防いでパソコンを快適に使用するた                              | න්ද ······ 1                                                                                                    | 10         |
| 健康のために                                                 |                                                                                                    | 12         |
| 箱から取り出す・・・・・                                           |                                                                                                    | 13         |
| 箱の中身を確認する                                              |                                                                                                    | 14         |
| プロダクトキーについて                                            |                                                                                                    | 16         |
| 各部の名称と接続方法                                             |                                                                                                    | 18         |
| KT/KTM ミドルタワーケース                                       | パソコン背面のコネクタ等の<br>エリア配置について 23<br>名称・接続方法 (本体背面) 24<br>ディスプレイを接続する 25<br>キーボード・マウスを接続する 27<br>ネットワークへ接続する 27<br>スピーカーを接続する 28<br>電源ケーブルを接続する 28 |            |
| 電源を入れる・電源を切る・・・・・・・・・・・・・・・・・・・・・・・・・・・・・・・・・・・・       | e                                                                                                    | 29         |
| Windows 7 のセットアップ ・・・・・                                |                                                                                                    | 33         |
| Windows 8.1 のセットアップ                                    |                                                                                                    | 36         |
| Windows 10 のセットアップ                                     |                                                                                                    | 39         |
| キーボード・マウスの使い方                                          |                                                                                                    | 12         |
| 画面解像度の設定                                               |                                                                                                    | 17         |
| 周辺機器の接続                                                | 4                                                                                                    | 18         |
| インターネット接続                                              | 4                                                                                                    | 19         |
| 光学ドライブへの書き込み方法・・・・・・・・・・・・・・・・・・・・・・・・・・・・・・・・・・・・     |                                                                                                    | 55         |
| バックアップ方法                                               |                                                                                                    | 56         |
| OS インストール前の準備                                          |                                                                                                    | 72         |
| Windows の初期化方法 ······                                  |                                                                                                    | 73         |
| Windows 7 のインストール・・・・・・・・・・・・・・・・・・・・・・・・・・・・・・・・・・・・  |                                                                                                    | 30         |
| Windows 8.1 のインストール ······                             |                                                                                                    | 38         |
| Windows 10 のインストール                                     |                                                                                                    | <b>3</b> 4 |
| Windows 7 の再インストール・・・・・・・・・・・・・・・・・・・・・・・・・・・・・・・・・・・・ |                                                                                                    | 99         |
| Windows 8.1 の再インストール                                   |                                                                                                    | 21         |
| Windows 10 の再インストール                                    |                                                                                                    | ງ3         |

| Windows 7 のスタートアップ修復                         |
|----------------------------------------------|
| Windows 8.1 の自動修復                            |
| Windows 10 のスタートアップ修復                        |
| 回復ドライブを作成する / 使用する                           |
| デバイスドライバーのインストール                             |
| 各種ソフトウェアのインストール手順                            |
| Diginnos パソコンのカバーの開け方                        |
| 内部構成の説明                                      |
| ドライブベイの説明                                    |
| メモリーの増設方法                                    |
| ハードディスクの増設方法                                 |
| パーティションの設定方法                                 |
| 光学ドライブの交換方法                                  |
| ビデオカードの交換方法                                  |
| パソコンの清掃について                                  |
| 困ったときは                                       |
| パソコントラブル解決手法                                 |
| パソコントラブル FAQ (BIOS[UEFI] ~ Windows 起動前)      |
| パソコントラブル FAQ (Windows 起動後)                   |
| パソコントラブル FAQ (ハードウェア) ・・・・・ 164              |
| パソコントラブル FAQ (その他)                           |
| 改善のための操作方法                                   |
| ハードウェア診断ソフト「PC-Doctor」                       |
| デジノスサポートセンターよりお客様へ                           |
| パソコンのリュースについて                                |
| パソコンのリサイクルについて                               |
| パソコンに記憶されているデータについて                          |
| Diginnos パソコン保証規約                            |
| デジノス修理依頼書                                    |
| 修理依頼方法                                       |
| サポートのご案内・・・・・・・・・・・・・・・・・・・・・・・・・・・・・・・・・・・・ |

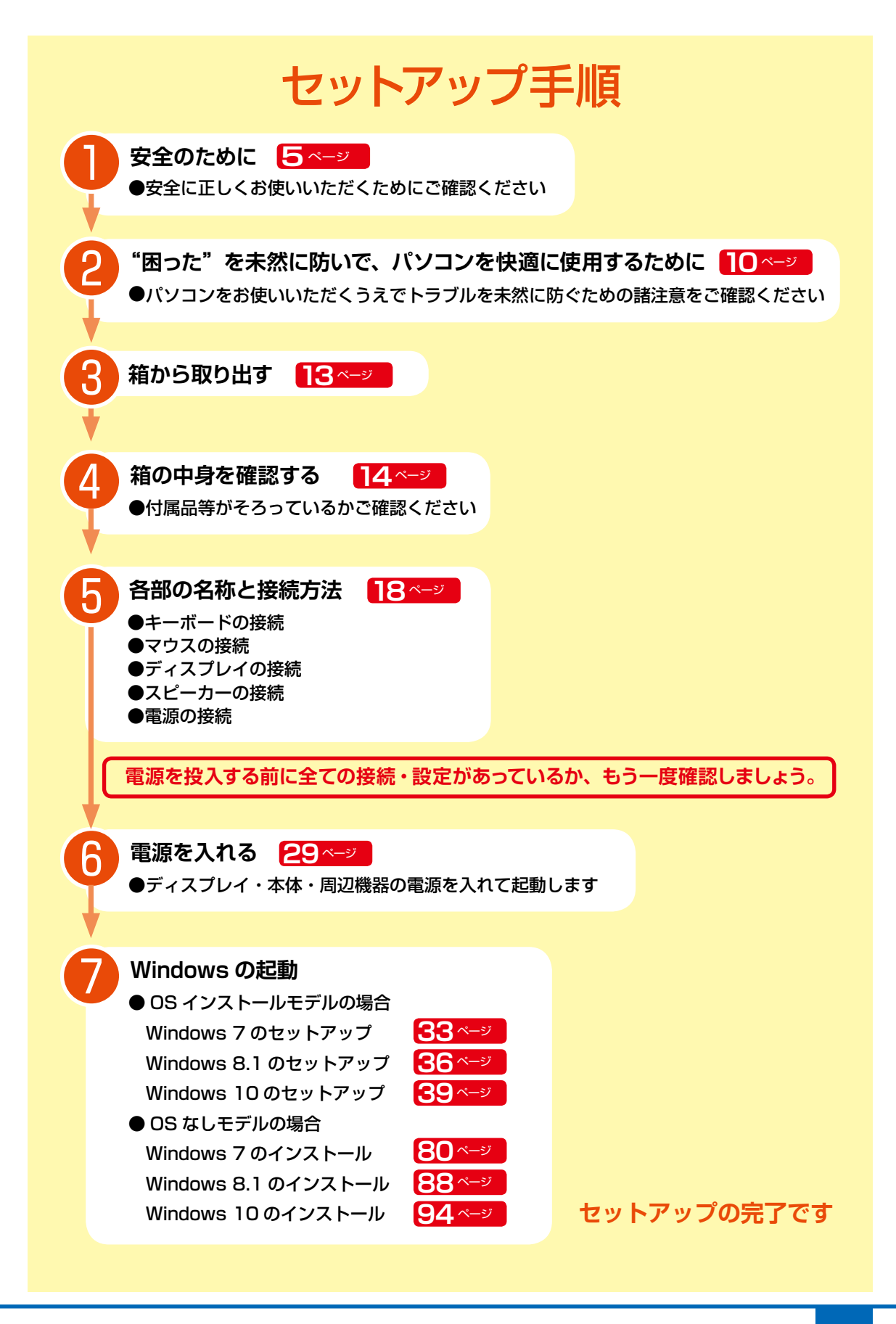

# 安全のために

## 表記の意味

■ 記載内容を守っていただけない場合に生じる、危害や損害の程度を表します。

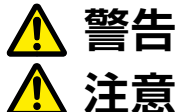

お取り扱いを誤った場合、人が死亡または重傷を負うことが想定される内容を示します。

お取り扱いを誤った場合、人が傷害を負うことが想定されるか、または物的損害の発生が 想定される内容を示します。

■ 安全に使用いただくための禁止事項を、下記のマークで表しています。

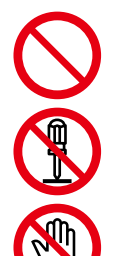

**一般禁止** 禁止する行為を示します。

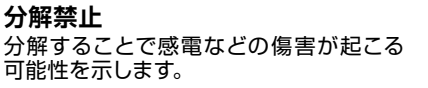

接触禁止 特定の場所に触れることで傷害が起こる 可能性を示します。

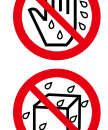

ぬれて禁止

ぬれた手で製品を扱うと感電する可能性 する可能性を示します。

#### 水ぬれ禁止

水がかかる場所で使用したり、漏電によっ て感電や発火の可能性を示します。

#### ■ 安全にご使用いただくための、注意事項を下記のマークで表しています。

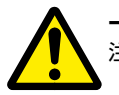

**一般注意** 注意する行為を示します。

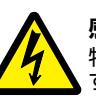

感電注意 特定の条件により、感電 する可能性を示します。

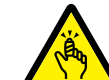

ケガ注意 特定の条件により、ケガ の可能性を示します。

発火注意 特定の条件により、発火 の可能性を示します。

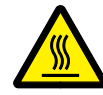

高温注意 特定の条件により、高温による 。傷害の可能性を示します。

#### ■ 安全にご使用いただくための、指示事項を下記のマークで表しています。

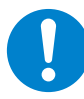

使用者に対して強制する行為を 指示します。

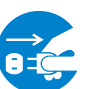

使用者に対して電源プラグをコンセント から抜くように指示します。

## 安全にご利用いただくために

Diginnos パソコンは、安全にご利用いただけるよう、各規格に準拠したパーツにて製造されております。 しかし、接続や使用方法が正しくないと、火災や感電などの事故を引き起こすことがあり危険です。 事故を防ぐために、記載事項を必ずお守りください。

### 定期的に点検する

Diginnos パソコンは精密機器ですので、ケース内にホコリが たまると誤作動の原因となります。

ケースファンにホコリが付着すると冷却性能低下によるトラブ ルが発生しますので、定期的に点検・清掃をしてください。

### 故障した場合

パソコンを使用していて何らかの問題に気付いたときは 152 ページ「困ったときは」を参考に解決を試みてください。 問題が解決できない場合は、お買い上げの店舗か、デジノス サポートセンターにご相談ください。 万一、異常が起きたら

異音・異臭・煙が出たら 即、ご使用をお止めください。

直ちに使用を中止し、電源を切り 電源ケーブルをコンセントから抜 いてください。 お買い上げの店舗、も しくはデジノスサポー トセンターに点検・修 理をご依頼ください。

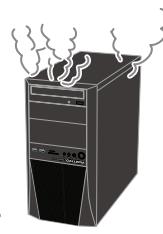

# 安全のために

## 使用環境

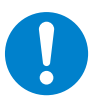

パソコンの設置場所および使用環境について、以下の条件でご使用ください。この条件以外でパソコンを使用 すると、火災などの事故や、パソコンが破損する、起動しなくなるなどのトラブルの原因となります。

 $\wedge$ 

次のような場所が設置に適しています。

- ・室内
- ・温度 10℃~ 35℃
- ・湿度 20%~80% (結露しないこと)

極端に温度が低い室内で電源を入れるとパソコンが起動 しないことがあります。そのような場合は一度電源を切り、 室内の温度を上げて2時間ほど放置してから電源を入れ直 してください。急激な温度の変化で内部に結露が生じ、部 品がショートして故障の原因となるのを防ぎます。

### 設置場所の警告・注意

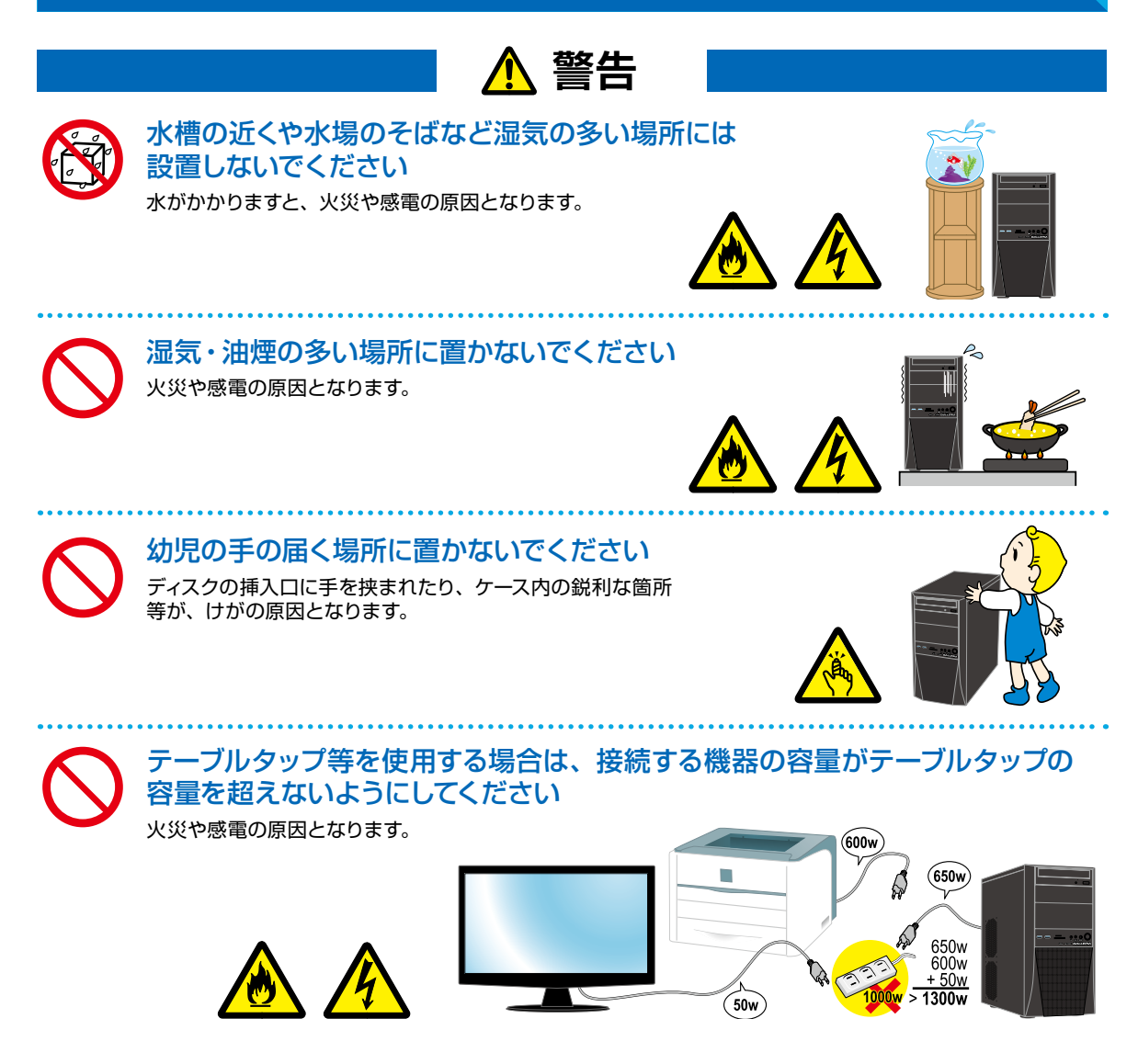

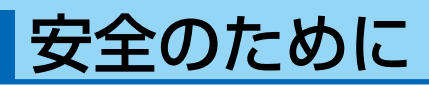

## \Lambda 注意

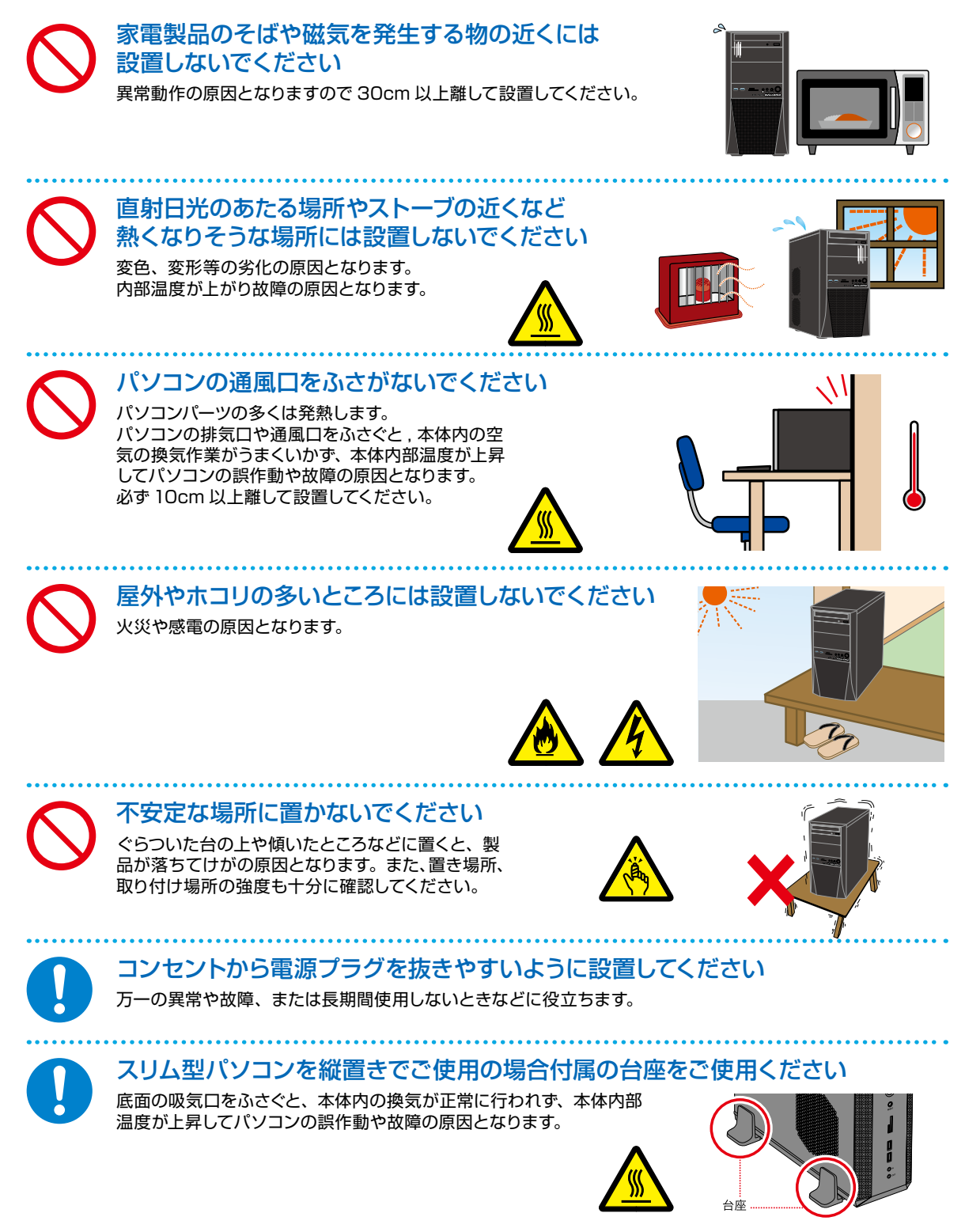

安全のために

## 本体使用上の警告・注意

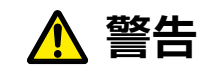

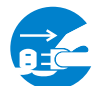

#### 「異音がする」「焼けたような匂いがする」 「ケーブルやコネクタが異常発熱している」などの場合

直ちに使用を中止し、電源を切り電源ケーブルをコンセントから抜い てください。そのまま使用されると、火災や感電の原因となります。

その後の処置は、お買い上げの店舗または デジノスサポートセンターまでご相談ください。

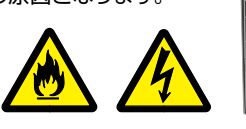

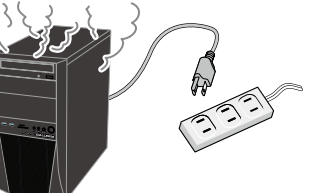

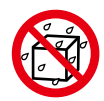

#### 内部に水や異物を入れないでください 水や異物が入ると火災や感電の原因となります。万が一入り込んだ場合は すぐに電源を切り電源プラグをコンセントから抜いてください。

その後の処置は、お買い上げの店舗または デジノスサポートセンターまでご相談ください。

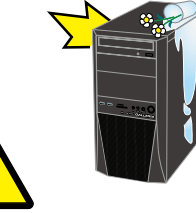

#### パソコンが変形していたり、割れ目などの破損箇所がある場合は 使用しないでください

破損があるパソコンを使用すると、火災・感電の原因となります。 その場合は直ちに使用を中止し、電源を切り電源ケーブルを コンセントから抜いてください。

その後の処理は、お買い上げの店舗または デジノスサポートセンターまでご相談ください。

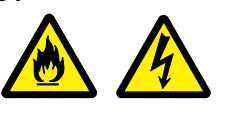

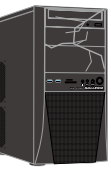

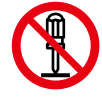

#### ひ造をしないでください パーツの分解・改造をしないでください。

火災や感電・けがの原因となります。 また改造を行った場合、保証期間内でもサポートの対象外となります。

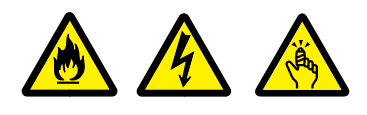

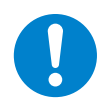

#### アダプターや周辺機器などを接続する際はコネクタの向きを確認し変形や 破損がないかもあわせてご確認ください

・コネクタの向きを間違って接続すると、変形や破損の原因となります。
 ・変形や破損したコネクタを接続すると火災・感電の原因となります。

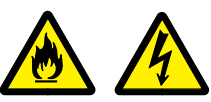

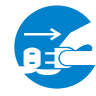

#### 雷が鳴り始めたら、パソコンを終了して コンセントや LAN ケーブルを抜いてください 落雷により感電したり、故障の原因となります。

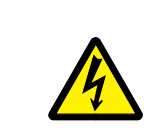

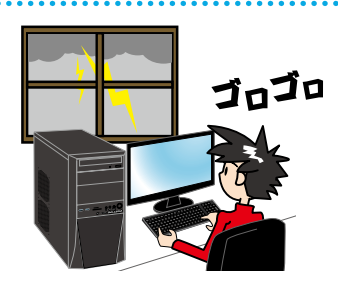

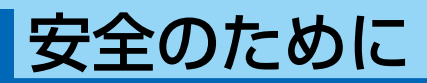

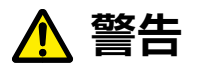

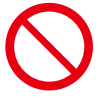

#### 電源や周辺機器などを接続したケーブルやコネクタに 無理な力を加えないでください

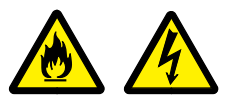

ケーブルやコネクタに無理な力が加わると、変形や破損による 火災や感電の原因となります。

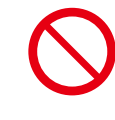

### 電源ケーブルを傷つけないでください

電源ケーブルを傷つけると、火災・感電の原因となります。 ■ 重い物を乗せたり、引っ張ったりしない ■ 熱器具に近づけない、加熱しない ■ 電源ケーブルを抜くときは、必ずプラグを持って抜く

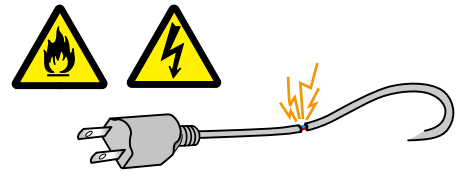

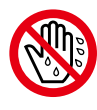

#### ぬれた手で電源プラグに触らないでください <sup>感電の原因となります。</sup>

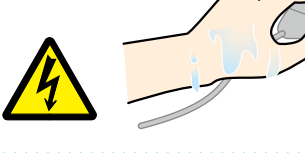

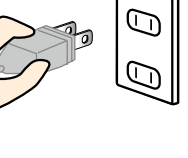

#### ケーブルのコネクタを抜くときはケーブルを 持たずに必ずコネクタ部分を持つようにしてください ケーブルを直接引っ張ってコネクタを抜くと、ケーブル断線などの故障 の原因となります。取り外すときは必ずコネクタ部分を持つようにして ください。

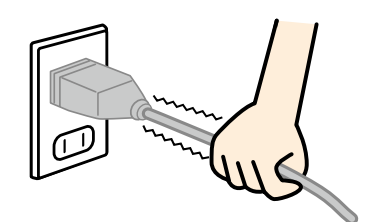

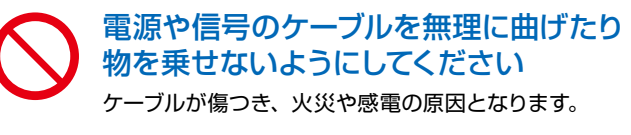

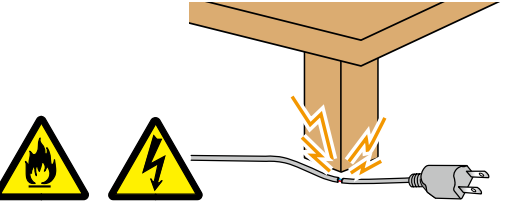

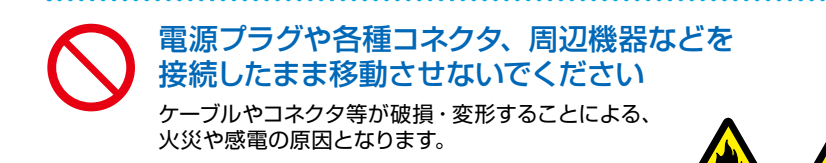

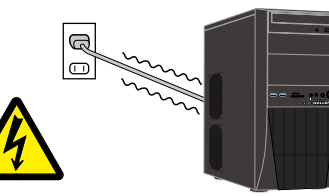

## "困った"を未然に防いでパソコンを快適に使用するために

## パソコンやパソコンの周辺を清潔に保つ

空気中のチリやホコリは精密機器であるパソコンの大敵です。 パソコンやパソコン周辺を常に清潔に保つよう心掛けましょう。 定期的にパソコンのお手入れを行うと、快適でより長く パソコンをご利用いただけます。

ワンポイント

ご自身でパソコンの内部を触った経験がない方は、ドスパラ全 店及びデジノスサポートセンターで有償クリーニングいたします。 詳しくは下記の URL、近隣のドスパラまたはデジノス サポートセンターにご確認ください

http://www.dospara.co.jp/cln

## 正しい方法で電源を切る

やむを得ない理由を除き、電源スイッチを押して強制的にパソコンの電源を切ったり、リセットスイッチを押して再起動することはおやめください。 パソコンが故障したり、正常に動作しないなどのトラブルを引き起こす原因となります。

## パソコン使用時の飲食、喫煙は避ける

飲食しながらパソコンを使用すると、食べ物や飲み 物がかかり、パソコンを故障させる原因となります。 また、タバコの煙や灰は精密機械であるパソコンに とって大敵ですのでご注意ください。

## 作業中はこまめにデータを保存する

「パソコンが突然フリーズ(停止)して作成中のデー タが消えてしまった」ということがないよう、文書 作成等の作業時はこまめにデータを保存しましょう。

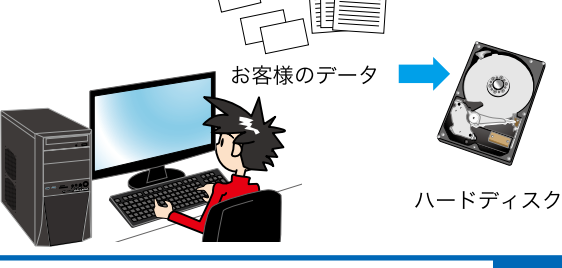

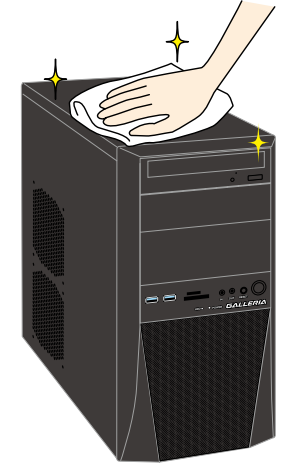

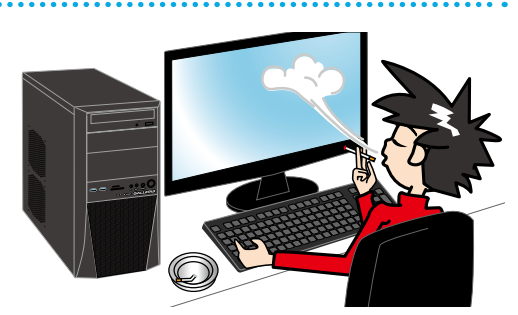

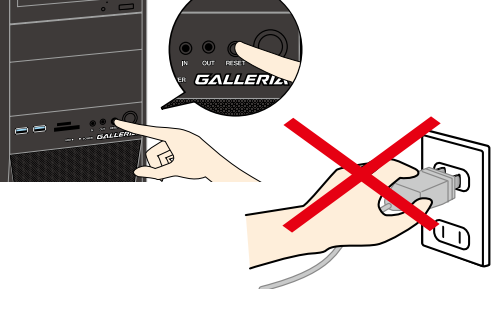

## "困った"を未然に防いでパソコンを快適に使用するために

## 定期的にデータのバックアップを作成する

誤った操作やウイルス感染等により、ハードディスク 内のデータが消えてしまうことがあります。 大事なデータは定期的に CD-R/DVD-R やフラッ シュメディアなどの他の記録媒体にバックアップを 作成しておきましょう。

## パソコンにショックを与えない

電源が入っている / いないに関わらず、パソコンに ものをぶつけるなどのショックを与えないよう十分 ご注意ください。肘をぶつけるなどのほんの少しの ショックでもハードディスクが破損したり、フリーズ (停止)状態になってしまうことがあります。

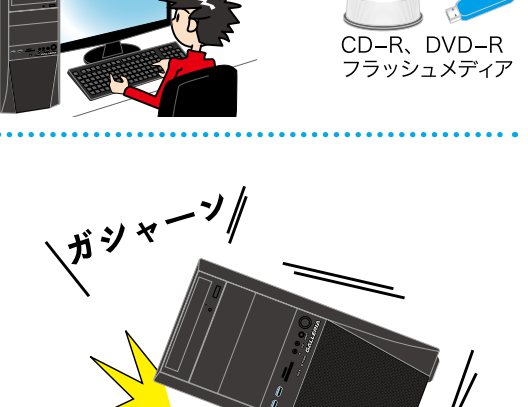

## インターネットを利用するときはウイルス対策を万全に

- インターネットに接続すると、E メールやウェブサイトなどから、 コンピューターウイルスに感染する危険があります。そのため ・Windows Update (※) で、システムの更新をする
- ・市販のウイルス対策用ソフトウェア等を利用する
- ・信頼できないウェブサイトのアクセスやダウンロードをしない
- ・心当たりのない E メール (添付されているデータが ある場合はそれを含む) は開封せずに削除する など、ウイルス対策を積極的に行いましょう。

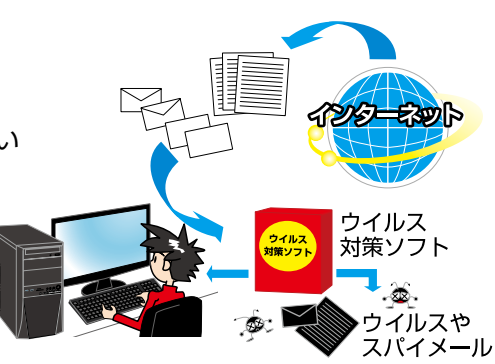

#### ※ Windows Update について

インターネットに接続できる環境にあるときは、Windows や Internet Explorer の更新補助機能である Windows Update を実行してください。OS の発売後に発見された不具合を解消したり、各種ドライバーを更新 することができます。特に、OS 関連でリリースされているサービスパックについてはインストールすることをお勧 めします。

Windows Update への接続方法は、スタートボタンをクリックして立ち上がるメニューから「Windows Update」を選択するか、同じく「スタートボタン」→「検索」→「ファイルやフォルダ」を選択して「wupdmgr. exe」を入力して検索し、見つかったファイルをダブルクリックしてください。

健康のために

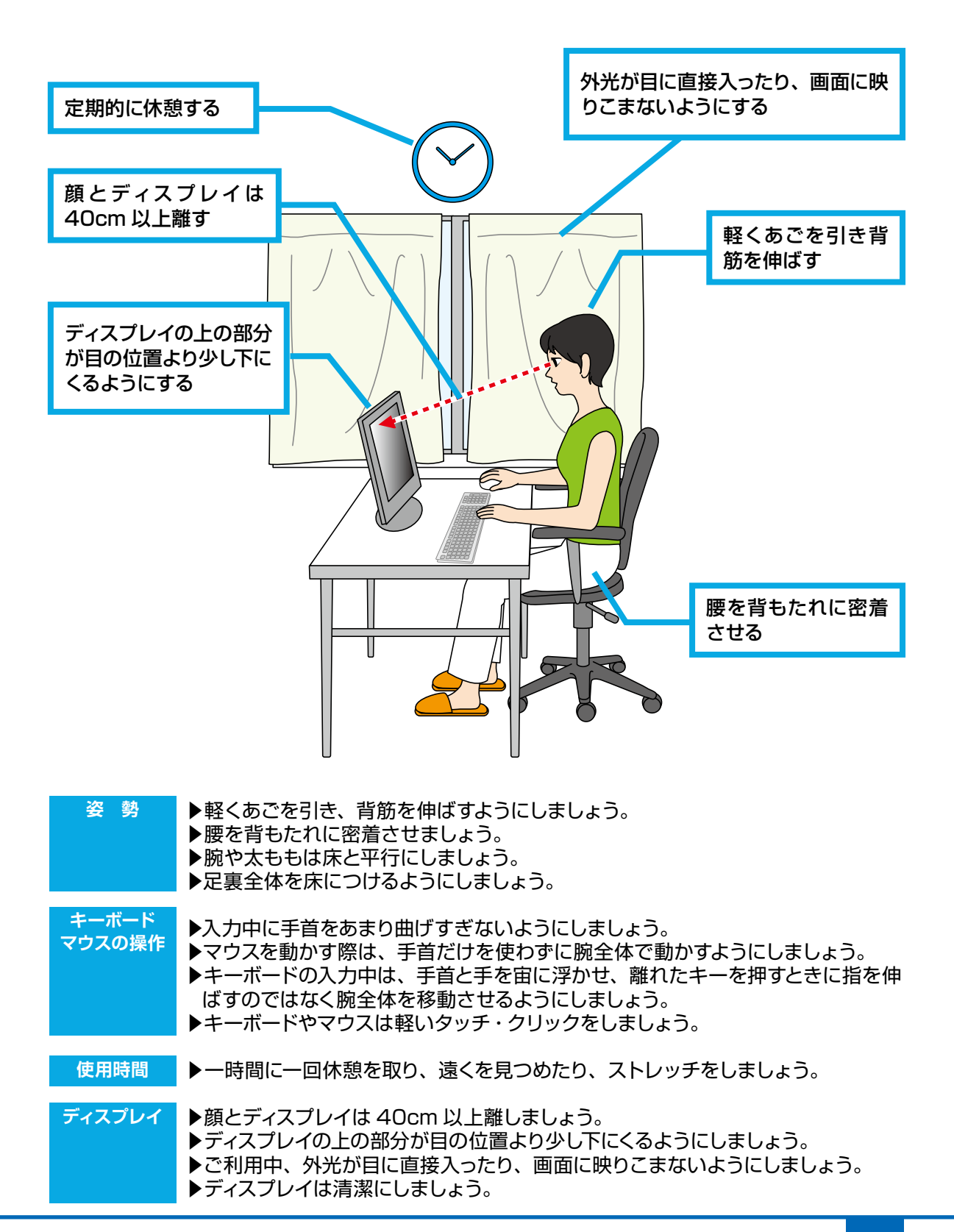

12

# 箱から取り出す

届いたパソコンを箱から取り出しましょう。

パソコンは広く安定した場所で取り出し、落としたりぶつけたりしないように注意してください。

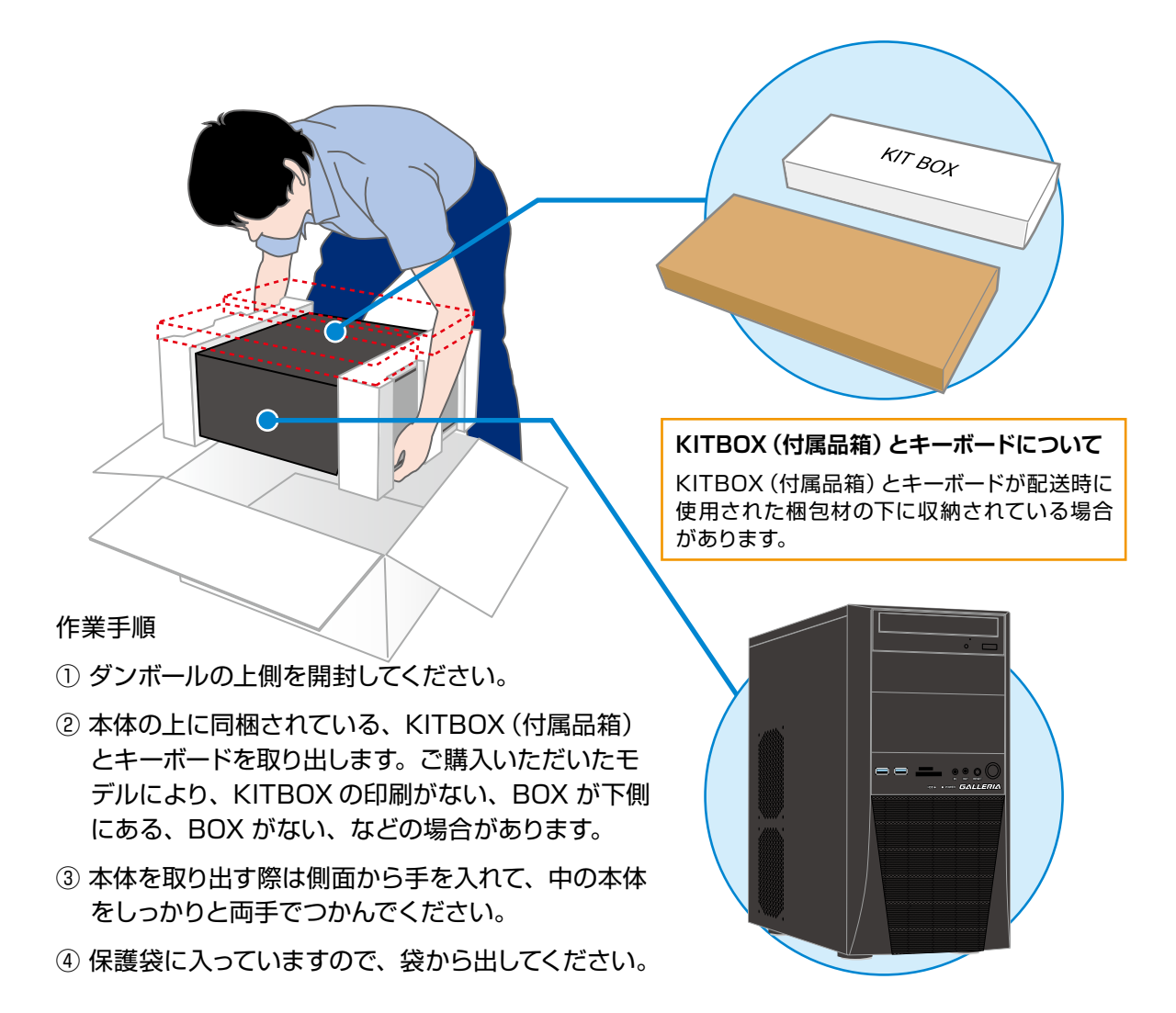

作業時に傷をつけてしまう場合がありますので、アクセサリや腕時計などは外してください。 また、ベルトのバックルで傷つけてしまう場合もありますので注意してください。 取り出すときは、緩衝材を持たずに本体を手でつかんで、注意しながら取り出してください。

梱包箱と緩衝材は輸送の際にご利用いただけます。 地球環境保護のため、再利用にご協力ください。

## 箱の中身を確認する

梱包を開けましたら以下のリストを参考に、付属品等がそろっているかご確認ください。 ご確認の際、万一破損していたり付属品が足りない場合は、すぐにご購入店またはデジノ スサポートセンターへご連絡ください。

## ハードウエア類

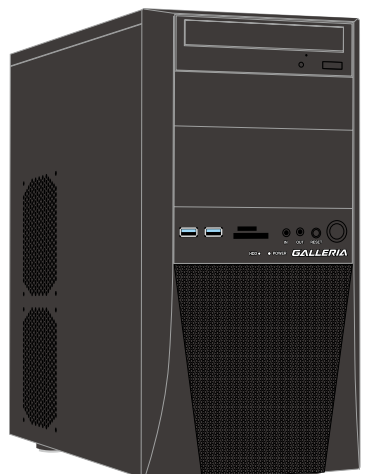

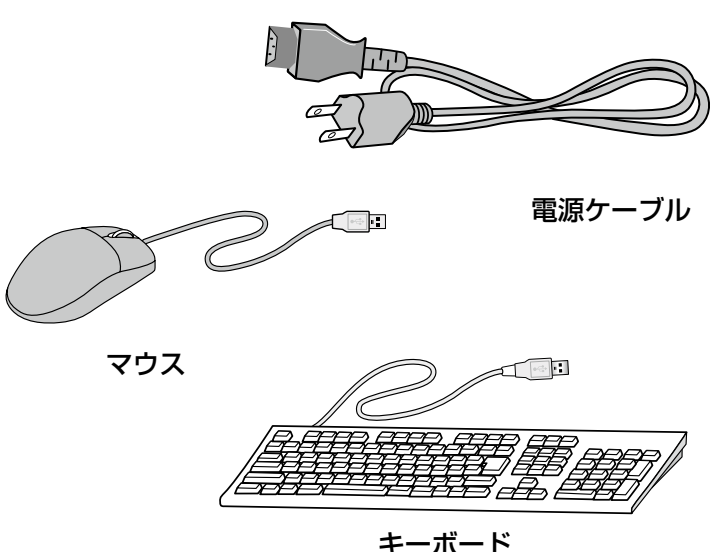

Diginnos パソコン モデル・カスタマイズにより形式/形状が異なります

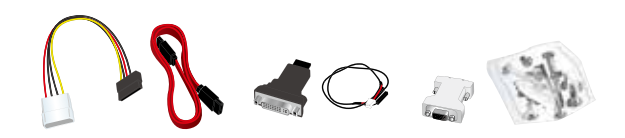

未使用のケーブルやネジ類一式 構成上使用しない付属の接続ケーブル・ネジ類です。 内部にパーツの増設を行う時に使用します。 ※ご購入いただいたモデルにより、付属品は異なります。

## マニュアルとディスク類

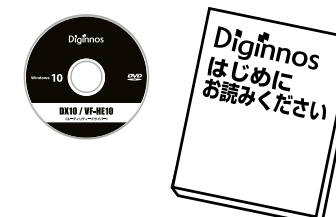

ドライバー CD、マニュアル類 (モデルにより異なります)

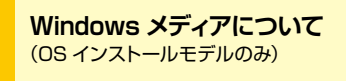

製品には Windows メディアは付属いたしません。 A Windows の再インストールが必要な際は本書 73 ページ [Windows の初期設定] をご参照く ださい。(モデルにより付属する物もございます)

## 箱の中身を確認する

## 保証シール

保証シールは Diginnos パソコンの背面や側面に貼付されています。

パソコンを設置すると製造番号を確認しづらくなりますのでパソコンを設置する前に確認してメモ しておきましょう。

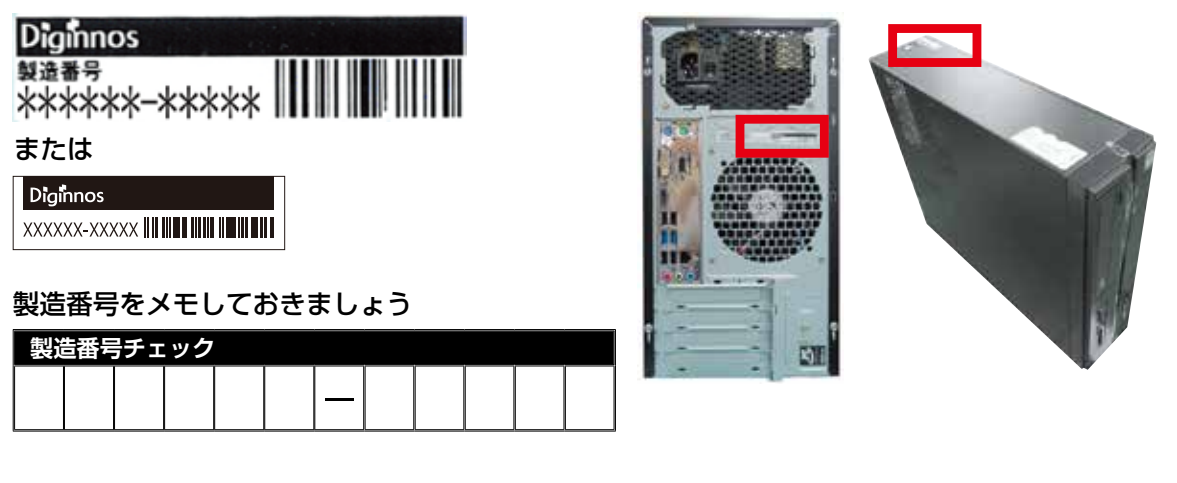

### ネジの種類

パソコンで一般的に使われているネジは、ミリネジ、インチネジ、セルフタッピングネジの3種類 があり、それぞれネジ山のサイズが異なります。なお場所によって使われるネジは異なり、代用す ることはできません。

ミリネジ: CD/DVD ドライブ、フロッピードライブ、カードリーダ インチネジ:マザーボード、ハードディスク、電源、ケースの蓋(ネジ留めする箇所) セルフタッピングネジ:ケースファン

ネジ頭の形は色々ありますが、ネジ山のピッチ (サイズ)は規格で統一されています。増設を 行うなどで足りなくなった場合は、お近くのホー ムセンターなどでも購入できますので、下記の サイズを参考にご購入ください。

ミリネジ: M3 × 5mm インチネジ: No6-32UNC × 6mm セルフタッピングネジ: 5mm × 10mm

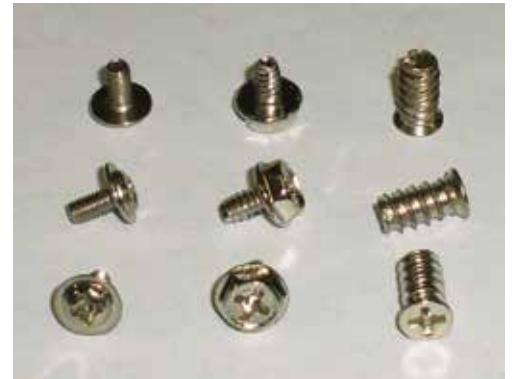

ミリネジ インチネジ

セルフ タッピング ネジ

# プロダクトキーについて

## プロダクトキーとは

プロダクトキーとは Windows のライセンス認証に必要な英字と数字を組み合わせた 25 桁の コードです。このキーは Windows の初期設定時に入力を行うことにより、認証された正規の Windows を使用することができる様になります。

※ライセンス認証の方法は、下記のページをご確認ください。

- ・Windows 7 の場合 :本書 87 ページ
- ・Windows 8.1 の場合 :本書 93 ページ
- ・Windows 10 の場合 :本書 98 ページ

### プロダクトキーの入力方法

⚠

プロダクトキーは、搭載されている Windows の種類により、パソコン本体にデータとして 記録されているモデルと、パソコン本体の側面にラベル(COA ラベル)で貼付しているモ デルがあります。

また、それぞれのモデルでプロダクトキーの入力方法が変わります。

■ Windows 10 / Windows 8.1 搭載モデル (OEM ライセンス認証 3.0 採用モデル ) Windows の初期設定時に、プロダクトキーは自動で入力されます。

プロダクトキーはパソコン本体にデータとして記録されています。初期設定時には、 そのデータが自動で入力されるためプロダクトキーを入力する必要はありません。 プロダクトキーを記載していたラベルの添付はありません。

■ Windows 7 搭載モデル Windows の初期設定時に、プロダクトキーを手動で入力します。

パソコン側面に貼付されたラベルから、プロダクトキーを確認して手動で入力を行います。 ラベル形状や貼付け場所は、以下の項目「ラベルの確認」をご参照ください。

### ラベル (COA ラベル) の注意 (添付されないモデルについて)

以前の Windows 搭載パソコンには、必ずプロダクトキーの記載されたラベル (COA ラベル) が必ず貼付されていましたが、Windows 8 以降の OS では OEM ライセンス認証 3.0 が採 されている場合、ラベルは添付されていません。

# プロダクトキーについて

## ラベル貼付位置の確認

パソコン(デスクトップモデルの場合)の側面に貼付してあります。

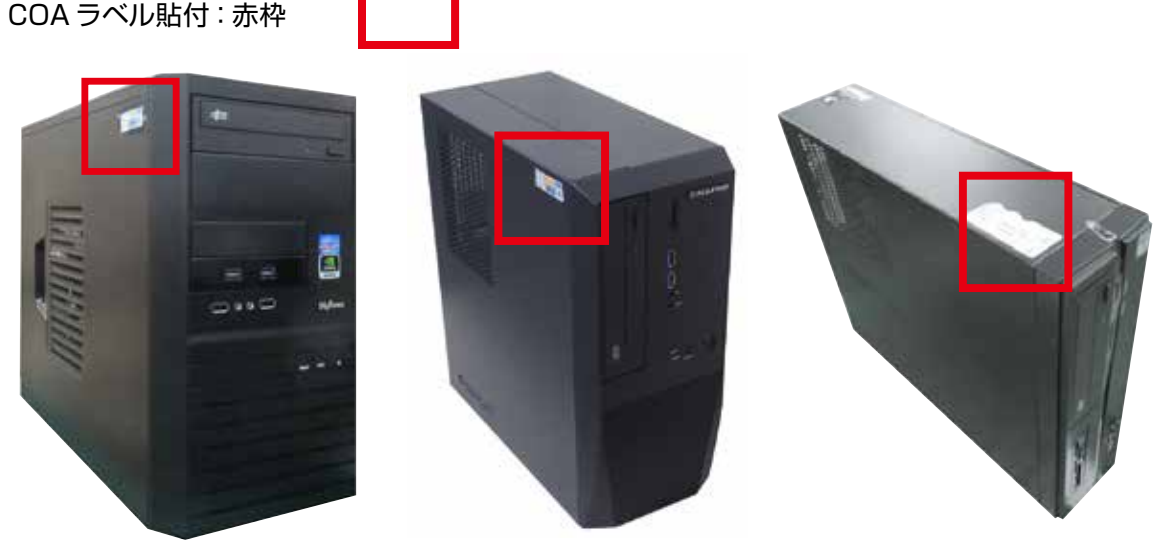

EM041 ケース

KTS ケース

BL672 ケース

## プロダクトキーの確認

プロダクトキーは、ラベルの「Product Key」「 • · · · 」と記載されている「 – 」で区切られた英字と数字を組み合わせた 25 桁のコードです。

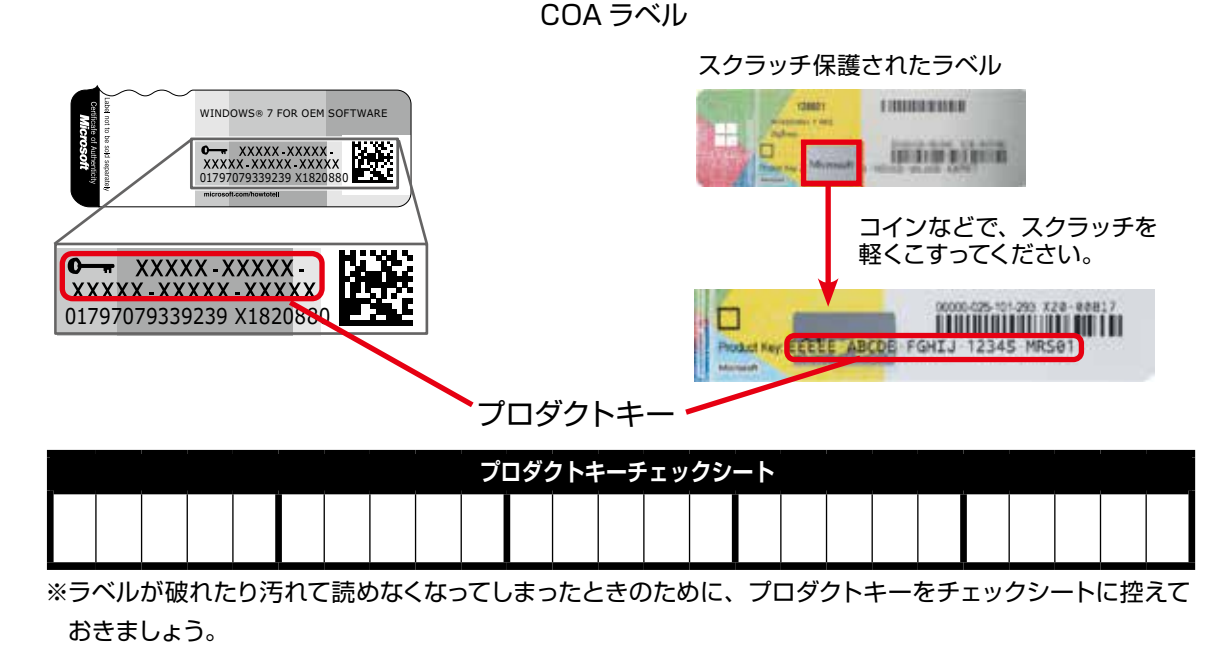

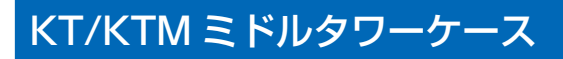

名称・接続方法 フロント(本体前面)

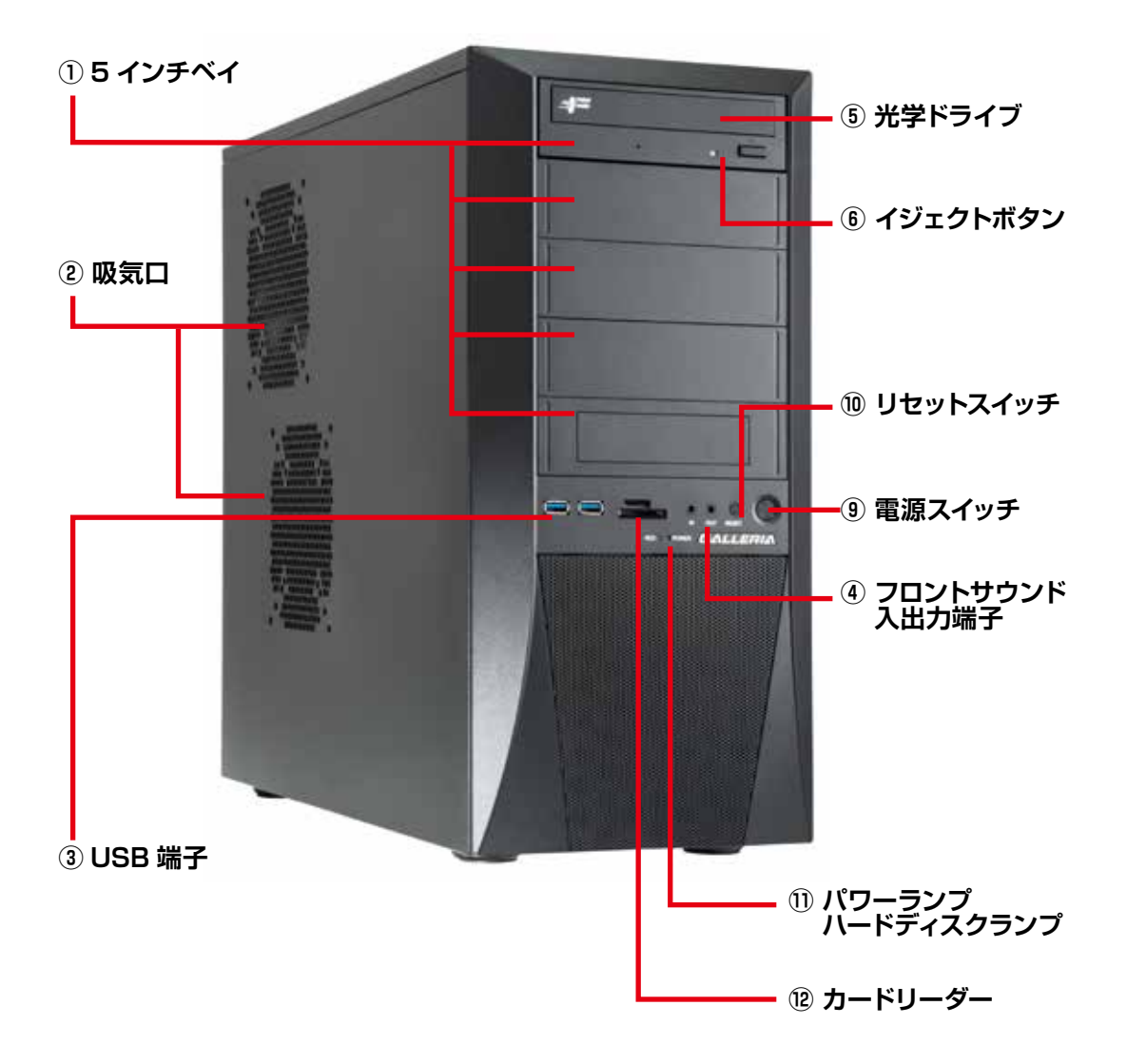

### 1 5 インチベイ

5 インチ型のドライブや機器を取り付けます。 (例:光学ドライブ)

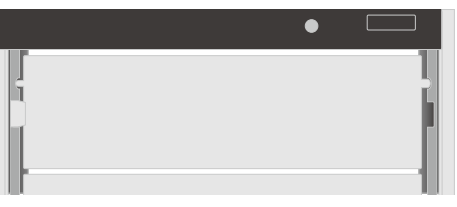

### 2 吸気口

外気を取り込みます。

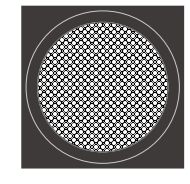

### ③ USB 端子

USB 対応機器を接続 します。

|          | Ē |  |
|----------|---|--|
|          |   |  |
|          |   |  |
|          |   |  |
| <u> </u> | _ |  |

### ④ フロントサウンド入出力端子

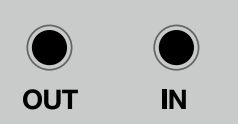

OUT: ヘッドホン出力コネクタ スピーカーやヘッドフォンを接続してサ ウンドを出力します。 IN:マイク入力コネクタ マイクを接続して音声を入力します。

### ⑤ 光学ドライブ

光学メディアの読み込みや書き込みを行います。

### ⑥ 光学ドライブイジェクトボタン

ディスクトレーを開閉します。

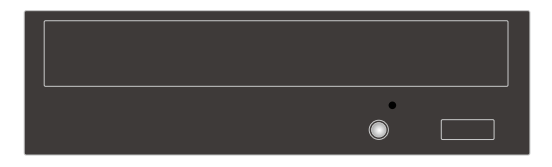

### ⑦ カードリーダー

デジタルカメラ等で使用する各種メモリーカー ドを挿入して、読み込みや書き込みを行います。

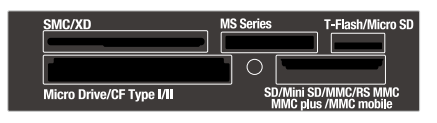

## ⑧ 3.5 インチベイ (オープンベイ)

3.5 インチ型のドライブや機器を取り付けます。 (例:フロッピードライブ、カードリーダー)

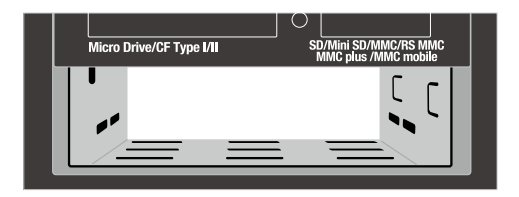

### ⑨ 電源スイッチ

電源のオン・オフを行います。

### 10 リセットスイッチ

強制的に再起動されて、電源投入直後と同じ状 態になります。

パソコン動作中にリセットスイッチを押した場合、ハードディスクに保存されていないデータは失われます。また、ハードディスクへのアクセス中にリセットスイッチを押すとハードディスク損傷の恐れがあるため、操作不能などの緊急時以外は極力押さないでください。

## 1) パワーランプ・ハードディスクランプ

POWER:電源がオンの状態で点灯します。 HDD:ハードディスクや光学ドライブへの アクセス時に点滅します。

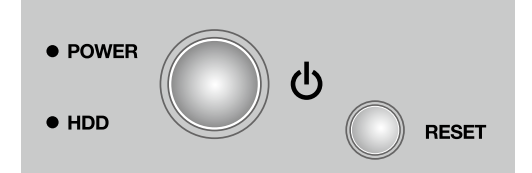

## EAO41 ミドルタワーケース

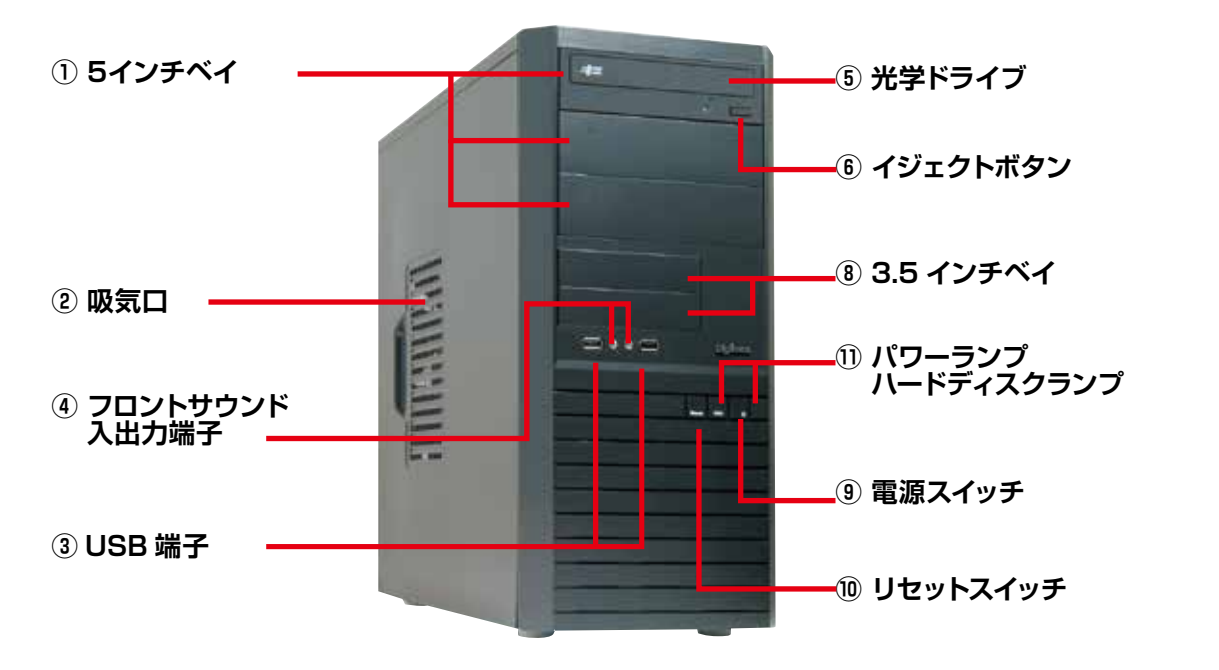

### GR one フルタワーケース

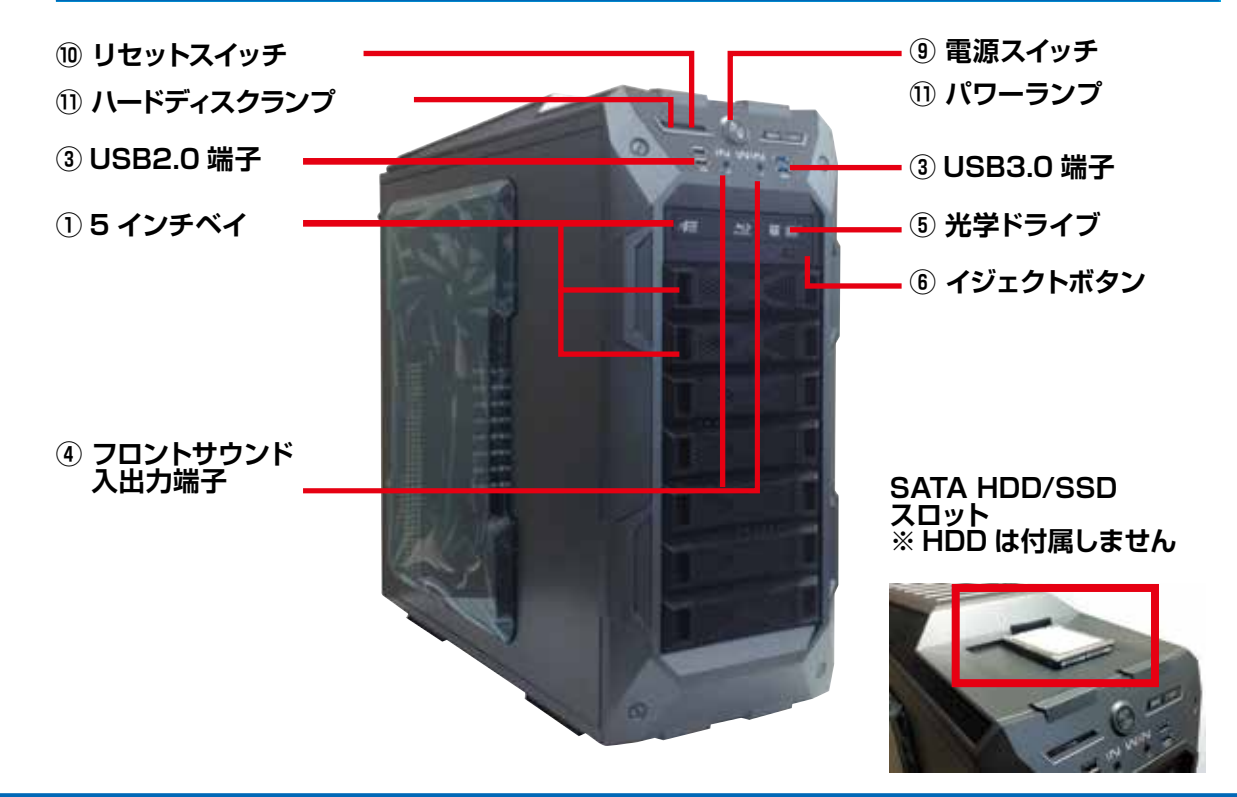

### SR598M フルタワーケース

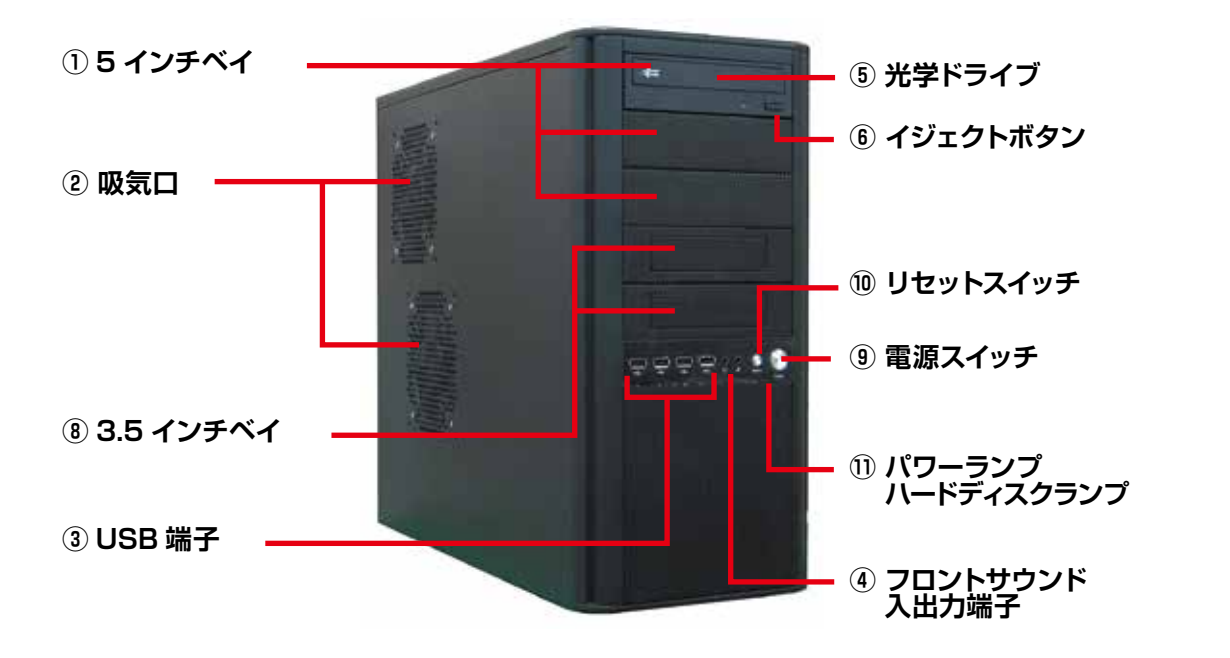

EM041 ミニタワーケース

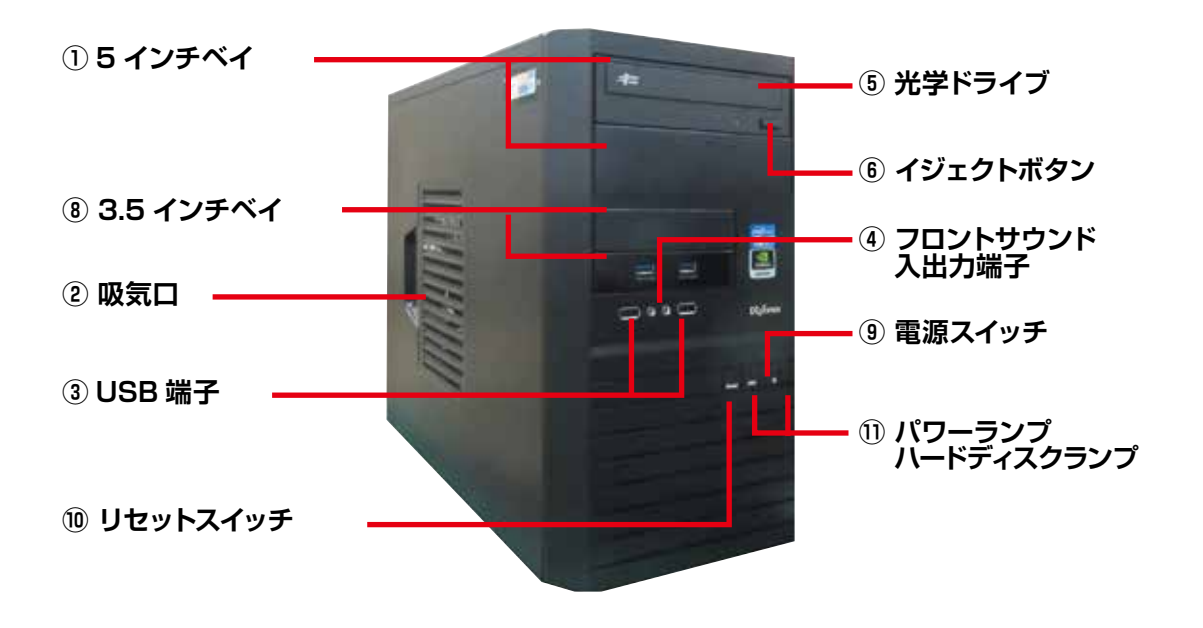

## KTS ケース

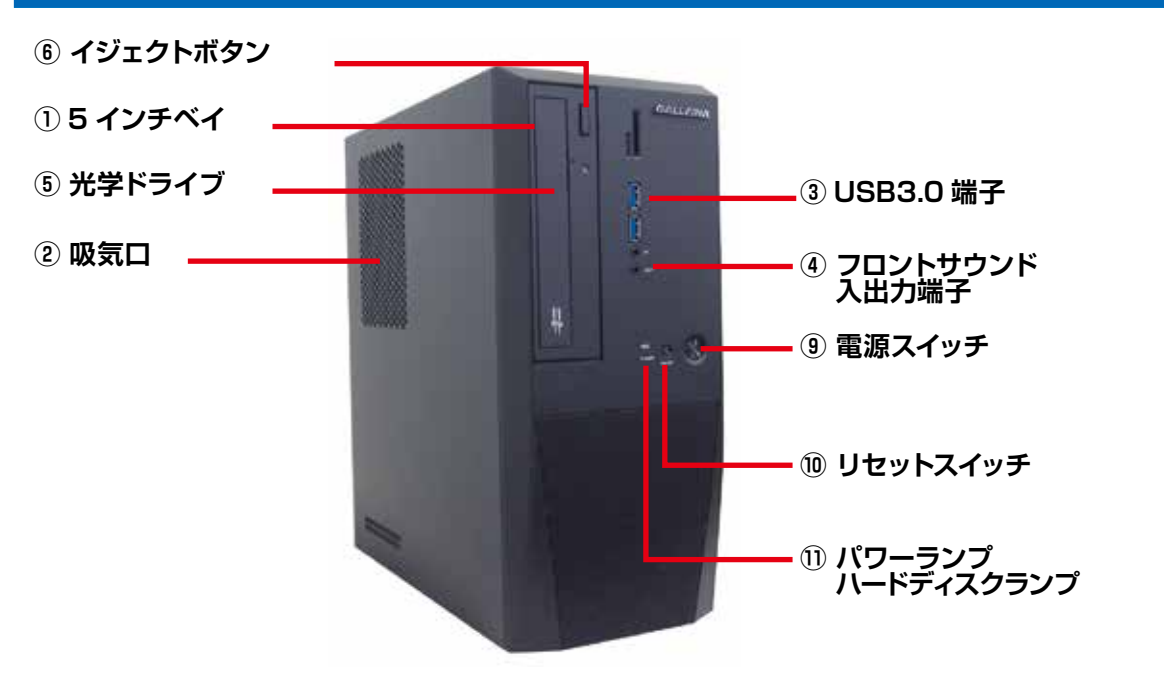

## BL672 スリムケース

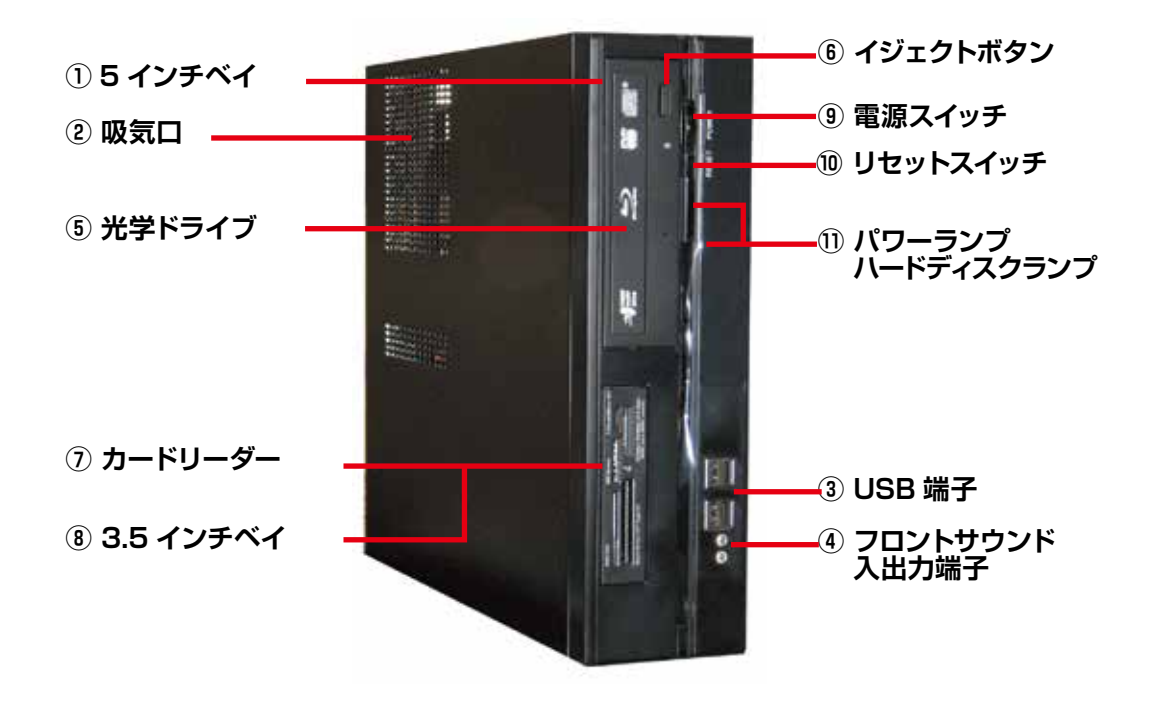

## パソコン背面のコネクタ等のエリア配置について

パソコンの背面にはディスプレイやキーボード・マウスなどの、周辺機器や電源ケーブルを接続します。接続する機器の特徴でエリア分けをすると、下記の3つのエリアに分けることができます。なお、パソコンによって電源エリアが上に配置されているケース(EMO41ミニタワーケースなど)と下に配置されているケース(JDコンパクトケースなど)があります。

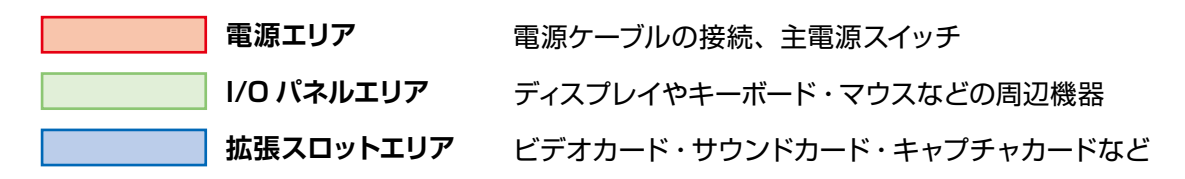

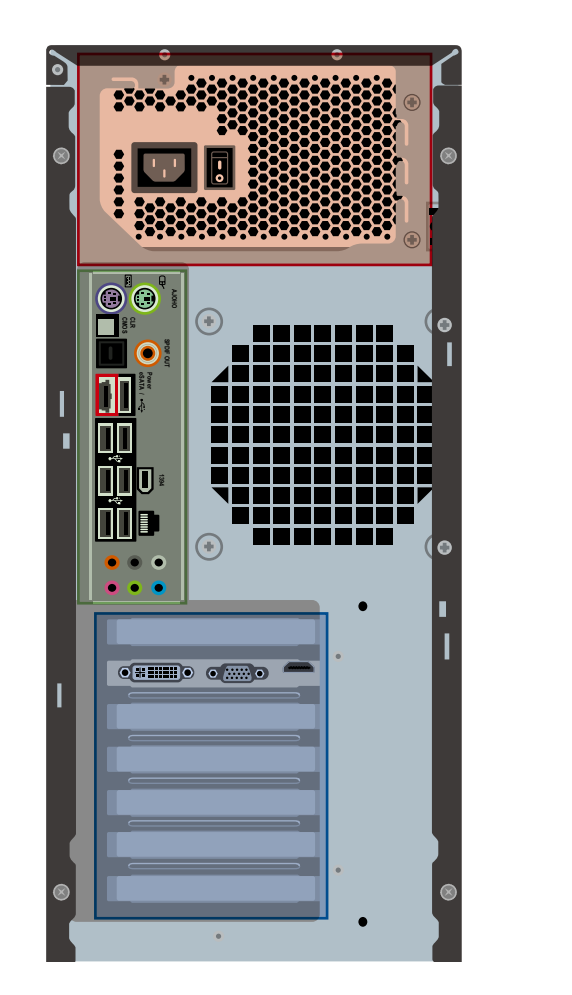

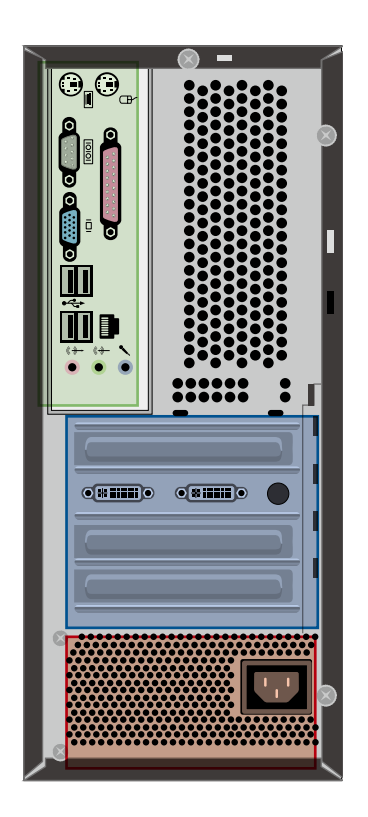

※パソコンのモデルにより、I/Oパネルエリアの、ディスプレイコネクタ・USBコネクタ・LANコネクタの配置が異なります。IEEE1394・S/PDIF・eSATAなどの接続コネクタが搭載されている製品は、接続の際に付属のマザーボードのマニュアルをご確認ください。

## 名称・接続方法(本体背面)

各コネクタと端子の接続方法を説明します。下記の順番で接続してください。 ①ディスプレイケーブルを接続する→ ②キーボード・マウス (機器)を接続する→ ③ネットワーク機器 (モデム・ルーター)を接続する→ ④スピーカーを接続する→ ⑤電源ケーブルを接続する

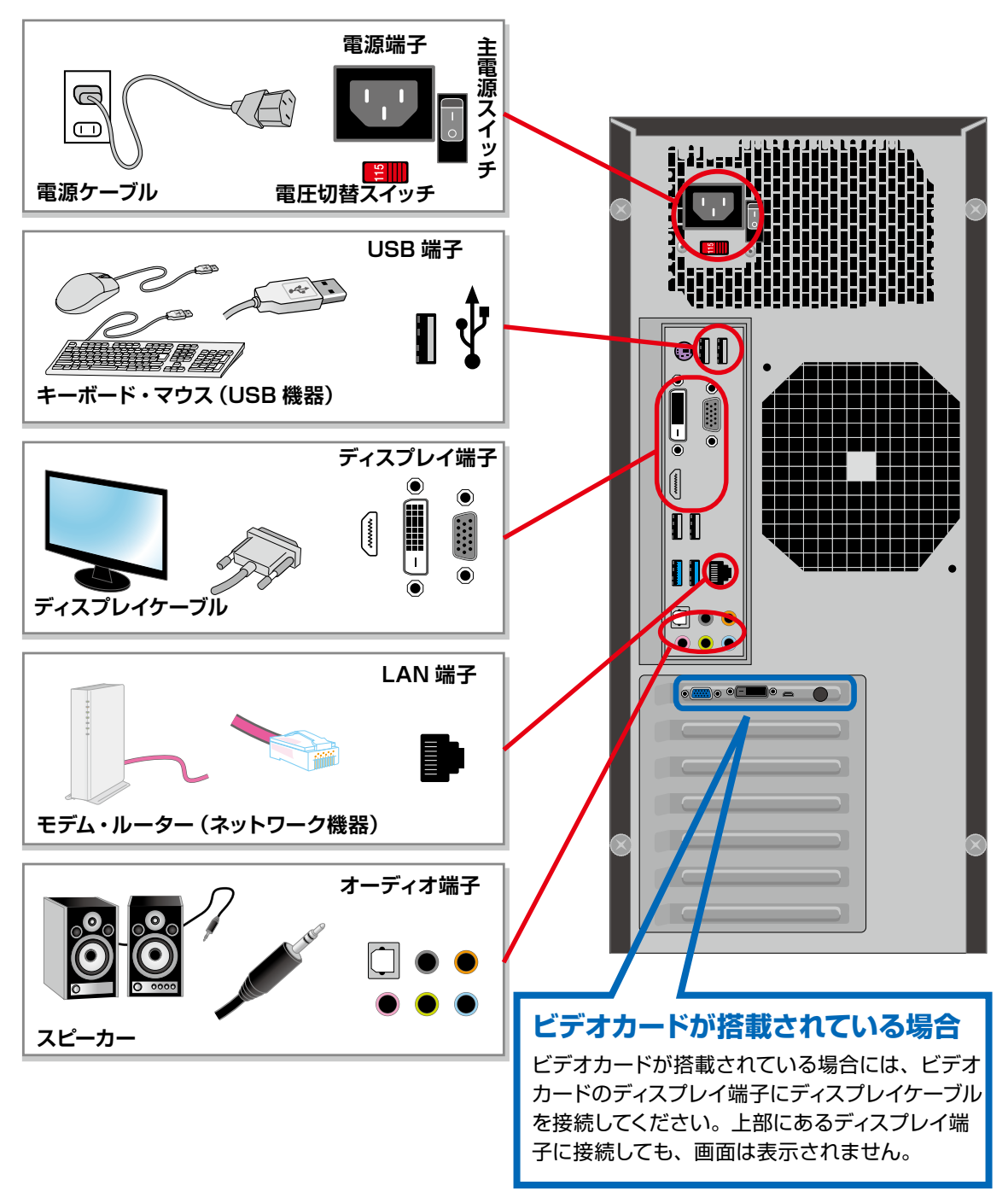

## ディスプレイを接続する(I/Oパネルエリア・拡張スロットエリア)

画面を表示するためにディスプレイを接続します。

※ビデオカードが搭載されている場合といない場合では、接続する場所が変わりますのでご注意ください。
※コネクタには向きがありますので、注意して取り付けてください。コネクタに付いているネジを回して固定します。

### ■ ビデオカードが搭載されている場合

搭載されたビデオカードにディスプレイ端子があります、下図を参考にディスプレイケーブルを接続してください。マザーボード側にあるディスプレイ端子に接続した場合、画面は表示されません。

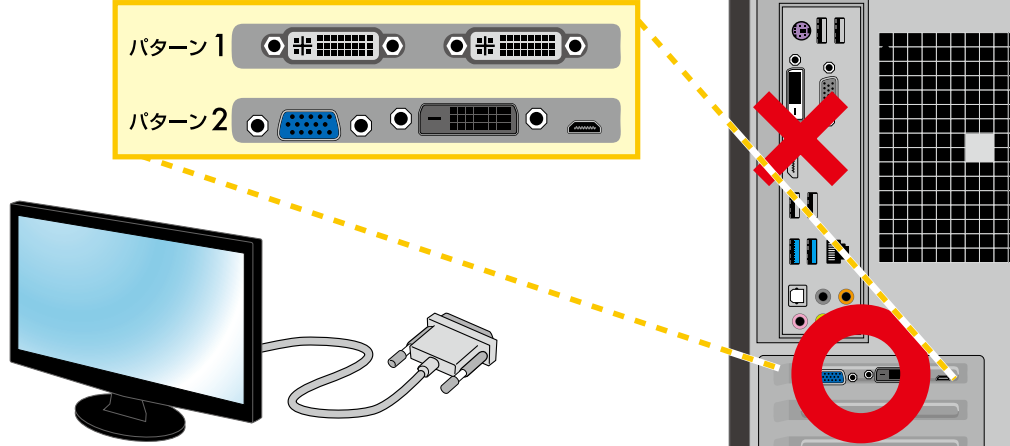

※ビデオカードに DVI コネクタが 2 つある場合は左側から接続します。

#### ■ ビデオカードが搭載されていない場合

マザーボード側にあるディスプレイ端子にディスプレイケーブルを接続してください。

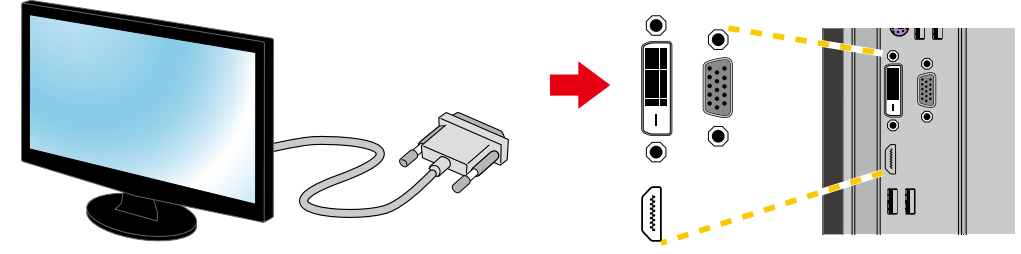

#### ディスプレイとパソコンのケーブル配線について

パソコンとディスプレイは一本のディスプレイケーブルで接続します。パソコンとディスプレイを接続する方法 は複数ありますが同時には使用できません。パソコンとディスプレイ両方に適合する接続方式のディスプレイ ケーブルで接続してください。複数のディスプレイケーブルでパソコンとディスプレイを接続された場合、ディ スプレイが正常に表示されませんのでご注意ください。

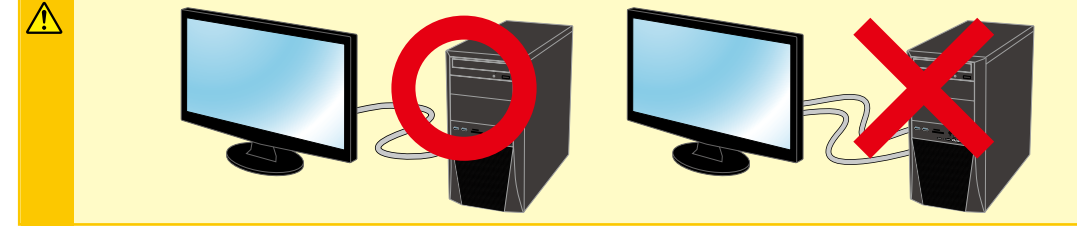

### ■ ディスプレイとパソコンの接続方式

ディスプレイとパソコンの接続方式はアナログ接続の【D-Sub15 ピン】 やデジタル接続の【DVI】【HDMI】 等があります。接続する際はデジタル接続を優先して使用しましょう。 デジタル接続の方が最大解像度が大きく鮮明な画像で表示されます。 また、HDMI 接続の場合は同時に音声信号も出力され、HDMI の音声入力に対応したスピーカ搭載ディ スプレイを接続すれば、ディスプレイから音声が出力されます。 ※使用できる接続方式は、本体の構成によって異なります。

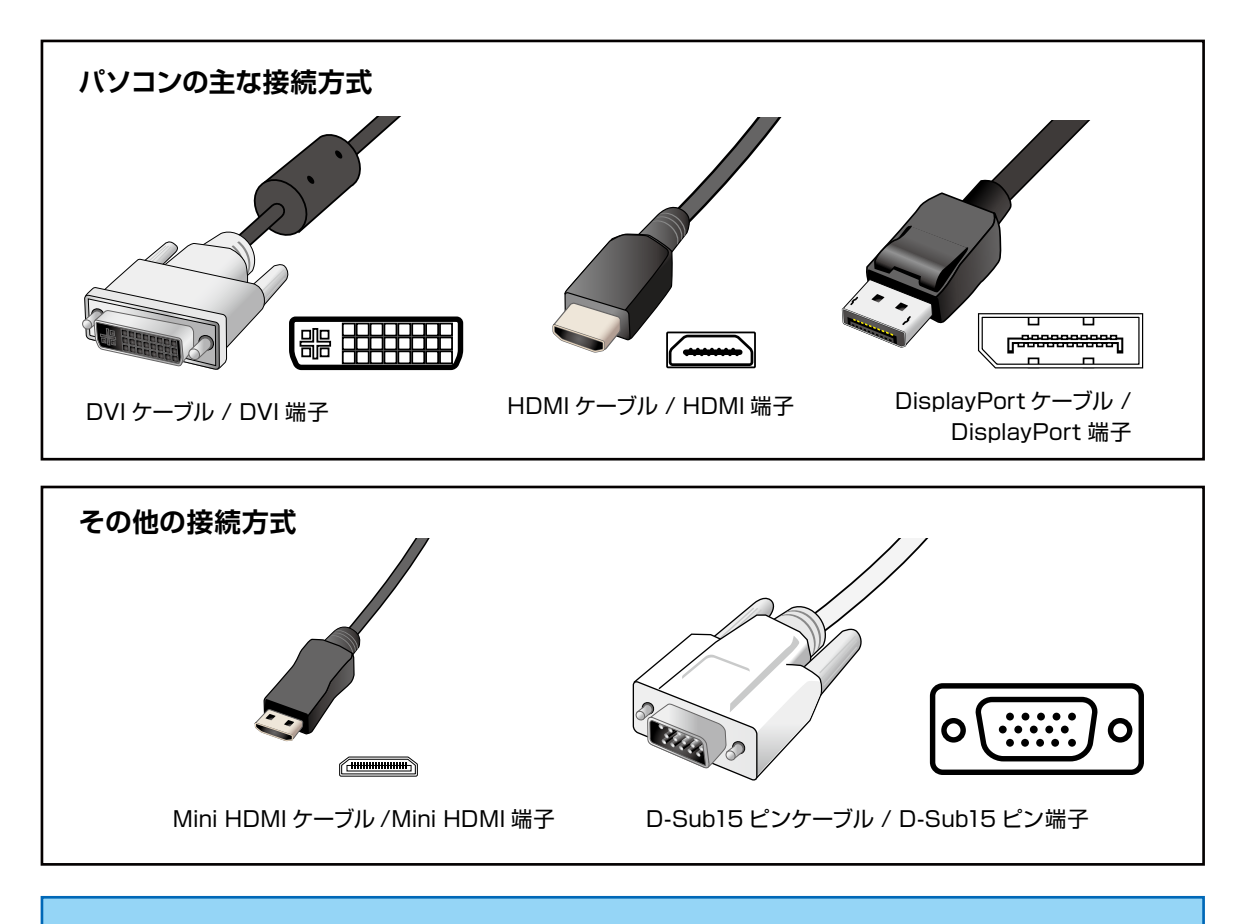

#### ワンポイント

複数のディスプレィを使用する際に、接続できる端子が足りない場合があります。接続端子が足りない場合には、 変換コネクター / 変換ケーブルを使用して接続することができます。

※変換コネクタは様々な種類が有り、コネクタのオスメスなどの違いもあります、必要な組み合わせをよく確認してご準備ください。
※パソコンによって接続できるディスプレイの数は決まっています、接続端子が複数台分有っても同時に使用できる台数に制限のあるものがあります。
接続できるディスプレイの台数を予め確認しましょう。

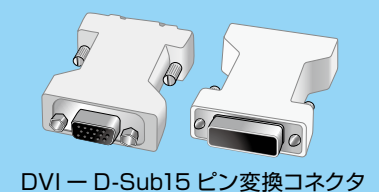

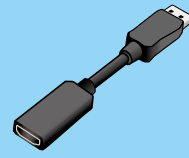

DisplayPort - HDMI 変換ケーブル

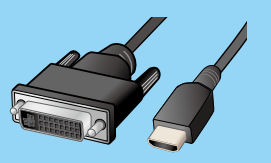

HDMI - DVI 変換ケーブル

## キーボード・マウス (USB 機器)を接続する (I/O パネルエリア)

パソコンを操作するためにキーボード・マウスを接続します。

### ■ キーボード・マウスの USB ケーブルを USB 端子へ接続します。

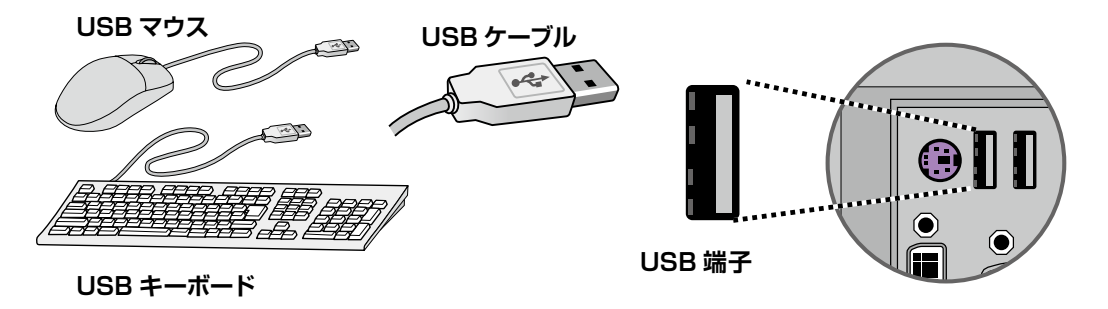

USB 接続する端子の注意

キーボード・マウスを USB 端子に接続する際は、USB2.0 の端子に接続を行ってください。USB3.0 の端子 に接続した場合、正常に動作しないことがあります。

 USB2.0 と USB3.0 の端子見分け方 端子の色を確認します、USB3.0 の端子は青色をしています。
 ※ USB2.0 の端子は構成により、複数の色があります。
 (例:白色、黒色、赤色)

|  | E |
|--|---|
|  | E |

USB2.0 端子

USB3.0 端子

## ネットワークへ接続する (I/O パネルエリア)

インターネットに接続するためにネットワーク機器を接続します。

### ■ LAN ケーブルを LAN 端子に接続する。

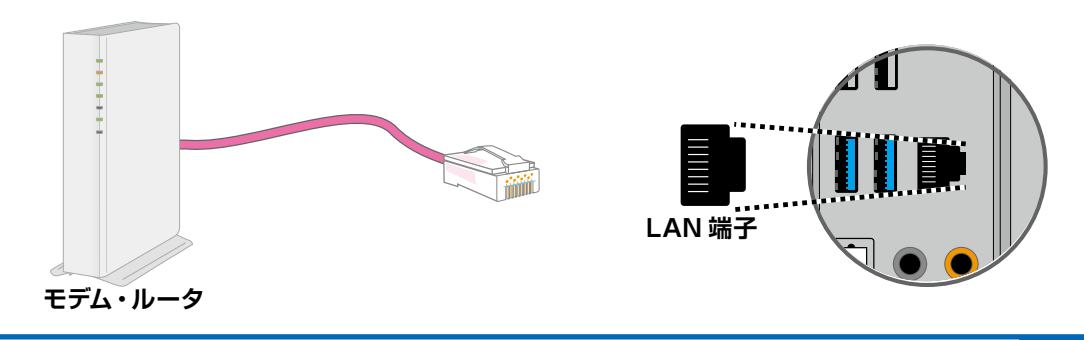

## スピーカーを接続する (I/O パネルエリア)

サウンド出力をするためにスピーカーを接続します。

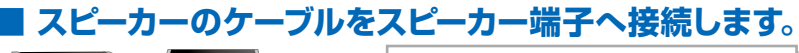

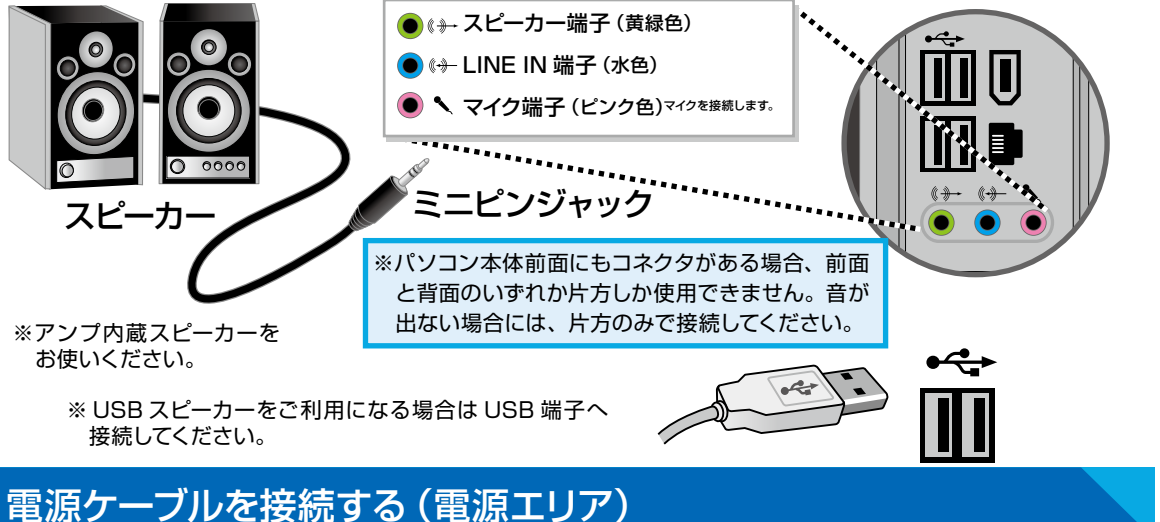

#### ー 電源を供給するためにコンセントへ接続します。

### ■ 電源端子に電源ケーブルを接続します。

電圧切換スイッチが 115V 側になっていることを確認します。230V 側になっている場合はスライドさせ、 必ず 115V 側に設定してください。

電源スイッチは、接続がすべて完了するまで OFF (「〇」 印がある側)にしておきます。接続がすべて完了したあとに ON(「 | 」 印がある側 ) にしてください。

電源端子に電源ケーブルを接続する際、向きを合わせて取り付けてください。反対側のプラグは家庭用 電源コンセントに接続します。

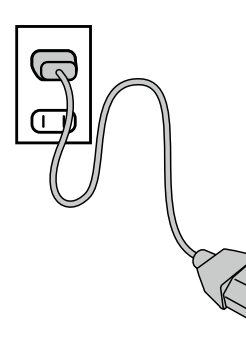

Æ

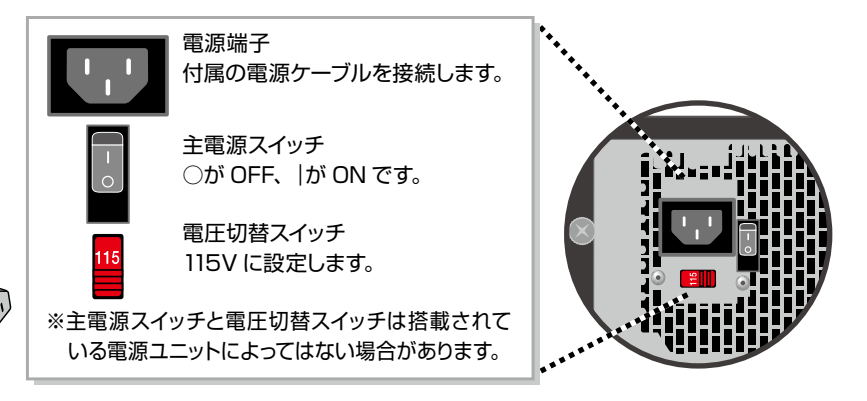

製品に同梱されている電源ケーブルをご利用ください。

同梱されている電源ケーブルは他の製品には使用しないでください。

タコ足配線は発熱・火災の原因となったり、電力の供給不足からパソコンの動作が不安定になる場合がありますので、家庭用電源コンセントから直接電源をお取りくださいますようお願いします。

パソコンの電源の入れ方は、次のとおりです。

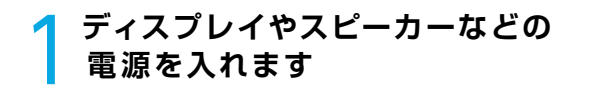

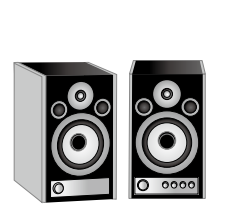

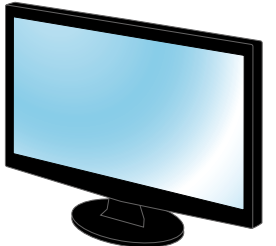

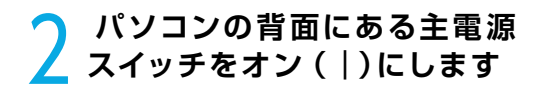

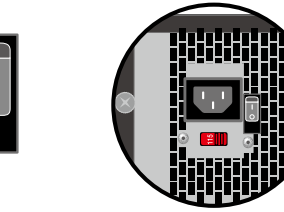

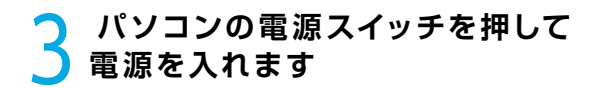

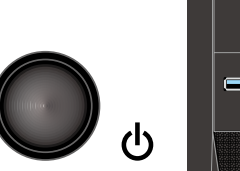

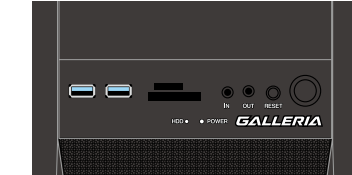

4 起動すると画面にマザーボード メーカーのロゴ画面か BIOS[UEFI]の起動画面が表示さ れ、インストールされているOS が 起動します

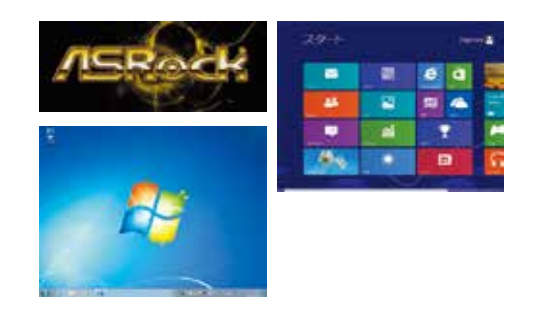

■ 初めてご利用する際はOS のセットアップ、またはOS をインストールする Ĵ 必要があります

購入のモデルに合わせて、下記手順に沿って作業を行います。

| ■ OS 付属モデルをご購入の方 | Windows 7のセットアップ<br>Windows 8.1 のセットアップ<br>Windows 10 のセットアップ | : 33 ページへ<br>: 36 ページへ<br>: 39 ページへ |
|------------------|---------------------------------------------------------------|-------------------------------------|
| ■ OS なしモデルをご購入の方 | Windows 7のインストール<br>Windows 8.1 のインストール<br>Windows 10 のインストール | : 80 ページへ<br>: 88 ページへ<br>: 94 ページへ |

## Windows 7 モデル 電源の切り方 (シャットダウン方法)

### ■ 通常時の電源の切り方

[スタートメニュー]をクリックして開き、[シャットダウン] をクリックして終了します。

## ■ Windows 7 がフリーズして終了操作ができないとき

タスクマネージャーでフリーズしているソフトを強制終了します。

### <mark>1</mark> 「タスクマネージャー」を表示します。

キーボードの [Ctrl] + [Shift] + [ESC] を同時に押し、 [タスクマネージャー] を起動します。

2 アプリケーションのタスク状態を確認します。 [応答なし]などの状態になっている場合は、その項目を クリックし、[タスクの終了]をクリックすると、そのプ ログラムを強制的に終了させることができます。

#### タスクマネージャーとは

Æ

現在起動されているプログラムの状態を確認したり、プログ ラムを強制的に終了させることができるソフトウェアです。 一部ソフトのフリーズは強制終了することにより、Windows に復帰できる場合があります。

タスクマネージャーを起動できない場合は、電源が 切れるまで電源スイッチを押し続けてパソコンを強 制終了します。

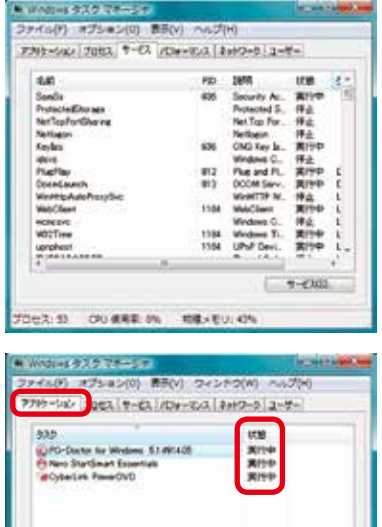

B HORE

la n Range Sange Range Rang Rang Rang Rang Rang

2.

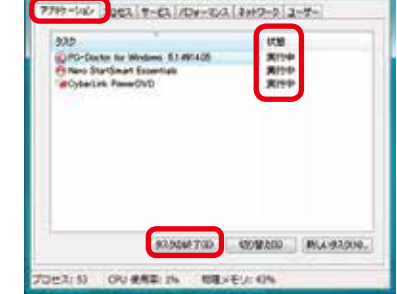

パソコンの強制終了は、データやプログラムの破損や消失を起こす危険性があるため緊急時以外は実行しない でください。

## Windows 8.1 モデル 電源の切り方 (シャットダウン方法)

### ■ 通常時の電源の切り方

|設定チャームを表示します。

①画面右上までカーソルを移動して「チャーム」を開きま す。②[設定]をクリックします。

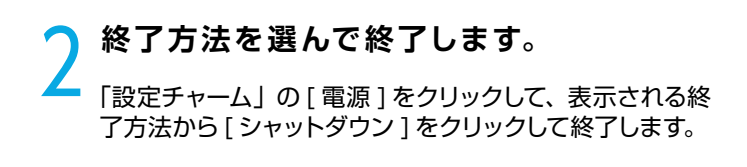

ワンポイント [Windows キー + I キー]を同時押しすることでも 「設定チャーム」を開くことができます。

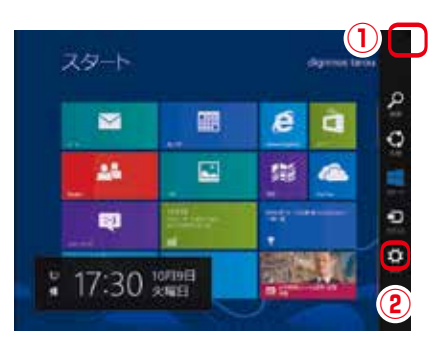

| スタート |   |           |
|------|---|-----------|
|      |   |           |
| - 45 |   | 1         |
|      | - | To method |
| **   | 6 |           |

### ■ Windows 8.1 がフリーズして終了操作ができないとき

タスクマネージャーでフリーズしているアプリを強制終了します。

#### 「タスクマネージャー」を表示します。

キーボードの [Ctrl] + [Shift] + [ESC] を同時に押し、 [タスクマネージャー] を起動します。

2 指定のアプリのタスクを終了します。 [動作の止まってしまったアプリなどを指定して、 [タスクの終了]をクリックすると、そのアプリを強制的 に終了させることができます。

ワンポイント タスクマネージャーの [詳細]をクリックすると、各アプリ の CPU やメモリー等の使用率が表示されます。

タスクマネージャーを起動できない場合は、電源が切れる まで電源スイッチを押し続けてパソコンを強制終了します。

| 19            | 929 77-57- | - 0 10 |
|---------------|------------|--------|
| <u>≣</u> 23-7 |            |        |
| 274752        |            |        |
|               |            |        |
|               |            |        |
|               |            |        |
|               |            |        |
|               |            |        |

## Windows 10 モデル 電源の切り方 (シャットダウン方法)

### ■ 通常時の電源の切り方

#### 基本の操作方法

- ① [スタート]をクリックしてスタートメニューを開きます。
- ② [ 🕛 ]をクリックして終了方法を表示します。
- ③ [ シャットダウン ] をクリックして終了します。

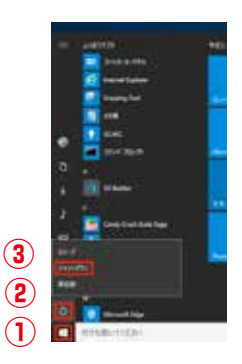

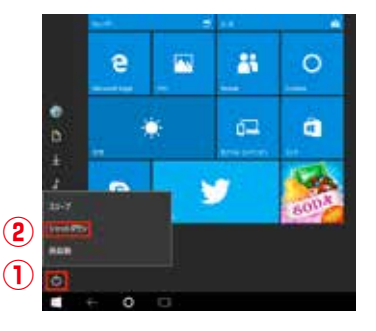

#### タブレットモードでの操作方法

- 画画面左下の[ ] 電源ボタンをクリックして終了方法を表示します。
- ② [ シャットダウン ] をクリックして終了します。

## Windows 10 がフリーズして終了操作ができないとき

タスクマネージャーでフリーズしているアプリを強制終了します。

## 「タスクマネージャー」を表示します。

キーボードの [Ctrl] + [Shift] + [ESC] を同時に押し、 [タスクマネージャー] を起動します。

2 指定のアプリのタスクを終了します。 動作の止まってしまったアプリなどを指定して、 [タスクの終了]をクリックすると、そのアプリを強制的 に終了させることができます。

#### ワンポイント

タスクマネージャーの [ 詳細 ] をクリックすると、 各アプリの CPU やメモリー等の使用率が表示されます。

タスクマネージャーを起動できない場合は、電源が切れる まで電源スイッチを押し続けてパソコンを強制終了します。

| 12 939 92-32-   |      | × |
|-----------------|------|---|
| Project Spertan | le . |   |
| 1               |      |   |
| 1 Q #           |      |   |
|                 |      |   |
|                 |      |   |
|                 |      |   |
|                 |      |   |
|                 |      |   |
|                 |      |   |
|                 |      |   |
|                 |      |   |
|                 |      |   |

## Windows 7のセットアップ

### Windows 7 のセットアップ

初めて起動した際には、ご利用環境を設定(セットアップ)する必要があります。 下記手順に沿ってセットアップし、パソコンを使用できる状態にしましょう。 セットアップには 10 分程度かかりますが、最後まで電源を切らずに設定を進めましょう。

「言語の設定」が表示されます 「国または地域」「時刻と通貨の形式」「キーボードレイ アウト」の設定をします。通常は設定を変更する必要 はありません。

設定が完了したら[次へ]をクリックします。

| 14    | Windows 7 Lth      | in the |
|-------|--------------------|--------|
|       |                    | in ane |
|       | Included BR        | 1 m    |
| 100   | ##08(day) (048(04) | 2.5    |
| 8-2-1 | LATER North MI     | 0.2414 |
|       |                    |        |

2 「新しいアカウントのユーザー名と、コンピューターをネットワーク上で 識別するためのコンピューター名を入力してください。」が表示されます

例を参考にユーザー名とコンピューター名を入力し [次へ] をクリックします。

※ユーザー名、コンピューター名には日本語も使用できます。

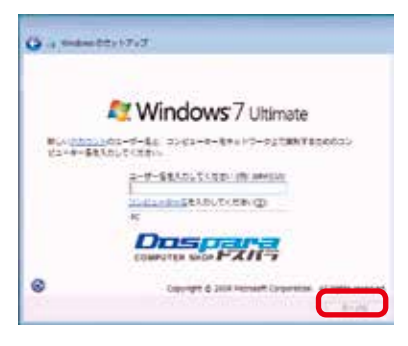

**く**「ユーザーアカウントのパスワードを設定します」が表示されます \_\_\_\_\_\_

パスワードを入力します。パスワードの入力は間違え ないように同じ文字列を2回入力します。

次に、パスワードのヒントを入力します。パスワードを 忘れた際に、表示されるヒントを入力します。 その後「次へ」をクリックします。

※パスワードは未入力でも先に進めます(後から設定 することが可能です)。

| 2-9- 7870 Hold 2+8                                        | 131.17                                                    |            |
|-----------------------------------------------------------|-----------------------------------------------------------|------------|
| 1010-FEAGUESCELS<br>#107418855/1003-H<br>#10.880450480506 | 1-9-7072-182899881838008<br>2010/2010/000-85-789208<br>5- | 845<br>840 |
| 00-FEASLE-0                                               | MIR:                                                      |            |
| 00-FE53-#L0.50                                            | ER-(%)                                                    |            |
| ORD-PROFESSURG                                            | 19/90                                                     |            |
| 110-redecesteri<br>120-resident an                        | Boran, conso.<br>Ubbo Hallenar.                           |            |

# Windows 7のセットアップ

「Windows のプロダクトキーを入力してください」が表示されます

プロダクトキーを入力して [次へ] をクリックします。

Л

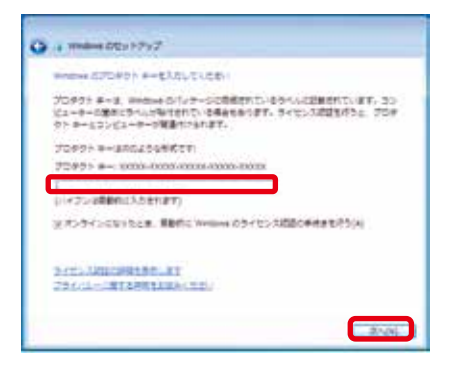

Windows 7インストールモデルでは本体に貼り付け てあるシールに 25 桁の英数字で記載されています。 (貼付位置は 17ページ「ラベル貼付場所の確認」をご 覧ください)

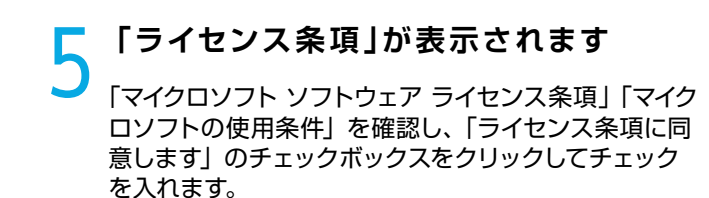

チェックを入れたら[次へ]をクリックします。

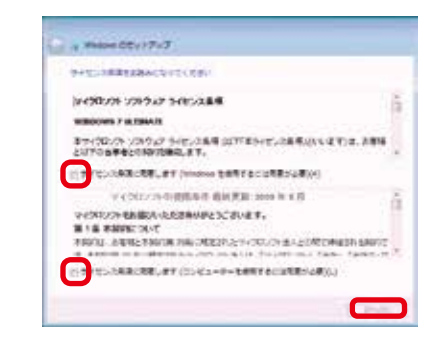

#### 「コンピューターの保護とWindowsの機能の向上が自動的に行われる ように設定してください」が表示されます

「推奨設定を使用します」をクリックします。

※推奨設定以外でも先に進むことはできます。それぞれの内容は画面の [それぞれのオプションについての詳細情報を表示します]をクリックし、確認してください。

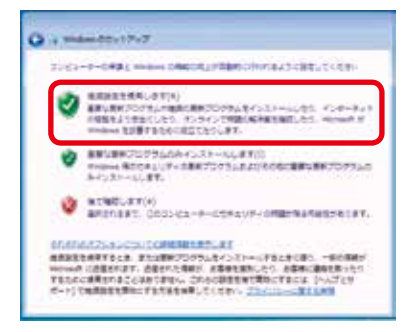

# Windows 7のセットアップ

7 「日付と時刻の設定を確認します」が表示されます

「タイムゾーン」「日付」「時刻」を確認します。 設定が異なっ ている場合には、修正した後 [次へ] をクリックします。

| 01000001015407.01    |        |
|----------------------|--------|
| (1C-010) 73. 1/8. 87 |        |
| 5:500                | (41(7) |
| 1 10404 v.           | 0      |
|                      | 1.1    |
|                      | 111111 |

#### ○ これでWindows 7 のインストールは完了しました

「デスクトップの準備をしています」が表示されます。 そのままの状態でしばらくお待ちください。 Windows 7 のデスクトップ画面が表示されたらセット アップ完了です。

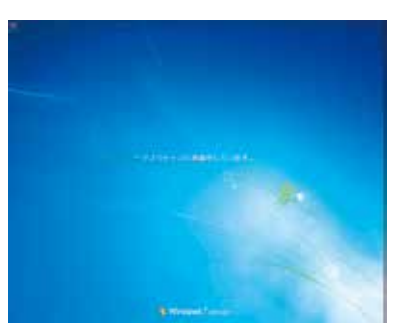

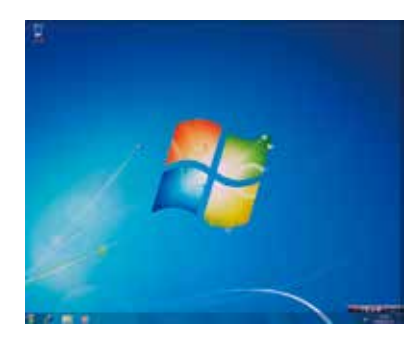

### ライセンス認証(プロダクトアクティベーション)

Windows 7インストール完了後、必ず 30 日以内にライセンス認証 (プロダクトアクティベーション) を行ってください。詳しい認証方法は、87ページ 「ライセンス認証の方法」をご参照ください。

#### プロダクトアクティベーションとは?

- ●「「Microsoft® Office」「Windows® XP」「Windows Vista®」「Windows® 7」「Windows® 8.1」 「Windows® 10」などに不正利用を防ぐ目的で導入されているライセンス認証技術です。
- Windows 7 インストール後 30 日以内にライセンス認証(プロダクトアクティベーション)を行わないと Windows 7 が使えなくなります。

# Windows 8.1 のセットアップ

### Windows 8.1 セットアップ

初めて起動した際には、ご利用環境を設定(セットアップ)する必要があります。下記手順に沿って セットアップし、パソコンを使用できる状態にしましょう。セットアップには 10 分程度かかりますが、 最後まで電源を切らずに設定を進めてください。

### ※プロダクトキーについて

弊社のパソコンではプロダクトキーはパソコン本体にデータとして記録されており、プロダクトキーの入力は求められません。

ー部のモデルにつきましては、プロダクトキーをパソコン本体 にて記録できないため、手動での入力が必要になります。

写真で示すプロダクトキーの入力画面が表示された場合、パ ソコン本体に添付されたラベルからプロダクトキーを入力して [次へ] をクリックします。

(詳しくは 15 ページ「プロダクトキーの確認」をご覧ください)

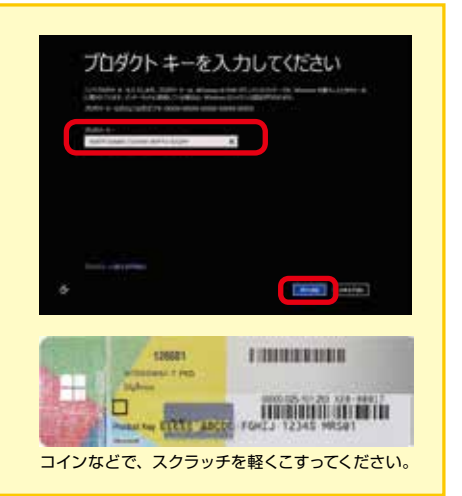

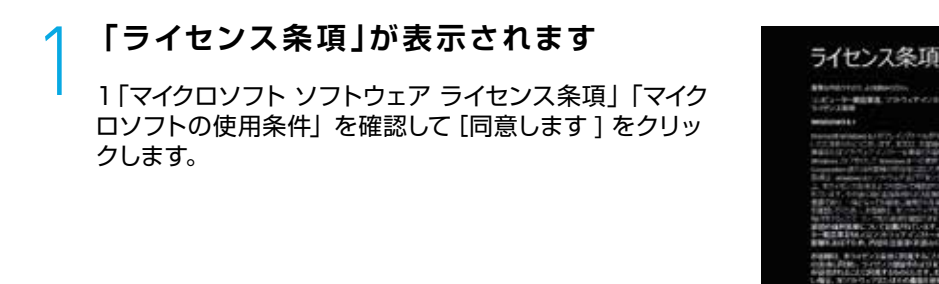

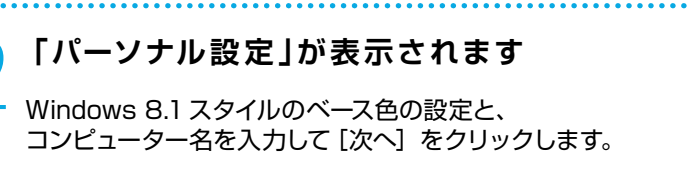

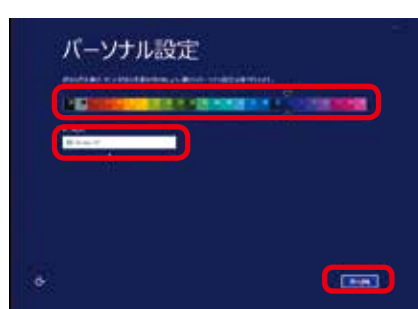
# Windows 8.1 のセットアップ

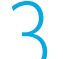

### 「設定」が表示されます

「簡単設定を使う」をクリックします。各種設定を行いた い場合は「自分で設定する」を選択して、表示される内容 に沿って設定を行ってください。

#### • 設定

International Action

BRETTREM [ SHEATERS]

## <mark>∕</mark>┫-1「お使いのアカウント」が表示されます

パソコンがインターネットに接続されていない場合

ユーザー名とパスワードを入力します。パスワードの入力 は間違えないように同じ文字列を2回入力します。次に、 パスワードのヒントを入力します。パスワードを忘れた際 に、表示されるヒントです。 その後 [ 次へ ] をクリックします。

※パスワードは未入力でも先に進めます(後から設定する ことが可能です)。

## ▲-2 [Microsoft アカウントへのサインイン] がまニュックナー が表示されます

パソコンがインターネットに接続されている場合

- ① Microsoft アカウントをお持ちの場合は、登録してい るメールアドレスとパスワードを入力します。 入力が終 わりましたら、「次へ」をクリックします。
- ② Microsoft アカウントがない場合は、アカウントを作 成します。「新しいアカウントを作る」をクリックします

「お名前」「メールアドレス」「パスワード」を入力します。 「次へ」をクリックしてアカウント作成を進めます。

③ Microsoft アカウントを使用しない場合は、 「Microsoft アカウントを使わずにサインインする。」 をクリックすると、4-1「お使いのアカウント」が表示さ れます。

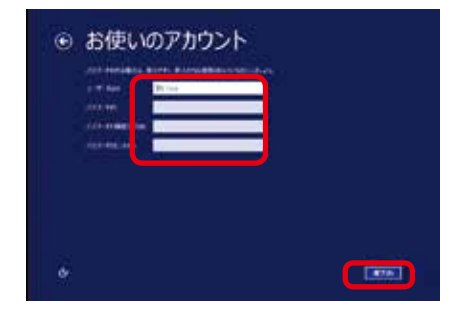

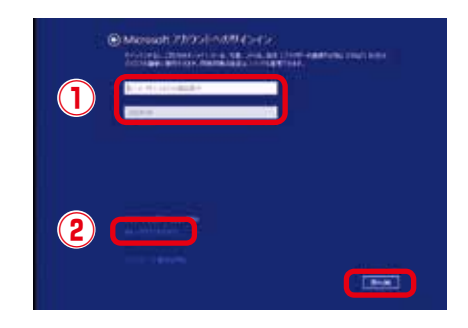

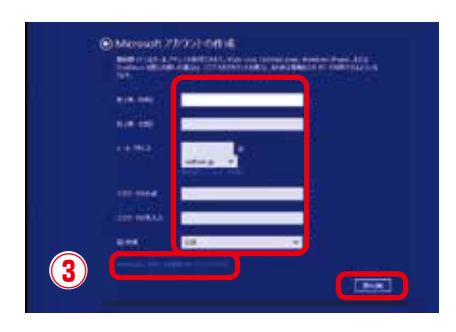

# Windows 8.1 のセットアップ

### これでWindows 8.1 のインストールは完了しました

設定作業が完了して、最終処理が完了すると Windows 8.1 が起動します。

起動時に表示される案内に沿ってマウスカーソルを画面 右上の角に合せます。

Windows 8.1 が起動すると画面右端にチャームが表示 された状態で起動します。

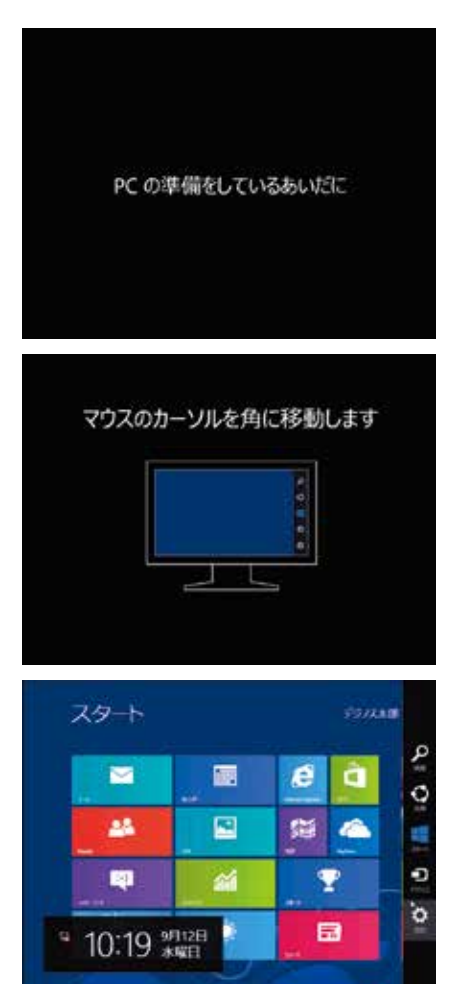

### ライセンス認証(プロダクトアクティベーション)

Windows 8.1 セットアップ完了後、すぐにライセンス認証 (プロダクトアクティベーション)を行う 必要があります。ライセンス認証はパソコンがインターネットに接続されると自動で行われます。

ネット環境がない場合は、手動にてライセンス認証を行う必要があり、作業方法は、93 ページ 「ライセンス認証の方法」をご参照ください。

#### プロダクトアクティベーションとは?

「Microsoft® Office」「Windows® XP」「Windows Vista®」「Windows® 7」「Windows® 8.1」「Windows® 10」などに不正利用を防ぐ目的で導入されているライセンス認証技術です。

# Windows 10 のセットアップ

## Windows 10 セットアップ

初めて起動した際には、ご利用環境を設定(セットアップ)する必要があります。下記手順に沿ってセットアップしパソコン を使用できる状態にしましょう。セットアップには 10 分程度かかりますが、最後まで電源を切らずに設定を進めてください。

### **1** 「こんにちは」が表示されます

「お住まいの国 / 地域」「アプリで優先する言語」「使用 するキーボードレイアウト」「現在のタイムゾーン」を設 定します。 通常は設定を変更する必要はありません。設定が完了し たら [ 次へ ] をクリックします。

| CAICER                                                                                                    |  |
|----------------------------------------------------------------------------------------------------|--|
|                                                                                                    |  |
| ANALISM BRIDE HOLDER                                                                                                    |  |
| 81                                                                                                    |  |
| TTT BARREN BARRIER BARREN                                                                                                    |  |
| P19-04-                                                                                                    |  |
| Report of the second second second                                                                                                    |  |
|                                                                                                    |  |
| Barry Collector Collector                                                                                                    |  |
| All and the case of the second second s |  |

### ※プロダクトキーについて

弊社のパソコンではプロダクトキーはパソコン本体にデータとして記録されており、プロダクトキーの入力は求められません。

ー部のモデルにつきましては、プロダクトキーをパソコン本体 にて記録できないため、手動での入力が必要になります。

写真で示すプロダクトキーの入力画面が表示された場合、パ ソコン本体に添付されたラベルからプロダクトキーを入力して [次へ] をクリックします。

(詳しくは 15 ページ「プロダクトキーの確認」をご覧ください)

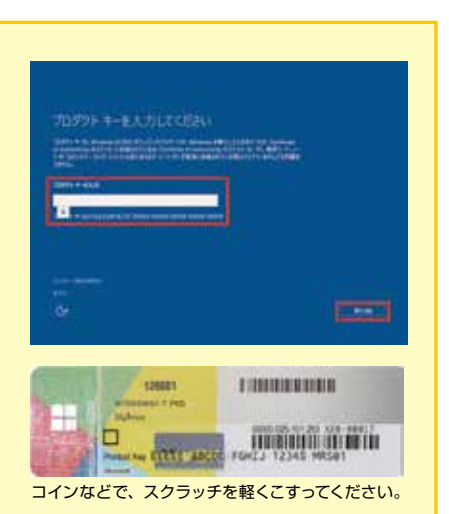

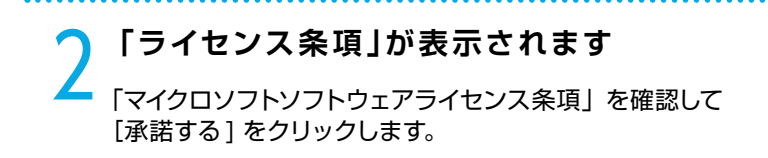

#### INSTREET OF COMPANY

#### -

MANDAL PER FOLGEN LENGT STATE TRANSPORT FOLGEN FOR THE STATE STATE STA STATE STATE STATE STATE STATE STATE STATE STATE STATE STATE STATE STATE STATE STATE STATE STATE STATE STATE STATE STATE STATE STATE STATE STATE STATE STATE STATE STATE STATE STATE STATE STATE STATE STATE STATE STATE STATE STATE STATE S

• Edit West, see State (2006) (2006) (2006) (2006) (2007) (2007) (200

----

# Windows 10 のセットアップ

### **3 「すぐに使い始めることができます」が** 表示されます

「簡単設定を使う」をクリックします。各種設定を行いたい場合は「カスタマイズ」を選択して、表示される内容に沿って設定を行ってください。

| A REAL PROPERTY OF THE PARTY OF THE PARTY OF | A DECISION OF THE REAL PROPERTY OF THE PARTY OF THE PARTY |
|----------------------------------------------------------------------------------------------------|----------------------------------------------------------------------------------------------------|
| And the second second second                                                                                                    | NA - IN ADVANTING AND ADDA                                                                                                    |
| States of the second second se | Theory of the state of the state of the stat |
| States and in the second second                                                                                                    | Di Barrati andi Pari angli angli ang                                                                                                    |
| ABOUT TO A CONTRACTOR                                                                                                    | PRIME DOWNERS CONTRACTOR DURING LAW                                                                                                    |
| ALC: NOT THE OWNER OF THE                                                                                                    | Contractor and the state of the state of the |
|                                                                                                    |                                                                                                    |
|                                                                                                    |                                                                                                    |

## 4-1「このPC用のアカウントの作成」が表示されます パソコンがインターネットに接続されていない場合 ユーザー名とパスワードを入力します。パスワードの入力

ユーサー名とバスワードを入力します。パスワードの入力 は間違えないように同じ文字列を2回入力します。 次に、パスワードのヒントを入力します。パスワードを忘 れた際に、表示されるヒントです。 その後 [次へ]をクリックします。

※パスワードは未入力でも先に進めます(後から設定する ことが可能です)。

| THE REPORT OF THE                                                                                                    |   |  |  |
|----------------------------------------------------------------------------------------------------|---|--|--|
| 1000                                                                                                    |   |  |  |
| Constanting of the local division of the local division of the loc |   |  |  |
| (intercontinue)                                                                                                    | - |  |  |
| 100441-0                                                                                                    | _ |  |  |

#### 4-2「自分用にセットアップする」が 表示されます

パソコンがインターネットに接続されている場合

- Microsoft アカウントをお持ちの場合は、登録しているメールアドレスとパスワードを入力します。 入力が終わりましたら、[サインイン]をクリックします。
- Microsoft アカウントがない場合は、アカウントを作成します。[作成しましょう]クリックします。

「お名前」「メールアドレス」「パスワード」を入力します。 「次へ」をクリックしてアカウント作成を進めます。

③ Microsoft アカウントを使用しない場合は、「この手順 をスキップする」をクリックすると、5-1「この PC 用の アカウント作成」が表示されます。

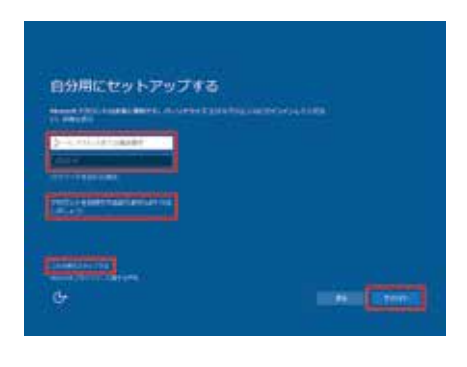

| harder. | and a second second |  |  |
|---------|---------------------|--|--|
|         |                     |  |  |
|         |                     |  |  |

# Windows 10 のセットアップ

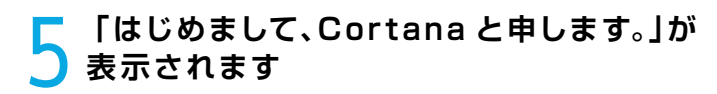

ここでは、[後で設定する]をクリックします。

#### はじめまして、Contanaと申します。

The second states of the second states of the secon

BURSCOUT-THISTAD. SETHITAD. MET AU.20077.71-ASTU-LAD. BEORISA STALFORMENTING FARS. CTM.

CARACTER CONNECTION

### 6 これでWindows10 のインストールは 完了しました

パソコンがインターネットに接続されている場合、ネット ワーク上の他のパソコンが、このパソコンを検出できるよ うに設定する画面が表示されます。必要に応じて設定し ます。ここでは、[はい]をクリックします。

設定作業が完了して、最終処理が完了すると Windows10 が起動します。

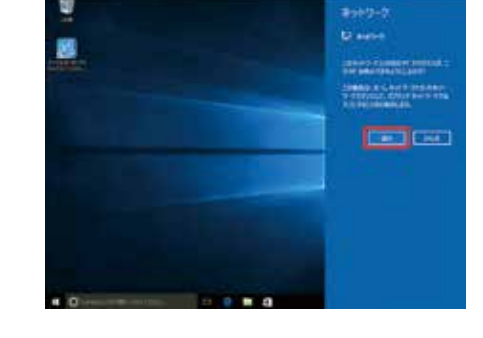

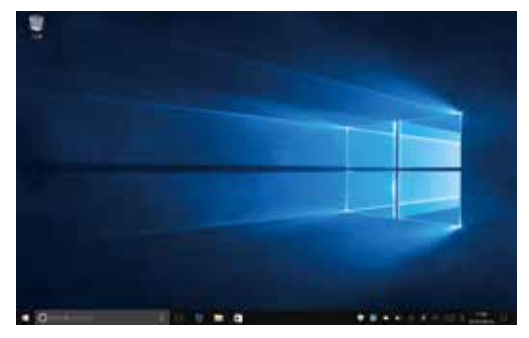

### **ライセンス認証(プロダクトアクティベーション)**

Windows 10 セットアップ完了後、すぐにライセンス認証(プロダクトアクティベーション)を行う 必要があります。

ライセンス認証はパソコンがインターネットに接続されると自動で行われます。ネット環境がない場合は、手動にてライセンス認証を行う必要があり、作業方法は、98 ページ「Windows 10 ライセンス認証の方法」をご参照ください。

#### プロダクトアクティベーションとは?

「Microsoft® Office」「Windows® XP」「Windows Vista®」「Windows® 7」「Windows® 8.1」 「Windows® 10」などに不正利用を防ぐ目的で導入されているライセンス認証技術です。

## キーボードの使い方

日本語対応 109 日本語キーボードの説明をします。キーボードの接続方法は 27 ページ「キーボード・マウス (USB) を接続する (I/O パネルエリア )」をご参照ください。

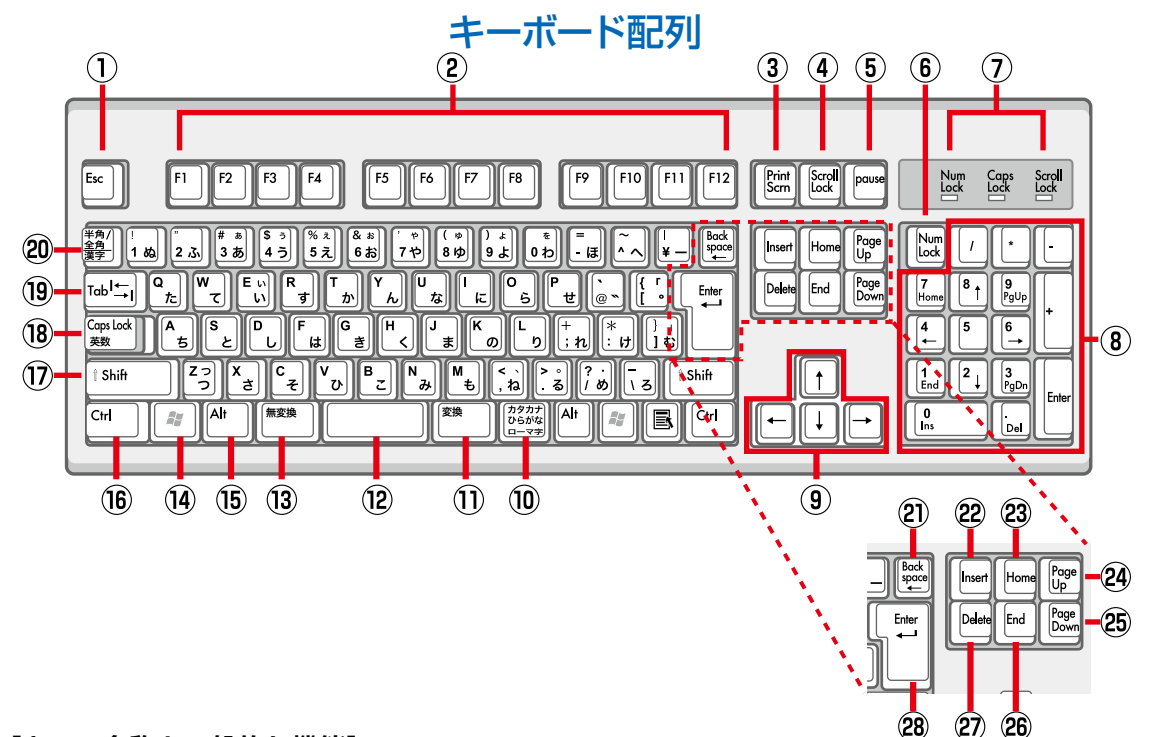

#### [キーの名称と一般的な機能]

| 1 | <b>ESC</b><br>エスケープ              | 現在の作業を取り消します。                                                                                                    |  |
|---|----------------------------------|----------------------------------------------------------------------------------------------------|--|
| 2 | <b>F1~F12</b><br>I71~12          | 特定の機能が割り当てられたキーです。<br>ソフトにより割り当てられる機能が異なります。                                                                                                    |  |
| 3 | <b>Print Screen</b><br>プリントスクリーン | 画面全体のイメージ("スクリーン ショット")がキャプチャされ、クリップボードに<br>コピーされます。<br>コピーしたイメージは、Microsoft ペイントなどの描画ツールに画像として貼り付け<br>ることができます。                                                                                       |  |
| 4 | Scroll Lock<br>スクロールロック          |                                                                                                    |  |
| 5 | <b>Pause/Break</b><br>ポーズブレーク    | (小) イーは通用、 反用しよ Ch。                                                                                                    |  |
| 6 | Num Lock<br>ナムロック                | ⑧テンキー入力の「数値入力用」と「カーソルキー用」を切り替えます。<br>「Num Lock」を有効にするとキーロック表示ランプの Num Lock が点灯します。<br>詳しくは⑧テンキー項をご参照ください。                                                                                              |  |
| 7 | キーロック<br>表示ランプ                   | 下記キーの ON/OFF 状態を点灯 / 消灯で表示します。<br>Num Lock ランプ / Caps Lock ランプ / Scroll Lock ランプ                                                                                                    |  |
| 8 | テンキー                             | 数値入力用として O ~ 9 の数字、+ ( 加算 )、- ( 減算 )、* ( 乗算 )、/ ( 除算 )、小数<br>点などが配置されています。<br>また、カーソルキー用として矢印キー、Home、End、Pg Up、Pg Dn キーなどが配<br>置されています。<br>Num Lock キーをオンオフにすることで、テンキー入力の「数値入力用」と「カーソ<br>ルキー用」を切り替えます。 |  |

| 9                                                                                                    | ↑ ↓ ← →<br>カーソルキー                                                                                                    | カーソルや選択項目を、矢印の方向に 1 スペース分または 1 行分移動します。<br>あるいは、矢印の方向にウェブページをスクロールします。                                                                                                    |
|----------------------------------------------------------------------------------------------------|----------------------------------------------------------------------------------------------------|----------------------------------------------------------------------------------------------------|
| 10                                                                                                    | カタカナ・ひらがな<br>/ ローマ字                                                                                                    | 日本語入力システムがオンのとき、Alt+「カタカナ・ひらがな / ローマ字」を押すと、<br>ローマ字入力とかな入力が切り替わります。Shift+「カタカナ・ひらがな / ローマ字」<br>押すと、カタカナモードになります。解除するには、再度[カタカナ・ひらがな / ロー<br>マ字]キーを押します。                                                                                                    |
| 11                                                                                                    | 変換                                                                                                    | 日本語入力システムがオンのとき、入力した文字列を変換します。入力済みの文字を指<br>定して変換します。                                                                                                    |
| (12)                                                                                                    | スペース                                                                                                    | 空白を入力します。また、日本語入力システムがオンのとき、入力した文字列を変換し<br>ます。                                                                                                    |
| (13)                                                                                                    | 無変換                                                                                                    | 日本語入力システムがオンのとき、入力した文字列を、「全角カタカナ」、「半角カタカ<br>ナ」、「全角ひらがな」、に変換します。入力済みの漢字などを指定して、「全角カタカナ」、<br>「半角カタカナ」、「全角ひらがな」に変換します。                                                                                                    |
| 14                                                                                                    | <b>Windows キー</b><br>ウインドウズキー                                                                                                    | [スタート] メニューを開きます。また [ Windows キー ] と他のキーを同時に押すこ<br>とによって、ショートカットとして操作します。                                                                                                    |
| (15)                                                                                                    | Alt<br>オルトキー                                                                                                    |                                                                                                    |
| 16                                                                                                    | <b>Ctrl</b><br>コントロールキー                                                                                                    | 他のキーと同時に押すことで、さまざまな機能を実行します。<br>参照:44 ページ Windows 共通ショートカット一覧                                                                                                    |
| 17                                                                                                    | Shift<br>シフトキー                                                                                                    |                                                                                                    |
| 18                                                                                                    | Caps Lock<br>キャップスロックキー                                                                                                    | Caps Lock がオンになっているときは、アルファベットが大文字で入力されます。<br>[Shift] と [Caps Lock] を同時に押すことで、Caps Lock をオンにします。<br>[Caps Lock] をオンにすると、キーロック表示ランプの Caps Lock ランプが点灯し<br>ます。解除するには、再度 [Shift] と [Caps Lock] を同時に押してください。                                                                                                    |
|                                                                                                    |                                                                                                    |                                                                                                    |
| 19                                                                                                    | <b>Tab</b><br>タブキー                                                                                                    | 文章入力時に、カーソルを一定文字数だけ前方へ移動します。<br>またフォームに記入する際、次のテキストボックスへ移動します。                                                                                                    |
| (19)<br>20                                                                                                    | Tab       タブキー       半角 / 全角、漢字                                                                                                    | 文章入力時に、カーソルを一定文字数だけ前方へ移動します。<br>またフォームに記入する際、次のテキストボックスへ移動します。<br>日本語入力システムをオン・オフします。                                                                                                    |
| (19)<br>20)<br>21)                                                                                                    | Tab         タブキー         半角 / 全角、漢字         Back Space         バックスペースキー                                                                                                    | 文章入力時に、カーソルを一定文字数だけ前方へ移動します。<br>またフォームに記入する際、次のテキストボックスへ移動します。<br>日本語入力システムをオン・オフします。<br>カーソルの直前にある文字、または選択したテキストを削除します。                                                                                                    |
| 19<br>20<br>21<br>22                                                                                                    | Tab         タブキー         半角/全角、漢字         Back Space         バックスペースキー         Insert         インサートキー                                                                                                    | 文章入力時に、カーソルを一定文字数だけ前方へ移動します。<br>またフォームに記入する際、次のテキストボックスへ移動します。<br>日本語入力システムをオン・オフします。<br>カーソルの直前にある文字、または選択したテキストを削除します。<br>挿入モードのオンとオフを切り替えます。挿入モードがオンの場合は、入力したテキス<br>トがカーソル位置に挿入されます。挿入モードがオフの場合は、入力したテキス                                                                                                    |
| <ol> <li>19</li> <li>20</li> <li>21</li> <li>22</li> <li>23</li> </ol>                                                     | Tab         タブキー         半角/全角、漢字         Back Space         バックスペースキー         Insert         インサートキー         Home         ホームキー                                                                                                    | <ul> <li>文章入力時に、カーソルを一定文字数だけ前方へ移動します。</li> <li>またフォームに記入する際、次のテキストボックスへ移動します。</li> <li>日本語入力システムをオン・オフします。</li> <li>カーソルの直前にある文字、または選択したテキストを削除します。</li> <li>挿入モードのオンとオフを切り替えます。挿入モードがオンの場合は、入力したテキストがカーソル位置に挿入されます。挿入モードがオフの場合は、入力したテキストが既存の文字列と置き換わります。解除するには、再度[Insert] キーを押してください。</li> <li>行の先頭、またはウェブページの最上部にカーソルを移動します。</li> </ul>                                                                                                    |
| <ol> <li>(19)</li> <li>(20)</li> <li>(21)</li> <li>(22)</li> <li>(23)</li> <li>(24)</li> </ol>                             | Tab<br>タブキー半角 / 全角、漢字Back Space<br>バックスペースキーInsert<br>インサートキーHome<br>ホームキーPage Up<br>ページアップキー                                                                                                    | <ul> <li>文章入力時に、カーソルを一定文字数だけ前方へ移動します。</li> <li>またフォームに記入する際、次のテキストボックスへ移動します。</li> <li>日本語入力システムをオン・オフします。</li> <li>カーソルの直前にある文字、または選択したテキストを削除します。</li> <li>挿入モードのオンとオフを切り替えます。挿入モードがオンの場合は、入力したテキストがカーソル位置に挿入されます。挿入モードがオフの場合は、入力したテキストが既存の文字列と置き換わります。解除するには、再度[Insert] キーを押してください。</li> <li>行の先頭、またはウェブページの最上部にカーソルを移動します。</li> <li>カーソルまたはページを 1 画面上へ移動します。</li> </ul>                                                                                                    |
| (19)<br>(20)<br>(22)<br>(23)<br>(24)<br>(25)                                                                               | Tab<br>タブキー半角/全角、漢字Back Space<br>バックスペースキーBack Space<br>パックスペースキーHome<br>ホームキーPage Up<br>ページアップキーPage Down<br>ページダウンキー                                                                                                    | 文章入力時に、カーソルを一定文字数だけ前方へ移動します。         またフォームに記入する際、次のテキストボックスへ移動します。         日本語入力システムをオン・オフします。         カーソルの直前にある文字、または選択したテキストを削除します。         挿入モードのオンとオフを切り替えます。挿入モードがオンの場合は、入力したテキストがカーソル位置に挿入されます。挿入モードがオフの場合は、入力したテキストが既存の文字列と置き換わります。解除するには、再度[Insert] キーを押してください。         行の先頭、またはウェブページの最上部にカーソルを移動します。         カーソルまたはページを1画面上へ移動します。         カーソルまたはページを1画面下へ移動します。                                                                                                    |
| <ul> <li>(19)</li> <li>(20)</li> <li>(21)</li> <li>(22)</li> <li>(23)</li> <li>(24)</li> <li>(25)</li> <li>(26)</li> </ul> | Tab<br>タブキー<br>半角/全角、漢字<br>Back Space<br>バックスペースキー<br>Linsert<br>インサートキー<br>Home<br>ホームキー<br>Page Up<br>ページアップキー<br>Page Down<br>ページダウンキー<br>End<br>エンドキー                                                                                                    | <ul> <li>         文章入力時に、カーソルを一定文字数だけ前方へ移動します。         またフォームに記入する際、次のテキストボックスへ移動します。     </li> <li>         日本語入力システムをオン・オフします。         カーソルの直前にある文字、または選択したテキストを削除します。     </li> <li>         挿入モードのオンとオフを切り替えます。挿入モードがオンの場合は、入力したテキストがガーソル位置に挿入されます。挿入モードがオフの場合は、入力したテキストが既存の文字列と置き換わります。         挿入モードがオフの場合は、入力したテキストが既存の文字列と置き換わります。     </li> <li>         行の先頭、またはウェブページの最上部にカーソルを移動します。     </li> <li>         カーソルまたはページを1画面下へ移動します。     </li> <li>         行の末尾、またはウェブページの最下部にカーソルを移動します。     </li> </ul> |
| (19)<br>(20)<br>(22)<br>(23)<br>(24)<br>(25)<br>(25)<br>(25)<br>(26)<br>(27)                                               | Tab         タブキー         半角/全角、漢字         Back Space         パックスペースキー         Insert         インサートキー         Home         ホームキー         Page Up         ページアップキー         Page Down         ベージダウンキー         End         エンドキー         Delete         デリートキー | 文草入力時に、カーソルを一定文字数だけ前方へ移動します。         またフォームに記入する際、次のテキストボックスへ移動します。         日本語入力システムをオン・オフします。         カーソルの直前にある文字、または選択したテキストを削除します。         挿入モードのオンとオフを切り替えます。挿入モードがオンの場合は、入力したテキストがカーソル位置に挿入されます。挿入モードがオブの場合は、入力したテキストが既存の文字列と置き換わります。解除するには、再度[Insert] キーを押してください。         行の先頭、またはウェブページの最上部にカーソルを移動します。         カーソルまたはページを1 画面上へ移動します。         ケの末尾、またはウェブページの最下部にカーソルを移動します。         クーソルの後にある1 文字、または選択したテキストを削除します。                                                                                     |

## Windows 共通ショートカット一覧

| 目的                                            | │ キー操作 「+」 は同時に押します。<br>「⇒」 は連続して押します。    |
|-----------------------------------------------|-------------------------------------------|
| [スタート]メニューの表示と非表示を切り替える                       | Windows +-                                |
| タスクバーの通知領域にフォーカスを設定する                         | Windows +- + B                            |
| デスクトップを表示する                                   | Windows +- + D                            |
| エクスプローラを開く                                    | Windows +- + E                            |
| ファイルまたはフォルダを検索する                              | Windows +- + F                            |
| ネットワークドメインに接続しているときにコンピューターを                  |                                           |
| ロックする。または、ネットワークドメインに接続していない<br>ときにユーザーを切り替える | Windows + + L                             |
| すべてのウィンドウを最小化する                               | Windows +- + M                            |
| [ファイル名を指定して実行] ダイアログ ボックスを開く                  | Windows +- + R                            |
| ユーティリティ マネージャを開く                              | Windows +- + U                            |
| Windows ヘルプを表示する                              | Windows +- + F1                           |
| [システムのプロパティ]ダイアログ ボックスを表示する                   | Windows +- + Pause/Break                  |
| 最小化したウィンドウを復元する                               | Windows +- + Shift + M                    |
| 選択した項目をコピーする                                  | Ctrl キーを押しながら項目をドラッグ<br>アンドドロップする         |
| すべて選択する                                       | Ctrl + A                                  |
| コピーする                                         | Ctrl + C                                  |
| 切り取り                                          | Ctrl + X                                  |
| <br>貼り付け                                      | Ctrl + V                                  |
|                                               | Ctrl + Z                                  |
| カーソルを前の段落の先頭に移動する                             | Ctrl + ↑(上矢印)                             |
| カーソルを次の段落の先頭に移動する                             | Ctrl + ↓ (下矢印)                            |
| カーソルを次の単語の先頭に移動する                             | Ctrl + → (右矢印)                            |
| カーソルを前の単語の先頭に移動する                             | Ctrl + ← ( 左矢印 )                          |
| 複数の文書を同時に開くことができるプログラムで、作業中の<br>文書を閉じる        | Ctrl + F4                                 |
| [スタート]メニューを表示する                               | Ctrl + Esc                                |
| ダイアログ内の次のタブに移動する                              | Ctrl + Tab                                |
| 選択した項目へのショートカットを作成する                          | Ctrl + Shift キーを押しながら項目を<br>ドラッグアンドドロップする |
| テキスト ブロックを強調表示する                              | Ctrl + Shift + 方向キー                       |
| ダイアログ内の前のタブに移動する                              | Ctrl + Shift + Tab                        |
| ウィンドウを最小化する                                   | A   t + Space ⇒ N                         |
| ウィンドウを最大化する                                   | A∣t+Space⇒X                               |
| ウィンドウを元のサイズに戻す                                | Alt+Space⇒Enter                           |
| ウィンドウを切り替える                                   | A I t + Tab                               |
| ウィンドウを閉じる                                     | A   t + F 4                               |
| ヘルプを表示する                                      | F1                                        |
| 選択した項目の名前を変更する                                | F2                                        |
| ファイルまたはフォルダを検索する                              | F3                                        |
| コンピューターまたはエクスプローラでアドレス バーの一覧<br>を表示する         | F4                                        |
| ーーーーーーーーーーーーーーーーーーーーーーーーーーーーーーーーーーーー          | F5                                        |
| ウィンドウ内またはデスクトップ上の画面要素を切り替える                   | F6                                        |
| 作業中のプログラムのメニュー バーをアクティブにする                    | F10                                       |
|                                               |                                           |

注意:一部のアプリケーションにおいて使用できない場合があります。

## Windows 8.1 追加ショートカット一覧

| 目的                                             | キー操作 「+」 は同時に押します。                  |
|------------------------------------------------|-------------------------------------|
| チャームバーと時計を表示する                                 | Windows +-+ C                       |
| [設定]チャームを開く                                    | Windows +- + I                      |
| [デバイス]チャームを開く                                  | Windows +- + K                      |
| [共有]チャームを開く                                    | Windows +- + H                      |
| [設定]を選択して[検索]チャームを開く                           | Windows +- + W                      |
| [ファイル]を選択して[検索]チャームを開く                         | Windows +-+ F                       |
| [アプリ]を選択して[検索]チャームを開く                          | Windows +- + Q                      |
| デスクトップを表示する                                    | Windows +- + D                      |
| システムコマンドを表示する                                  | Windows +- + X                      |
| アプリ履歴を切り替える                                    | Windows +- + Tab                    |
| 言語または入力方式を切り替える ( 複数の言語または入力が有<br>効である場合 )     | Windows キー + スペースキー                 |
| 現在のアプリのコマンドまたはオプションを開く (アプリで複<br>数定義されている場合)   | Windows +- + Z                      |
| ナレーターを開く                                       | Windows +- + Enter                  |
| 画面上の通知を切り替える                                   | Windows +-+V                        |
| マルチディスプレイ環境で[スタート]画面を移動させる                     | Windows キー +<br>Page UP / Page Down |
| 画面の向きのロックのオン / オフを切り替える (PC に画面方向の切り替え機能がある場合) | Windows +- + 0                      |
| アプリをスナップするときに、画面上のアプリのフォーカスを<br>切り替える          | Windows キー + '(アポストロフィ)             |
| アプリをスナップするときに、スプリットを右に移動させる                    | Windows キー + . (ピリオド)               |
| アプリをスナップするときに、スプリットを左に移動させる                    | Windows キー + Shift + . (ピリオド)       |
| すべてのアプリを表示する                                   | スタート画面で Ctrl + Tab                  |
|                                                | スタート画面で Ctrl + マウスのホイール             |
| タイルを拡大 / 縮小                                    | スタート画面でCtrl +<br>+ (プラス) / - (マイナス) |

## Windows 10 追加ショートカット一覧

| 目的                    | キー操作 「+」 は同時に押します。                  |
|-----------------------|-------------------------------------|
| アクション センターを開く         | Windows +- + A                      |
| 検索を開く                 | Windows +- + S                      |
| Cortana を呼び出す         | Windows $\neq$ + + Shift $\neq$ + C |
| タスク ビューを開く            | Windows +- + Tab                    |
| 仮想デスクトップを追加する         | Windows +- + D                      |
| 右側に作成した仮想デスクトップと切り替える | Windows ≠— + →                      |
| 左側に作成した仮想デスクトップと切り替える | Windows ≠— + ←                      |
| 使用中の仮想デスクトップを閉じる      | Windows +- + F4                     |

注意:一部のアプリケーションにおいて使用できない場合があります。

## マウスの使い方

ホイール付きマウスの説明をします。

マウスの接続方法は27ページ「キーボード・マウス (USB)を接続する (I/O パネルエリア)」を ご参照ください。 ホイール

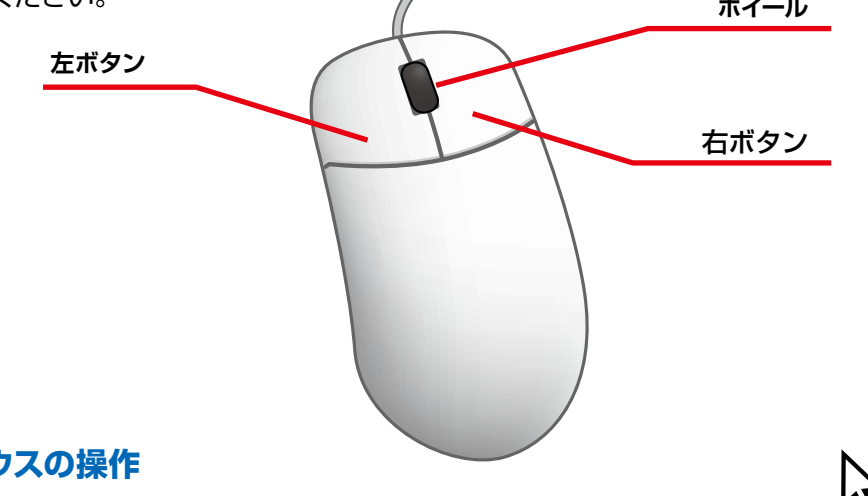

#### ■ マウスの操作

マウスを軽く握って操作すると、画面のマウスポインタが 連動して動きます。

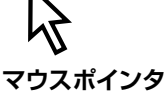

#### ■ マウスボタン・ホイールの操作

| クリック            | マウスポインタを画面上の対象物に合わせ、 左ボタンを 1 回カチッと<br>押すと選択されます                                |
|-----------------|--------------------------------------------------------------------------------|
| ダブルクリック         | マウスポインタを画面上の対象物に合わせ、 左ボタンを2回カチカ<br>チッと押すとソフトが起動したり実行されます。                      |
| 右クリック           | マウスポインタを画面上の対象物に合わせ、右ボタンを1回カチッと<br>押すと関連したメニュー画面が表示されます。                       |
| ドラックアンド<br>ドロップ | マウスポインタを画面上の対象物に合わせて左ボタンをクリックし、<br>左ボタンを押したままマウスカーソルを目的の場所まで移動して左ボ<br>タンを離します。 |
| スクロール           | ホイールを回すと選択されているウインドウの表示が上下にスクロール<br>します。                                       |

#### ■ マウスの設定変更

マウスのプロパティを開きます。

[スタートメニュー]→[コントロールパネル]→[ハードウェアとサウンド]→[マウス]

→ [マウスのプロパティ]

上のボタンタブからクリックの反応速度、ポインタオプションタブからポインタの移動速度を使いやすさ に合わせて調節してください。調節が終わったら下の [OK] ボタンを押して設定します。

## 画面解像度の設定

接続したディスプレイや、使いやすさに合わせて画面解像度を設定しましょう。

Windows 7/8.1/10 での画面解像度設定

「コントロールパネル」を選択

Windows 8.1 / Windows 10 の場合

[Windows キー + X キー] → [ コントロールパネル] → デスクトップのカスタマイズ内の [ 画面解像度の調整 ] を 選択し 「ディスプレイ表示の変更」を表示します。

Windows 7 の場合

[スタートメニュー]→[コントロールパネル]→デスクトッ プのカスタマイズ内の[画面解像度の調整]を選択Uディ スプレイ表示の変更」を表示します。

## **)** ディスプレイ表示の変更

[解像度] プルダウンメニューを開き、つまみを上下に動かして変更します。変更が終わったら[OK] をクリックしてください。

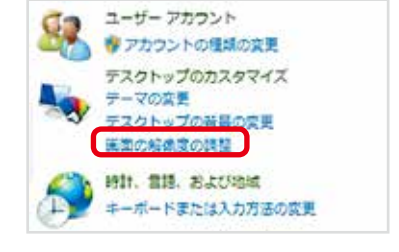

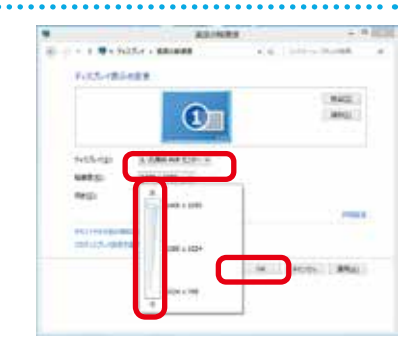

「ディスプレイ設定」が表示されます

「このディスプレイ設定をそのままにしますか?」と質問が 表示されますので、「変更を維持する」をクリックしてくだ さい。

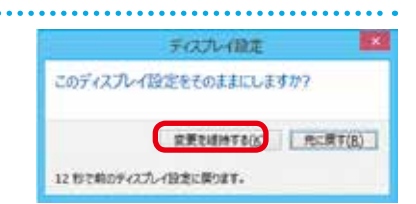

#### ワンポイント

#### 液晶ディスプレイで文字がにじむ

画面解像度を使用しているディスプレイの最大解像 度に設定してください。液晶ディスプレイはそのディ スプレイの最大解像度で使用することが推奨され ています。

推奨以外の解像度で使用すると、にじみなどの状態が見られる場合がありますので、ご注意ください。

※一部の製品は右表と異なる最大解像度の製品が ございます。右表の通りに設定しても表示がにじ む場合は、製品の仕様書をご確認ください。

#### 液晶ディスプレイ最大解像度早見表

| ディスプレイサイズ        | 解像度                |
|------------------|--------------------|
| 17~19インチ         | 1280 × 1024(SXGA)  |
| 20~21インチ         | 1600 × 1200(UXGA)  |
| 19 インチワイド        | 1440×900(WXGA+)    |
| 20~22インチワイド      | 1680×1050(WSXGA+)  |
| 21.5 ~ 24 インチワイド | 1920 × 1080(FHD)   |
| 24.1~27 インチワイド   | 1920 × 1200(WUXGA) |

## 周辺機器の接続

各周辺機器の接続は、接続機器の取扱説明書を確認し作業手順に沿ってください。 取り付け作業の一例としてプリンターの接続方法を記載いたします。

、 参考例であり、ご使用のプリンターにより作業内容が変化します。

1 必要なものを準備する
・ プリンター
・ ドライバー CD/DVD
● 接続ケーブル (USB ケーブル)

※製品に添付されているドライバー CD/DVD がご使用の OS に対応しているかご確認ください。
※ドライバー CD/DVD がない場合は、インターネットにて製造メーカーのウェブサイトからドライバーをダウンロードすることもできます。

2 ドライバー CD/DVD をドライブに入れ、「SETUP. EXEJ の実行または、自動再生から起動するメ ニューの操作に沿ってドライバーをインストールし てください。

3 プリンターの接続 プリンターを接続すると、デバイスが検出され 接続及びドライバーが自動でインストールされ ます。 画面に表示があるときは、表示の手順に沿って インストールしてください。

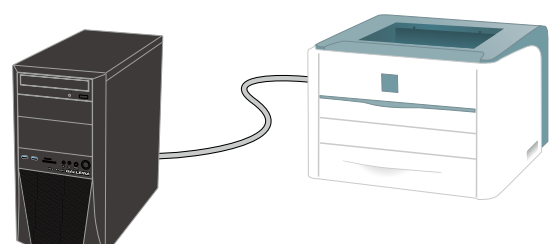

#### ワンポイント

周辺機器によっては、ドライバーのインストール前にパソコンへ接続すると正しく動作しないものがあります。 周辺機器を接続する際は付属されている取扱説明書をよく読み、正しい手順でドライバーをインストールします。

インターネット接続

## インターネットとは

インターネットとは世界中のコンピューター同士を接続した巨大なネットワークです。

インターネット上にはニュースや商品情報、サービス情報や様々な知識などの、あらゆる情報が公開されています。こうした情報はキーワードから検索することができるため、日常生活から専門分野まで幅広い知識を活用することができます。その他にメールをしたり、ショッピングをしたり、 銀行振込や証券取引などを自宅に居ながら行うこともできます。

また情報を見るだけでなく、掲示板やチャットでコミュニケーションをしたり、ウェブページやブロ グ(インターネットで公開する日記)を作ることで、自分から情報を発信することもできます。イン ターネットをうまく活用して、楽しいパソコンライフを送りましょう!

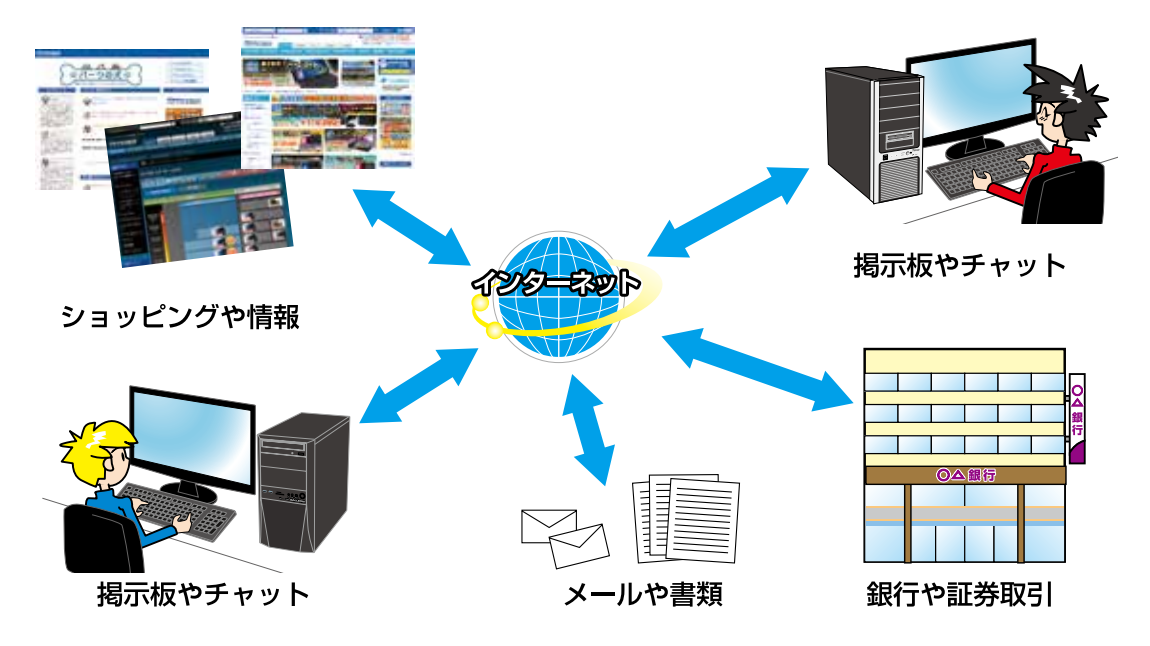

### インターネットの種類

インターネットには様々な接続方法がありますので、ご利用環境に合わせて接続方法をご選択くだ さい。

なお初めてインターネット接続される場合には回線工事が必要になりますが、建物によっては回線 工事を行えない場合があります。事前に住宅管理会社などに確認をしましょう。

| 接続方法          | 通信速度 | 特徴                                                      |
|---------------|------|---------------------------------------------------------|
| FTTH (光ファイバー) | 速い   | 現状、一番安定して速いデータ通信が可能です。<br>専用の光回線を引く必要があります。             |
| ADSL          | 普通   | 電話回線を利用するためサービス提供エリアが広いです。<br>中継局との距離が長いと、データ通信が遅くなります。 |
| CATV インターネット  | 普通   | ADSL に比べてデータ通信が安定しています。<br>CATV (ケーブルテレビ)の専用線が必要です。     |

|インターネット接続

## プロバイダーと契約

インターネットに接続するには、プロバイダーと契約し、インターネット回線を開通させる必要が あります。目的やご利用環境に合わせてプロバイダーと接続方法を選択しましょう。

接続方法や通信速度、料金等はプロバイダーによって異なります。詳しい内容は各プロバイダーに 直接お問い合わせください。

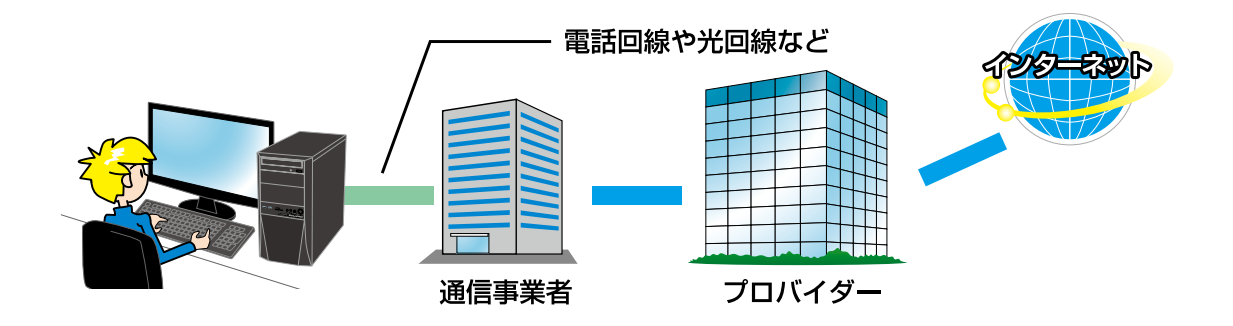

### インターネットに接続する

プロバイダーと契約すると、インターネットへの接続に必要な ID やパスワード、メールアドレスな どの設定情報と、接続手順が記載された説明書がプロバイダーより提供されます。 プロバイダーの説明書を参考に接続設定をしてください。

#### 例: ADSL 接続

(下記の接続例は一例であり、ご契約業者により接続方法が異なる場合があります)

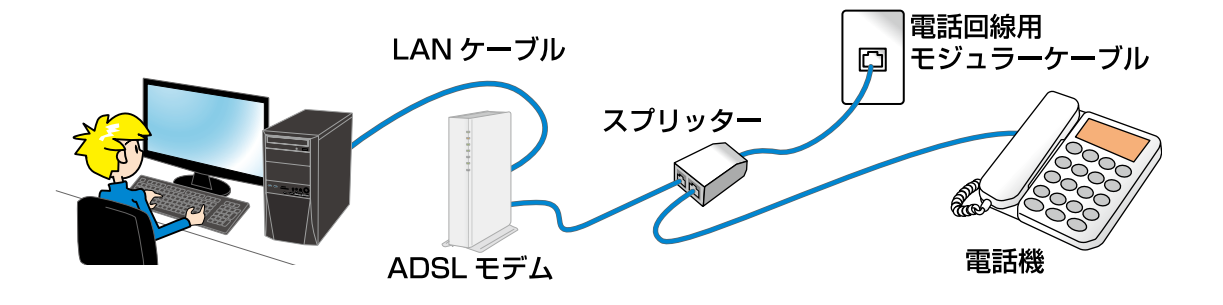

## インターネットを使う上での注意

インターネットは便利な反面、コンピューターウイルスやスパイウェア、不正な接続によりパソコン が被害を受けたり、個人情報を盗まれてしまう場合があります。

これらの被害に対してはセキュリティ対策を行って、自らを守る必要があります。Windows セキュリティセンターやセキュリティソフトなどを設定し、対策をしましょう。

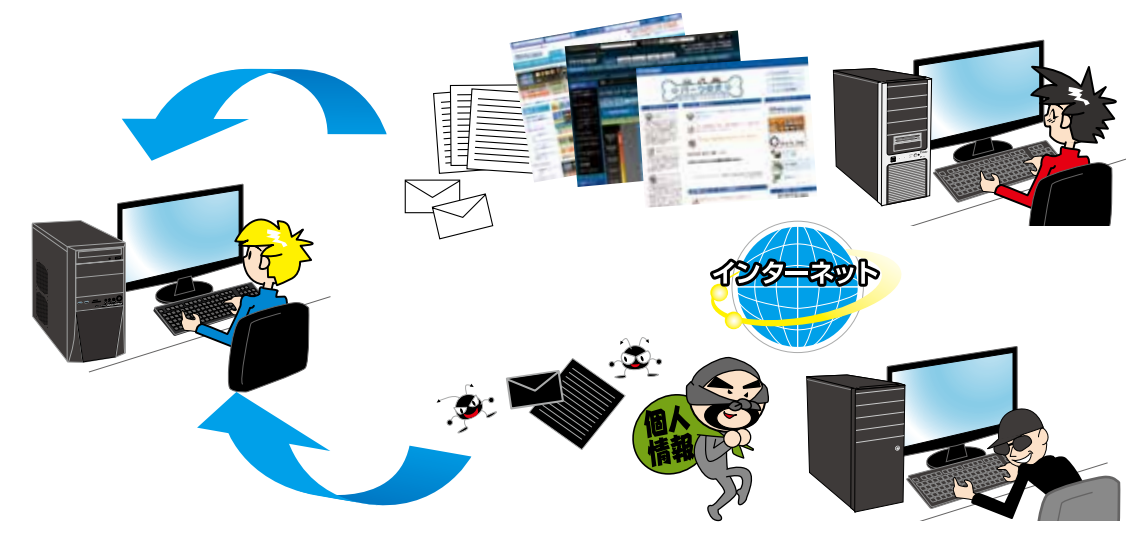

# インターネット接続

## セキュリティ対策を行いましょう(アクションセンター)

## Windows 7の場合

アクションセンターから設定を変更することができます。

[スタート] → [コントロールパネル] → [システムとセキュリティ] → [アクションセンター]を選択して表示します。 各項目がすべて有効になっていればセキュリティ対策が行われていま す。 有効になっていない場合は、方の写直で示される①・②・③をクリッ

有効になっていない場合は、右の写真で示される①・②・③をクリッ クして設定を有効にしてください。右の写真は無効状態のものです。

### ネットワークファイアウォール

[今すぐ有効にする]をクリックすると、Windows ファイア ウォールが有効になります。

### **2 Windows Update**

[今すぐ有効にする]をクリックすると [Windows Update の オプション選択をしてください] が表示されます。 [自動的に更新プログラムをインストールします]を選択して [OK] をクリックしてください。

### ③ ウイルス対策・マルウェア対策

Windows 7 にはコンピューターウイルスの対策ソフトは標準では用意されていません。 ウイルス感染を防ぐために、セキュリティソフトウェア (アンチウイルスソフトウェア)を導入し対策をし ましょう。 セキュリティソフトウェアは無料のものと販売されているものがあり、ソフトウェアによって機能が異なり

セキュリティンフトリェアは無料のものと販売されているものかめり、ソフトワェアによって機能が異なり ます。各種ソフトウェアを比較して、お客様のご利用形態に合ったものを導入して対策しましょう。

#### ワンポイント

Microsoft でも、無料ウイルス対策ソフト「Microsoft Security Essentials」が提供されています。下記のウェ ブサイトをご覧ください。

https://support.microsoft.com/en-us/help/14210

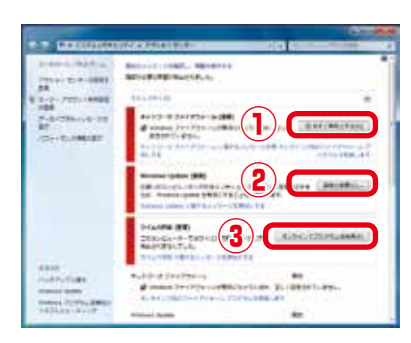

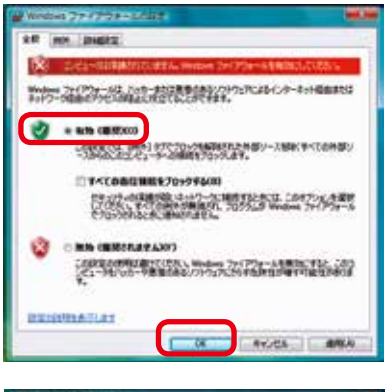

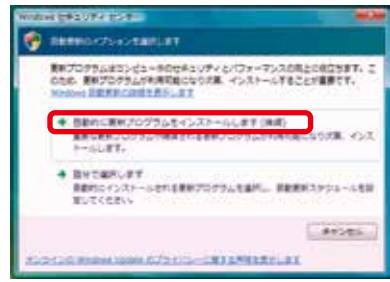

## インターネット接続

### Windows 8.1 の場合

アクションセンターから設定を変更することができます。 [Windows キー + X キー] → [ コントロールパネル ] → [ システムと セキュリティ ] → [ アクションセンター ] を選択して表示します。 各項目がすべて有効になっていればセキュリティ対策が行われていま す。 有効になっていない場合は、右の写真で示される①・②・③・④をクリッ クして設定し有効にしてください。右の写真は無効状態のものです。

### 1 ネットワークファイアウォール

[今すぐ有効にする]をクリックすると、Windows ファイアウォールが有効になります。

#### ② スパイウェアと不要なソフトウェアの対策、 ウイルス対策

[今すぐ有効にする]をクリックすると、「Windows Defender」が表示され、[リアルタイム保護を有効にする]が 設定されます。

#### **3 Windows Update**

[今すぐ有効にする]をクリックすると、「Windows Update のオプション選択をしてください」が表示されます。[自動的 に更新プログラムをインストールします]を選択してください。

### ④ Windows SmartScreen の有効化

[今すぐ有効にする]をクリックすると、「Windows SmartScreenの設定」画面が表示されます。 [インターネットからの認識されないアプリを実行する前に、 管理者の承認を受ける]を選択して [OK] をクリックしてくだ さい。

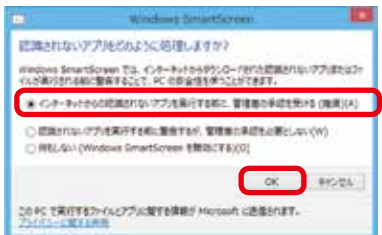

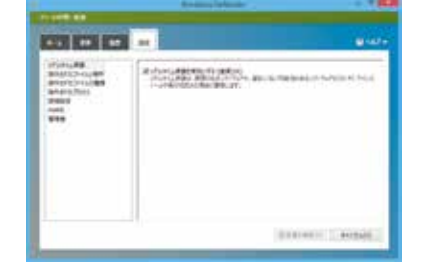

Windows Update むオブションキョントしてくなかい またわけいは PC のためいかいでいーマンスのたいのはためます。2006、東京カ このになりため、シスシーベモムとが見ませて、

日間時に思想力は少しまでっと) またまたたいいれるからまだた。 またってったのべくご思想たられた

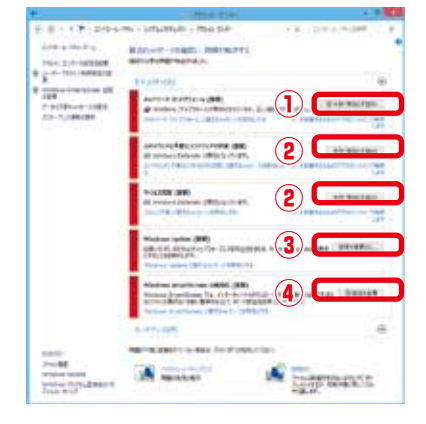

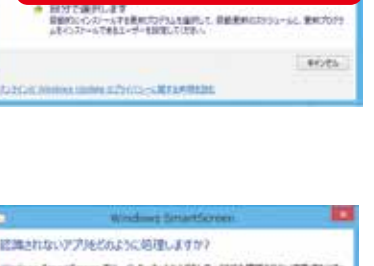

### Windows 10の場合

セキュリティとメンテナンスから設定を変更することができます。 [Windows キー + X キー] → [ コントロールパネル] → [ システム とセキュリティ] → [ セキュリティとメンテナンス ] を選択します。 表示された各項目がすべて有効になっていれば、セキュリティ対策が 行われています。

有効になっていない場合は、右の写真で示される①・②・③・④・⑤ をクリックし設定し有効にしてください。右の写真は無効状態のもの です。

#### ① インターネットセキュリティ設定

[設定の復元]をクリックすると、「インターネットセキュリティの設定を選択します」が表示されます。 「インターネットセキュリティの設定を今すぐ復元します」を クリックすることで、推奨のセキュリティ設定に復元すること ができます。

#### ② スパイウェアと不要なソフトウェアの対策

[今すぐ有効にする]をクリックすると、Windows Defender の保護が有効になります。

#### ③ ウイルス対策

[今すぐ有効にする]をクリックすると、Windows Defender の保護が有効になります。

#### ④ ネットワークファイアウォール

[今すぐ有効にする] をクリックすると、Windows ファイア ウォールが有効になります。

#### ⑤ Windows SmartScreen の有効化

[設定の変更]をクリックすると、「Windows SmartScreen」 が表示されます。 「インターネットからの認識されないアプリを実行する前に、 管理者の承認を受ける」を選択して「OK」をクリックします。

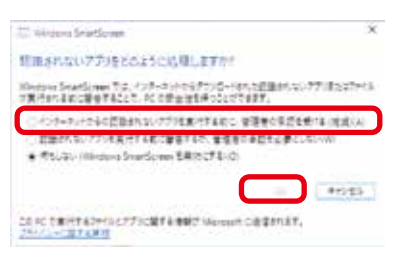

| <ul> <li>A province</li> </ul>                                                  |                                                                                                    |                 |
|---------------------------------------------------------------------------------|----------------------------------------------------------------------------------------------------|-----------------|
| 2555280.94                                                                      | man in                                                                                                    |                 |
| 10<br>10<br>10<br>10<br>10<br>10<br>10<br>10<br>10<br>10<br>10<br>10<br>10<br>1 | 1.1.1.1.1.1.1.1.1.1.1.1.1.1.1.1.1.1.1.                                                                                                    |                 |
| D<br>transcolution                                                              |                                                                                                    | 2               |
|                                                                                 | 10.05 25<br>11.00 (0.00) (0.00) (0.00)                                                                                                    | 3               |
|                                                                                 | antipetre di<br>Paranta San Antipetre                                                                                                    | 4               |
|                                                                                 | manifestation and<br>the second second second second second second second second second second second second second second second se                                                                                                    | 5               |
| (inter<br>(inter)<br>Marcola (internal)                                         | And the second second s | e:<br>Lateriati |
| 2241                                                                            | in the second second se | 141             |

| 143 | baded X                                                                                                    |
|-----|----------------------------------------------------------------------------------------------------|
| è   | インクトネットセキュリティの設定を選択します                                                                                                    |
| 1   | $\begin{array}{l} \tau_{1}\tau_{2}+r_{1}\tau_{1}\tau_{2}+r_{2}(r_{1}+r_{2})\tau_{2},\ regimes r_{1},\ r_{2}+r_{2}(r_{1}+r_{2})\tau_{2}),\ r_{1}=r_{1}(r_{1}+r_{2})\tau_{2}(r_{1}+r_{2})\tau_{2}(r_{1}+r_{2})\tau_{2}),\ r_{1}=r_{1}(r_{1}+r_{2})\tau_{2}(r_{1}+r_{2})\tau_{2}(r_$ |
|     | ★ インターネットセキュリティの設定を今下ぐ運用します<br>2012年、東京市をつきったらの第三条目のに見たりになるまます。                                                                                                    |
|     | ◆ イング・ネットのセキュリティ設定を良いで満たします<br>たら、またいたものになってメールの目的な意思。またつき<br>しかたいます。                                                                                                    |
|     | 842.85                                                                                                    |

55

# 光学ドライブへの書き込み方法

パソコンのデータ保存や音楽・映像メディアを作成することができます。

## データの書き込みについて

この項目では、Windows 標準機能でのデータ書き込み方法を説明します。

### 書き込み作業の開始

- ・空の CD-R/DVD-R のメディアをドライブに入れます。
- 「ディスクユーティリティ」が表示されます。
   [データディスク (メディアと書類ボタン)]をクリックします。
   下に表示された [CD]をクリックします。

2 ディスクの使用方法を選択します。 ・「USB フラッシュドライブと同じ用に使用する」 ライブファイルシステム形式で書込まれます。 データを気軽に追加したり削除したりできますが Windows 以外の機器で読み込めません。

 「CD/DVD プレイヤーで使用する」
 マスタ形式で書き込まれます。互換性が高く Windows 以 外のプレイヤーなどでも読み込めます。

保存するファイルを選択します。 ドライブツールに保存したいファイルをドラッグアンドドロップして選択します。

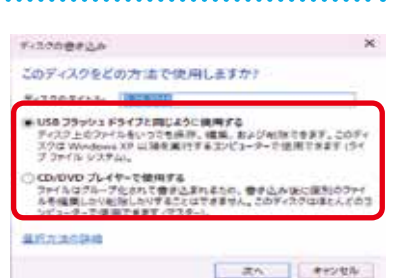

BD-RE ドライブ (D:)

何ちにない。

0

27-18をディスクに書き込む

オーディオ CD の優き込み Windows Managers

| HILLER CONTRACTOR                                                                                                    | - | B   |
|----------------------------------------------------------------------------------------------------|---|-----|
| 223                                                                                                    |   |     |
| Contraction and the second                                                                                                    |   |     |
| a band of the second second seco                                                                                                    |   | -   |
| R March   Britishanishink                                                                                                    |   |     |
| a cate                                                                                                    |   |     |
|                                                                                                    |   |     |
| the state of the state of the s |   |     |
|                                                                                                    |   |     |
| 1 H H                                                                                                    |   |     |
| - Annual .                                                                                                    |   |     |
| A Augustion                                                                                                    |   |     |
| a house the                                                                                                    |   |     |
| Notes -                                                                                                    |   |     |
| A ALACTICA                                                                                                    |   |     |
|                                                                                                    |   |     |
|                                                                                                    |   |     |
| A PARTY I                                                                                                    |   |     |
|                                                                                                    |   | 100 |

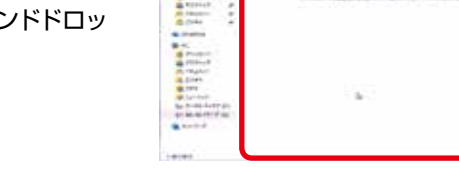

----

#### 書き込みを開始します。

- 「共有」 タブをクリックして、「ディスクに書き込む」 をクリッ クします。
- ・ディスクのタイトルや書き込み速度を決め「次へ」をクリック します。
- ・ディスクに書き込みが終わったら「完了」をクリックします。

購入時の構成により、ライティングソフトが添付されている場合があります。その際の詳しい操作方法は、 ライティングソフトに付随するヘルプをご覧ください。

A

万一の故障に備えて、日頃からデータ(お客様が作られた画像やファイルなど)をバックアップ (保存)しましょう。ハードウェア的な故障に限らず、Windows が起動しない等のソフトウェア的 なトラブルでも、データ消失の可能性があります。

### Windows 7 でのバックアップ方法 (Windows Complete PCバックアップ)

Windows Complete PCバックアップは、OSドライブ全体や任意のドライブをバックアップする ことができます。

| <b>「バックアップと復元」を起動します</b><br>[スタートメニュー]→[コントロールパネル]→[システムとセキュリティ]→[バックアップの作成]をクリックします。 | INTERPORTATION | •••••••••••••••••••••••••••••••••••• |
|---------------------------------------------------------------------------------------|----------------|--------------------------------------|
| <b>へ</b> 「バックアップと復元」が表示されます                                                           |                |                                      |

2 「バックアップと復元」が表示されます 「バックアップと復元」の左上にある[システムイメージの 作成]をクリックします。

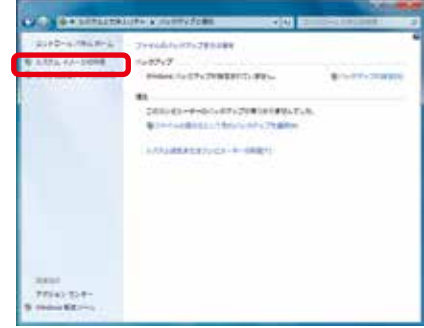

)「バックアップをどこに保存しますか?」が表示されます

バックアップしたデータの保存場所を選択します。

バックアップしたデータを C ドライブと同じハードディス クに保存した場合、ハードディスクの不具合発生時に復 元できない場合があります。

バックアップしたデータは、他のハードディスクやメディ アに保存してください。

| 1007178752880,4790                                                                                                    |                         |
|----------------------------------------------------------------------------------------------------|-------------------------|
| Do Brand Brand                                                                                                    | ALTER AND CONTRACT OF A |
| # >= 7 #107g36                                                                                                    |                         |
| na 2005 to the time of the second second sec |                         |
| 0110420340200                                                                                                    |                         |
| Liness mit pa                                                                                                    |                         |
| 1.445-108F2/5                                                                                                    | 1.4451                  |
|                                                                                                    |                         |

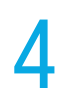

#### 「バックアップの設定を確認します」が表示されます

設定を確認し問題がなければ [バックアップの開始]を クリックします。

#### ワンポイント

バックアップするドライブに「システムで予約済み (システム)」が表示されます。このドライブは Windows 7 のシステム用のドライブで、コンピュー ターでは確認できないドライブです。

| バックアップに記念を発行しま             | T.         |          |           |   |
|----------------------------|------------|----------|-----------|---|
| 0479/2048                  |            |          |           |   |
|                            |            |          |           |   |
| NATIVITIES IN SM STRUCTURE | Notality.  |          |           |   |
| A 200-01-0-187068          | 101276-010 | 10010040 | CFT. 2828 |   |
| naris-checkingsondage      | an.        |          |           |   |
|                            | P443       |          |           |   |
| C (0.000)                  |            |          |           |   |
|                            |            |          |           |   |
|                            |            |          |           | _ |
|                            |            |          |           |   |
|                            |            |          |           |   |
|                            |            |          |           |   |

「バックアップを保存しています…」が表示されバック アップが開始されます。

| 57754x-5048              | of the second           |
|--------------------------|-------------------------|
| バックアップを手掛いています…          |                         |
| No. of Concession, Name  |                         |
| (0) 0/5/57/78/RE_D/8/#F- |                         |
|                          |                         |
|                          |                         |
|                          |                         |
|                          |                         |
|                          | automotive and a second |

### **厂** 「システム修復ディスクを作成しますか?」が表示されます

[いいえ] をクリックします。

「バックアップをどこに保存しますか?」でバックアッ プデータを「ネットワークの場所上」に指定した場合 は [ はい] をクリックして修復ディスクを作成してくだ さい。

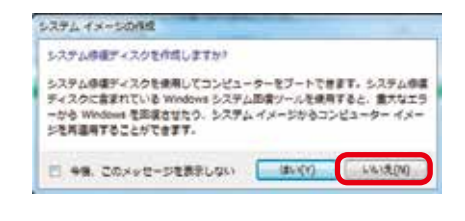

「バックアップは正常に完了しました。」が表示されます

[閉じる] をクリックします。 これでシステムのバックアップは完了です。

バックアップメディアやストレージを大切に保管してください。

| バックアンプロ正常に用了しました。 |  |
|-------------------|--|
|                   |  |
|                   |  |
|                   |  |
|                   |  |
|                   |  |

### Windows 7 での復元方法 (Windows Complete PCバックアップ)

#### 「システムの回復オプション」を起動します

「システムの回復オプション」を起動するには3つの方法 があります。状況にあった方法を選択してください。

#### 詳細ブートオプションから起動

電源を入れた際に [F8 キー] をトントントンと断続的に 押してください。

BIOS[UEFI] 画面のあとに「詳細ブート オプション」が 表示されます。[コンピューターの修復] を選択してくだ さい。

| 詳細ブート オブション                                                                                                    |               |
|----------------------------------------------------------------------------------------------------|---------------|
| BART 25 2 10 MIC entropy 1<br>(SRIT-SHITTHESING COST)                                                                                                    |               |
| 10132K2-0-048                                                                                                    |               |
| 1-7 1-5<br>1-7 1-7 1-7<br>1-7 1-7 1-7 1-7<br>1-7 1-7 1-7 1-7 1-7                                                                                                    |               |
| プート ログを含めてする<br>相称意義でする Actional を参加してき<br>相称意義でする Actional を参加してき<br>相称意義を行うしていた。<br>でんしかり、アービス通信モード<br>でんしかり、マービス通信モード<br>システム事業的の意識のの構成を発明してき。<br>できくが、その時間のの構成を発明してき。 |               |
| Andrew SARADITA                                                                                                    |               |
| 10. 25-17-7408068.5H080.0<br>1087-40-9189187.                                                                                                    | 1140850200013 |
| Exter-BR                                                                                                    | たいオッンだん       |

#### Windows 7インストールディスクから起動

ご利用される言語、時刻、キーボードの入力方法、 キーボードの種類を指定して、[次へ]をクリックして ください。

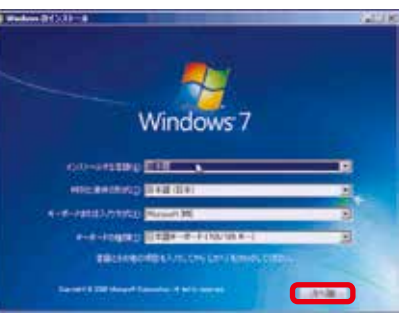

[コンピューターを修復する] をクリックします。

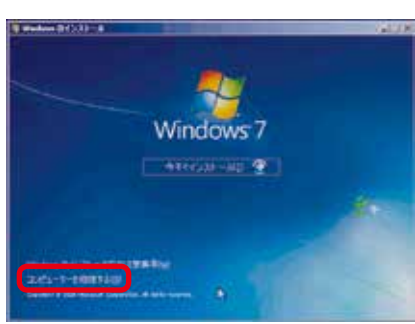

#### システム修復ディスクから起動

- a. システム修復ディスクを入れた状態で電源を入れるか パソコンを再起動します。
- b. パソコンが起動するまでに画面には様々な文字や数字 が表示されますが、しばらく待つと画面左下に「Boot from CD」という表示が出ます。
- c. 数秒で「Boot from CD」の1行下に、「Press any key to boot from CD or DVD」(CD か DVD から 起動するには、いずれかのキーを押してください)と 表示されますので、Enter キーを押します。

| ł        | n tattang   |        |                  |       |                            | 10 |
|----------|-------------|--------|------------------|-------|----------------------------|----|
|          |             | DON'S. | THE              | ***** | Britishi a Brolet          |    |
|          |             |        |                  |       | 938 Loci L BEL Cotele      |    |
|          |             |        |                  |       | \$10 1.6-1 1 (HCL CH1/1/   |    |
|          |             |        |                  |       | #DR.E.B.C.E BHCJ CHURLE    |    |
|          |             |        |                  |       | \$18 \$.6-3.5 (HC) \$40.0z |    |
|          |             |        |                  |       | ADE COLDECT THEFT          |    |
|          |             |        |                  |       | 190 Cetarle                |    |
|          |             |        |                  |       | 190 CH1/1P                 |    |
|          |             |        |                  |       | 6P6Pep. Serie 6e           |    |
|          |             |        |                  |       | Risplay Cidebi-            |    |
|          |             |        |                  |       | Bitlauris Catalor          |    |
|          |             |        |                  |       | #121 Cartrollar            |    |
| (Fig1re) | 1041 Page 1 |        | the state of the |       |                            |    |

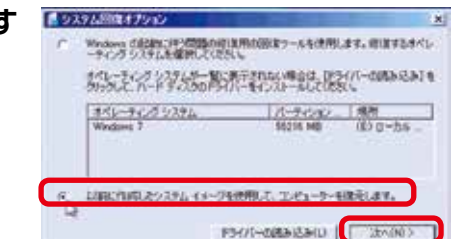

## **フ「システムの回復オプション」が表示されます**

 「以前に作成したシステムイメージを使用して、コンピュー ターを復元します。」を選択して[次へ]をクリックします。

### **う** 「システムイメージバックアップの選択」が表示されます

選択されているバックアップデータに問題がなければ [次 へ] をクリックします。

変更したい場合は [システムイメージを選択する] を選択 してください。

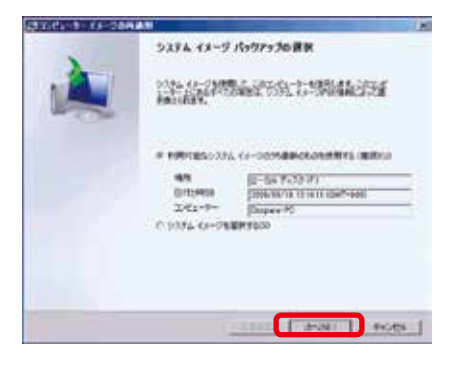

### ┃ 「復元するコンピューターのバックアップの 場所を選択してください」が表示されます

復元するバックアップデータを選択して [次へ] をクリッ クします。

- ・バックアップデータがメディアや外部ストレージにある場 合は接続して[最新の情報に更新]をクリックします。
- ・バックアップデータが「ネットワークの場所上」にある場合は[詳細設定]をクリックして、データの場所を指定してください。

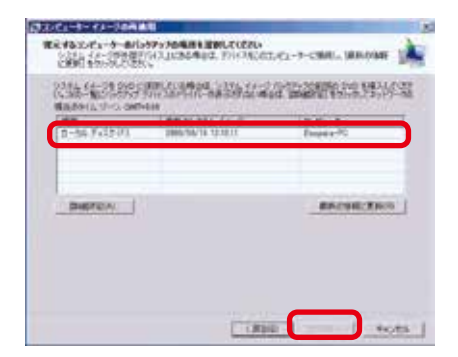

#### 5 「復元するシステムイメージの日数を選択 してください」が表示されます

最新の日時を選択して [次へ] をクリックします。

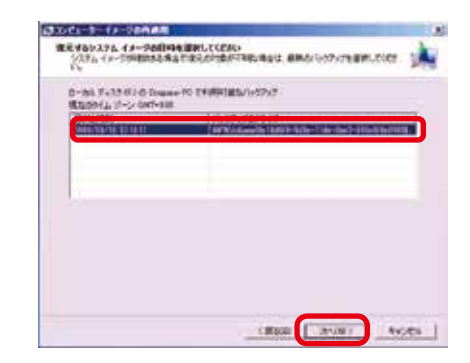

#### 🗲 「他の復元方法を選択してください」が表示されます

[次へ]をクリックします。

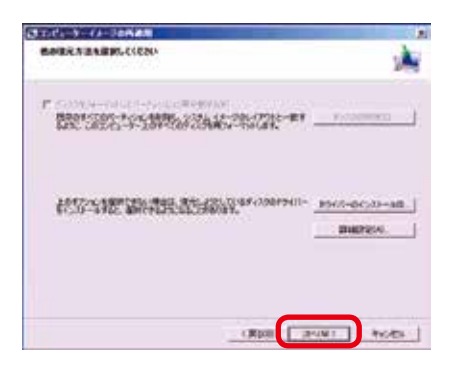

### **7「コンピューターは、以下のシステムイメージ** から復元されます」が表示されます

選択したバックアップデータに問題がなければ [完了] を クリックします。

警告メッセージが表示されますので [はい]をクリックします。

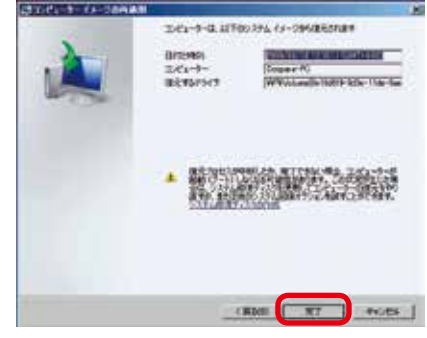

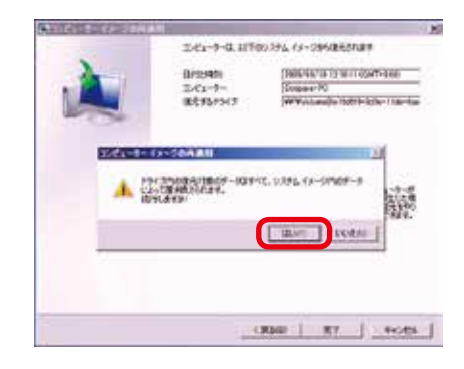

# ○ 「コンピューターをシステムイメージから復元しています。これには数分から数時間かかります。」が表示されます

復元が開始されました。復元が完了しましたらパソコンが 再起動します。

再起動後、バックアップ対象が復元されていれば完了です。

| ~                                     |
|---------------------------------------|
|                                       |
| av. Chutters bishing bonav.           |
|                                       |
|                                       |
|                                       |
|                                       |
| IRROPACE                              |
| -and details over                     |
|                                       |
| Contraction of the Contraction of the |
| SHIPTING MADER                        |
|                                       |

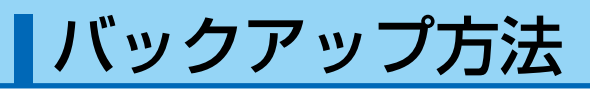

### Windows 8.1 でのバックアップ方法 (システムイメージバックアップ)

システムイメージバックアップは、システムドライブ全体や任意のドライブやメディアにバックアップ することができます。

#### 「システムイメージバックアップ」を起動します

[Windows キー + X キー ] → [ コントロールパネル ] → [ファイルの履歴でファイルのバックアップ コピーを保存] → [ システムイメージバックアップ ] をクリックします。

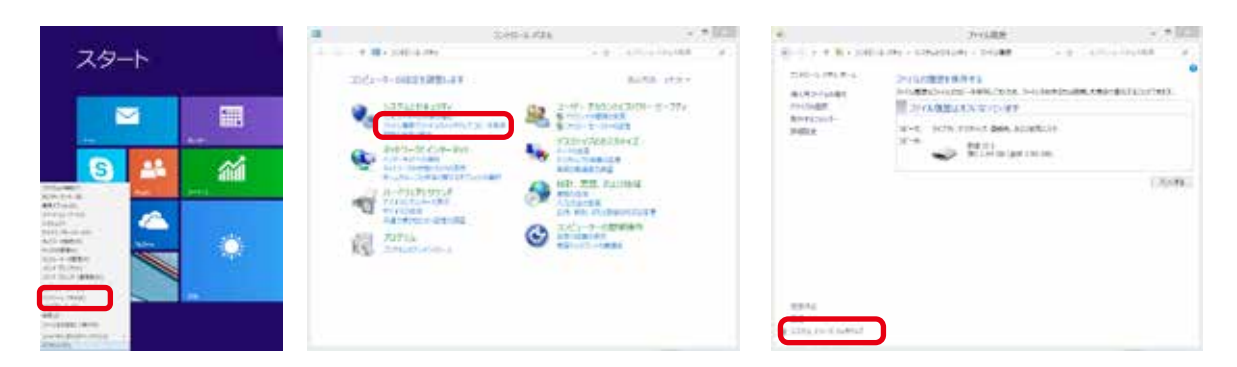

2 「バックアップをどこに保存しますか?」が表示されます バックアップしたデータの保存場所を選択して、[次へ]を クリックします。

バックアップを保存する場所は、Cドライブ (システム ドライブ) 以外を指定する必要があります。ドライブ が用意できない場合でも DVD のライティングメディ アなどで分割して保存をすることもできます。

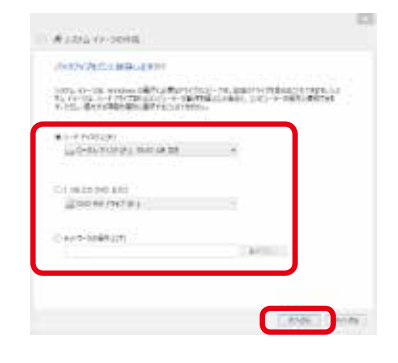

#### **)「**バックアップの設定を確認します」が表示されます

設定を確認し問題がなければ[バックアップの開始]を クリックします。

バックアップするドライブに「システムで予約済み (シ ステム)」が表示されます。このドライブは Windows 8.1 のシステム用のドライブで、コンピューターでは確 認できないドライブです。

| 5-37-COURTERED. 84                          |  |
|---------------------------------------------|--|
| Losinge                                     |  |
| nge z-estrate)<br>netector reactioneterates |  |
|                                             |  |
| and conversion and search                   |  |
| Carlot and a contract of the                |  |
| CTREAS.                                     |  |
|                                             |  |
|                                             |  |
|                                             |  |

## ✓「バックアップは正常に完了しました。」が表示されます

[閉じる] をクリックします。 これでシステムのバックアップは完了です。 バックアップメディアやストレージを大切に保管してください。

| 4            | 5376 G-2008 | · · · · ·      |
|--------------|-------------|----------------|
| 1017-7427487 | 18.2.       |                |
|              |             |                |
|              |             |                |
|              |             |                |
|              |             |                |
|              |             | _              |
|              |             | and the second |

## 回復ドライブの作成方法

WIndows 8.1に不具合が発生して「システムの回復オプション」が起動できない場合に備え、回復 ドライブディスクを準備します。

回復ドライブの作成には、USBフラッシュメモリー(容量8G以上)が必要です。

ワンポイント

OS インストールメディアが付属するモデルをご購入いただいている場合、OS のインストールメディアから「システムの回復オプション」を起動することができます。

#### 「高度な回復ツール」を起動します

[Windows キー + X キー] → [ コントロールパネル ] → [ ファイルの履歴でファイルのバックアッ プコピーを保存 ] → [ 回復 ] をクリックします。

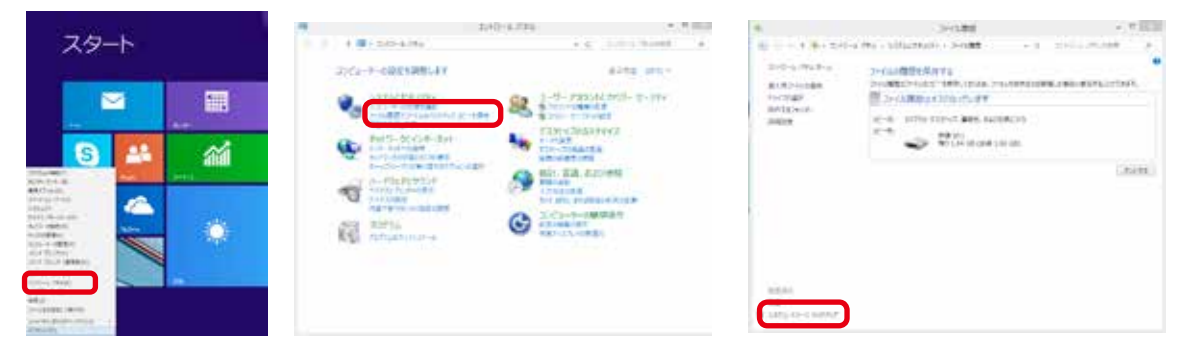

2 「回復ドライブ」を作成します USBフラッシュメモリーをスロットに接続し「回復ドライ ブの作成」を選択して、作成を開始します。作成開始後は メニューに沿って作業を行うことで、回復ドライブの作成 は完了します。

作成した回復ディスクはなくさないように、ご注意ください。
 また、回復ディスクは複数作ることができます。

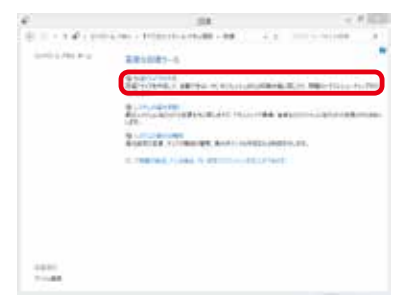

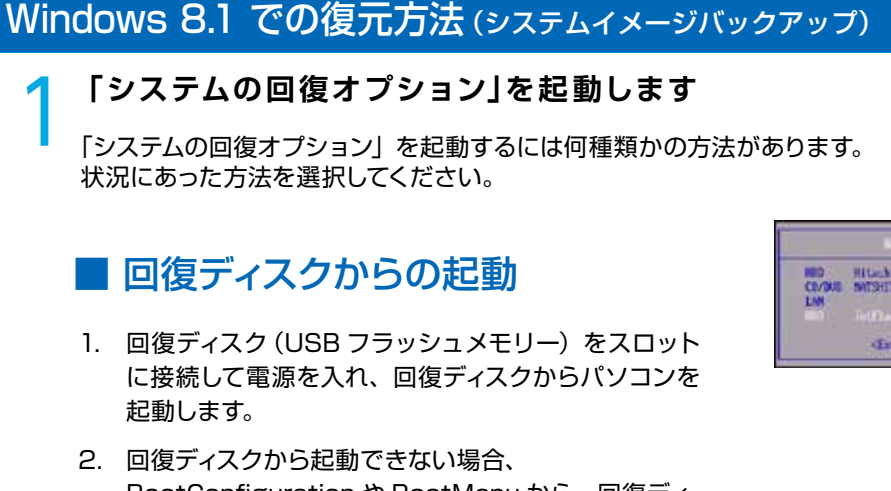

- 四復ティ人ンから起動できない場合、
   BootConfigurationや BootMenuから、回復ディスク(USB フラッシュメモリー)から起動する設定を 行います。
- 回復ディスクから起動が始まりますと「キーボードレ イアウトの選択」が表示されますので、[日本語]を 選択します。

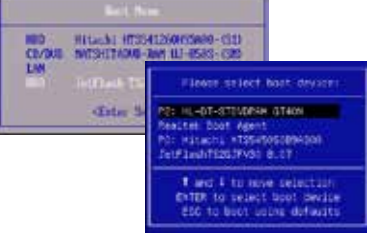

|          | Construction of the local distance |
|----------|------------------------------------|
| -        |                                    |
|          |                                    |
| 100 1000 |                                    |
| 100.000  |                                    |
|          |                                    |
|          |                                    |
|          |                                    |

### Windws 8.1 上からの起動

- 1. 「チャーム」を表示して[設定]をクリックします。
- 2. 表示された「設定」の項目から [PC 設定の変更 ] を クリックします。
- 3. 表示された「PC 設定」の項目から[保守と管理]を クリックします。
- 表示された「保守と管理」の項目から[回復]を選択して、[今すぐ再起動する]クリックします。

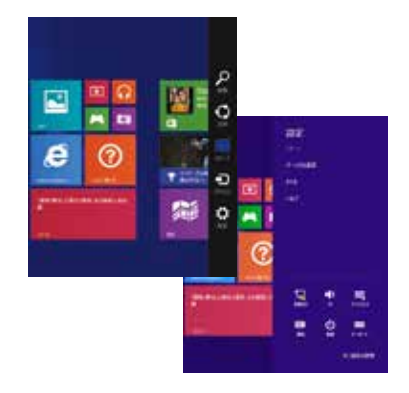

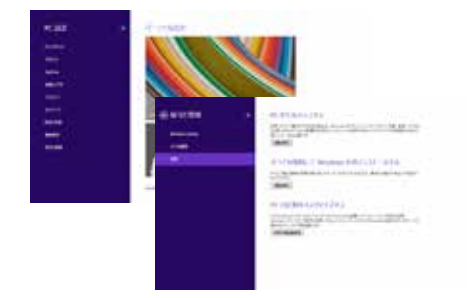

## フ「コンピュータイメージの再適用」を起動します

【 [トラブルシューティング]→[詳細オプション]→[イメージでシステムを回復]→[Windows 8.1]をクリックします。

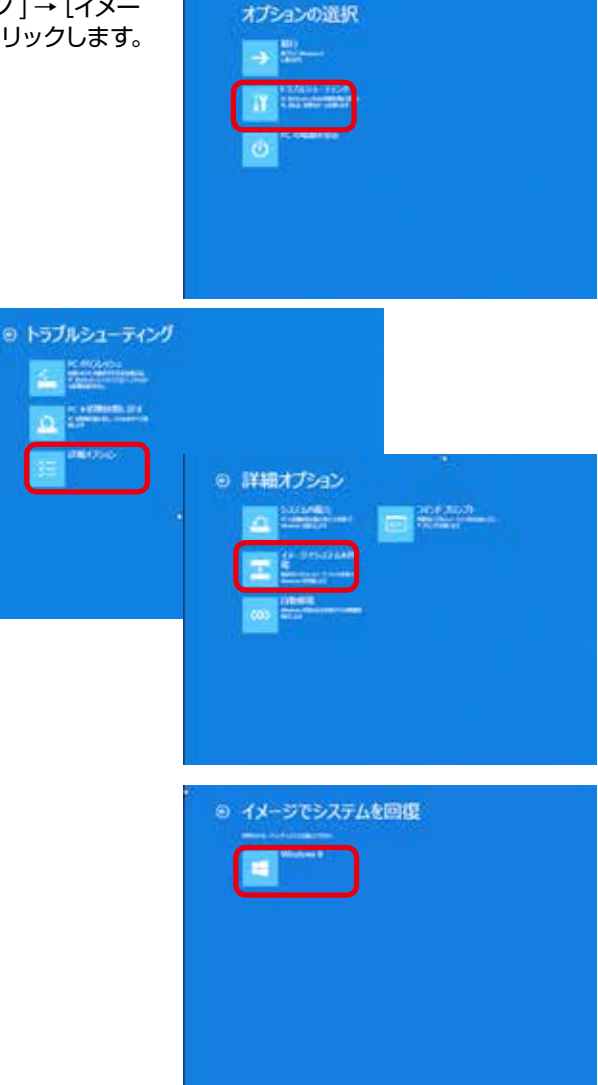

3 「コンピュータイメージの再適用」が表示されます <sub>選択されているバックアップデータに問題がなければ[次 へ]をクリックします。</sub>

変更したい場合は [システムイメージを選択する] を選択 してください。

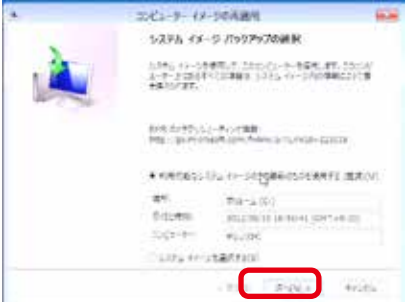

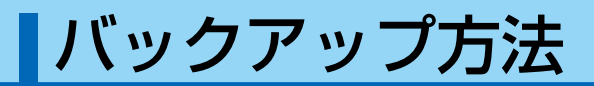

## ✔ 「他の復元方法を選択してください」が表示されます

[次へ] をクリックします。

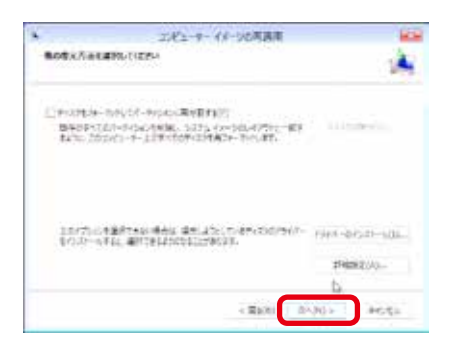

# 5「コンピューターは、以下のシステムイメージから復元されます」が表示されます

選択したバックアップデータに問題がなければ [完了] を クリックします。

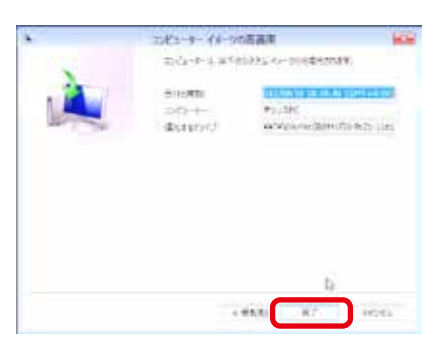

コンピューター イメージの英語市 コンピューター ルブリンンドム ロージャルホテオバス下

112-16-38-38-38-46 (2247-48-38) #11-384

+ickw

www.and

-7,(1)

1 MARI - 10 - 10211

A second

direrord.

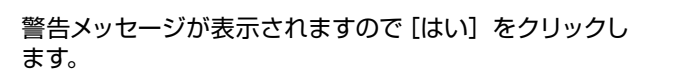

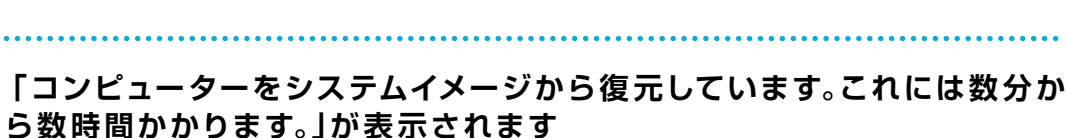

復元が開始されました。復元が完了しましたらパソコンが 再起動します。

再起動後、バックアップ対象が復元されていれば完了です。

|        | 10Ka-9-         | (3-30四連用           | -        |
|--------|-----------------|--------------------|----------|
| 201-1- | もふさずム イメーシンシン原を | UN 187-20000005050 | 地理というます。 |
|        |                 |                    |          |
| 1000   |                 |                    |          |
| 500100 | \$88.1\#T-      |                    |          |

### Windows 10 でのバックアップ方法 (システムイメージバックアップ)

システムイメージバックアップは、システムドライブ全体や任意のドライブやメディアにバックアップ することができます。

### **1「システムイメージバックアップ」を起動します**

[Windows キー + X キー ] → [ コントロールパネル ] → [バックアップと復元 (Windows 7)] → [システムイメージの作成 ] をクリックします。

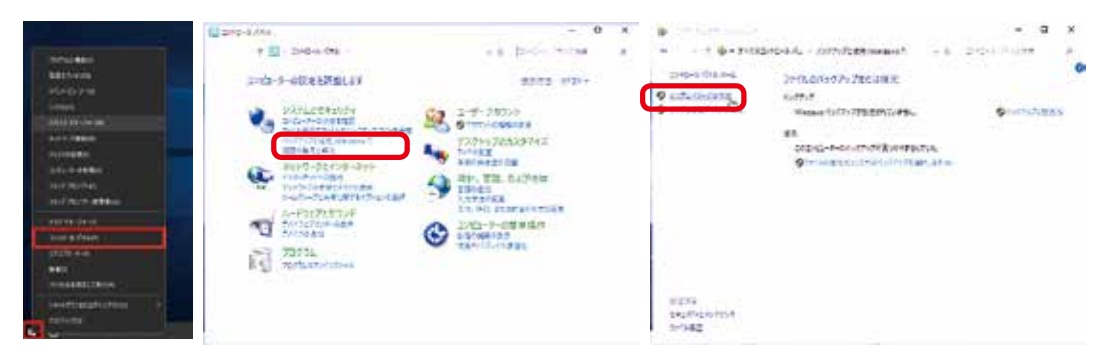

2 「バックアップをどこに保存しますか?」が 表示されます

バックアップしたデータの保存場所を選択して、[次へ]を クリックします。

バックアップを保存する場所は、Cドライブ(シス テムドライブ)以外を指定する必要があります。 ドライブが用意できない場合でもDVD等のライティン グメディアなどで分割して保存をすることもできます。

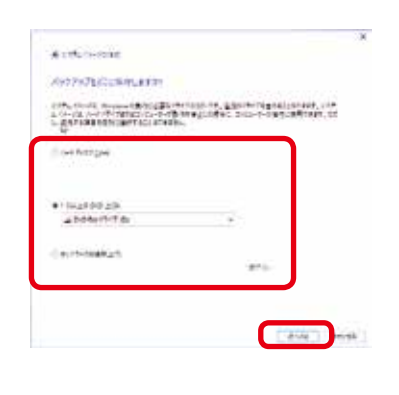

### )「どのドライブをバックアップに含めますか?」が表示されます

一覧を確認し、[次へ]をクリックします。

バックアップするドライブに「EFI システムパーティショ ン」が表示されます。 このドライブは Windows 10 のシステム用のドライ ブで、コンピューターでは表示されないドライブです。

| NATION AND ADDRESS OF                                                                                                    | And the second second |                      |
|----------------------------------------------------------------------------------------------------|-----------------------|----------------------|
| an munching                                                                                                    |                       | 10.7118              |
| L. Brann ( ) ( ) ( ) ( )                                                                                                    | 41118                 | 1,14.08              |
| Carlot Print -                                                                                                    | 100.00                | 10.000               |
| Contraction in successful Page                                                                                                    | -10.00                | 10110                |
| Barran and a second second s |                       | 1613-38<br>44 (M-16) |

#### バックアップ方法 「バックアップの設定を確認します」が - ..... 表示されます Av279728888481481.85 ----.... traction address and install 設定を確認し問題がなければ [バックアップの開始] を クリックします。 a signal CALIFORNIA T Aries | 「システム修復ディスクを作成しますか?」が表示されます [はい] をクリックします。 4 10745 (1-1074) めっかった。システム学校ディスクを行成しますか? ※ Windows のインストールメディアを持っている場合や、 システムは世界へびります。ことが、そっていたすます、システムはまやス やに見たているWindows システム活動で、心を使用すると、意やなゴキーや Windows そ回じません、ロンドムペル・ジャックならないローナー CP-CPE 算法 下るとのできます。 以前作成している場合は必要ありません。 - +9.004-5-5889LOU BUC 144500 システム修復ディスクを作成しておくと、Winndows が起動できなくなった場合も、システム修復ディスクか ら起動してバックアップから、復元することが出来ます。 1. incage on an 「システム修復ディスクの作成」が表示されます 000019176a/f. 205170191708117080 いたなが良くいたもの形したという。アーキに良くなかた、いたなが良いたたときのたい。A Mindows 2017年2月日の「日本の日本の」、日本など、マラス Mindows 2017年3月、2017年1日の 2017日の「日本見た」としたですがあり、日本など、マラス Mindows 2017年3月、2017年1日の 空の CD/DVD - R メディアを光学ドライブに挿入して [ディスクの作成] をクリックします。 194300 00101947-04 ATTANES, POES システム修復ディスクの作成が完了します システム書意下になったけまた × システム価値ディスクを使用 システム修復ディスクの作成が完了すると「システム修復 システム体理ディスクを使用すると、量大なエラーからコンパムーターを回 値するために反立ウンステム型度オブションを利用できます。 ディスクを使用」が表示されますので「閉じる]をクリッ ディスクのうべいに次の情報を記載してください。 クします。 修理学(スク Windows Technical Preview 64 Cort 次に [OK] をクリックしてシステム修復ディスクの作成を MULTIC: □ ★後、このメッセージを表示しない 完了します。 1, 1210-007-020-007 CONFIDENCE STRATESTICS. withupgf-linege.tiu()-r-egg(rate, offungf-linege.tr.a Wedges/75,257-Megg(ris, grap1-ris/Wedges/25007, 575, contr 10-0,-d-025475/07407. charge contents

A.L.L.

# **く**「バックアップは正常に完了しました。」が表示されます

[閉じる] をクリックして、システムイメージ作成を完了します。

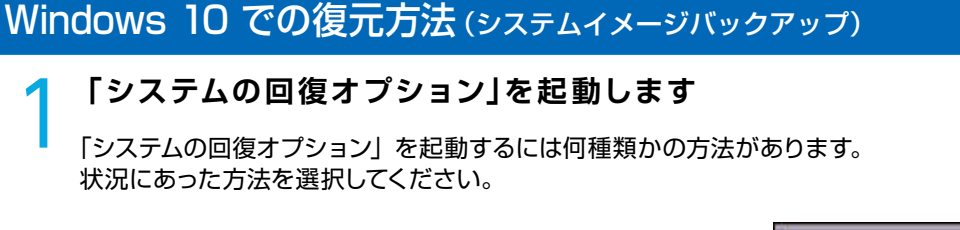

## ■ システム修復ディスクからの起動

- システム修復ディスクを光学ドライブに挿入して電源 を入れ、システム修復ディスクからパソコンを起動し ます。
- システム修復ディスクから起動できない場合、 BootConfiguration や BootMenu から、システム 修復ディスク(光学ドライブ)から起動する設定を行います。
- 回復ディスクから起動が始まりますと「キーボードレ イアウトの選択」が表示されますので、[Microsoft IME]を選択します。

## Windws 10 上からの起動

- 1. [Windows キー + I キー] を押して「設定」を開きます。
- 2. 設定の [更新とセキュリティ] をクリックします。
- 3. 更新とセキュリティの [回復] をクリックします。
- 回復とセキュリティの [今すぐ再起動する]をクリックします。

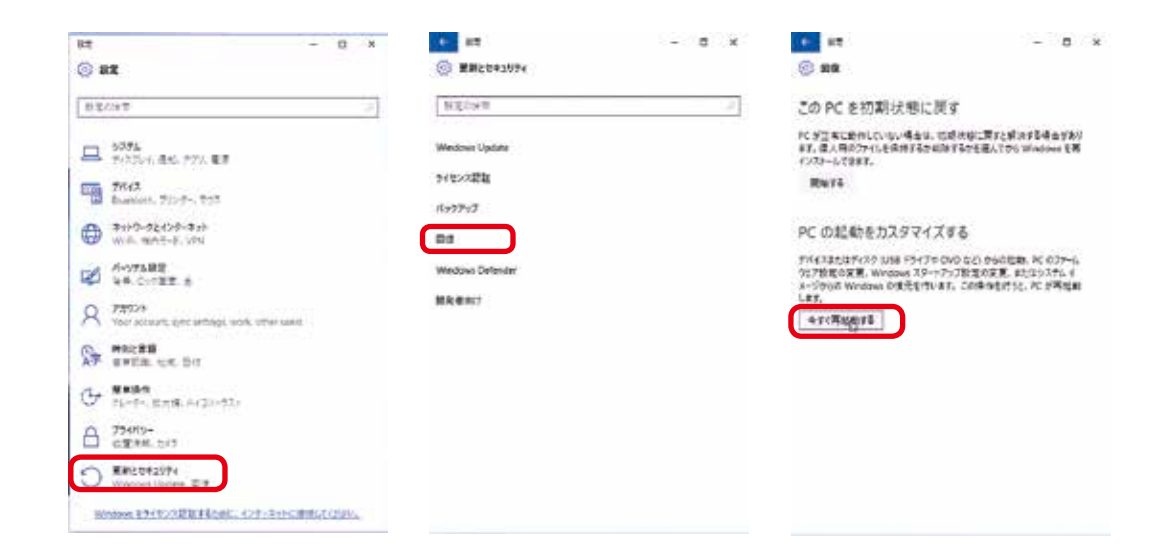

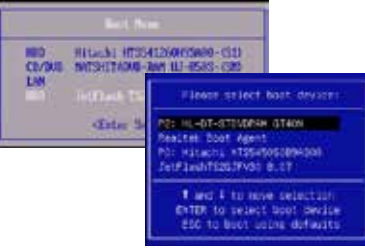

### ↑ 「コンピューターイメージの再適用」を起動します

【トラブルシューティング]→[詳細オプション]→ [イメージでシステムを回復]→[※ご使用のアカ ウント]→[※アカウントのパスワード]をクリッ クします。

### ティング]→[詳細オプション]→ テムを回復]→[※ご使用のアカ カウントのパスワード]をクリッ

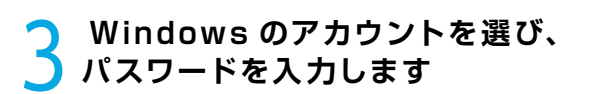

管理理者権限のあるアカウントをクリックします。 次にパスワードを入力して「次へ」をクリックします。

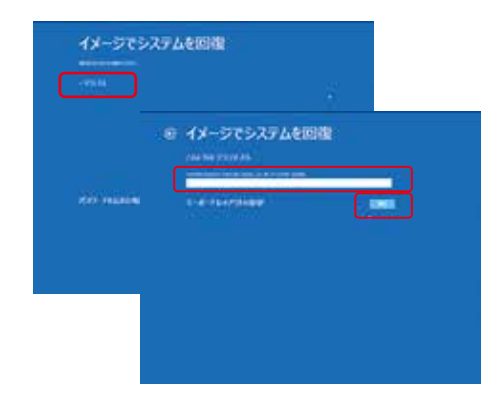

e 計算オプジョン

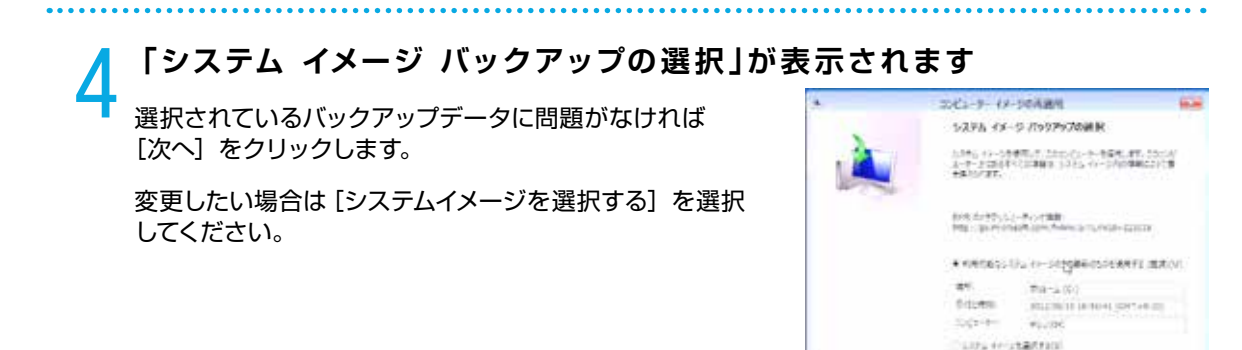

Bigli + Avidia

#### **፫** 「他の復元方法を選択してください」が表示されます

🥊 [次へ] をクリックします。

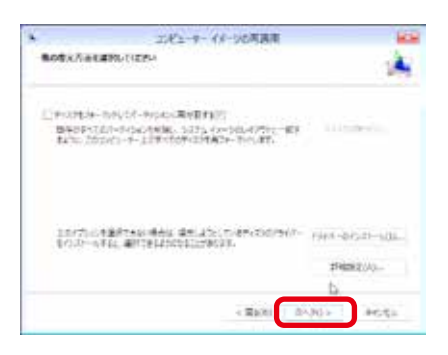

# 「コンピューターは、以下のシステムイメージから復元されます」が表示されます

選択したバックアップデータに問題がなければ [完了] を クリックします。

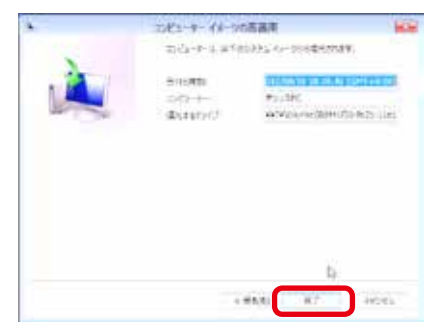

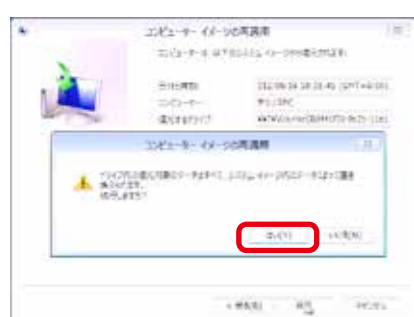

警告メッセージが表示されますので [はい] をクリックし ます。

**7**「コンピューターをシステムイメージから復元しています。これには数分から数時間かかります。」が表示されます

復元が開始されました。復元を完了しましたらパソコンが 再起動します。

再起動後、バックアップ対象が復元されていれば完了です。

| 2010-9-11-5              | CRIER         | -         |
|--------------------------|---------------|-----------|
| おどみーヨーセンステム イメーションを使せいたけ | T-21144870558 | NERCOCET. |
|                          |               |           |
|                          |               | _         |
| Walloo Nam Tuat          |               |           |
| 7-29(0) 教育者に行います…        |               |           |
| 9x391031988-1V87         |               |           |

# OSインストール前の準備

ご購入時にOS (オペレーティングシステム)を選択されていないパソコンには、OSはインストールされていません。BIOS[UEFI] POST画面が表示されたあとそのまま時間がたちますと [Reboot and Select proper Boot device or Insert Boot Media in selected Boot device and press a key...] というメッセージが表示されます。この表示はドライブに OSがインストールされていない状態をBIOS[UEFI]が認識したためです。お客様で準備されているOSをインストールすることでパソコンが使用できる状態になります。

### OSインストール前の準備

#### ● プロダクトキーの確認

- OS インストールモデルでは、本体に貼り付けてあるシールに 25 桁の英数字で記載されています。
- 別途 DSP 版の OS をご用意されている場合、プロダクトキーはパッケージの裏面、または包装フィル ムに貼られているシールに 25 桁の英数字で記載されています。
- 製品版は CD/DVD ケースに貼られているシールに 25 桁の英数字で記載されています。
- プロダクトキーは再発行できませんのでパソコン本体に貼るなどして、なくさないように保管してください。貼付け位置は17ページ「ラベルの貼付け位置の確認」をご参照ください。

#### ❷ 外付ハードディスクやプリンター、ウェブカメラなどの周辺機器は外して OS インストールしてください

マウス、キーボード以外の USB 機器やその他の周辺機器を接続したままインストールすると、以下のような不具合の原因となる場合があります。

● インストールに時間がかかる

● インストールに失敗する

このような不具合防止のため、USB 機器やその他の周辺機器を取り外す時は必ず本体の電源を切ってから取り外してください。

#### ❸ ディスプレイ・キーボード・マウスが本体に接続されているか確認してください

#### ① パソコンの BIOS[UEFI] の設定を DVD/CD-ROM から起動できるようにしておく必要があります

ご購入時の状態で DVD/CD-ROM から起動できる設定がされています。 CMOS クリアやバックアップ電池の交換をされた場合は、再設定してください。

### OSインストール前の準備が整ったら

インストールの前準備が整いましたら、今回実行するインストール作業を確認し、指定ページを ご参照ください。

| OS がインストールされていない方は                     | 80 ページへ  |
|----------------------------------------|----------|
| ご購入時の状態に戻したい方で                         |          |
| 「Windows 7 Diginnos かんたんリカバリー」 搭載モデルは  | 74 ページへ  |
| 「Windows 8.1 Diginnos かんたんリカバリー」搭載モデルは | 76 ページへ  |
| 「Diginnos かんたんリカバリー」 非搭載モデルは           | 99 ページへ  |
| 「Windows 10」搭載モデルは                     | 78 ページへ  |
| ご使用の OS が うまく動かなくなった方は                 | ・105 ージへ |
Diginnos パソコンを初期化する方法は搭載 OS により変わります、ご使用 OS を確認して OS にあった初期化方法をご 確認ください。

#### ■ Diginnos かんたんリカバリー

Windows 7 搭載モデルのリカバリー方法 74 ページへ Windows 8.1 搭載モデルのリカバリー方法 76 ページへ

#### ■ プッシュボタンリセット

Windows 10 搭載モデルの初期化方法 78 ページへ

### Diginnosかんたんリカバリーとは

リカバリーとは、リカバリー用データ領域に出荷時の OS データなどを保存し、必要な際にハードディスクの OS データ 領域をフォーマット(初期化)し、保存されたリカバリー用データから Windows を出荷時の状態へ戻すことです。 このリカバリーは下記のような原因でパソコンが起動しなくなった、動作が不安定になった場合に有効な方法です。

● コンピューターウイルスの感染

#### ● ファイルの誤削除

● ソフトウェアのインストール・アンインストールを繰り返す

↑ ハードウェアの障害が原因で不安定になったシステムに対しては、効果が得られない場合もあります

#### ■「Diginnos かんたんリカバリー」搭載モデルの確認

ー部モデルは以降に記載されたハードディスクからのリカバリーが搭載されていない場合があります。 搭載モデルの確認方法は以下のサイトよりご確認ください。

ウェブページ URL http://www.dospara.co.jp/dgrecovery

#### ■ ハードディスク内のリカバリー用データは絶対に削除しないでください。

リカバリーのためのデータをハードディスク内に格納しています。このリカバリー用データ領域は約11GB あります。 誤って消去することを防ぐため、リカバリー用データ領域は通常の方法では表示されません。 もしも、以下のような方法で、この領域を削除、変更またはデータの追加などをすると、リカバリーできないことがあ ります。

・市販のディスクユーティリティをお客様ご自身でインストールする

・Windows のディスク管理を使用する

リカバリー用データ領域を通常の記憶領域として使用することはできません。

## プッシュボタンリセットとは

プッシュボタンリセットとは、Windows を再インストールして不具合を解消する機能です。いくつかの機能の内、「リセット(すべてを削除して再インストール)」を使用し、インストールしたアプリやドライバー、保存したデータなどすべてを削除して、Windowsを出荷時の状態へ戻します。このリカバリーは下記のような原因でパソコンが起動しなくなった、動作が不安定になった場合に有効な方法です。

● Windows を使用する中でパーフォーマンスが低下した時 ●ドライバーの更新やアプリのインストール後の不具合

ハードウェアの障害が原因で不安定になったシステムに対しては、効果が得られない場合もあります

リカバリー領域を変更された場合の復旧は有償となりまので、デジノスサポートセンターにご相談ください。 東京 03 - 4332 - 9193 (PHS・IP 電話からもこちらへ) / ナビダイヤル 0570 - 028 - 119

## 初期化前に

ご購入後に、増設または交換されたパーツや周辺機器はすべて取り外して元の状態に戻してください。特に、USB フロッ ピーディスクドライブや USB 接続の外付けハードディスク、外付け CD/DVD ドライブを接続した状態では、正常にリカ バリーしない場合があります。

#### ■ 初期化を行うと、全てのデータが初期化されます

インストールしたアプリケーションソフトやメールの履歴などお客様が作成したデータは、他のメディアや外付けのハードディスクへ必ずバックアップを取っておいてください。初期化を実行すると、ハードディスクの内容は消去され、工場 出荷時の状態に戻ります。

データ用のパーティションを作成していた場合でも、予期しない誤動作/誤操作によりデータが消去される恐れが あります。

⚠

途中で電源を切るなどして、初期化を中止しないでください。 Windows が起動しなくなったり、データが消失してリカバリーを実行できなくなる恐れがあります。

### Windows 7搭載モデルのリカバリー方法

#### リカバリー作業を開始します

パソコンの電源を入れ、BIOS ロゴが表示されたときに 「F1キー」をリカバリーが開始されるまでトントントンと 断続的に押してください。

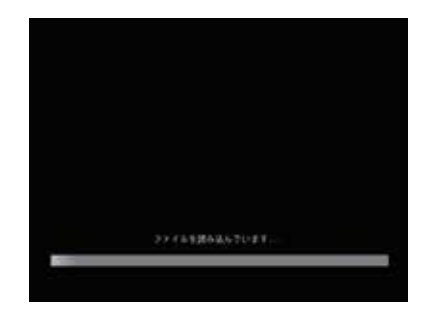

### **2**「キーボード入力方式を選択してください」が 表示されます

[ 次へ] をクリックします。

※すでに選択されている言語とキーボード以外は指定しないでください。

| Standard Publics |        |
|------------------|--------|
| 34011840         | 2      |
| キーボード入力方式を運営して   | CESC D |
| Harport DE       |        |

### 「回復オプションにアクセスするにはローカルユーザーとしてログオンして ください」が表示されます

ユーザー名を選択してパスワードを入力し、「OK] をクリッ クしてください。 ※ Administrator 権限のあるユーザー名を選択してください。

| 回動オプリシムにアラセス学校には、ローカル ユーザーとしてログオンルではあい。<br>コマンド フロンプドにアラセス学校には、登場着アカウントでログオンルではたい。 |  |
|------------------------------------------------------------------------------------|--|
| コモンドフロンフトにアラセス半日には、管理者アカウントでログインしていたち、                                             |  |
|                                                                                    |  |
| NUMBER RECEIPTING                                                                  |  |
| 1-1-6 BOWGER                                                                       |  |
| 100-F                                                                              |  |

「回復ツールを選択してください」が 表示されます

[Windows の再インストール]をクリックします。

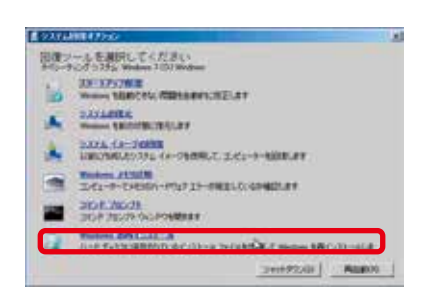

### 「Windows を再インストールしますか?」が 表示されます

[はい]をクリックしてリカバリーを開始します。 リカバリーが完了するとパソコンが再起動され Windows のセットアップ画面が表示されます。

リカバリー作業には30分~1時間前後の時間がかかります。

このリカバリー作業を行うと、ハードディスク内のデータは初期化され削除されます。

| Windows Diff (>2.1-#                                                                                                    | - |
|----------------------------------------------------------------------------------------------------|---|
| Windowsを再インストールしますかり                                                                                                    |   |
| 理算のWindows インストームをWindows.ad ディシクト以び特徴します。使元後<br>第二人とは、この時間からデータを影響することができます。ユーザーがインストー<br>ALをプログラムはすべて、元のインストームをディスがたはインストールファイルを<br>使用して用くストールすると差別がのます。 |   |

> イガを守住で保護されている オペレーライング システムのドライブ参与Locker ドライブ電荷化で保護 後会、保護3年時5月1ます。Vindows の再インストール体に、エントロ ルの (DiLocker ドライブ爆荷化) でドライブの(保護も再開して)(だれ)。

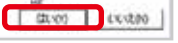

## Windows 8.1搭載モデルのリカバリー方法

### 「設定チャーム」を表示します

[ 🕐 Windows キー + 📙 I キー ] を同時に押して、設 定チャームを表示します。

設定チャームが表示されたら次に [PC 設定の変更 ] をク リックします。

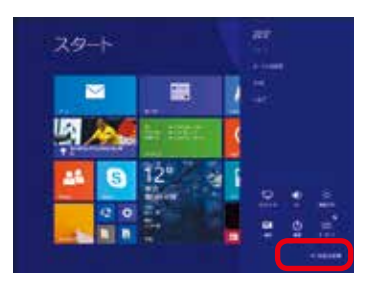

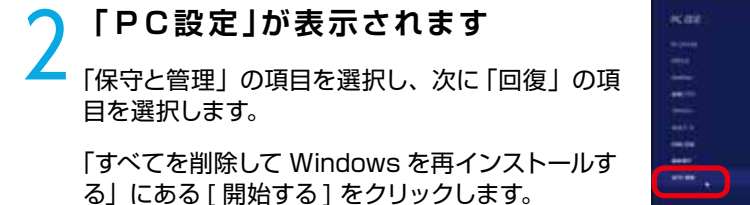

A VYANE A VYANE A V

3 「PC を初期状態に戻す」が表示されます [次へ]をクリックして初期化作業を開始します。

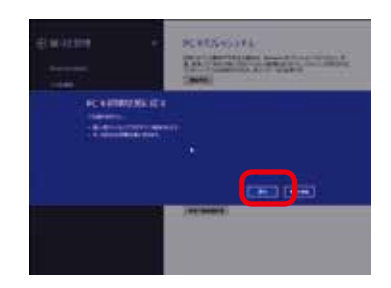

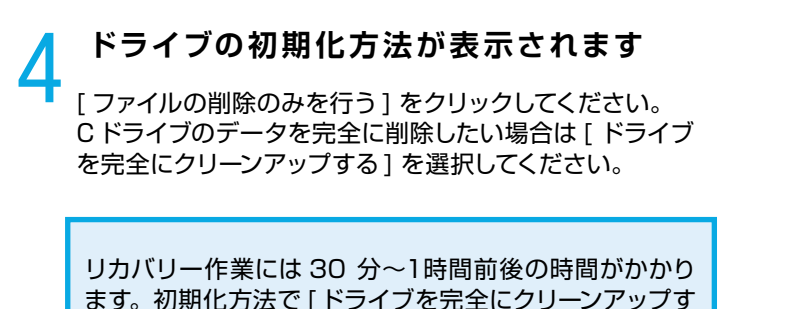

る]を選択した場合は、2~4時間前後かかります。

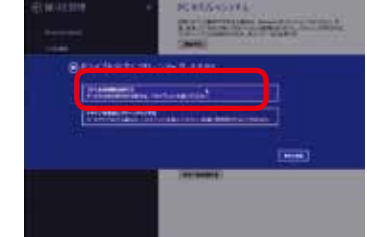

5

### リカバリー方法の設定ができました

[初期状態に戻す]をクリックしてリカバリーを開始します。リカバリーが完了するとパソコンが再起動され、 Windowsのセットアップ画面が表示されます。

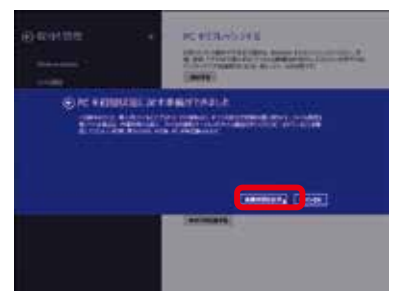

# Windows が起動できない場合のリカバリー方法 Windows 8 以降では、3 回以上正常に起動できない場合は「システム回復オプション」が表示されます。 その「システム回復オプション」からリカバリーを行うことができます。 「回復」が表示されます 回機 「詳しい修復オプションを表示します」を選択します。 「オプションの選択」が表示されます - 「トラブルシューティング」を選択し、次に 「PC を初期状態に戻す」の項目を選択します。 29.5 以降のリカバリー作業 以降のリカバリー作業は、76ページ [「PC を初期状態に戻す」 が表示されます] 以降をご参照 ください。

## Windows 10搭載モデルの初期化方法

### 「設定」を表示します 🗔

「スタート」をクリックして、メニューに表示される「設定」 をクリックします。

Windows キー+ Iキー]を同時に押して ЖГ 設定を表示することができます。

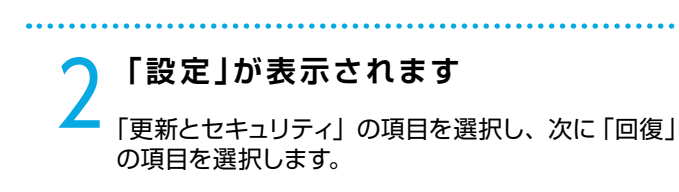

「すべてを削除して Windows を再インストールする」 にある [開始する]をクリックします。

「回復」が表示されます 「この PC を初期状態に戻す」 にある [開始する] を クリックします。

「すべて削除する」をクリックします。

|          | Contraction of the local distance of the local distance of the loc |  |
|----------|----------------------------------------------------------------------------------------------------|--|
|          | and the second second                                                                                                    |  |
|          | and a state of the state of the |  |
|          | 1 AM                                                                                                    |  |
| <b>3</b> | 1 A.                                                                                                    |  |
| •        | Pi seran                                                                                                    |  |
|          |                                                                                                    |  |
|          | Sec.                                                                                                    |  |
| *        |                                                                                                    |  |
| 14       |                                                                                                    |  |
| -        | Contraction (see                                                                                                    |  |
| 100      | Loss .                                                                                                    |  |
|          |                                                                                                    |  |
|          | and a state of the state of the |  |
| <b>1</b> |                                                                                                    |  |
| 0        | بيلاجينية 🔽                                                                                                    |  |
|          | WINDLINES.                                                                                                    |  |
|          |                                                                                                    |  |
|          |                                                                                                    |  |
|          |                                                                                                    |  |

| 8 ************************************ | Wagami |
|----------------------------------------|--------|
|                                        |        |

- 7

| 12  | CALIFORNIA P.                                                                                                    |
|-----|----------------------------------------------------------------------------------------------------|
| Ť   | a arrestations in the lower of                                                                                                    |
|     | Ball                                                                                                    |
|     | COMMENTARY COMP.                                                                                                    |
| 100 | (a) and (b) and (b) |
| Ē   | a analysis .                                                                                                    |
| 1   |                                                                                                    |
| 1   |                                                                                                    |
|     |                                                                                                    |
|     |                                                                                                    |
| -11 |                                                                                                    |

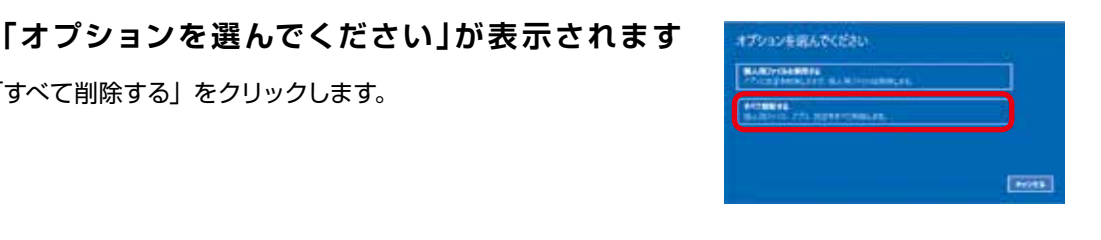

PC に 2 台以上の SSD または ハードディ トスクが接続されている場合は、「PC に複数の ドライブがあります|が表示されます

[Windows がインストールされているドライブのみ]をクリッ クします。

| +16+3+7 |  |
|---------|--|
|         |  |

🔿 が表示されます

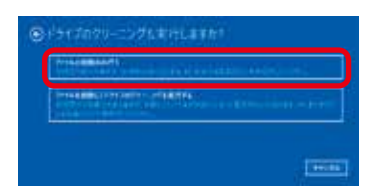

[ファイルの削除のみを行う]をクリックしてください。 Cドライブのデータを完全に削除したい場合は[ドライブを 完全にクリーンアップする]を選択してください。

「ドライブのクリーニングも実行しますか?|

初期化作業には30分~1時間前後の時間がかかります。初期化方法で[ドライブを完全にクリーンアップする]を選択した場合は、約2~4時間かかります。

初期化方法の設定ができました [初期状態に戻す]をクリックして初期化を開始します。 初期化が完了するとパソコンが再起動され、Windowsの セットアップ画面が表示されます。

### ■ Windows が起動できない場合の初期化方法

Windows 10 以降では、3 回以上正常に起動できない場合は「システム回復オプション」が 表示されます。その「システム回復オプション」から初期化を行うことができます。

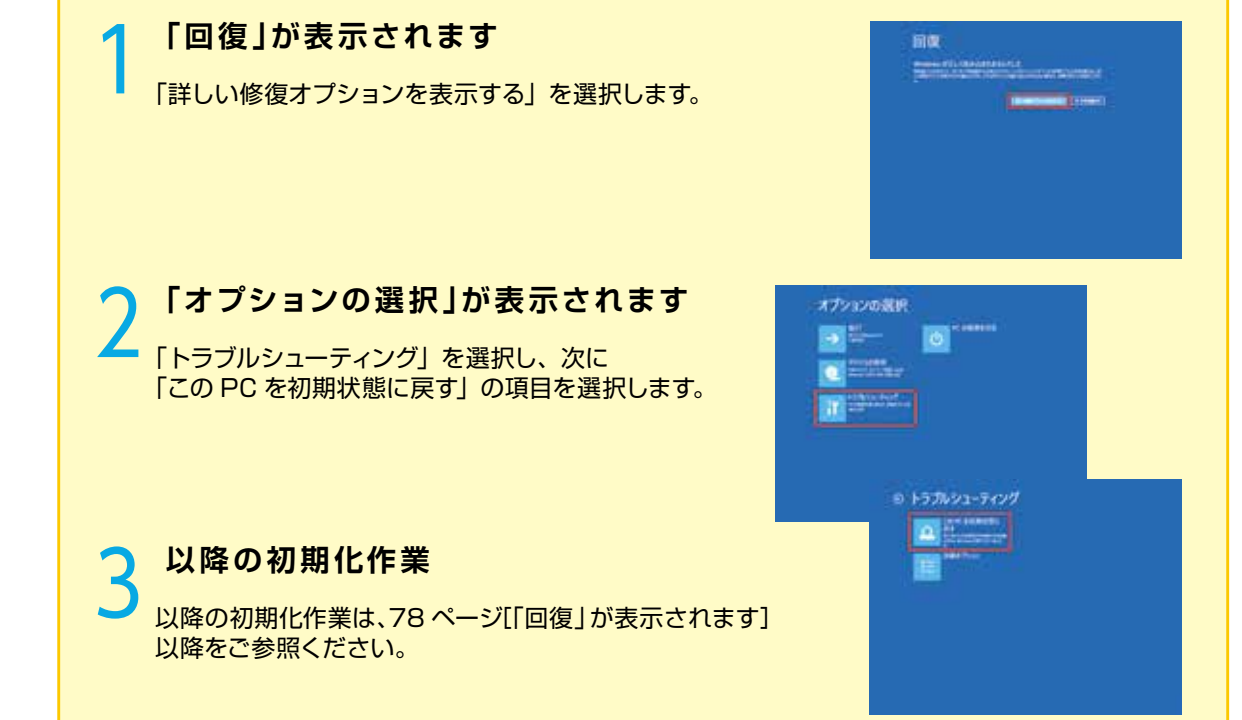

## OSをインストールされていない方は

OS をインストールしパソコンを使用できる状態にします。 また、お客様にてインストール作業が難しい場合には、弊社において有償にて OS インストールの 作業代行を承っております。詳しくはお買上げの店舗、またはデジノスサポートセンターにお問い 合わせください。

### Windows 7 インストールメディアを入れた状態で電源を入れるかパソ コンを再起動させます

無事にインストールメディアから起動できると、 「Windows is loading files…」が表示され、下にステー タスバーが表示されます。もし起動できなかった場合はイ ンストールメディアを入れたまま再起動させます。

※ パソコンの構成によっては上記の方法で自動 CD ブート(起動)ができない場合があります。起動できない 場合は、手動で CD ブートを行います。

|  |  | Section 1 | 0.000 | 100   | Next Institute Processor 100 100 |  |
|--|--|-----------|-------|-------|----------------------------------|--|
|  |  |           |       |       | UNA A MIN. C. DOR'T DATABA       |  |
|  |  |           |       |       | ODE 4.46/1.7 MACL CARPLE         |  |
|  |  |           |       |       | THE R. M. L. P. MILL CALLARS.    |  |
|  |  |           |       |       | URL 0.8v0.0.0001.0ac+0x          |  |
|  |  |           |       |       | MER 2.4 DRL CALCER               |  |
|  |  |           |       |       | THE CALL IN CALL                 |  |
|  |  |           |       |       | HHL HAVEN                        |  |
|  |  |           | 27.04 | 40.05 | STUDE COST IN                    |  |
|  |  |           |       |       | Gingling Collector               |  |
|  |  |           |       |       | METERSON CONTRACTOR              |  |

AD-ADIANO EDIT

- a. インストールメディアを入れた状態で電源を入れるかパソコンを再起動させます。
- b. パソコンが起動するまでに画面には様々な文字や数字が表示されますが、しばらく待つと画面左下に「Boot from CD」という表示が出ます。
- c. 数秒で 「Boot from CD」の 1 行下に、「Press any key to boot from CD or DVD」 (CD か DVD から起動するには、いずれかのキーを押してください) と表示されるので、Enter キーを押 します。

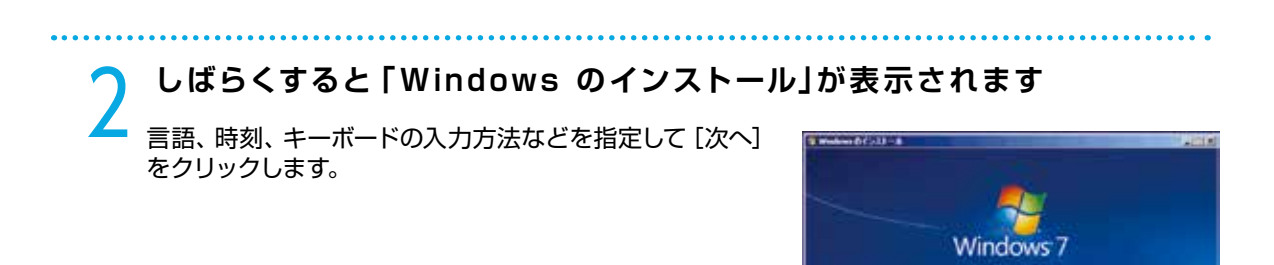

**3** Windows 7 ロゴが表示されます [今すぐインストール] をクリックします。

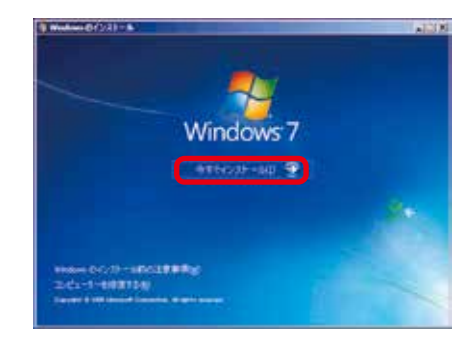

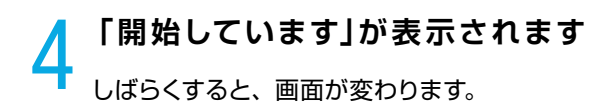

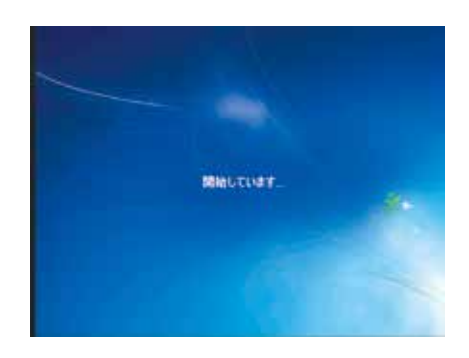

## **「**マイクロソフト ソフトウェア ライセンス条項」が表示されます

マイクロソフト ソフトウェア ライセンス条項を確認し、 [同意します] のチェックボックスをクリックしてチェック を入れます。

チェックを入れたら[次へ]をクリックします。

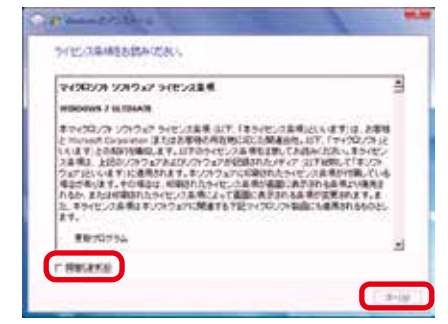

6 「インストールの種類」が表示されます <sub>[新規インストール (カスタム)] を選択します。</sub>

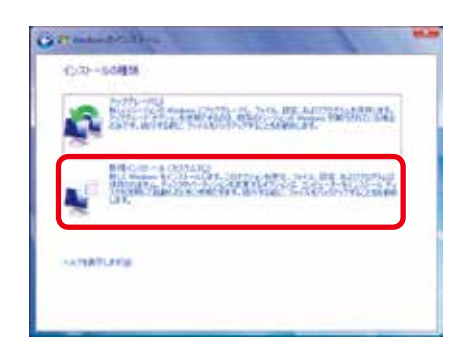

### 「Windows のインストール場所を選択してください。」が表示されます

ドライブ全体を1 つのパーティションとして インストールする場合

Windows をインストールするドライブの未割り当て領域 を選択して [次へ] をクリックします。

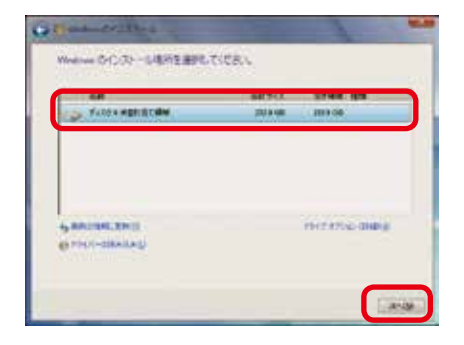

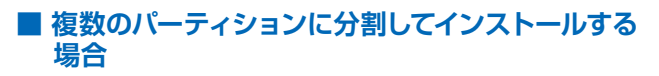

[ドライブオプション(詳細)]をクリックすると、[削除] [フォーマット] [新規] [拡張] が表示されます。

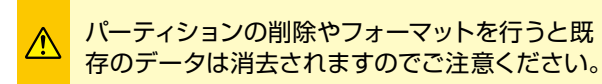

【新規】をクリックすると「サイズ」が表示されます。

パーティションのサイズを指定して [適用] をクリックします。

パーティションの削除は、99 ページ 「Windows 7 の再 インストール②」をご参照ください。

分割したパーティションが表示されます。更に分割する場合は、未割り当て領域を選択し[新規]をクリックして、 上記の作業を繰り返します。

パーティション分割が完了したら、Windows をインストー ルするパーティションを選択して[次へ] をクリックします。

「システムで予約済み(100MB)」のパーティショ ンが作られる場合がありますが、Windows 7 のシステムで必要な領域です。

/!\

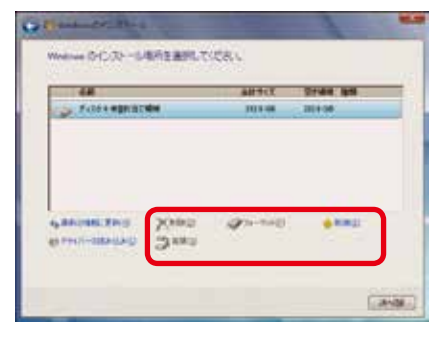

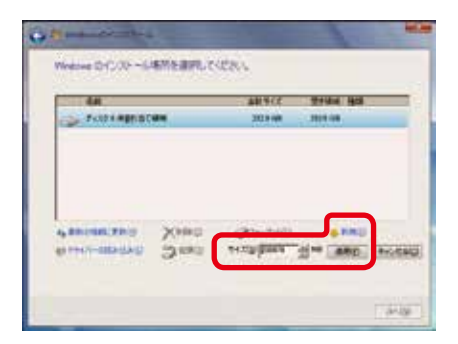

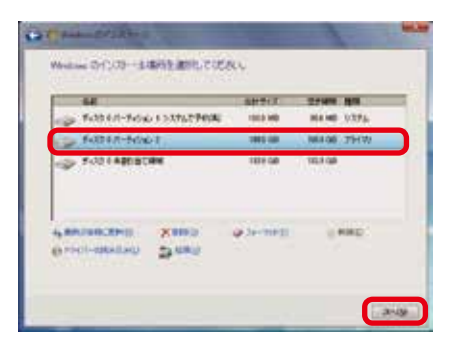

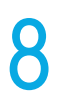

### 「Windows のインストール中…」が表示されます

インストール用ファイルをハードディスクにコピーします。

ファイルの展開、機能のインストール、更新プログラムの インストールと始まりしばらくすると、「コンピューターを 再起動した後、セットアップを続行します」と表示され、 再起動が開始されます。

再起動時は DVD-ROM から起動せず、ハードディスクから起動してください。

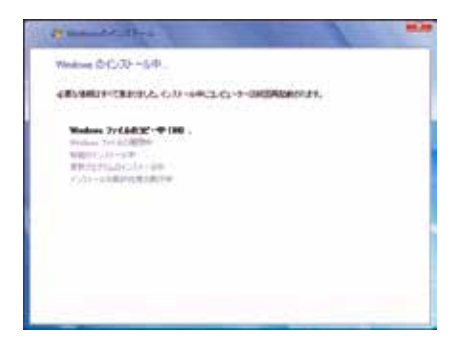

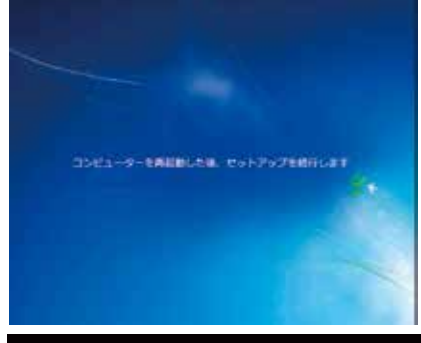

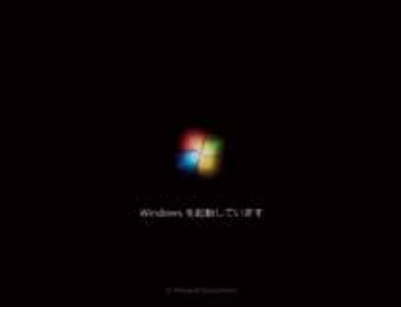

### **9「新しいアカウントのユーザー名と、コンピューターをネットワーク上で** 識別するためのコンピューター名を入力してください。」が表示されます

例を参考にユーザー名とコンピューター名を入力し[次へ] をクリックします。

※ユーザー名、コンピューター名には日本語も使用できます。

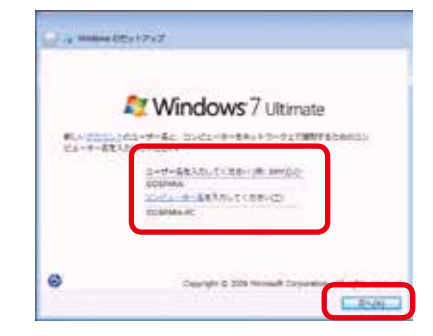

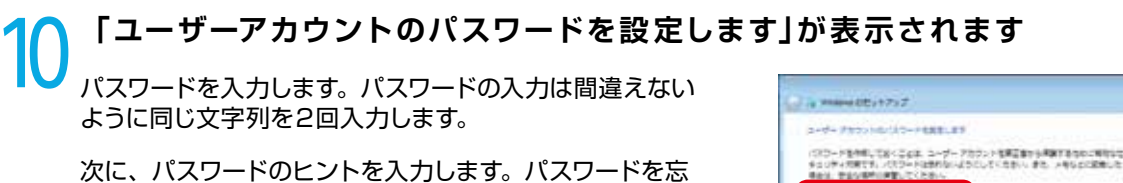

次に、バスリードのピントを入力します。バスリードを忘 れた際に、表示されるヒントを入力します。その後 [ 次へ ] をクリックします。

※パスワードは未入力でも先に進めます(後から設定する ことが可能です)。

### **11** 「Windows のプロダクトキーを入力してください」が表示されます

プロダクトキーを入力して [次へ] をクリックします。

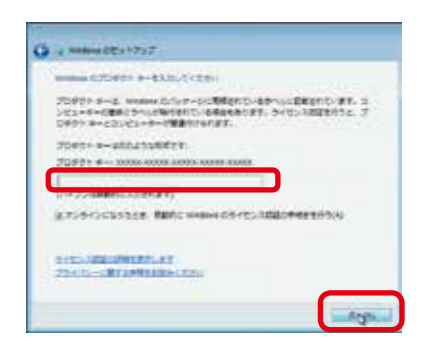

BARLECERS (BRID)

843-835LECER(0) 01314838LECER(0)

ワードを表しまでの公式2000円目前を入たしていたかい。 たいためますの目的に、入たしたいことの目的に見て、

C. Anim

- 別途 DSP 版の OS をご用意されている場合はパッケージの裏面に貼られているシールに 25 桁 の英数字で記載されています。
- OS インストールモデルでは本体に貼り付けてあるシールに 25 桁の英数字で記載されています。 (貼付位置は 17 ページ「ラベル貼付場所の確認」をご覧ください)

## 12「コンピューターの保護とWindowsの機能の向上が自動的に行われるように設定してください」が表示されます

[推奨設定を使用します]をクリックします。

※推奨設定以外でも先に進むことはできます。それぞれの 内容は画面の [それぞれのオプションについて詳細情報 を表示します ]をクリックし、確認してください。

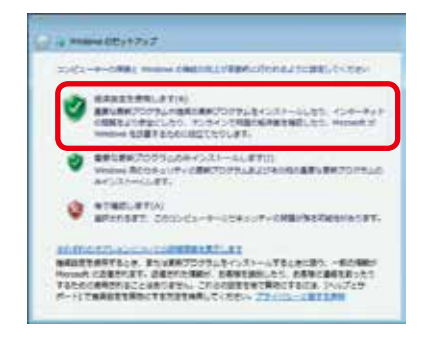

# 13 「日付と時刻の設定を確認します」が表示されます

「タイムゾーン」「日付」「時刻」が異なる場合には、修正した後[次へ]をクリックします。

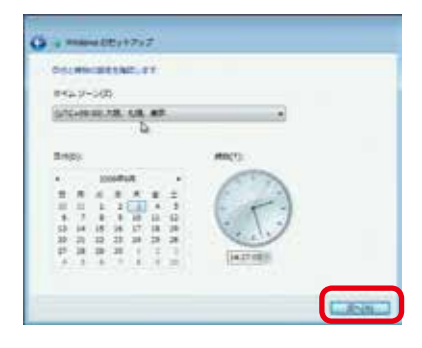

### 14 「お使いのコンピューターの現在の場所を 選択してください」が表示されます

現在インストールしているパソコンを主に使用する場所を 選択してください。

自宅で使用の場合 [ホームネットワーク] をクリックしてく ださい。

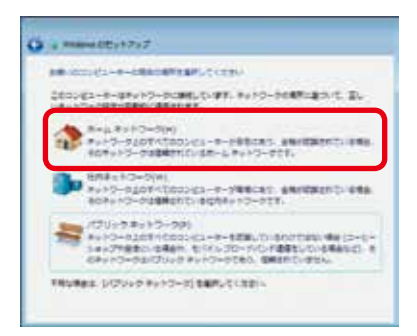

| 2 19 million 012+17+27                        |
|-----------------------------------------------|
| an entres-n-charaffear, to the                |
| 2025/22-8-28-27-00280_0187.8-27-0088020-01.2. |
|                                               |
| #++                                           |
|                                               |
|                                               |

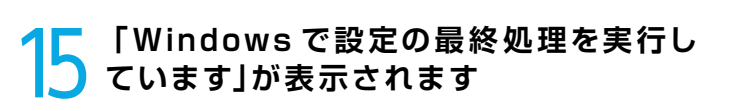

以上の設定で作業完了です。最終処理が完了しますと自 動で再起動します。

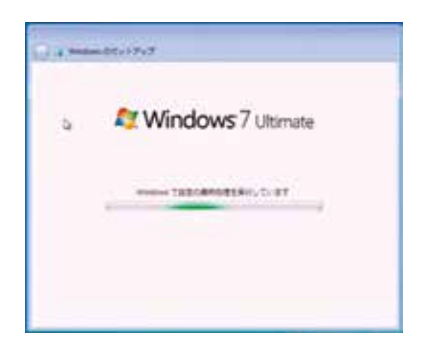

16 これでWindows 7 のインストールは完了しました

必ず 30 日以内に「スタートメニュー」→「コンピューター」 →ツールバーの「システムのプロパティ」を起動して、[自 動ライセンス認証が始まるまで\*\*日です。今すぐ行う場 合にはここをクリックしてください]をクリックし、ライセ ンス認証(プロダクトアクティベーション)を行ってください。

※ 30 日を経過すると Windows 7 が機能制限モードに切り替わります。ライセンス認証を行うと機能制限モードは解除されます。

2回目以降の起動時に、パスワード入力画面が表示されます。
①にて入力したパスワードを入力し、Enterを押してください。

※パスワード未設定の場合は表示されません。

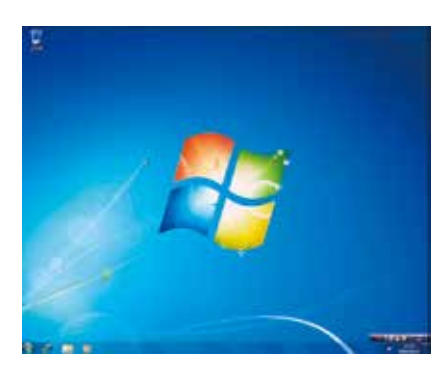

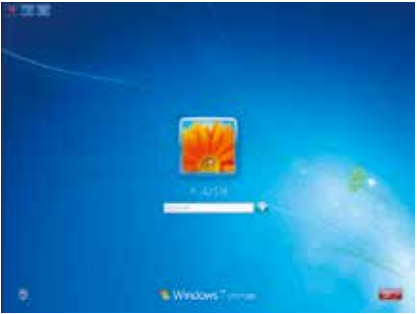

## プロダクトアクティベーションとは?

- 「Microsoft<sup>®</sup> Office」「Windows<sup>®</sup> XP」「Windows Vista<sup>®</sup>」「Windows<sup>®</sup> 7」「Windows<sup>®</sup>
   8.1」「Windows<sup>®</sup> 10」などに不正利用を防ぐ目的で導入されているライセンス認証技術です。
- Windows インストール後 30 日以内にライセンス認証 (プロダクトアクティベーション)を行わないと機能制限モードに切り替わります。
- ライセンス認証後でも「120 日以内に 10 種類の識別パーツ (CPU、メモリー、ハードディスク、 ビデオカード、CD-ROM ドライブ、LAN カード、SCSI カードなど)が大幅に変更された場合」 は再度ライセンス認証が必要になります。

### Windows 7 ライセンス認証の方法

- インターネットに接続できる場合はインターネット経由で認証手続きを行います。
  - ▼ Windows 7 を起動し、インターネットに接続できる状態で 画面左下 [スタートメニュー]→[コントロールパネル]→ [システムとセキュリティ]→[システム]を起動して、下の 段の [Windows のライセンス認証を XX 日以内に行ってく ださい。今すぐ行う場合にはここをクリックしてください。] をクリックします。
  - ▼「Windows のライセンス認証」の画面が表示されますので、 [Windows のライセンス認証の手続きを今すぐオンライン で行います]をクリックします。
  - ▼ 以降は画面の手順に沿って認証手続きを進めてください。

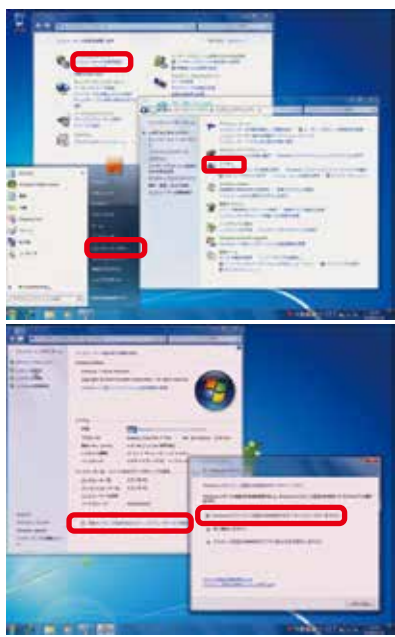

● インターネットに接続できない場合は電話で認証手続きを行います。

- ▼「Windows のライセンス認証」の画面までは上記と同じ手順で進めた後、[ライセンス認証の手続きを行うその他の方法を表示します]をクリックします。
- ▼[自動電話システムでライセンス認証をします]をクリックします。
- ▼「最も近い場所をクリックしてください」で[日本]を選択し [次へ]をクリックします。([日本]は一覧の下部の方にあり ます)
- ▼ 表示されている電話番号に電話をします。
- ▼「インストール ID」を確認して進めます。
- ▼ ライセンス認証専用窓口から受け取った「確認 ID」を入力して [次へ]をクリックします。
- ▼ 以降は画面の手順に沿って認証手続きを進めてください。

#### 詳しくはマイクロソフトのウェブサイトをご覧ください。

http://windows.microsoft.com/ja-JP/windows7/Activating-Windows-7frequently-asked-questions

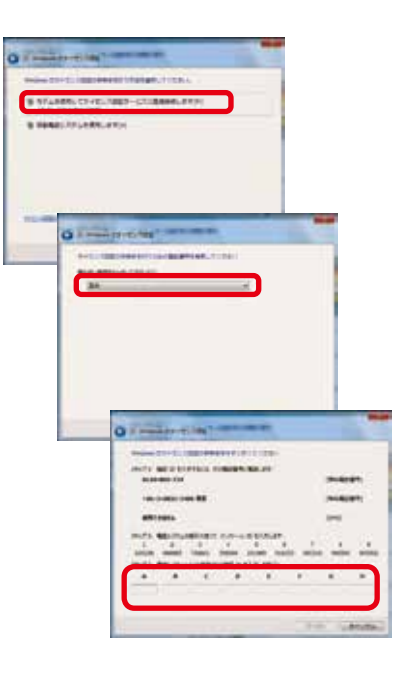

Windows 8.1 インストールメディアを入れた状態で電源を入れるか パソコンを再起動します

無事にインストールメディアから起動できると、「Windows is loading files…」が表示され、下にステータスバーが 表示されます。もし起動できなかった場合はインストール メディアを入れたまま再起動します。

※ Diginnos パソコンの構成によっては上記の方法で自動 CD ブート(起動)ができない場合があります。起動で きない場合は、手動で CD ブートを行います。

|  |   | 1100 | 100 | The phone share a second         |  |
|--|---|------|-----|----------------------------------|--|
|  |   |      |     | GER R WITH I BOK C TATAON        |  |
|  |   |      |     | COLD T RET T MALT CALLED         |  |
|  |   |      |     | COLUMN A REAL TO BE AND A DAMAGE |  |
|  |   |      |     | LAR PART I AND I CARLEND         |  |
|  |   |      |     | ODE 2.40 DELL CEDITE -           |  |
|  |   |      |     | THE CHIEFLY                      |  |
|  | - |      |     | MR. Callenge                     |  |
|  |   |      |     | 200 au Coloria                   |  |
|  |   |      |     | Gingling Cetheller               |  |
|  |   |      |     | Marcane 6 10000 Do               |  |
|  |   |      |     | 4571.34+0+010++                  |  |

- a. インストールメディアを入れた状態で電源を入れるかパソコンを再起動します。
- b. パソコンが起動するまでに画面には様々な文字や数字が表示されますが、しばらく待つと画面左下に「Boot from CD」という表示が出ます。
- c. 数秒で 「Boot from CD」の1行下に、「Press any key to boot from CD or DVD」 (CD か DVD から起動するには、いずれかのキーを押してください) と表示されますので、Enter キーを 押します。

2 しばらくすると「Windows のセットアップ」が表示されます 言語、時刻、キーボードの入力方法などを指定して[次へ] をクリックします。

| ie . | Windows UPPy7                                 | Contraction (State) |
|------|-----------------------------------------------|---------------------|
|      | Windows 8                                     |                     |
|      | OD-SPEED BORNER                               |                     |
|      | HER REALIZED DATE DATE                        |                     |
|      | and randiments) Reserved MC                   | -                   |
|      | Augustation and a second second second second |                     |
|      |                                               | ana 1               |

3 Windows 8.1 ロゴが表示されます [今すぐインストール] をクリックします。

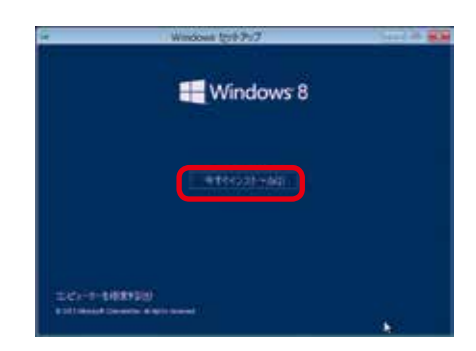

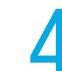

「Windows のプロダクトキーを入力してください」が表示されます

※プロダクトキーがパソコン本体データとして記録されているモデルではこのページは表示されません。 プロダクトキーを入力して [次へ]をクリックします。 (詳しくは 16 ページ「プロダクトキーの確認」をご覧ください)

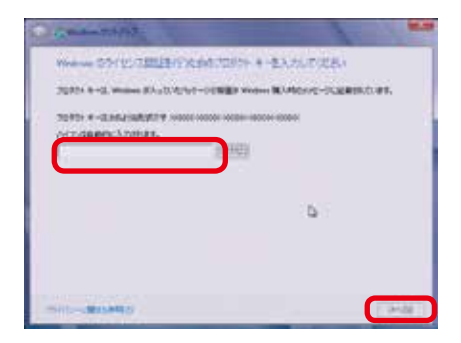

- 別途 DSP 版の OS をご用意されている場合はパッケージ外装に貼られているシールに 25 桁の 英数字で記載されています。
- OS インストールモデルでは本体に貼り付けてあるシールに 25 桁の英数字で記載されています。 (貼付位置は 17 ページ 「ラベル貼付場所の確認」をご覧ください)

5 「マイクロソフト ソフトウェア ライセンス条項」が表示されます マイクロソフト ソフトウェア ライセンス条項を確認し、 [同意します]のチェックボックスをクリックしてチェック を入れます。 チェックを入れたら [次へ]をクリックします。

| 1120221 221242 5                     | RESSER                                                                                                    |                                                                                                    |
|--------------------------------------|----------------------------------------------------------------------------------------------------|----------------------------------------------------------------------------------------------------|
| wareows a                            |                                                                                                    |                                                                                                    |
| ************************************ | 3.4.5.1983、WALCS 10、117、152<br>株式市場になった。その市場またい<br>株式市場になった。これには、1540年間また。<br>株式市場市場にはなった。これになった時代<br>、、一時とついて人間ない。またいでもから、<br>、、一時とついて人間ない。またいでもから<br>なったいでした。<br>、、一時になったいた。、の時間の<br>でした。ためではなから、これに、、の時間の<br>でした。ためではなから、これに、、日本の時代<br>していた。ためではなから、これに、、日本の時代<br>していた。ためではなから、これに、日本の時代<br>していた。ためではなから、これに、日本の時代<br>していた。ためではなから、これに、日本の時代<br>していた。これにはなから、これに、日本の時代<br>していた。これにはなから、これに、日本の時代<br>していた。これにはなから、これに、日本の時代<br>していた。これにはなから、これに、日本の時代<br>していた。これにはなから、これに、日本の時代<br>していた。これにはなから、これにはなから、これにはなっ、これにはなっ、これには、これにはなっ、これには、これには、これには、これには、これには、これには、これには、これいいい、これには、これには、これいいいいいいい、これいい、これには、これいいい、これいいいいい | 23、大学社会、Morand<br>の特別で構成される。<br>が開催したキャインクス構成<br>が開催した中心ででも思われてい。<br>本部の特別のですられていません。<br>本部の特別のですられています。<br>本部の特別のですられてい、<br>ないたちょうで、このかられ<br>本部の特別のですうため、<br>であたるで、<br>のからしたで、<br>ののかられていたちょうで、<br>のかられていたちょうで、<br>のかられていたちょうで、<br>のかられていたちょうで、<br>のかられていたちょうで、<br>のかられていたちょうで、<br>のかられていたちょうで、<br>のかられていたちょうで、<br>のかられていたちょうで、<br>のかられていたちょうで、<br>のかられていたちょうで、<br>のかられていたちょうで、<br>のかられていたちょうで、<br>ののかられていたちょうで、<br>ののかられていたちょうで、<br>ののかられていたちょうで、<br>ののかられていたちょうで、<br>ののかられていたちょうで、<br>ののかられていたちょうで、<br>ののかられていたちょうで、<br>ののかられていたちょうで、<br>ののかられていたちょうで、<br>のののかられていたちょうで、<br>のののかられていたちょうで、<br>のののかられていたちょうで、<br>のののののかられていたちょうで、<br>ののののののののので、<br>ののののののので、<br>ののののので、<br>ののののので、<br>ののののので、<br>ののののので、<br>ののののので、<br>ののののので、<br>ののののので、<br>のののので、<br>ののののので、<br>のののので、<br>ののののので、<br>ののののので、<br>ののののので、<br>ののののので、<br>ののののので、<br>のののののので、<br>のののののので、<br>ののののので、<br>ののののので、<br>ののののので、<br>ののののので、<br>ののののので、<br>のののののので、<br>のののののので、<br>ののののので、<br>ののののので、<br>ののののののので、<br>ののののののので、<br>ののののので、<br>のののののので、<br>のののののののののの |

| 6 | 「インストールの種類」が表示されます                                           |          |
|---|--------------------------------------------------------------|----------|
| U | 「インストールの種類」が表示されます。<br>[カスタム:Windows のみをインストールする]を選択し<br>ます。 | 10 Y 100 |

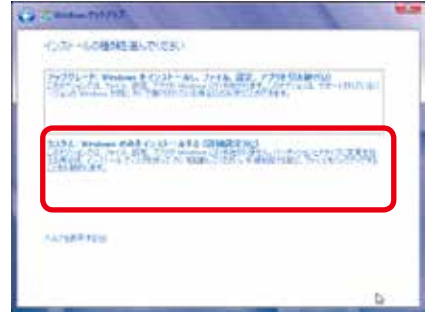

### 「Windows のインストール場所を選択してください。」が表示されます

ドライブ全体を1 つのパーティションとして インストールする場合

Windows をインストールするドライブの未割り当て領域 を選択して [次へ]をクリックします。

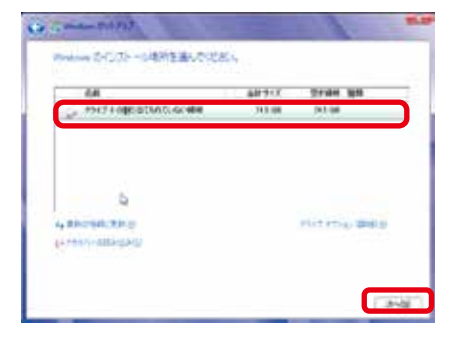

### ■ 複数のパーティションに分割してインストールする 場合

[ドライブオプション(詳細)]をクリックすると、[削除] [フォーマット] [新規] [拡張] が表示されます。

パーティションの削除やフォーマットを行うと既 存のデータは消去されますのでご注意ください。

[新規] をクリックすると「サイズ」が表示されます。

パーティションのサイズを指定して [適用] をクリックします。

パーティションの削除は、102ページ [Windows 8.1の 再インストール②」をご参照ください。

分割したパーティションが表示されます。更に分割する場合は、未割り当て領域を選択し[新規]をクリックして、 上記の作業を繰り返します。

パーティション分割が完了したら、Windows をインストー ルするパーティションを選択して[次へ] をクリックします。

⚠

「システムで予約済み (300MB)」のパーティショ ンが作られる場合がありますが、Windows 8.1 のシステムで必要な領域です。

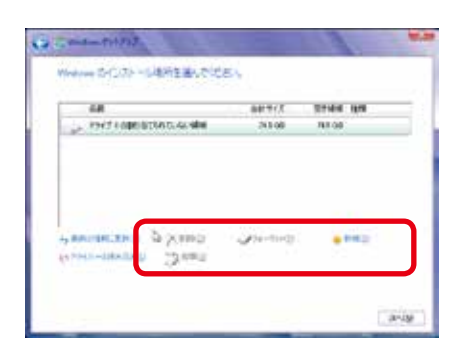

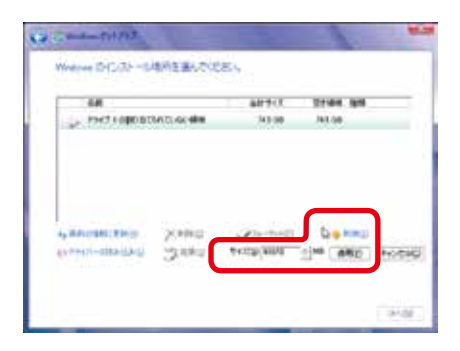

| -648<br>         | sourcement      | 101917     | 22488 888<br>884.98 (272) |
|------------------|-----------------|------------|---------------------------|
| - 1907 I.R. HONO | ц.,             | 342.08     | 用课 分析                     |
| > HHIT KORKING   | itte dat salasi | 943.08     | 14.9 64                   |
| BERREARS         | *****           | (alastaig) | ee1                       |

### 「Windows のインストール中…」が表示されます

インストール用ファイルをハードディスクにコピーします。

Ο

ファイルの展開、機能のインストール、更新プログラムの インストールと始まり、しばらくすると、「コンピューター を再起動した後、セットアップを続行します」と表示され、 再起動が開始されます。

再起動時は DVD-ROM から起動せず、ハードディスクから起動してください。

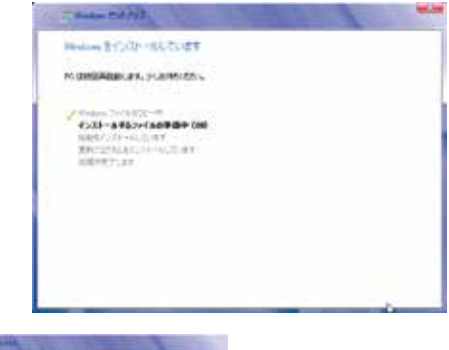

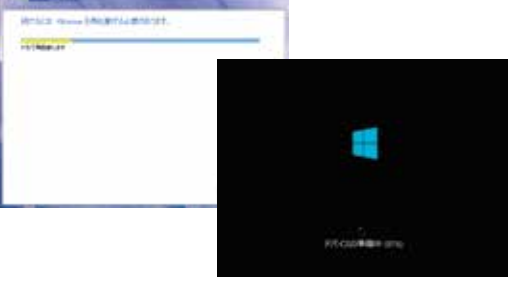

9 「パーソナル設定」が表示されます Windows 8.1 スタイルのベース色の設定と、コンピュー ター名を入力して [次へ] をクリックします。

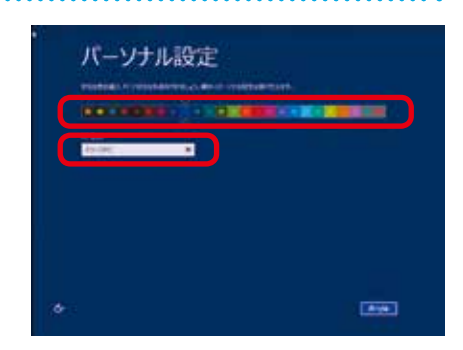

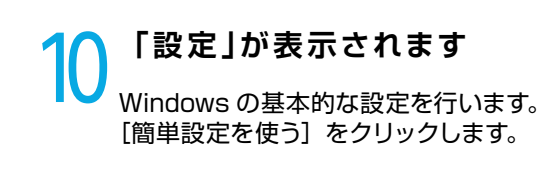

| ۲ | 設定                                                                                                    |
|---|----------------------------------------------------------------------------------------------------|
|   | INCR.                                                                                                    |
|   | AND ALL RECEIPTION                                                                                                    |
|   | Entering of the first of the first of the                                                                                                    |
|   | survey (which is the sufficient of the survey of the survey of the                                                                                                    |
|   | - COLUMN AND COLUMN AS A DOMESTIC OF THE REAL PROPERTY OF THE PARTY OF THE PARTY OF |
|   |                                                                                                    |
|   |                                                                                                    |
|   |                                                                                                    |
|   |                                                                                                    |
|   |                                                                                                    |

### **1** 「PCへのサインイン」が表示されます

ユーザー名とパスワードを入力します。 パスワードの入力 は間違えないように同じ文字列を2回入力します。

次に、パスワードのヒントを入力します、パスワードを忘れた際に、表示されるヒントです。その後 [次へ]をクリックします。

※パスワードは未入力でも先に進めます(後から設定する ことが可能です)。

### 12 これでWindows 8.1 のインストールは 完了しました

設定作業が完了して、最終処理が完了すると Windows 8.1 が起動します。

起動時に表示される案内に沿ってマウスカーソルを画面右 上の角に合せます。

Windows 8.1 が起動すると画面右端にチャームが表示された状態で起動します。

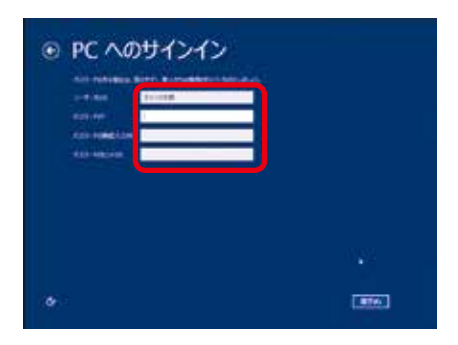

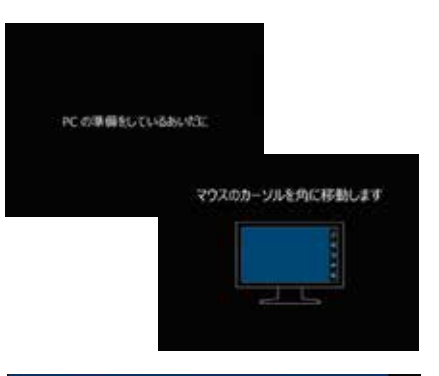

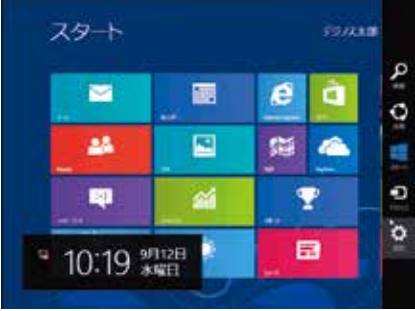

## 12 ライセンス認証(プロダクトアクティベーション)

Windows 8.1 のライセンス認証につきましては、インターネット接続環境がある場合は、パソコンのインターネット接続を行うことで、自動的にライセンス認証が行われます。

インターネットに接続できない環境につきましては、本書 93 ページ 「ライセンス認証の方法」をご 参照ください。ライセンス認証が完了していないと、毎起動時と起動後 3 時間に 1 回、ライセンス 認証の確認が表示されます。

#### プロダクトアクティベーションとは?

「Microsoft® Office」「Windows® XP」「Windows Vista®」「Windows® 7」「Windows® 8.1」「Windows® 10」などに不正利用を防ぐ目的で導入されているライセンス認証技術です。

## Windows 8.1 ライセンス認証の方法

● インターネットに接続できる場合はインターネット経由で認証手続きを行います。

インターネット接続環境がある場合は、パソコンのインターネット接続を行うことで、自動的にライセンス 認証が行われます。

● インターネットに接続できない場合は電話で認証手続きを行います。

▼[設定]を開きます。

#### 方法1

チャームを表示して (画面右上にマウスカーソルを合わせる)、設定をクリックします。

#### 方法2

[Windows キー+ | キー]を押し設定を開きます。

- ▼ [PC 設定の変更 ] をクリックします。 「Windows のライセンス認証」の画面までは上記と同 じ手順で進めた後、[ ライセンス認証の手続きを行うそ の他の方法を表示します ] をクリックします。
- ▼ [電話でのライセンス認証]をクリックします。
- ▼「最も近い場所をクリックしてください」で[日本]を選択し[次へ]をクリックします。 ([日本]は一覧の下部の方にあります)
- ▼ 表示されている電話番号に電話をします。
- ▼「インストール ID」を確認して進めます。
- ▼ ライセンス認証専用窓口から受け取った「確認 ID」を入 力して[次へ]をクリックします。
- ▼ 以降は画面の手順に沿って認証手続きを進めてください。

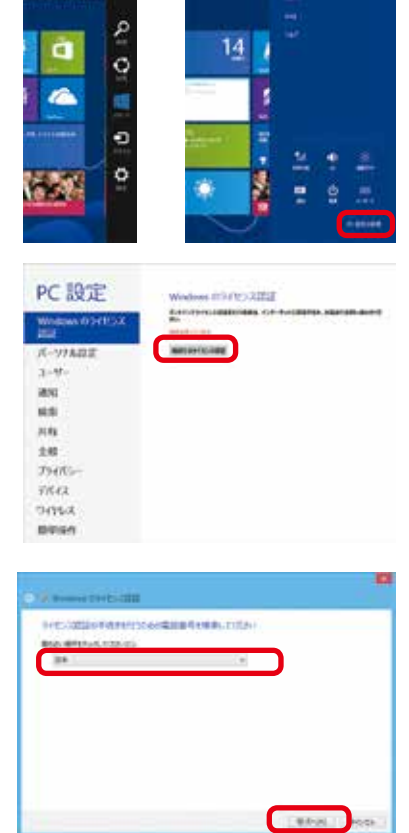

| Referation of | when al-cic/util #                                                                                                    | it.i                            |
|---------------|----------------------------------------------------------------------------------------------------|---------------------------------|
| 1571.82       | IN RAPPECE AND ADDRESS OF THE OWNER OF THE OWNER OWNER OWNER OWNER OWNER OWNER OWNER OWNER OWNER OWNER OWNER OWNER OWNER OWNER OWNER OWNER OWNER OWNER OWNER OWNER OWNER OWNER OWNER OWNER OWNER OWNER OWNER OWNER OWNER OWNER OWNER OWNER OWNER OWNER OWNER OWNER OWNER OWNER | ALCOLOGICAL STREET              |
| -             | -0.1002-000(000)                                                                                                    |                                 |
| 1 (TABA )     | PROPERTY AND A DESCRIPTION OF                                                                                                    | time statue traini person haven |
| 10173-00      | CARLOR DI MUNICIPALITA                                                                                                    |                                 |

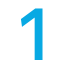

### Windows 10 インストールメディアを入れた 状態で電源を入れるかパソコンを再起動します

無事にインストールメディアから起動できると、「Windows is loading files…」が表示され、下にステータスバーが 表示されます。もし起動できなかった場合はインストール メディアを入れたまま再起動します。

※ Diginnos パソコンの構成によっては上記の方法で自動 CD ブート(起動)ができない場合があります。起動で きない場合は、手動で CD ブートを行います。

| Pers 184 | Berniten Me. | Fand Be | The select | See in a | 12444 | Device Cleve                   | 10 |
|----------|--------------|---------|------------|----------|-------|--------------------------------|----|
|          |              |         |            |          |       | Next section department of     |    |
|          |              |         |            |          |       | UNA A MIN. I DOR'T DAVIDA      |    |
|          |              |         |            |          |       | CODE 4, 46/4, F. MACL CALOFA   |    |
|          |              |         |            |          |       | CODE 4, MARKET CARADA          |    |
|          |              |         |            |          | 100   | URB. B. MyH. J. BHUS. Catchile |    |
|          |              |         |            |          |       | MER 2.4 DRL CADULA             |    |
|          |              |         |            |          |       | AND VALUE.                     |    |
|          |              |         |            |          |       | MMR Harbertan                  |    |
|          |              |         | -          | 27.04    | 40.05 | 2004a Catalia                  |    |
|          |              |         |            |          |       | Gingling Cetterin              |    |
|          |              |         |            |          |       | Nervalia 6 Vicent Inc.         |    |
|          |              |         |            |          |       | 4071.0240401044                |    |

- a. インストールメディアを入れた状態で電源を入れるかパソコンを再起動します。
- b. パソコンが起動するまでに画面には様々な文字や数字が表示されますが、しばらく待つと画面左下に「Boot from CD」という表示が出ます。
- c. 数秒で「Boot from CD」の1行下に、「Press any key to boot from CD or DVD」(CD か DVD から起動するには、いずれかのキーを押してください)と表示されますので、Enter キーを 押します。

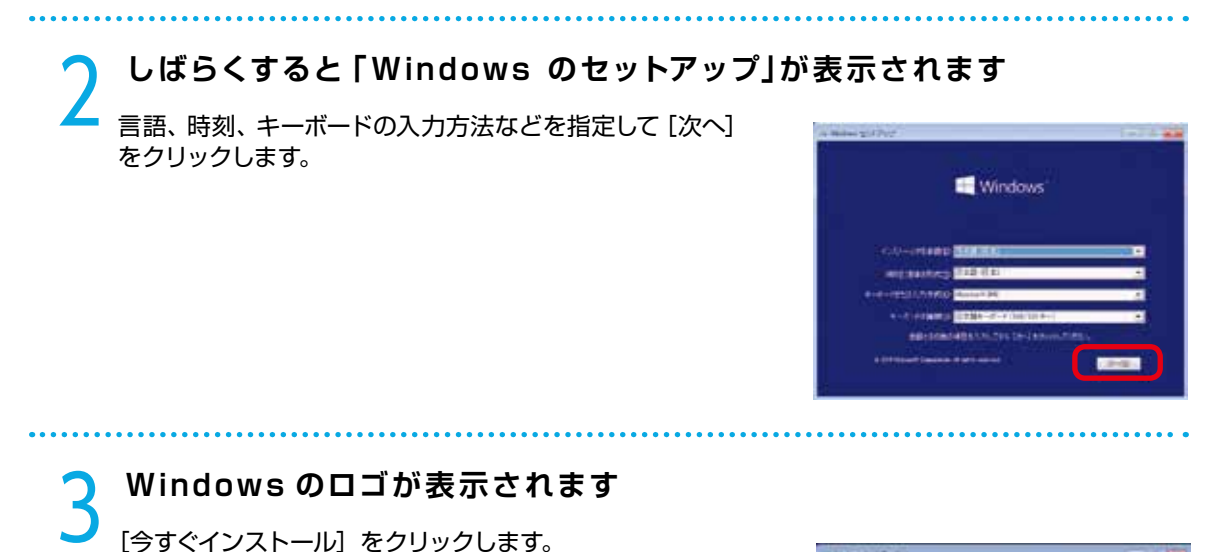

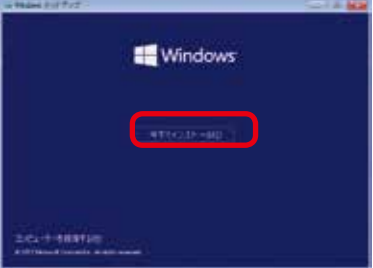

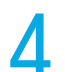

### 「Windows のプロダクトキーを入力してください」が表示されます

※プロダクトキーがパソコン本体データとして記録されているモデルではこのページは表示されません。プロダクトキーを入力して[次へ]をクリックします。(詳しくは17ページ「プロダクトキーの確認」をご覧ください)

| 1 de terretare \$10.755 |                                                                                                    | -               |
|-------------------------|----------------------------------------------------------------------------------------------------|-----------------|
|                         | initial data = +10                                                                                                    | 11.028/         |
| 7270 9-6, man 87.15     | And the second second s | Hore-masking #4 |
| 1011.0-0114216.00210    |                                                                                                    |                 |
| ACTUBRED ATRACT.        |                                                                                                    |                 |
|                         |                                                                                                    |                 |
|                         | N:                                                                                                    |                 |
|                         |                                                                                                    |                 |
|                         |                                                                                                    |                 |
|                         |                                                                                                    |                 |
|                         |                                                                                                    |                 |

- 別途 DSP 版の OS をご用意されている場合はパッケージ外装に貼られているシールに 25 桁の 英数字で記載されています。
- OS インストールモデルでは本体に貼り付けてあるシールに 25 桁の英数字で記載されています。 (貼付位置は 17 ページ 「ラベル貼付場所の確認」をご覧ください)

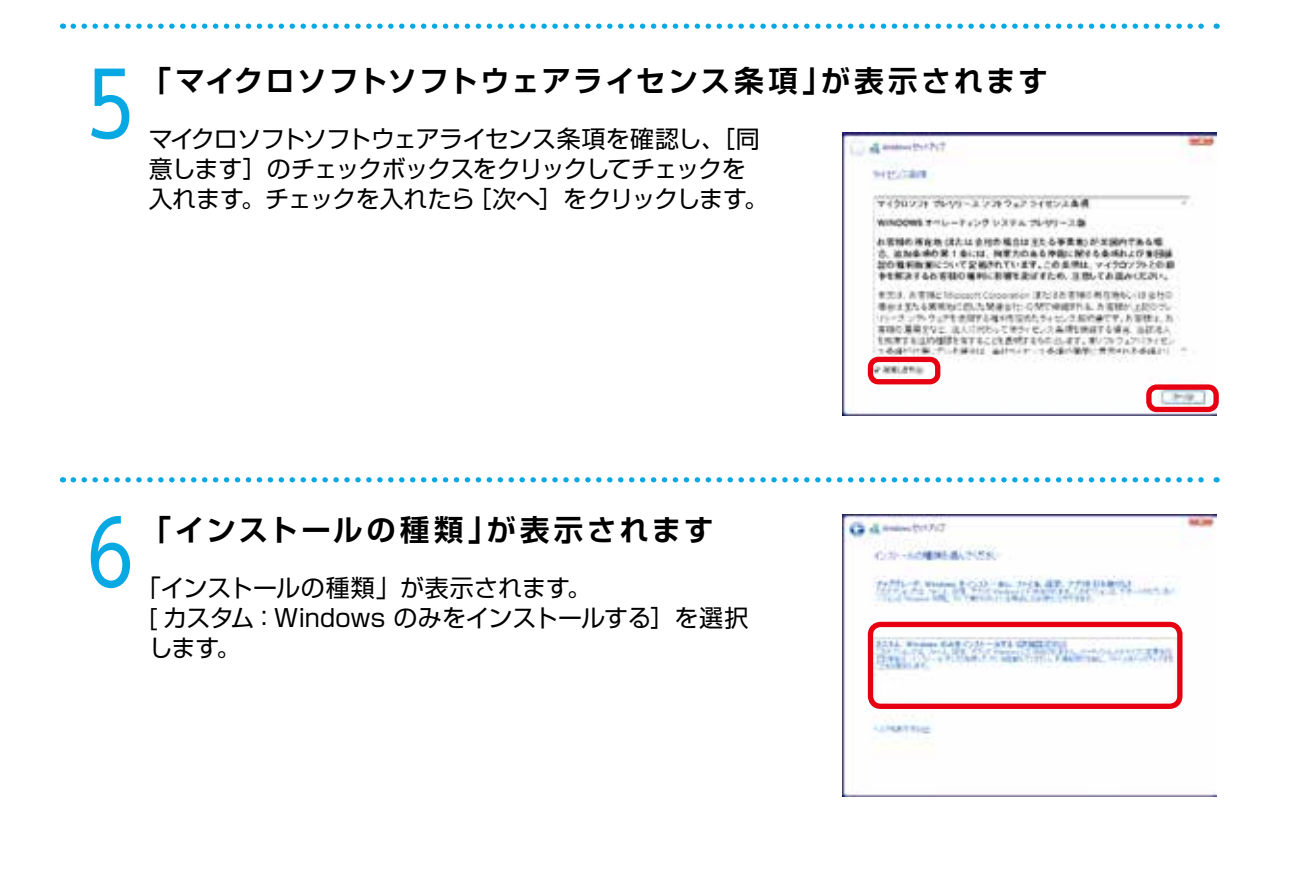

### 「Windows のインストール場所を選択してください。」が表示されます

ドライブ全体を1 つのパーティションとして インストールする場合

Windows をインストールするドライブの未割り当て領域 を選択して [次へ]をクリックします。

| 24                     | And a local division of the local division of the local division o | -       |
|------------------------|----------------------------------------------------------------------------------------------------|---------|
| , Portragnaciation was | HILLS                                                                                                    | GRAINS. |
| Annalise your          | Acres (                                                                                                    | ****    |

#### ■ 複数のパーティションに分割してインストールする 場合

[新規] をクリックすると「サイズ」が表示されます。 パーティションのサイズを指定して [適用] をクリックし ます。パーティションの削除は、104 ページ「Windows 10 の再インストール②」をご参照ください。

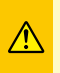

パーティションの削除やフォーマットを行うと既 存のデータは消去されますのでご注意ください。

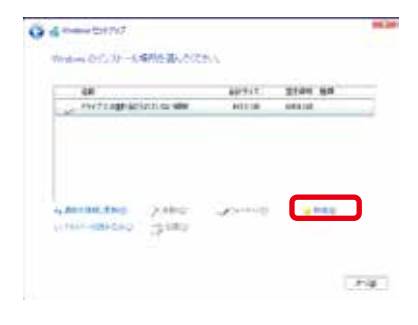

分割したパーティションが表示されます。更に分割する場合は、未割り当て領域を選択し[新規]をクリックして、 上記の作業を繰り返します。パーティション分割が完了したら、Windows をインストールするパーティションを選択して[次へ]をクリックします。

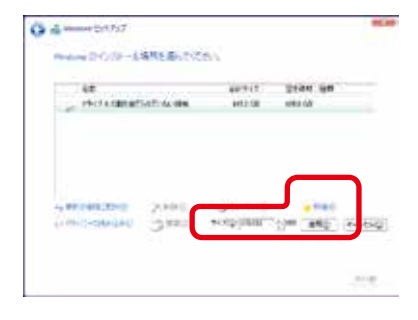

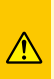

「EFI システムパーティション (300MB)」の パーティションが作られる場合がありますが、 Windows 10 のシステムで必要な領域です。

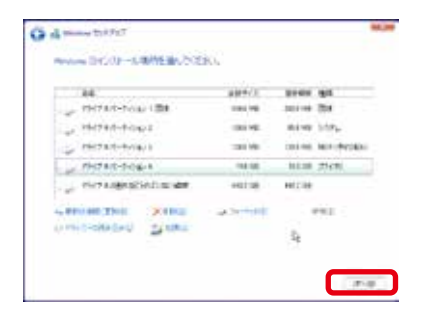

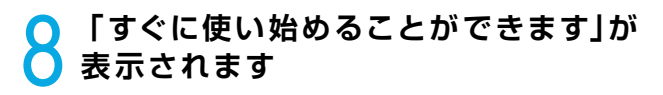

Windows の基本的な設定を行います。 [簡単設定を使う]をクリックします。

9 「このPC用のアカウント作成」が表示されます ユーザー名とパスワードを入力します。 パスワードの入力は間違えないように同じ文字列を2回 入力します。 次に、パスワードのヒントを入力します。パスワードを忘 れた際に、表示されるヒントです。その後[次へ]をクリッ クします。

|   | in aire | T-POMA |  |  |
|---|---------|--------|--|--|
| ſ |         |        |  |  |
|   |         |        |  |  |
| C |         |        |  |  |
|   |         |        |  |  |
|   |         |        |  |  |

※パスワードは未入力でも先に進めます(後から設定する ことが可能です)。

10 **これでWindows 10 のインストールは完了しました** 設定作業が終わり、最終処理が完了するとWindows 10 が起動します。

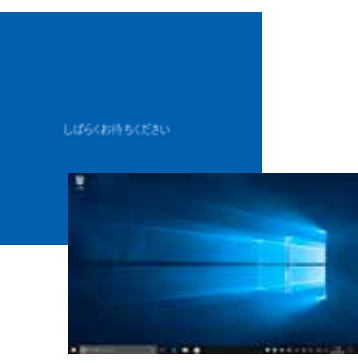

### **▲** ライセンス認証(プロダクトアクティベーション)

Windows 10 のライセンス認証につきましては、インターネット接続環境がある場合は、パソコン のインターネット接続を行うことで、自動的にライセンス認証が行われます。 インターネットに接続できない環境につきましては、本書 98 ページ「ライセンス認証の方法」をご 参照ください。ライセンス認証が完了していないと、毎起動時と起動後 3 時間に 1 回、ライセンス 認証の確認が表示されます。

#### プロダクトアクティベーションとは?

「Microsoft® Office」「Windows® XP」「Windows Vista®」「Windows® 7」「Windows® 8.1」「Windows® 10」などに不正利用を防ぐ目的で導入されているライセンス認証技術です。

## Windows 10 ライセンス認証の方法

#### ● Windows のライセンス認証画面を表示します。

- ▼ Windows 10 を起動し [Windows キー+ | キー] を押し「設定」を開きます。
- ▼「設定」の画面が表示されたら、[更新とセキュリティ]を クリックして開きます。
- ▼「更新とセキュリティ」の画面が表示されたら、「ライセン ス認証」をクリックして開きます。

#### インターネットに接続できる場合はインターネット経由で 認証手続きを行います

- ▼「Windows のライセンス認証」に表示されている「ライ センス認証」をクリックしてライセンス認証を開始します。
- ②インターネットに接続できない場合は電話で認証手続きを 行います。
- ▼「Windows のライセンス認証」に表示されている「電話 でのライセンス認証」をクリックしてライセンス認証を開 始します。
- ▼「国または地域を選んでください」で[日本]を選択し [次へ]をクリックします。([日本]は一覧の下部の方に あります)

| -   |                                                                                                    | (T-1)                                                                                                    |
|-----|----------------------------------------------------------------------------------------------------|----------------------------------------------------------------------------------------------------|
| II. | 9 0                                                                                                    | Real A                                                                                                    |
| 2   | e A                                                                                                    |                                                                                                    |
|     | 2 − 00<br>2 − 00 − 000 − 00<br>Hereinen<br>Hereinen | Internet Speed<br>State Speed<br>State Speed<br>St |
|     |                                                                                                    |                                                                                                    |

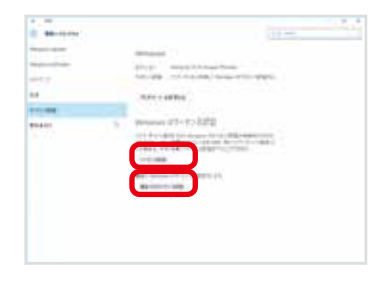

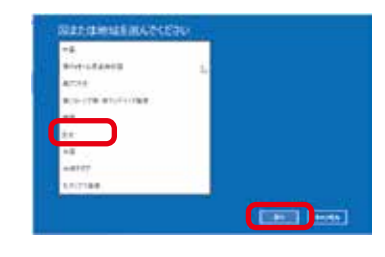

- ▼ 表示されている電話番号に電話をします。
- ▼「インストール ID」を確認して進めます。
- ▼ ライセンス認証専用窓口から確認 ID を受け取ります。
- ▼ 確認 ID を入力して [ 次へ ] をクリックします。
- ▼ 以降は画面の手順に沿って認証手続きを進めてください。

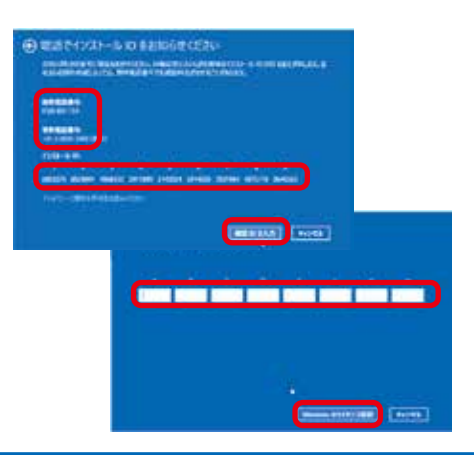

## ご購入時の状態に戻したい方は

#### 作業前の注意事項

A

再インストールを行う場合、ハードディスク内のデータは消えてしまいます。ハードディスクに必要なデータが ある場合はあらかじめバックアップを行ってください。バックアップ作業は、56 ページ 「バックアップ方法」 をご参照ください。

### Windows 7のインストールメディアを挿入します

インストールメディアを光学ドライブに挿入し、 パソコンを再起動します。

インストールメディアからパソコンを起動します。

「Press any key to boot from CD or DVD」という メッセージが表示された場合は、キーボードの任意の キーを押します。(キーの指定は特にありません。)

「Windows のインストール」が表示されます。

画面の手順に沿って「インストール場所を選択してくだ さい」が表示されるところまで作業を進めてください。

詳しくは、80 ページ [Windows 7 のインストール① ~⑦」 をご参照ください。

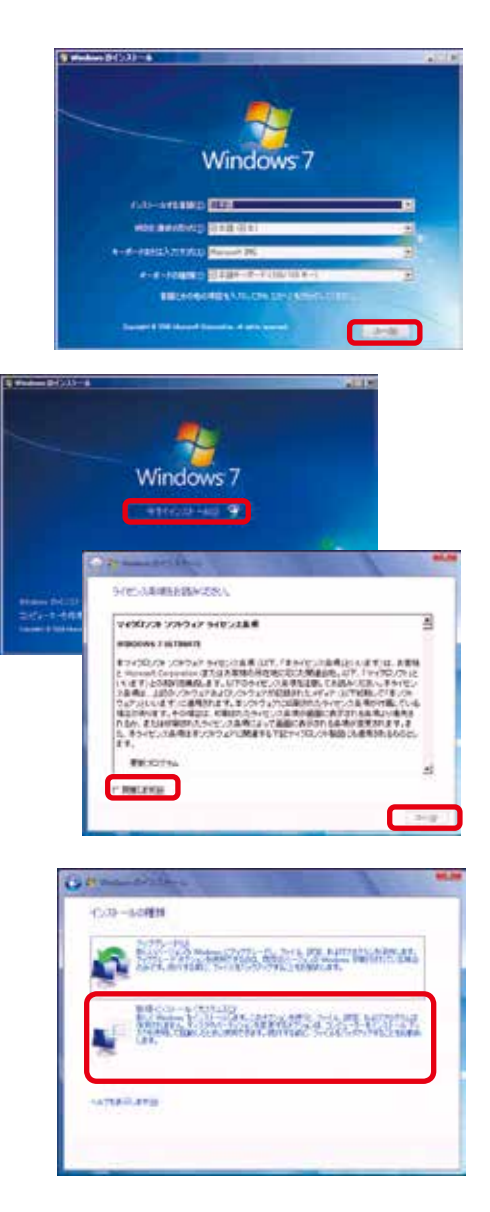

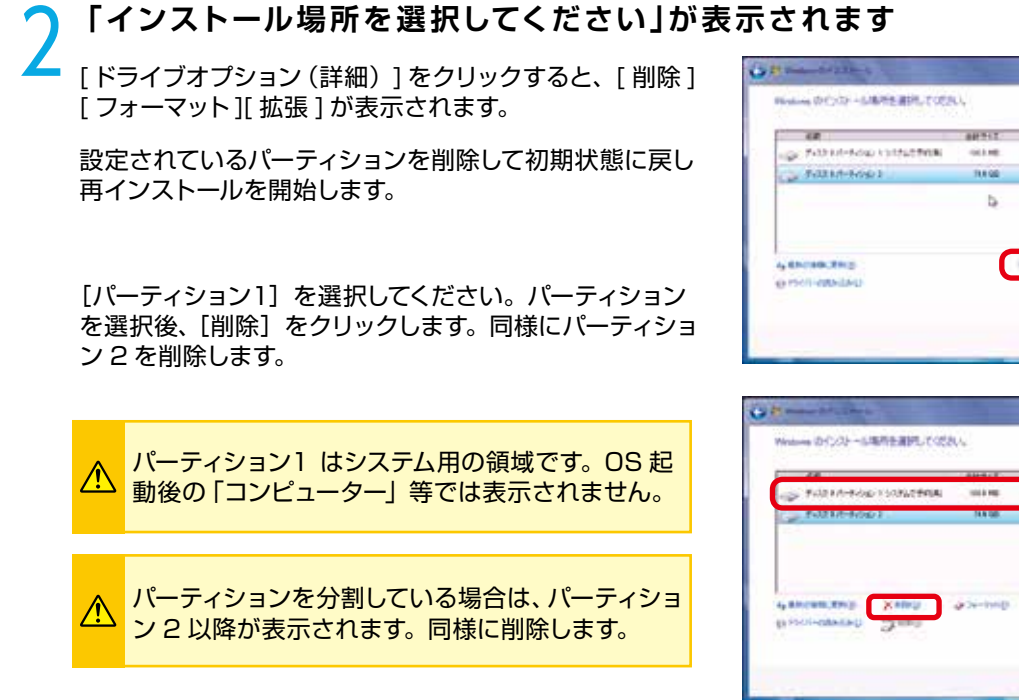

完了しましたら [次へ]をクリックしインストールを開始します。

パーティション分割方法は、82ページ 「Windows 7の インストール⑦」をご参照ください。

| FURTH-ROW TO ANTERNA                                                             | 1012 102            | THE R. 1937A      |
|----------------------------------------------------------------------------------|---------------------|-------------------|
| - FURTH-HOLD 1                                                                   | 504.08              | ### 3HT           |
| ancentaria Saudi<br>Ancentaria Xaudi                                             | gint-vc             |                   |
|                                                                                  |                     | Cas               |
| Part                                                                             | -                   |                   |
| man and share 1                                                                  |                     | 1                 |
| anna 201 anna 1                                                                  | 0,                  | 1                 |
| name and a long<br>name and a subscription<br>44                                 | O,                  | 2144 98           |
| name dat start<br>Indens Drivit – Schlieberg Vice<br>44<br>– Vice o Antonicae    | 88912<br>31100      | Down gas<br>Nitos |
| nama di Lana<br>Intera Dr. 27 - S. B. 45 Birt, 7 C 4<br>48<br>2 J. J. 7 Anna fan | agenter.<br>Million | 2244 95<br>1116   |

DAME NORM

#0.08\_25(T)

1917 87(L)-09612

1.114

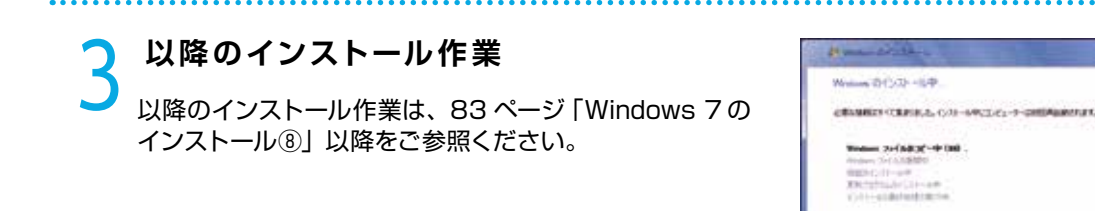

31.30

### ご購入時の状態に戻したい方は

#### 作業前の注意事項

A

再インストールを行う場合、ハードディスク内のデータは消えてしまいます。ハードディスクに必要なデータが ある場合はあらかじめバックアップを行ってください。バックアップ作業は、61ページ「バックアップ方法」 をご参照ください。

### Windows 8.1 のインストールメディアを挿入します

インストールメディアを光学ドライブに挿入し、パソコン を再起動します。

インストールメディアからパソコンを起動します。

「Press any key to boot from CD or DVD」というメッ セージが表示された場合は、キーボードの任意のキーを 押します。(キーの指定は特にありません。)

「Windows のインストール」が表示されます。

画面の手順に沿って「インストール場所を選択してください」が表示されるところまで作業を進めてください。

詳しくは、88 ページ 「Windows 8.1 のインストール① ~⑥」 をご参照ください。

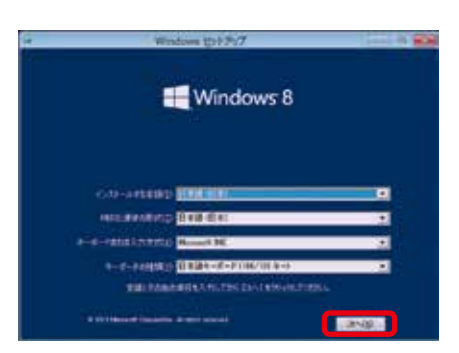

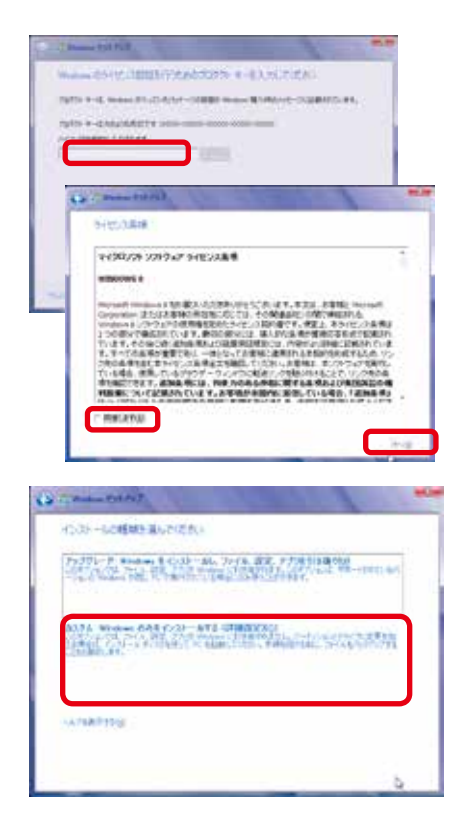

### **─** 「インストール場所を選択してください」が表示されます

「[ドライブオプション(詳細)] をクリックすると、 [削除] [フォーマット][拡張] が表示されます。

設定されているパーティションを削除して初期状態に戻し 再インストールを開始します。

[パーティション1]を選択してください。パーティションを選択後、[削除]をクリックします。同様にパーティション2を削除します。

パーティション1 はシステム用の領域です。 OS 起 動後の「コンピューター」 等では表示されません。

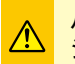

パーティションを分割している場合は、パーティ ション2以降が表示されます。同様に削除します。

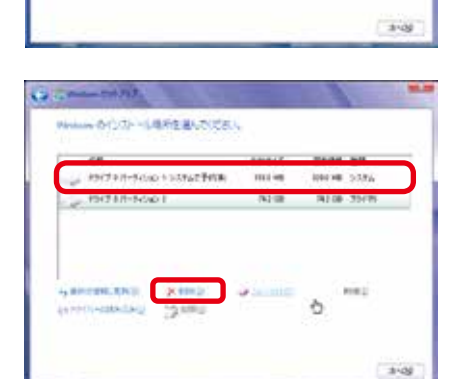

agent

142.08

1012.0 100

2744.489

1014 WE - 2076

MAIN 25/75

DOTATION (BRIDE

G. at

Martine D.C.D. - UMMER MATCHES, 4

2 PH216-50401

IN RECEIPTION.

as so company and

| 4.8        |       | 881917   | 2144 318 |
|------------|-------|----------|----------|
|            |       |          |          |
| BRITER TAU | ×***2 | Aternii) |          |

完了しましたら [次へ] をクリックしインストールを開始 します。

パーティション分割方法は、90 ページ 「Windows 8.1 のインストール⑦」をご参照ください。

| 2 | 以降のインストール作業                                               |
|---|-----------------------------------------------------------|
| 5 | 以降のインストール作業は、91 ページ 「Windows 8.1<br>のインストール®」 以降をご参照ください。 |

| Canal Control .                                                                                                    | 1 1 1 |
|----------------------------------------------------------------------------------------------------|-------|
| Warman E-DOX-SUCUST                                                                                                    |       |
| N CONSTRAINT AND A STANASSESS                                                                                                    |       |
| Verber Not (1972 - 49<br>4),21 - a 78,37 - (197 <b>4) 198</b><br>(1988 - 45 - 50,21 - 77<br>REFERENCE (1988 - 90,21 - 87<br>(1989 - 71, 47 |       |
|                                                                                                    |       |

## ご購入時の状態に戻したい方は

#### 作業前の注意事項

A

再インストールを行う場合、ハードディスク内のデータは消えてしまいます。ハードディスクに必要なデータが ある場合はあらかじめバックアップを行ってください。バックアップ作業は、66 ページ「バックアップ方法」 をご参照ください。

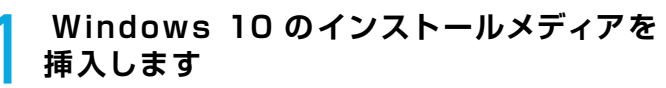

インストールメディアを光学ドライブに挿入し、パソコン を再起動します。

インストールメディアからパソコンを起動します。

「Press any key to boot from CD or DVD」というメッ セージが表示された場合は、キーボードの任意のキーを 押します。(キーの指定は特にありません。)

「Windows のインストール」が表示されます。

画面の手順に沿って「インストール場所を選択してください」が表示されるところまで作業を進めてください。

詳しくは、94 ページ 「Windows 10 のインストール① ~⑤ 」をご参照ください。

| - Bang (117)/                                                                                                    | 19 A 4                                                                                                    |
|----------------------------------------------------------------------------------------------------|----------------------------------------------------------------------------------------------------|
|                                                                                                    | U Windows                                                                                                    |
| 11.00 Marca                                                                                                    |                                                                                                    |
| and a second second                                                                                                    | 129.50                                                                                                    |
| er er renn brennen                                                                                                    | Rent M                                                                                                    |
| Carlot Carlot Ca | and a second second second second second second second second second second second second second second second |
|                                                                                                    |                                                                                                    |

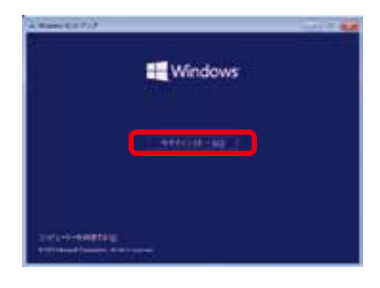

| 1000-217765                                                                                                    |                                                                                                    |
|----------------------------------------------------------------------------------------------------|----------------------------------------------------------------------------------------------------|
| (1-),E(K                                                                                                    |                                                                                                    |
| BALLTHE TAPPEL CONTRACT BOLD                                                                                                    |                                                                                                    |
| #10000111-1-1-アンノランスアム フレヤタース語                                                                                                    |                                                                                                    |
| 1年間の形容者 はたは 各代の 協力は 主人 ム本美術 が 主張れて<br>2. 出わる後の第1名には、何定の信名を特徴に関する後の30<br>日の長利期前について記念れています。この会話は、マイクロン<br>中期前する人 可能の 時代に 割削えおけてんの、注加しておよい。                                                                                                    | 14.00<br>14.00<br>10.00<br>10.000 |
| (2) 计算机: Marcold Concerces (1): 计算机计算机计算机 电电子<br>See Exec. 2): A set and the Concerce of The Sec. A set up of<br>a set of the Sec. 2): A set of the Sec. 2): A set of the Sec. 2): | 2 (11)<br>(2011)<br>(2011)<br>(2011)<br>(2011)<br>(2011)<br>(2011)                                                                                                    |
|                                                                                                    | 245                                                                                                    |
| Re. FG                                                                                                    |                                                                                                    |
| Relatio                                                                                                    |                                                                                                    |
| 18.394<br>19.00 (19.75)<br>19                                                                                                    |                                                                                                    |
| <ul> <li>Mar. 1 + 2</li> <li>→ 1/ (Ball) &amp; &lt; 2 ∧ .</li> <li>→ 1/ (Ball) &amp; &lt; 2 ∧ .</li> <li>Mar. 1 + 2 ∧ .</li> <li>Mar. 2 ∧ .</li> <li>Mar. 2 ∧ .<td></td></li></ul>                                                                                                    |                                                                                                    |
|                                                                                                    |                                                                                                    |
| <ul> <li>Mar. 1+2</li> <li>→ 1/1994 (B. 5.2.5)</li> <li>→ 1/1994 (B. 5.2.5)</li> <li>Mar. 1. State (B. 5.2.5)</li> <li>Mar. 1. State (B. 5.2.5)</li> </ul>                                                                                                    |                                                                                                    |
| Kan Jack     annu 197 / 2                                                                                                    |                                                                                                    |

### 「インストール場所を選択してください」が表示されます

設定されているパーティションを削除して初期状態に戻し 再インストールを開始します。

[パーティション]を選択してください。パーティションを 選択後、[削除]をクリックします。同様に残りのパーティ ションを削除します。

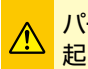

パーティション1~3 はシステム用の領域です。 OS 起動後の「コンピューター」 等では表示されません。

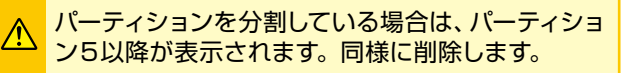

完了しましたら [次へ] をクリックしインストールを開始 します。

パーティション分割方法は、96 ページ [Windows 10 の インストール⑦] をご参照ください。

| 84                  | 10941      | 2144   | 6.0      |
|---------------------|------------|--------|----------|
| - 982-10-100-188    | 01116      | 101.00 | 304      |
| INCONT. 1002        | 10114      | 11.49  | 1174     |
| - PSE78/1-9-1/4/11  | 223.0 100  | 101.08 | 101.0128 |
| - PH24/0-P/26/4     | iscos.     | ins co | 294 W    |
|                     |            | -      | _        |
| second your         | distantia. |        | 14.2     |
| PHIC-DHARAD DE MIND |            | 5      |          |

| 24             |              | 104411 | 1144 83 |
|----------------|--------------|--------|---------|
| 2 PH 7 Halling | PALL OF ABIL | HITS   | and th  |
| No. Conception | 2440         |        |         |

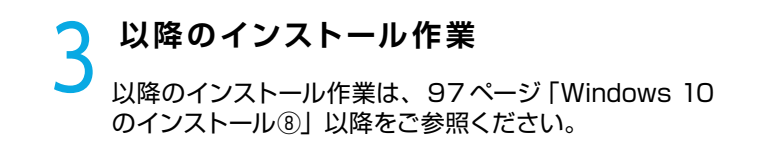

| di Kama DANZ                                                                                                    |   |
|----------------------------------------------------------------------------------------------------|---|
| Women E (201-10), 710##                                                                                                    |   |
| 18                                                                                                    |   |
| Homeway (Pr(Adda)) - Hr Hell<br>Construction (Proceeding)<br>Hell Construction (Proceeding)<br>Hell |   |
|                                                                                                    |   |
|                                                                                                    | 9 |

## Windows 7 のスタートアップ修復

スタートアップ修復は、システムファイルが見つからなかったり破損しているなど、特定の問題を 修正できる Windows 7 の回復ツールです。

こうした問題があると、Windows は正しく起動しない可能性があります。スタートアップ修復を 実行すると、パソコンの問題がスキャンされ、パソコンが正常に起動できるように問題の解消が試 行されます。

#### ワンポイント

ハードディスク内のデータは作業中に何らかの原因により消えてしまう場合があります。必要なデータがある場合 はあらかじめバックアップを取りましょう。

バックアップ作業は56ページ「バックアップ方法」をご参照ください。

### インストールメディアからの起動 インストールメディアを光学ドライブに挿入し、パソコン を再起動します。

インストールメディアからパソコンを起動します。「Press any key to boot from CD」というメッセージが表示さ れた場合は、キーボードの任意のキーを押します。(キー の指定は特にありません。)

| 8y. 5v | -110 50 |             |      |        |                              |    |
|--------|---------|-------------|------|--------|------------------------------|----|
|        |         | tion of the | 0.94 | sec.   | Notified the Booking of Con- | 11 |
|        |         |             |      |        | GER A WILL BOUT DAVIDA       |    |
|        |         |             |      |        | 008 8,6/8,7 384C1 CASERA     |    |
|        |         |             |      |        | ULL B. M. L. T. MILL CALLED  |    |
|        |         |             |      |        | GAR N. MUR. I BRET TROPOS    |    |
|        |         |             |      |        | 1008 J. O DRI CADADA         |    |
|        |         |             | 1104 |        | THE CHIEFE                   |    |
|        |         | _           |      | 1000   | His suprants                 |    |
|        |         | 1111        |      | 10.000 | 220 and Centering            |    |
|        |         |             |      | 112    | States and States in         |    |
|        |         |             |      |        | ALC: DALESS INTO A           |    |

Windows のインストールが表示されます ご利用される言語、時刻、キーボードの入力方法、キーボー ドの種類を指定して[次へ]をクリックします。

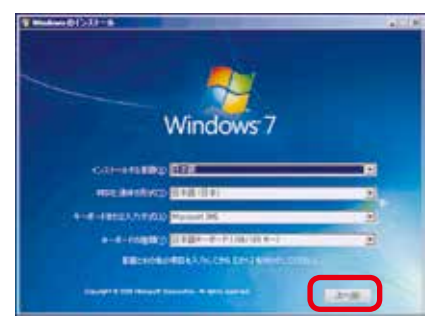

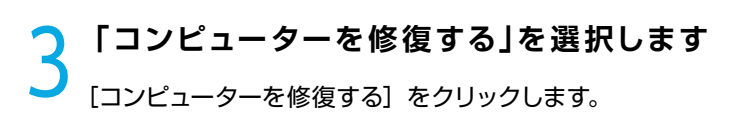

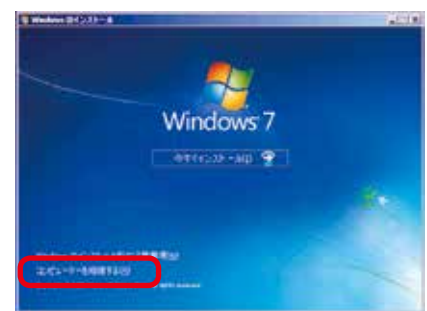

## Windows 7 のスタートアップ修復

## ✔ 「システム回復のオプション」が表示されます

ダイアログ ボックスが表示されたら、目的のオペレーティ ング システムをクリックし、[次へ] をクリックします。

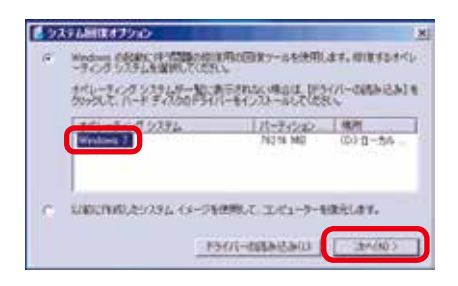

### 「回復ツールを選択してください」が表示されます

[スタートアップ修復]をクリックします。修復が開始されると、問題を修正するため選択を求めるメッセージが表示される場合があります。

また、必要に応じて自動的に再起動する場合があります。

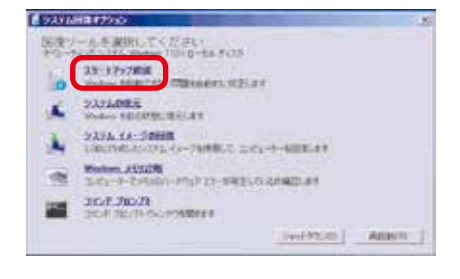

| a 13-++7+7888                                                                                                    |            |
|----------------------------------------------------------------------------------------------------|------------|
| 20-0-0-0000000000000000000000000000000                                                                                                    |            |
| There and the second second se | 2-61-9-408 |
| 7                                                                                                    | -9645      |

### 6 「修復を完了するにはコンピューターを 再起動してください。」が表示されます

[完了]をクリックし、パソコンを再起動します。また、 スタートアップ修復を行っても、パソコンの状態が改善で きない場合は、Windows 7を購入時の状態に戻すため、 Windows 7の再インストールを行ってください。

作業方法は、99 ページ 「Windows 7 の再インストール」 をご参照ください。

| X8-49+2008                                                                                                    |         |
|----------------------------------------------------------------------------------------------------|---------|
| MILLET FICULTY                                                                                                    |         |
| WHIRE BELLER IN THE WORK OF THE WORK OF TH |         |
| MENTINERS, Walnut CELIMALAY,                                                                                                    |         |
| #00%03.5P-2988.3P-17/2003.3.Co-1-8#07528CAR10158e38                                                                                                    | . 180   |
|                                                                                                    |         |
|                                                                                                    |         |
|                                                                                                    |         |
| 180900000000000000000000000000000000000                                                                                                    |         |
|                                                                                                    |         |
| La sulla de la sulla de la sulla de la sulla de la sulla de la sulla de la sulla de la sulla de la sulla de la                                                                                                    | oter    |
|                                                                                                    | oti - I |

## Windows 8.1 の自動修復

自動修復は、システム ファイルが見つからなかったり破損しているなど、特定の問題を修正できる Windows 8.1 の回復ツールです。こうした問題があると、Windows は正しく起動しない可能性 があります。自動修復を実行すると、パソコンの問題がスキャンされ、パソコンが正常に起動でき るように問題の解消が試行されます。

#### ワンポイント

ハードディスク内のデータは作業中に何らかの原因により消えてしまう場合があります。必要なデータがある場合 はあらかじめバックアップを取りましょう。

バックアップ作業は61ページ「バックアップ方法」をご参照ください。

### インストールメディアからの起動 インストールメディアを光学ドライブに挿入し、パソコン を再起動します。

インストールメディアからパソコンを起動します。「Press any key to boot from CD」というメッセージが表示さ れた場合は、キーボードの任意のキーを押します。(キー の指定は特にありません。)

| wie We- | Berlins No. | Ten: Se. |             |      |                                | 1.0 |
|---------|-------------|----------|-------------|------|--------------------------------|-----|
|         |             |          | tion in the | see. | Nothington Booten Color        |     |
|         |             |          |             |      | AND A MILLS MILT DAVED.        |     |
|         |             |          |             |      | OLD B. M. T. T. MACI. Califian |     |
|         |             |          |             |      | DER 6 M/G. T INKL GALADA       |     |
|         |             |          |             |      | GAR S. MUR. J. DOCT. CALO-DA   |     |
|         |             |          |             |      | age 2.4 Built Calcula          |     |
|         |             |          |             |      | MAT shall-da-                  |     |
|         |             |          |             |      |                                |     |
|         |             |          |             |      | 2004ad Colorid                 |     |
|         |             |          |             |      | Bingling Ceth In-              |     |
|         |             |          |             |      | WETTAND & TOPETTE              |     |
|         |             |          |             |      | ALT C. Saladian ( Date         |     |

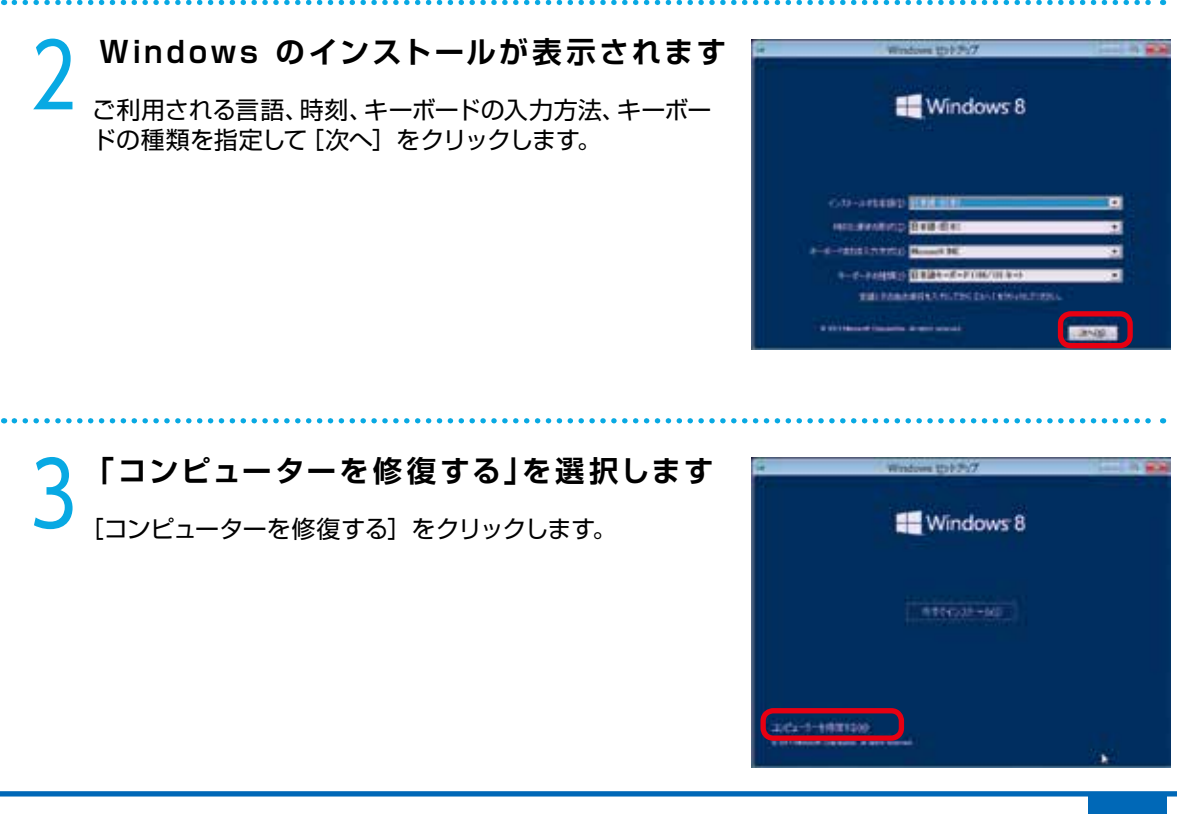

## Windows 8.1 の自動修復

4 「オプションの選択」が表示されます トラブルシューティングをクリックします。

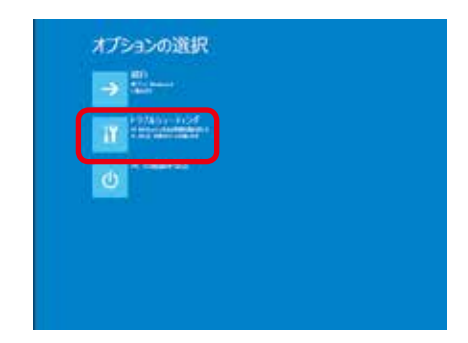

### **て 「トラブルシューティング」が表示されます**

[詳細オプション] をクリックします。

この画面から、下記の操作も行うことができます。

#### 【PC のリフレッシュ】

この操作を行うと、個人設定や個人のデータ、Windows ストアからインストールされたアプリなどはそのままに、 OS の再インストールが行われます。 ※デスクトップアプリは削除されます。リフレッシュが終わ りましたら、必要なデスクトップアプリの再インストールを 行ってください。

#### 【PC を初期状態に戻す】

この操作を行うと、システムドライブのデータは削除され OSの再インストールが行われます。

| ◎ トラブルシューティング                                                                                                    |  |
|----------------------------------------------------------------------------------------------------|--|
|                                                                                                    |  |
| A AND A AND |  |
|                                                                                                    |  |
|                                                                                                    |  |
|                                                                                                    |  |
|                                                                                                    |  |

#### **【 「詳細オプション」が表示されます**

「自動修復」をクリックします。修復が開始されると、問題を修正するため選択を求めるメッセージが表示される場合があります。また、必要に応じて再起動を行う場合があります。

この画面から、下記の操作も行うことができます。

#### 【システムの復元】

PC に記録された復元ポイントを使って Windows を復元します。

#### 【イメージでシステムを回復】

システムイメージのファイルを使って Windows を回復します。

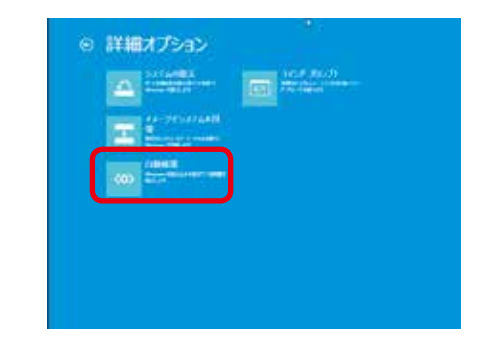
## Windows 10 のスタートアップ修復

スタートアップ修復は、システムファイルが見つからなかったり破損しているなど、特定の問題を修正できる Windows 10の回復ツールです。こうした問題があると、Windowsは正しく起動しない可能性があります。 スタートアップ修復を実行すると、パソコンの問題がスキャンされ、パソコンが正常に起動できるように問題 の解消が試行されます。

ハードディスク内のデータは作業中に何らかの原因により消えてしまう場合があります。必要なデータが ある場合はあらかじめバックアップを取りましょう。バックアップ作業は 66 ページ 「バックアップ方法」 をご参照ください。

スタートアップ修復はインストールメディアやシステム修復ディスク、回復ドライブから起動して行うことがで きます。インストールメディアの付属しないパソコンをご購入いただいている場合は、システム修復ディスクや、 回復ドライブを事前に作成して、ご準備ください。

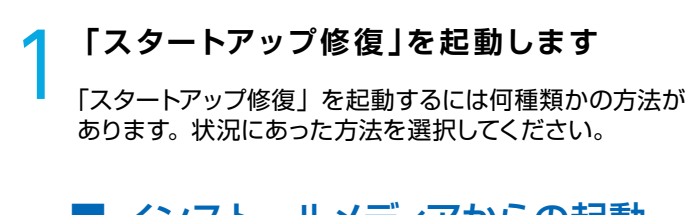

## ■ インストールメディアからの起動

- インストールメディアを光学ドライブに挿入して再起動 し、インストールメディアからパソコンを起動します。
- インストールメディアから起動できない場合、 BootConfigurationやBootMenuで、光学ドライブ から起動する設定を行います。
- Windows セットアップが表示されるので、ご利用される 言語、時刻、キーボードの入力方法、キーボードの種類 を指定して [次へ] をクリックします。
- 4. [コンピューターを修復する] をクリックします。

### ■ システム修復ディスクからの起動

- システム修復ディスクを光学ドライブに挿入して電源を 入れ、システム修復ディスクからパソコンを起動します。
- システム修復ディスクから起動できない場合、 BootConfigurationやBootMenuで、光学ドライブ から起動する設定を行います。
- システム修復ディスクから起動が始まると「キーボード レイアウトの選択」が表示されますので、[Microsoft IME]を選択します。

| 6. De- | the Sec. In | -i 94. | The last of        | Series | line | Berice Class             | 11 |
|--------|-------------|--------|--------------------|--------|------|--------------------------|----|
|        |             |        | Association in the |        | sec. | Nothington Strengton Co. |    |
|        |             |        |                    |        |      | SEA & WILLS MALT LANGE   |    |
|        |             |        |                    |        |      | OTH & MAY & MACL CATARA  |    |
|        |             |        |                    |        |      | the state of the second  |    |
|        |             |        |                    |        |      | the past I need that the |    |
|        |             |        |                    |        |      | and J & trait Cattrile   |    |
|        |             |        |                    |        |      | Mr shitely               |    |
|        |             |        |                    |        |      | the statistic            |    |
|        |             |        | 1000               | 1000   |      | THREE PLATE              |    |
|        |             |        | 1111               |        |      | Linging Cate In-         |    |
|        |             |        |                    | 1000   |      | Bernard & Control in     |    |
|        |             |        |                    |        |      | ALTER DATASAL            |    |

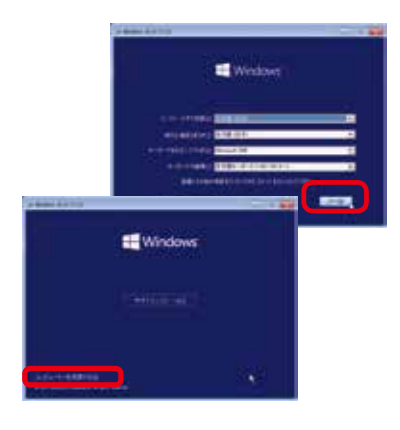

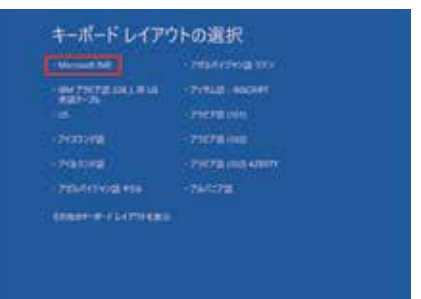

## Windows 10 のスタートアップ修復

2 「オプションの選択」が表示されます <sub>トラブルシューティングをクリックします。</sub>

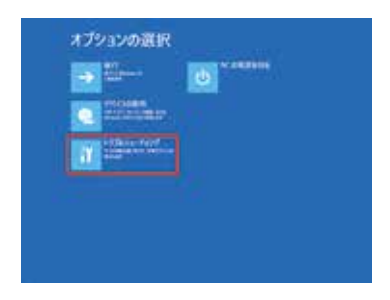

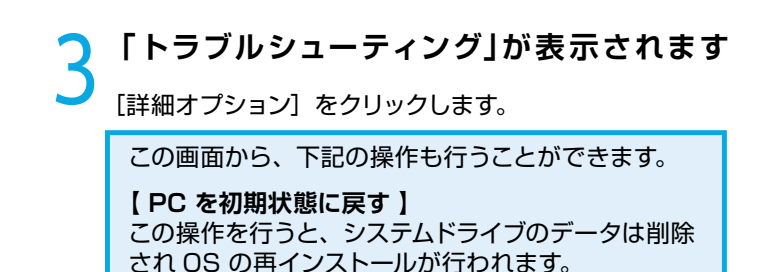

**「詳細オプション」が表示されます** 

「スタートアップ修復」をクリックします。修復が開始されると、問題を修正するために選択を求めるメッセージが表示される場合や、再起動を求められる場合には、メッセージの内容に沿ってご対応願います。

この画面から、下記の操作も行うことができます。 【システムの復元】 PC に記録された復元ポイントを使って Windows を 復元します。 【イメージでシステムを回復】

システムイメージのファイルを使って Windows を回 復します。

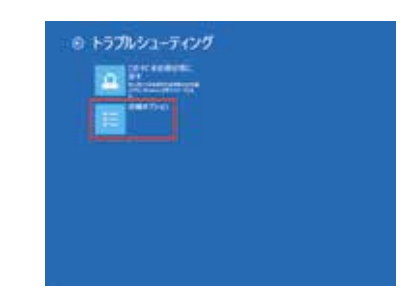

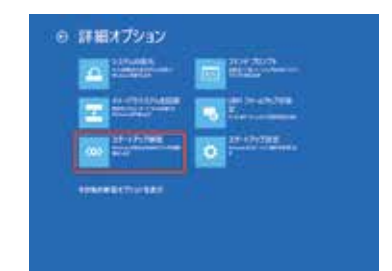

5 「スタートアップ修復」が表示されます 修復する Windows を選択して、スタートアップ修復を開 始します。

| @ 29-1 | アップ修復 |  |  |
|--------|-------|--|--|
|        |       |  |  |
|        |       |  |  |
|        |       |  |  |
|        |       |  |  |
|        |       |  |  |
|        |       |  |  |

# 回復ドライブを作成する / 使用する

Windows に不具合が発生してデジノスかんたんリカバリーやシステムの回復オプションが起動できない場合に備え、「回 復ドライブ」を事前に作成しましょう。もしもの際に回復ドライブから起動する事でシステムの回復オプション Windows の再インストールなどを行って、パソコンの改善作業をすることができます。

- Windows の改善作業だけでなく、予め準備した Windows のバックアップイメージを「回復ドライブ」を使用して 復元を行なう事ができます。Windows のバックアップイメージの作成方法は、66 ページ「Windows 10 でのバッ クアップ方法」をご参照ください。
- OS インストールメディアが付属するモデルをご購入いただいている場合、OS のインストールメディアから「システムの回復オプション」を起動することができます
- OS インストールメディアが付属しないモデルをご購入いただいている場合回復ドライブから Windows の再インス トールを行うことができます

### 回復ドライブの作成準備

回復ドライブを作成するときは、それぞれの下記の記憶媒体を用意してください。

**回復ドライブ: USB フラッシュメモリー /USB 接続ハードディスク** ※ Windows 8.1: 4GB 以上、Windows 10: 8GB 以上の物

## Windows 8の回復ドライブの作成方法

「高度な回復ツール」を起動します

[Windows キー + X キー] → [ コントロールパネル ] → [ ファイルの履歴でファイルのバックアッ プコピーを保存 ] → [ 回復 ] をクリックします。

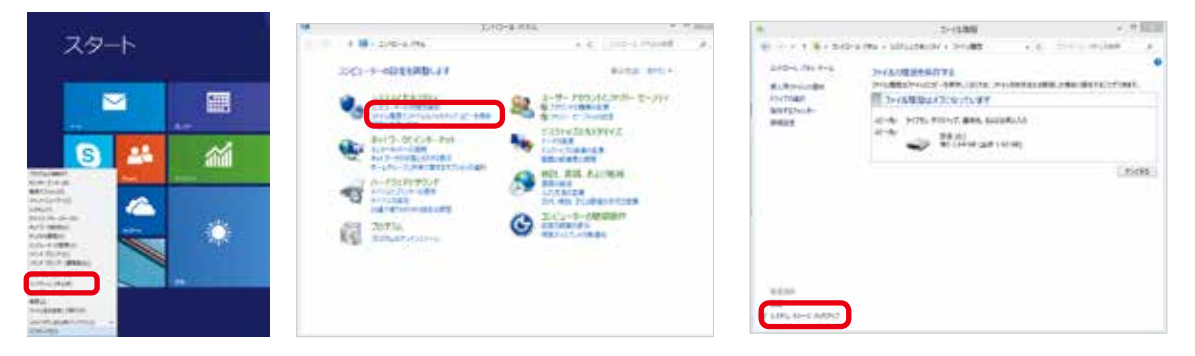

2 「回復ドライブ」を作成します USBフラッシュメモリーをスロットに接続し「回復ドライ

Æ

ブの作成」を選択して、作成を開始します。作成開始後は メニューに沿って作業を行うことで、回復ドライブの作成 は完了します。

作成した回復ディスクはなくさないように、ご注意ください。 また、回復ディスクは複数作ることができます。

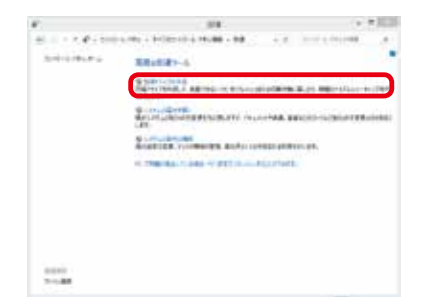

## 回復ドライブを作成する / 使用する

## Windows 10 の回復ドライブの作成方法

### 「高度な回復ツール」を起動します

[Windows キー + X キー ] → [ コントロールパネル ] → [ ファイルの履歴でファイルのバックアッ プコピーを保存 ] → [回復] をクリックします。

|                                                                                                    | 18 200-0.001                                                                                                    | + 11 H                                                                                                    | in 2211,000                                                                | - H e                                                                                                    |
|----------------------------------------------------------------------------------------------------|----------------------------------------------------------------------------------------------------|----------------------------------------------------------------------------------------------------|----------------------------------------------------------------------------|----------------------------------------------------------------------------------------------------|
| Vice and<br>Officers<br>Follows                                                                                                    | 1 B. DOLENALTY                                                                                                    | Anna wa-                                                                                                    | + 1 7 4 100 570<br>2004 200 14<br>8 204 200 14<br>14 205 200<br>14 205 200 | с сладящих слада с с сладать и с<br>спарателя и с сладать и с<br>парателя с сладать с с с с с с с с с с с с с с с с с<br>общината с с с с с с с с с с с с с с с с с с                                                                                                    |
| Tel Tradicio<br>Seconda Seconda S | HERRICAN<br>HERRICAN<br>Composition<br>Composition | <ul> <li>Call-CallFFX</li> <li>Call-CallFFX</li> <li>WH, EB, A22498</li> <li>WH, EB, A22498</li> <li>CallFFX</li> <li>CallFFX</li> <li>CallFX</li></ul> | 8457                                                                       | Treater Classes<br>a store for Cash and An<br>a store for Cash and An<br>a store of the Cash and An<br>a store of the Cash and and an<br>a store of the Cash and an<br>a store of the |
| elleren<br>kaj<br>mentekaristen<br>erfoldszersenen<br>(2                                                                                                    | G. Destroyer                                                                                                    |                                                                                                    | an and a star                                                              |                                                                                                    |

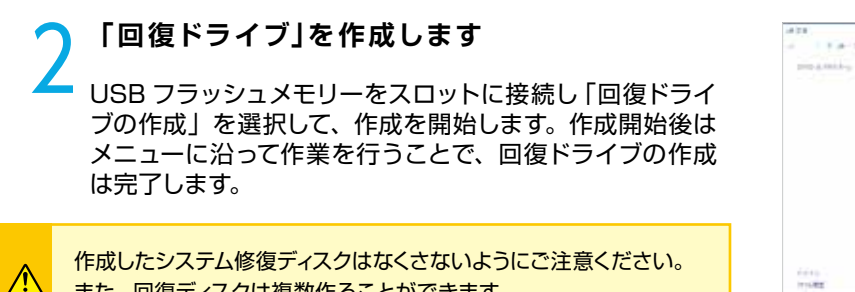

また、回復ディスクは複数作ることができます。

| (mm)         | - 6 4                                                                                                    |
|--------------|----------------------------------------------------------------------------------------------------|
| 1.4-58       | calma i Armona and 28                                                                                                    |
| per a mini-p | Aductor - Contraction - Contraction - Contra |
|              | Seater abreating to make sentences                                                                                                    |
|              | Scholarsterner and south and the second second seco |
|              | Statute strength and the second second                                                                                                    |
|              | A THE REPORT OF LOT OF LOT OF LOT OF                                                                                                    |
|              |                                                                                                    |
|              |                                                                                                    |
|              |                                                                                                    |
|              |                                                                                                    |
| 1114.82      |                                                                                                    |

## 回復ドライブの起動方法

Windows に不具合が発生して「システムの回復オプション」が起動できない場合に、予め作成した「システ ム修復ディスク/回復ドライブ」から起動して、「システムの回復オプション」を行います。

・「システム修復ディスク/回復ドライブ」を挿入/接続を行 いパソコンを起動します。 「システム修復ディスク/回復ドライブ」から起動できない 場合は、BootConfiguration や BootMenu で起動ドラ イブを、光学ドライブや USB フラッシュメモリーに設定し て起動します。

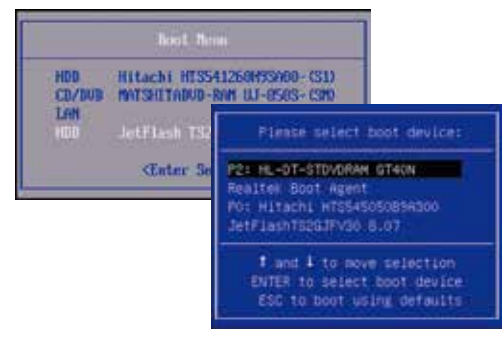

# 回復ドライブを作成する / 使用する

#### 回復ドライブの機能説明 ここでは Windows10 の回復オプションで表示される 項目内容を説明します。 キーボードレイアウトを選択します キーボードレイアウトを選択します。 . . . . . . . . . . . . . . . . オプションの選択 オブションの選択 $(\mathbf{1})$ - 4 回復オプションを終了して、Windows を起動します。 3 ②デバイスの使用 光学メディアや USB フラッシュメモリーなどから再起動します。 ③トラブルシューティング トラブルシューティングを開きます。 ④ PC の電源を切る パソコンの電源を切ります。 トラブルシューティングの選択 6 12 KARREN 1) PC を初期状態に戻す 2) Windows の初期化を行います。 Windows がインストールされているドライブのデータを 消去し、パソコンを購入時の状態に戻します。 ② 詳細オプション 詳細オプションを開きます。 詳細オプションの選択 B IFEXプション 1) 4 ①システムの復元 2) 5 パソコンに記録された復元ポイントを使って復元を行います。 ②イメージでシステムを回復 3) バックアップイメージを使って復元します。 ※バックアップイメージを事前に作成する必要があります。 ③スタートアップ修復 Windows の起動時に発生する問題を診断して修復を行います。 ◎ 詳細オプション ④コマンドプロンプト (7) • コマンドプロンプトを起動して、作業を行うことができます。 ⑤UEFIファームウェアの設定 再起動してマザーボードのUEFI (BIOS)の設定画面を表示します。 ⑥ スタートアップ設定 Windows のスタートアップ動作を変更します。 「その他の修復オプションを表示]をクリックします。 ⑦以前のビルドに戻す Windows を以前のビルドに戻します。

本項では Diginnos パソコンに付属しているデバイスドライバー CD からのインストール例を記載 しています。ご購入のモデルやカスタマイズ内容により表示が異なりますが、基本的に同様の手順 にてインストールを行いますので、ご参照ください。

各デバイスドライバーは下記の順番でインストールを行います。

- マザーボードのドライバー マザーボードには各種機能があるため、複数のドライバーをインストールする必要があります。インス トールを行う際は、ドライバー CD を起動して表示されるメニューのドライバーを、上から順番にイン ストールを行ってください。
- ② ビデオカードのドライバー(ビデオカード搭載モデルの場合)
   ビデオドライバー
- ③ その他のドライバー
   (購入時にサウンドカードの追加など、カスタマイズを指定された場合のみ)

#### 再起動時の注意

・必ずドライバーをインストールするごとに再起動を行ってください。

- 再起動の要求が出ないものも有りますが、手動で再起動を行ってください。
- ・ドライバー CD を光学ドライブにセットした状態で起動すると、Windows が起動できない場合があります。 起動できなかった場合は、ドライバー CD を光学ドライブから取り出した状態で起動してください。

#### ワンポイント

Æ

下記の例を参考に必要なドライバー CD を確認してください。 (付属するドライバー CD は、ご購入いただいた機種により異なります)

| マサーボードドライバー     | – CD             |                                |                                                                                                    |
|-----------------|------------------|--------------------------------|----------------------------------------------------------------------------------------------------|
| [ASRock P55DE3] | [FOXCONN A7G-MS] | 【MSI X58Pro】<br>(Windows XP 用) | 【MSI X58Pro】<br>(Windows Vista 用)                                                                                                    |
|                 |                  | © MSI<br>Drivers & Utilities   | MISI Drivers & Utilities                                                                                                    |
| ビデオカードドライバー     | – CD             | アプリケーション CD                    |                                                                                                    |
| [PALIT GeForce] | [MSI Radeon]     | 【LG アプリケーション】                  | 【PC-Doctorアプリケーション】                                                                                                    |
|                 |                  |                                | PC-Decrait<br>PC-Decrait<br>Terrer to reaction<br>Terrer to reaction<br>Te |

## 【X79A-GD65(8D) 等】 MSI 社製マザーボード のドライバーインストール例

### インストールメニューが表示されます

マザーボードドライバー CD を光学ドライブにセットします。 CD が自動再生され、ドライバーのインストールメニューが表 示されます。

下記の手順に沿ってそれぞれのドライ バーをインストールします。

### Intel チップセットドライバーのインストール

[Intel INF Update] をクリックします。

Ţ

Ţ

[次へ]をクリックすると、製品使用許諾契約書が表示されますので良くお読みのうえ、[はい]をクリックします。
↓

[次へ] をクリックするとドライバーのインストールを開始 します。

ドライバーのインストールが完了したら 「はい、コンピュー ターを今すぐ再起動します。」 を選択、 [ 完了 ] をクリック して、 パソコンを再起動させます。

) Sound ドライバーのインストール

[Realtek HD Audio Driver] をクリックします。 ↓ [次へ] をクリックして、ドライバーのインストールを開始 します。

↓ ドライバーのインストールが完了したら「はい、コンピュー ターを今すぐ再起動します。」を選択、[完了]をクリック して、パソコンを再起動させます。

LANドライバーのインストール [Realtek PCI Network Driver] をクリックします。 ↓ [次へ]をクリックして先へ進み、[インストール]をクリッ クしてドライバーのインストールを開始します。 ↓ ドライバーのインストールが完了したら「はい、コンピュー ターを今すぐ再起動します。」を選択、[完了]をクリック して、パソコンを再起動させます。

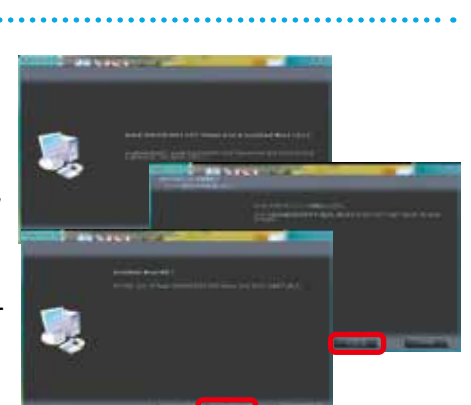

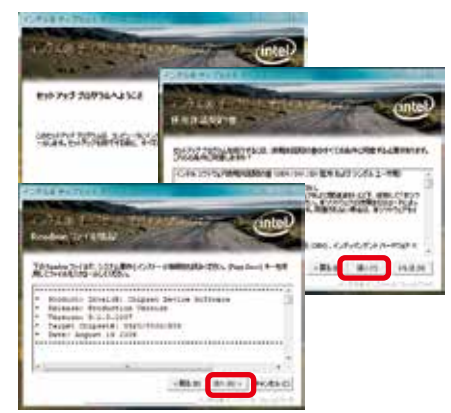

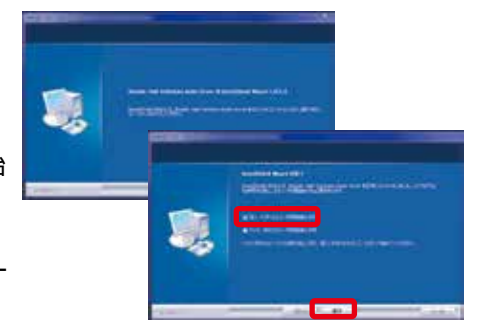

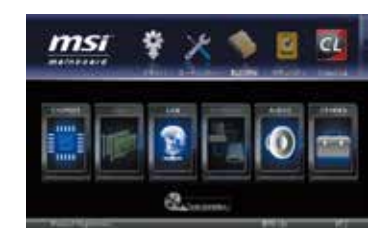

## 【【P8H61-M 等】 ASUS 社製マザーボードのドライバーインストール例

### インストールメニューが表示されます

マザーボードドライバー CD を光学ドライブにセットします。 CD が自動再生され、ドライバーのインストールメニューが 表示されます。

下記の手順に沿ってそれぞれのドライバーをインストールしま す。

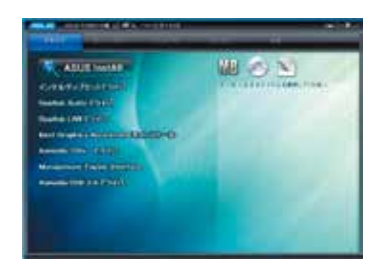

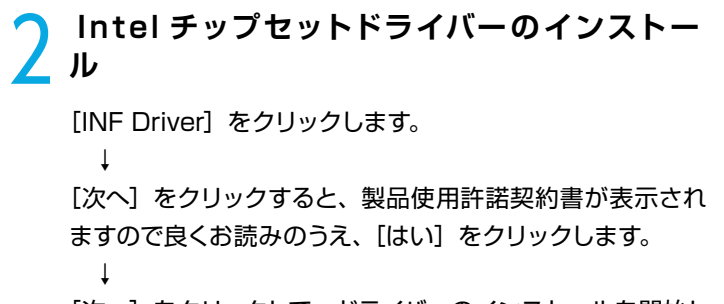

[次へ]をクリックして、ドライバーのインストールを開始します。

ドライバーのインストールが完了したら「はい、コンピュー タを今すぐ再起動します。」を選択、[完了]をクリックして、 パソコンを再起動させます。

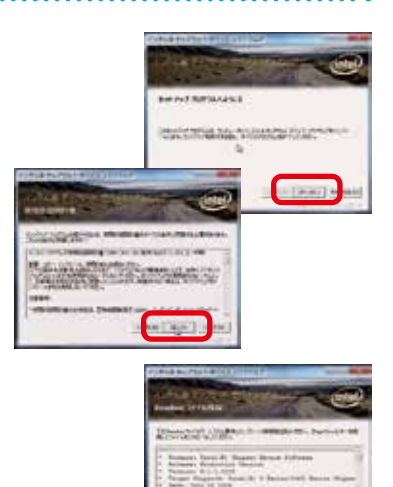

ALC: NO

3 Soundドライバーのインストール [HD Audio Driver and Application] をクリックします。 ↓ [次へ]をクリックして、ドライバーのインストールを開始し ます。 ↓

[はい、今すぐコンピューターを再起動します。]を選択、 [完了]をクリックして再起動させます。

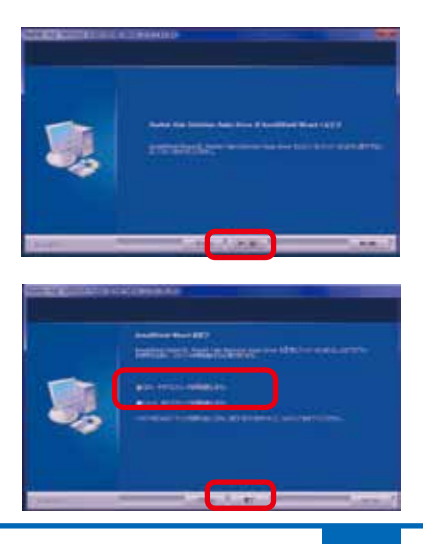

4 LANドライバーのインストール [LAN Driver]をクリックします。 ↓ [次へ]をクリックして先に進み[インストール]をクリックしてドライバーのインストールを開始します。 ↓ ドライバーのインストールが完了しましたら[完了]をクリックして、ウィンドウを閉じてください。

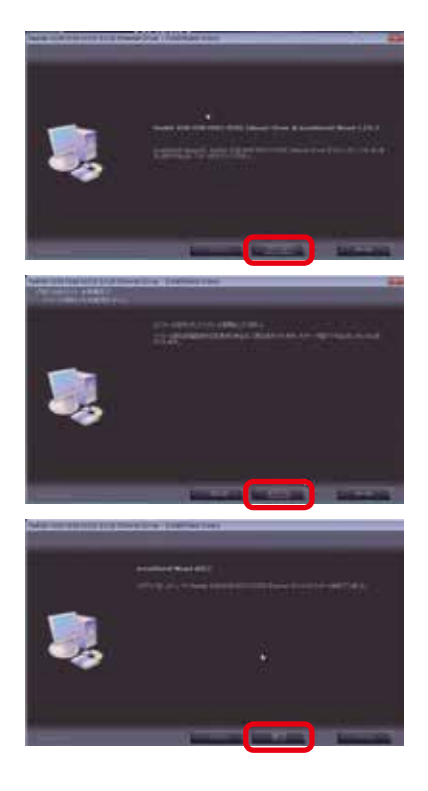

## 【FM2A75M-DGS 等】 ASRock 社製 AMD マザーボードのドライバーインストール例

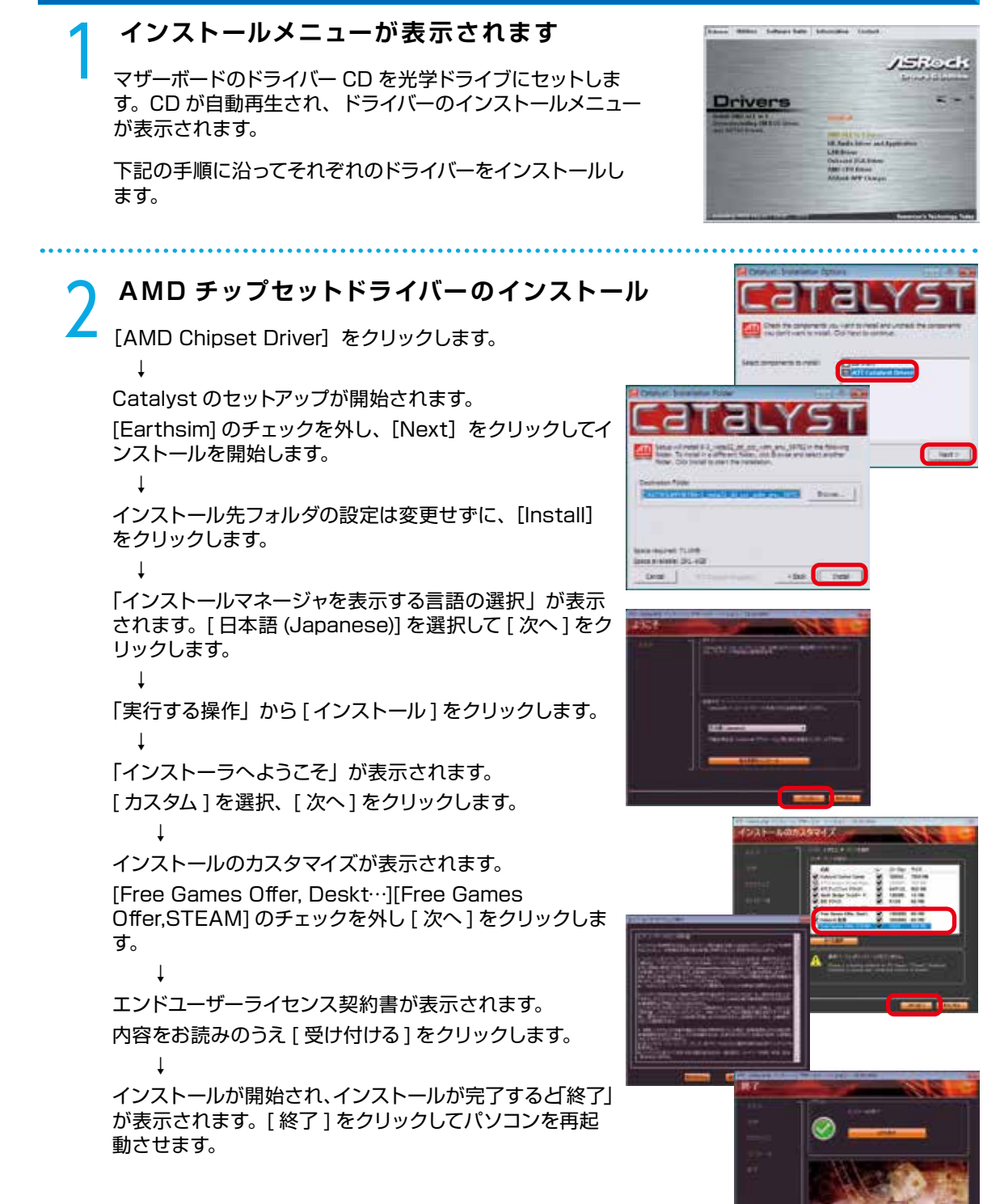

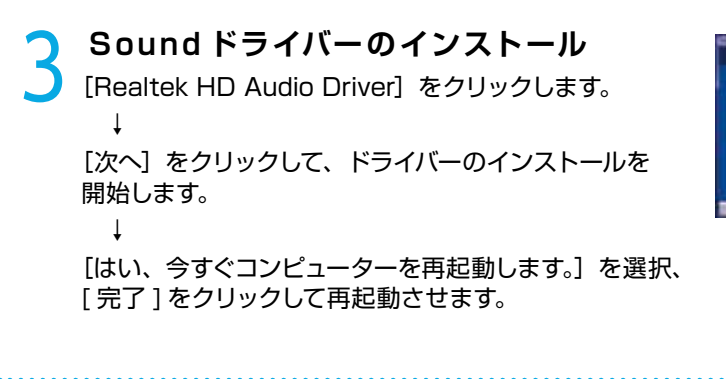

## 【nVIDIA GeForce 等】 ビデオカードのドライバーインストール例

ー例として PALIT 社のインストールを紹介します。 ビデオカードのドライバー CD を光学ドライブにセットします。 CD が自動再生され、ドライバーのインストールメニューが表示されます。 Ť [Install Drivers] をクリックします。 Т インストールの手順に沿って作業を進めてください。 Ť インストール完了後、ソフトの手順に沿って OS を再起動させます。 ワンポイント ビデオカードのドライバーを選択する際は、下記の3点について 確認しましょう。 ・Windows の種類 (8、7、Vista、XP) ・Windows のシステムの種類 (32bit または 64bit) ・ビデオカードのグラフィックスプロセッサシリーズ 例: GeForce600 シリーズ: GeForceGTX690~GT610 GeForce500 シリーズ: GeForce580 ~ GT520 RadeonHD7xxx シリーズ: RadeonHD7970~HD7750

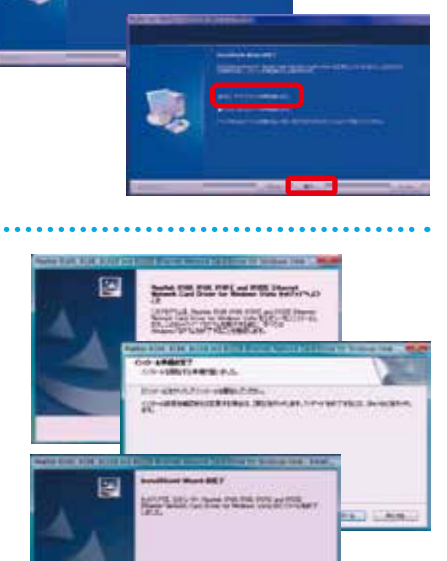

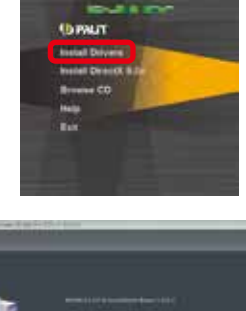

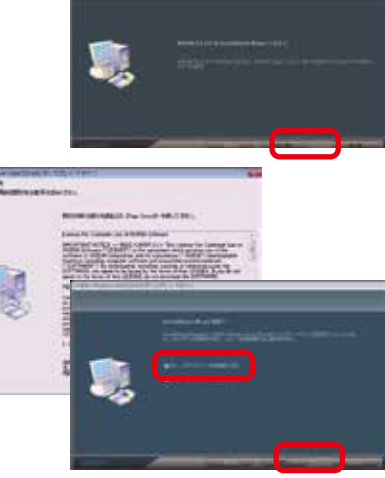

付属する代表的なソフトウェアのインストール手順について説明します。

## DVD 再生ソフト及び CD・DVD ライティングソフトのインストール

例として「Power DVD・Nero 7 Essentials」のインストールについて説明します。

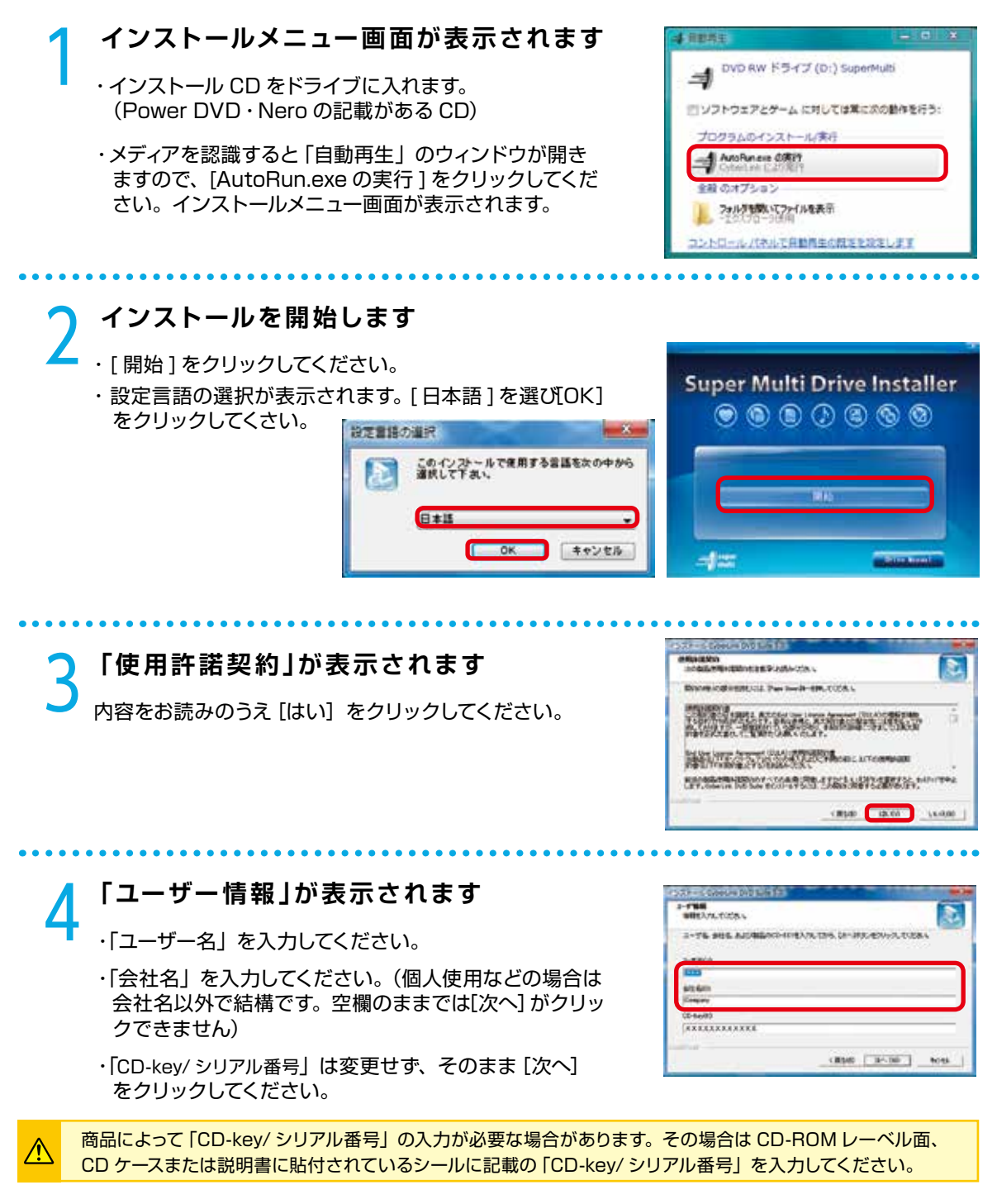

### 「ソフトウェアを選択してください」が表示されます

インストールするソフトウェアを選択します。

- ・[Cvberlink Power DVD] のチェックを入れてください。
- ・[Nero Essential] のチェックを入れてください。
- ・インストールするソフトウェアの選択が完了したら、「次 へ] をクリックしてください。

「セットアップステータス」が表示されます [Cyberlink Power DVD]のインストールが開始されセッ トアップステータスが表示されます。

インストールが完了すると、「Nero Essential」 のインス トールが開始されます。

### 「Nero 7 Essentials インストール ウィザードへようこそ」が表示されます

[次へ] をクリックしてください。

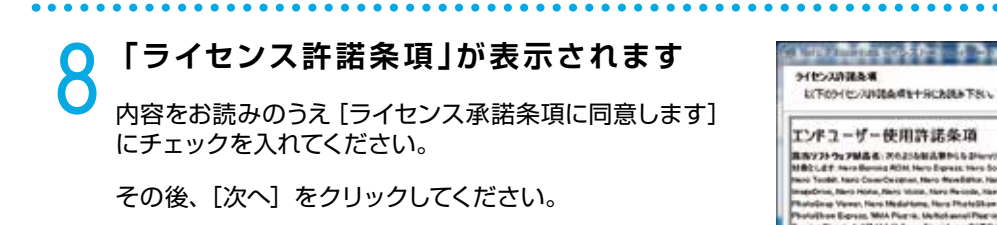

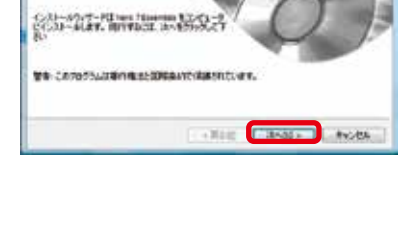

W71-9172-1-1

o Movillator, Nanis Su

APR - 6121

MOLECCH, MAR

< 8631 2121 44040A

undfeas, Hero Backetta, Hero

7 Juitte G

disber - i man at the 7 Discall

114(11/2))) 読み場(12時)(ありい) ADARY)

THU. 12: P2 -T-IT & BASECHERO AD (SH) IN STOREN

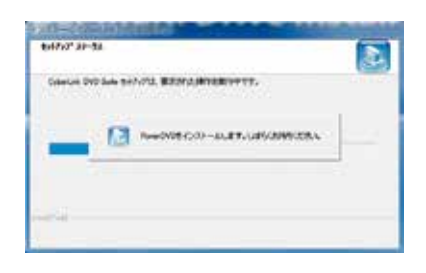

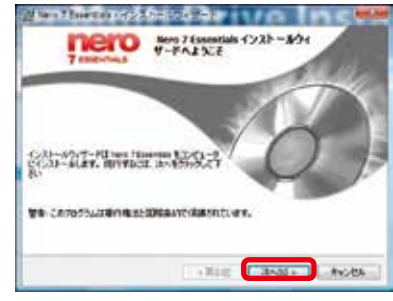

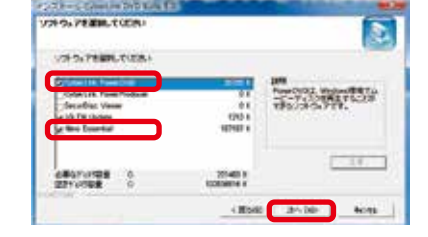

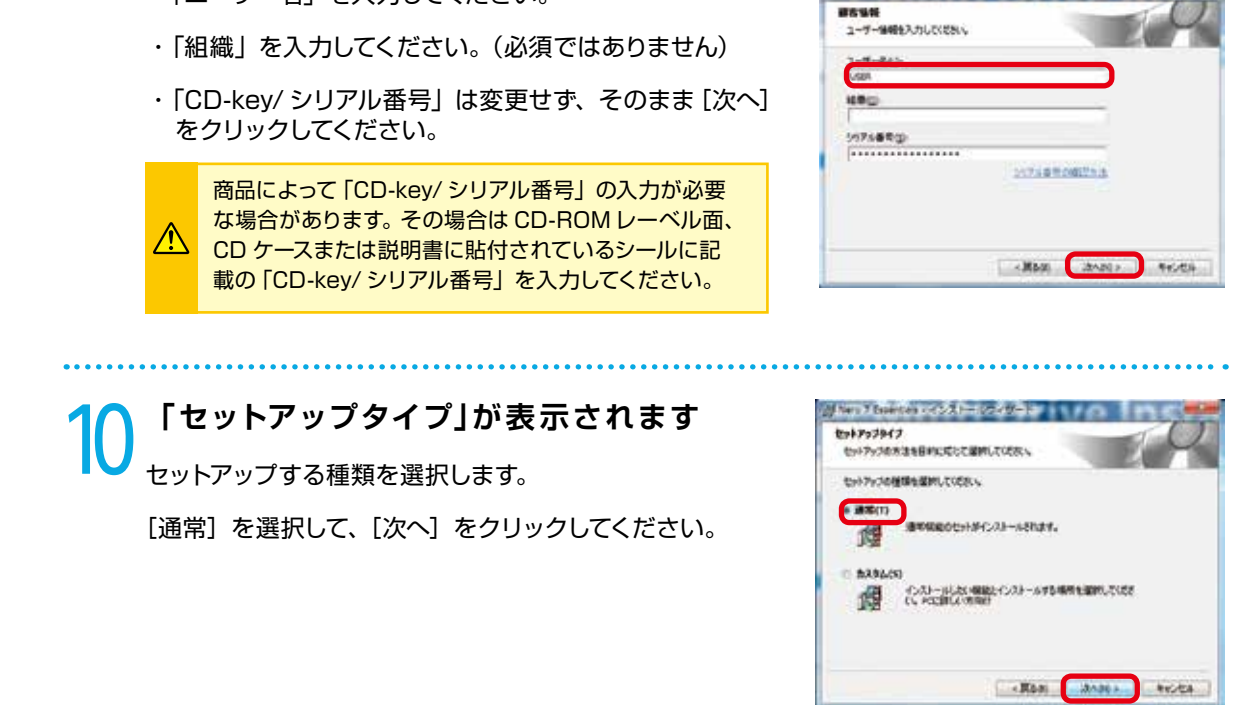

11 「インストール準備完了」が表示されます インストールを開始します。 [インストール]をクリックしてください。

「顧客情報」が表示されます

・「ユーザー名」を入力してください。

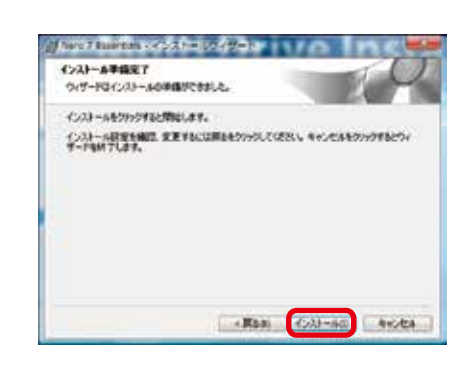

Information (Design) - 5 - 5 - 1 - 1 - 1

## 12「インストールウィザード完了」 が表示されます

インストールが完了しましたので、[完了] をクリックしてください。

インストールが完了すると、再起動を求められますので再起動を行ってください。

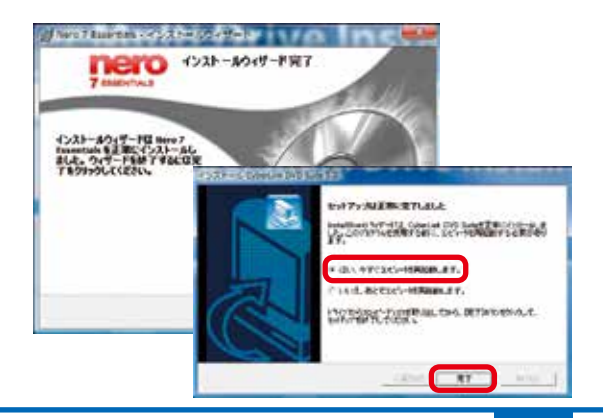

## PC-Doctor インストール

お買い求めのパソコンにインストールメディアが付属していない場合は、 http://www.dospara.co.jp/pc-doctor/よりダウンロードすることができます。

### PC-Doctor のインストールを開始します

- ・インストール CD を光学ドライブに入れます。 (水色の PC-Doctor と書かれた CD です)
- ・メディアを認識すると「自動再生」のウィンドウが開きますので、[setup menu.exe の実行]をクリックしてください。
   「PC-Doctor セットアップ Diginnos ユーザーズマニュアル」メニューが起動します。
- ・メニュー内の「PC-Doctor for Windows をインストール」を、クリックしてインストールを開始します。

2「PC-Doctor for Windows 2 セットアップウィザード」が表示されます

[次へ] をクリックしてください。

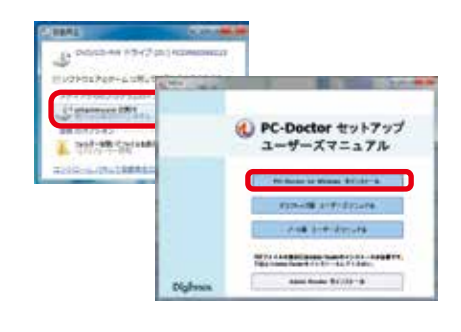

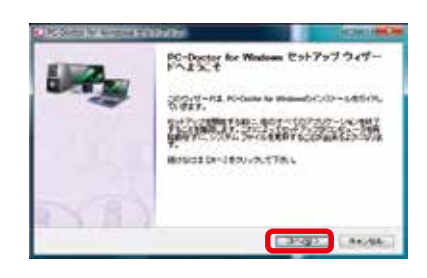

3 「ライセンス契約書」が表示されます 内容をお読みのうえ[このライセンス契約書に同意しま す]のチェックを入れてください。

その後、[次へ]をクリックしてください。

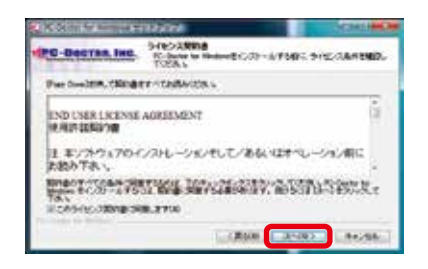

### 4 「PC-Doctor for Windows セットアップウィザードは完了しました」 が表示されます

 ・このまま、PC-Doctor を実行する場合は
 [PCDoctor for Windows の実行]のチェックを入れ た状態で[完了]をクリックして完了してください。

※画面右下に表示されています PC-Doctor のアイコン をクリックすることで、起動する事もできます。

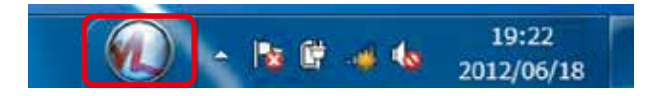

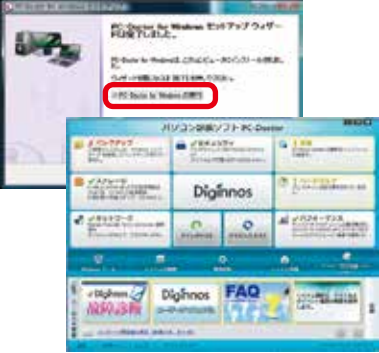

## 「Diginnos パソコン」内部の作業をする場合

- ●内部電子部品の破損を防ぐため、電源を切り電源ケーブルをコンセントから抜いて20秒以上たってから 作業を行ってください。
- ケースの角や内部の尖ったところ等でけがをしないよう、必ず防護用手袋を着用し、注意して作業を行ってください。
- 電源を切った直後はパソコン内部に高温になっているパーツがあるため、十分冷めてから作業を行ってく ださい。
- ●内部電子部品の破損を防ぐため、ケースなどの金属部分に手を触れて、静電気を逃がしてから作業を行ってください。
- 金属の接点部分には触れないようにしてください。皮脂等が付着することにより、接触不良の原因となり ます。
- 作業中は電子部品を破損しないよう、注意して作業を行ってください。どんなに小さな部品でも破損する と作動しません。
- 一度に複数の増設は行わず、一つずつ行ってください。

#### Diginnosパソコンの保証について

Diginnosパソコンの保証は、通常・延長保証あるいはパソコン保険加入に関わらずご購入時の構成である ことを原則としております。お客様側で内部構成の変更をされた状態では弊社保証、及び保険適用対象外 となります。検証修理をご用命の際には、ご購入時の構成に戻したうえでご依頼ください。

#### 増設・交換作業時の注意

作業中の手違いや過失でパーツやパソコン本体が故障してしまった場合は保証対象外となります。

自分ではできないと感じたら、無理をせずにお買い上げいただいたドスパラ店舗、またはコールセンターま でご相談ください。

※ただし、別途パソコン保険に加入されている商品については作業中の手違いや過失でも保証対象となる 場合があります。

### KT/KTM ミドルタワーケースのカバーの開け方

- パソコンを背面から見て、向かって右側にあるネジを
   2 本外します。
- ❷ パソコンを背面から見て、向かって右側にあるパネル を背面側へ1 ~ 2cm スライドさせます。
- ❸ スライドさせたパネルを外側に外します。

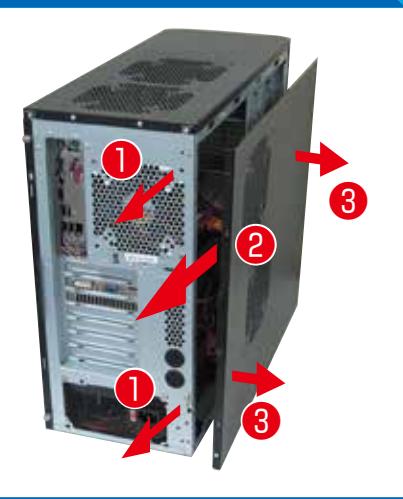

## Diginnos パソコンのカバーの開け方

## GR one フルタワーケースのカバーの開け方

- パソコンを背面から見て、向かって右側にあるネジを
   2 本外します。
- パソコンを背面から見て、向かって右側にあるパネル を外側に開きます。
- ③開いたパネルを背面側へ外します。

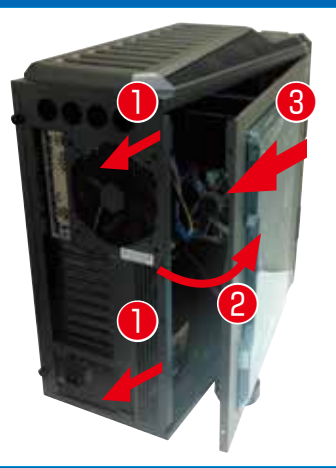

## SR598M ミドルタワーケースのカバーの開け方

- パソコンを背面から見て、向かって右側にあるネジを
   2 本外します。
- ② パソコンを背面から見て、向かって右側にあるパネル を背面側へ1 ~ 2cm スライドさせます。
- ③ スライドさせたパネルを外側に外します。

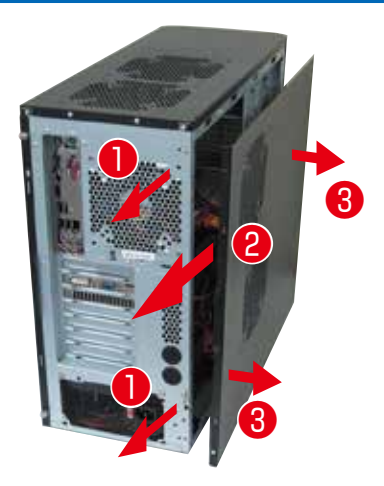

### EAO41/EMO41 ケースのカバーの開け方

- パソコンを背面から見て、向かって右側にあるネジを
   2 本外します。
- ❷ パソコンを背面から見て、向かって右側にあるパネル を背面側へ1 ~ 2cm スライドさせます。
- ③ スライドさせたパネルを外側に外します。

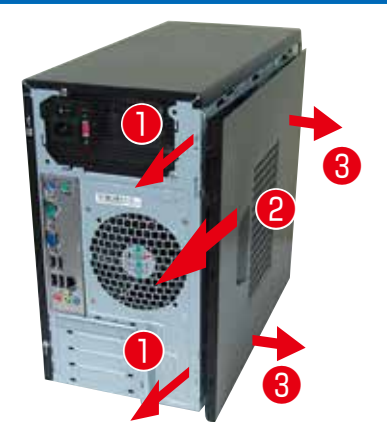

す。

8 光学ドライブに接続されているケーブルを外します。

## Diginnos パソコンのカバーの開け方

## KTS ケースのカバーの開け方

- ケース側面の吸気口のある面を上に向けて倒 してくだ さい。
- 2 背面、上側にあるネジを2本外します。
- 8 吸気口のあるパネルを側面側(1/0 パネルの方)へ 1cm ほどスライドさせた後上に外します。
- ④ フロントパネルの側面(上側)にある、3ヶ所の爪を 外し前面に傾けます。
- ⑤ 傾けた後、フロント方向にずらして外します。
- ⑦ プラスチック製のフィルターを取り外します。

⑦ フロント側前面の光学ドライブの左横のネジを外しま

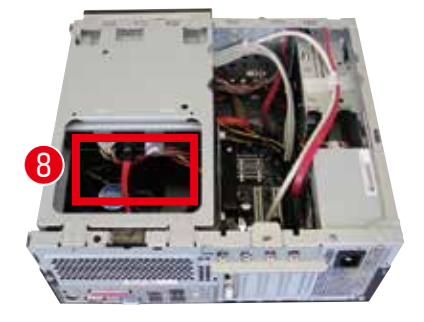

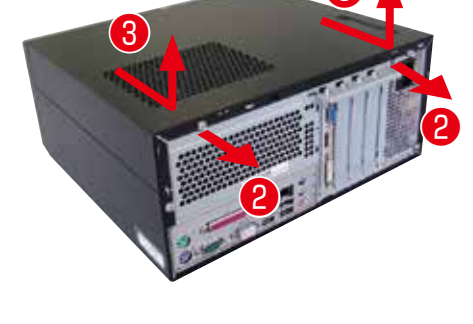

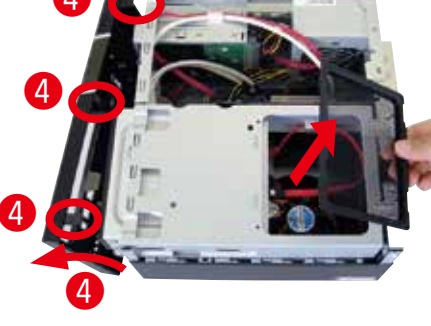

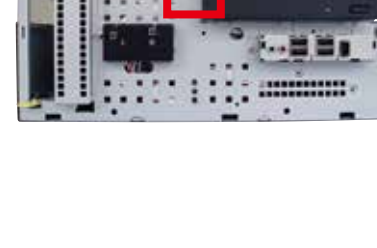

## Diginnos パソコンのカバーの開け方

③ 光学ドライブを固定しているユニットの後ろ側を引き 上げて、右の画像と同じ角度でユニット全体を上方向 に引き上げて取り外してください。

- CPU 周りをカバーしているプラスチックのトレーを上 方向に外します。
  - ※プラスチックトレーはモデルにより取り付けられ ていない場合もございます。

トレーの小窓から引き出されたケーブル が、光学ドライブに接続されています。

トレーを外す時にケーブルの取り回しに

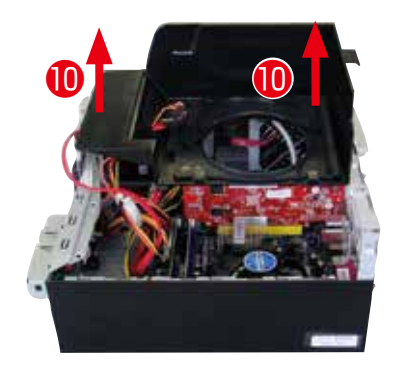

ご注意ください。

ワンポイント

Æ

●で組外したユニットを組付ける際は、組外した際の角度でユニット前方側の金具(右写真参照)を3ヶ所はめてから後ろ側を下ろします。

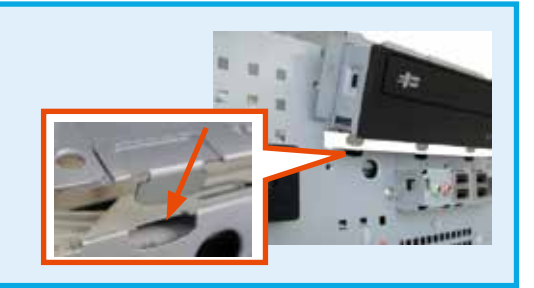

## BL672 ケースのカバーの開け方

- ケース側面の吸気口のある面を上に向けて倒します。
- 2 背面のネジを4本外します。
- ③ 吸気口のあるパネルを背面側 (I/O パネルの方) へ1
   ~ 2cm ほどスライドさせます。
- ④ スライドさせたパネルを上側に外します。

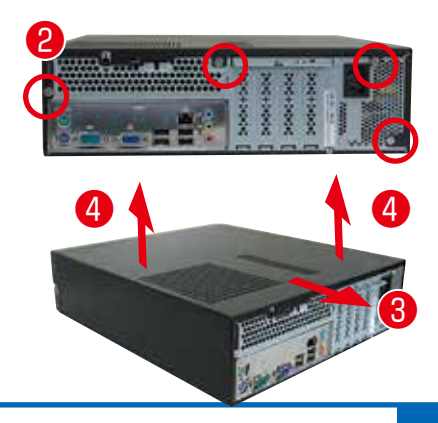

## 内部構成の説明

## マザーボードの構成・コネクタについて

下記のマザーボード構成は一例になります。購入時の構成によりマザーボードは変更されますので ご了承ください。

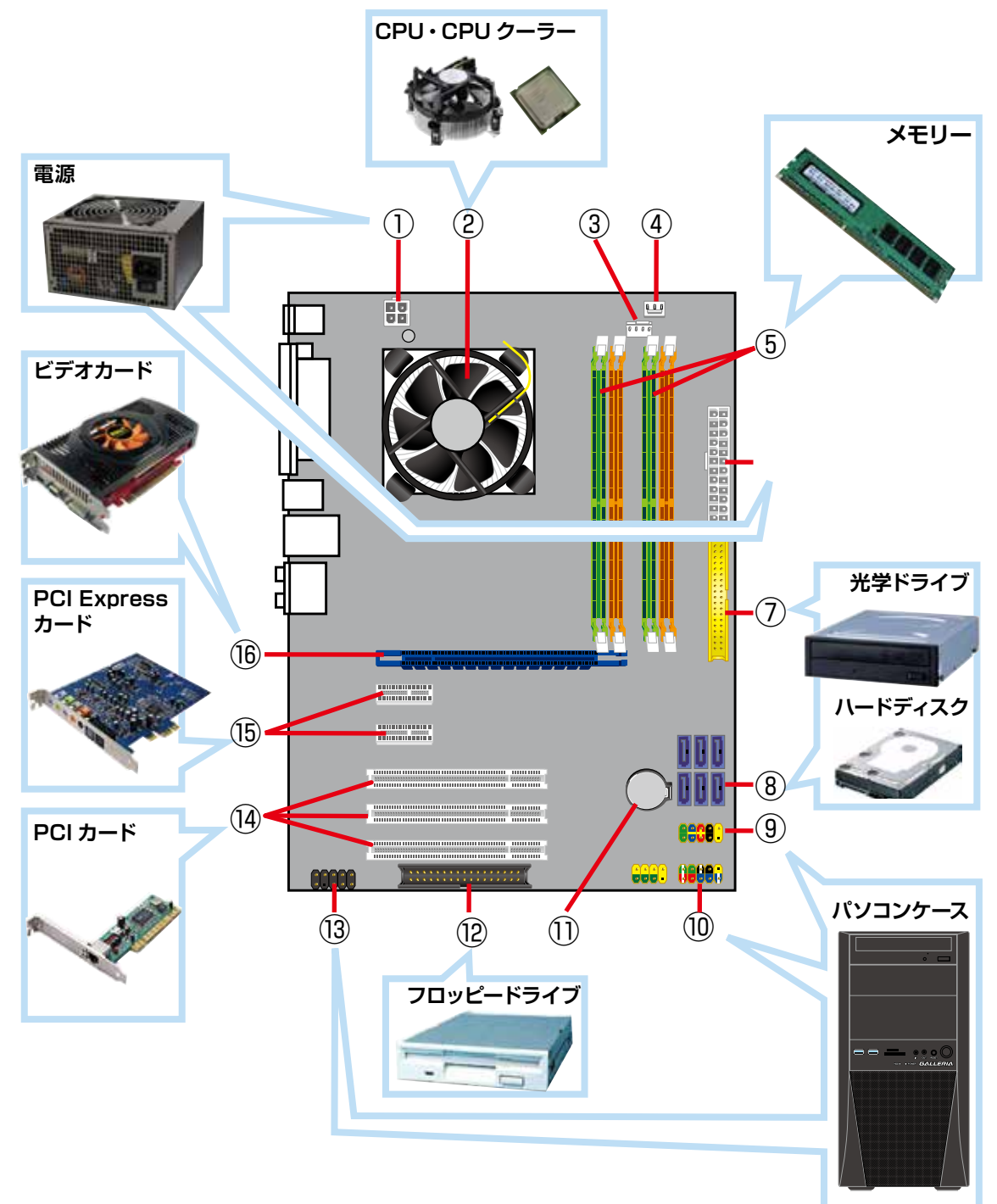

## 内部構成の説明

#### ① 4 ピン電源コネクタ

CPU へ電源供給するための 補助電源ケーブルを接続する コネクタです。 ※モデルにより 8 ピン電源 コネクタの場合があります。

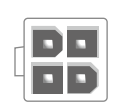

### 2 CPU クーラー

CPU を冷却するためのヒート シンクとファンで構成されてい ます。

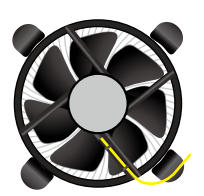

### ③ CPU ファンコネクタ

CPU クーラーのファンを接続 するためのコネクタです。

### ④ システムファンコネクタ

ケース内の換気をするための ファンを接続するコネクタで す。

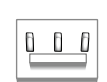

8 8 8 8

### **⑤ メモリースロット**

メインメモリーを接続するためのコネクタです。

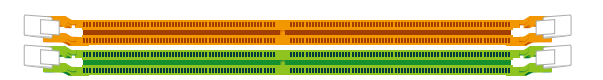

### ⑥ 24 ピン電源コネクタ

ATX 電源のメインコネクタを接続するための コネクタです。

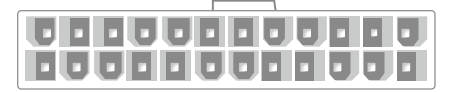

### ⑦ IDE コネクタ

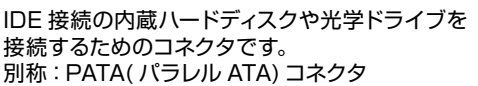

### ⑧ SATA コネクタ

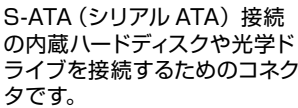

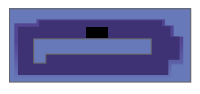

#### ⑨ USB コネクタ

内蔵タイプのカードリーダーや USB ブラケットを 接続するためのコネクタです。

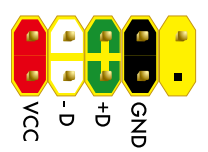

#### 10前面パネルコネクタ

電源スイッチ、リセットスイッチ、電源 LED、ハードディ スク LED、内蔵スピーカーなどを接続するためのコネ クタです。

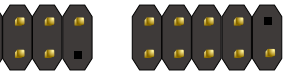

#### BIOS[UEFI] バックアップ電池

CMOS に変更を加えた内容を 保持するためのボタン電池で す。

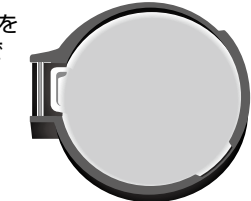

#### 12 FDD コネクタ

フロッピーディスクドライブを接続するための コネクタです

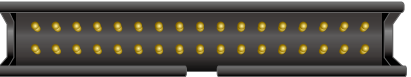

### 13フロントオーディオコネクタ

本体ケースに付属のマイク端子 とスピーカー端子を内部接続 するためのコネクタです。

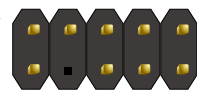

### 14 PCI カードスロット

PCI 接続の拡張カードを接続するためのスロットです。

### 15 PCI Express × 1 カードスロット

PCI Express × 1 タイプの 拡張カードを接続するため のスロットです。

### 16 PCI Express × 16 カードスロット

(ビデオカード) PCI Express × 16 タイプの拡張カードを接続するためのスロットです。主にビデオカードに使用します。

## ドライブベイの説明

Diginnos パソコンは、次の図で示されるドライブベイにドライブ等を増設または交換をすること ができます。ただし、購入時の構成により使用済みドライブベイの個数が変わり、実際に増設でき る数は異なります。

増設の準備をする前に、ドライブベイの状態を確認しましょう。

ドライブベイの状態確認を行う際には、接続先のコネクタや電源ケーブルの接続部分の形状や長さ、具体的な作業方法も確認しましょう。

## KT ミドルタワーケース

5インチベイ×5台(初期2台使用済) 3台増設可能

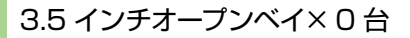

3.5 インチシャドウベイ×5台(初期1台使用済) 4台増設可能

カバーの開け方は124 ページ 「KT/KTM ケース のカバーの開け方」をご参照ください。

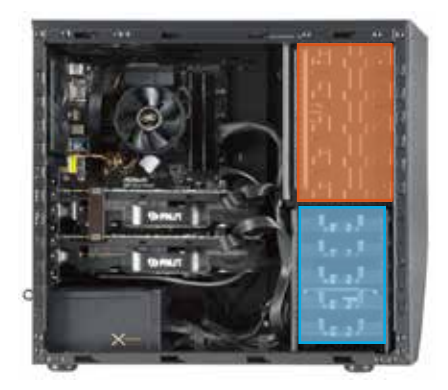

## KTM ミニタワーケース

5インチベイ×2台(初期1台使用済) 1台増設可能

3.5 インチオープンベイ×0台

3.5 インチシャドウベイ×2台(初期1台使用済) 5台増設可能

カバーの開け方は124 ページ [KT/KTM ケース のカバーの開け方] をご参照ください。

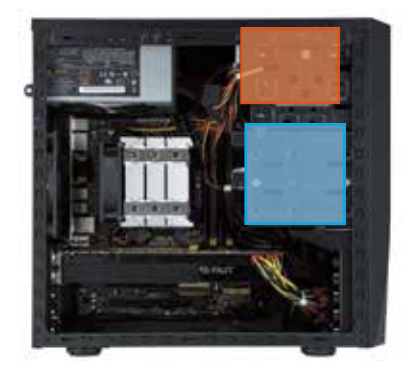

## ドライブベイの説明

## GRone フルタワーケース

5インチベイ×3台(初期1台使用済) 2台増設可能

3.5 インチシャドウベイ×8台(初期1台使用済) 7台増設可能

カバーの開け方は 125 ページ [GR one フルタ ワーケースのカバーの開け方] をご参照ください。

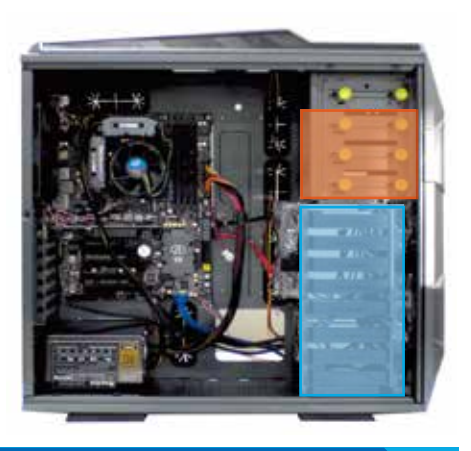

## SR598M ミドルタワーケース

5 インチベイ×5台(初期1台使用済) 4 台増設可能 3.5 インチオープンベイ×0台

※5インチ>3.5インチベイ変換付属×2個

3.5 インチシャドウベイ×6台(初期1台使用済) 5台増設可能

カバーの開け方は 125 ページ 「SR598M ケース のカバーの開け方」 をご参照ください。

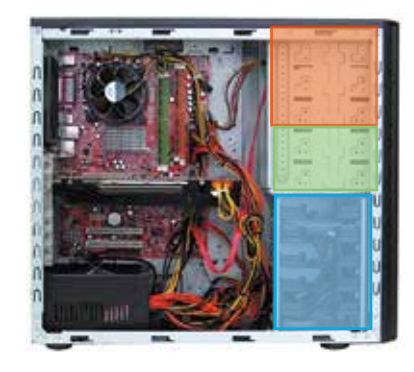

## EA041 ミドルタワーケース

5 インチベイ×3台(初期1台使用済) 2 台増設可能

3.5 インチオープンベイ×2台 1台増設可能

3.5 インチシャドウベイ×4台(初期1台使用済) 3台増設可能

カバーの開け方は 125 ページ 「EAO41/EMO41 ケースのカバーの開け方」をご参照ください。

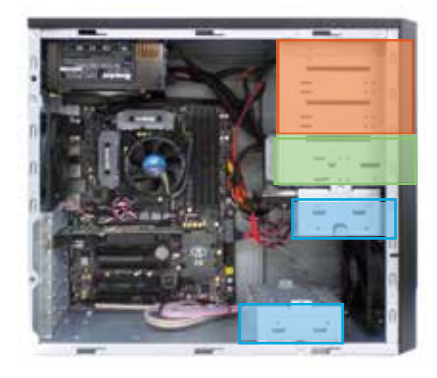

## ドライブベイの説明

## EMO41 ミニタワーケース

5 インチベイ×2台(初期1台使用済) 1台増設可能

3.5 インチオープンベイ×2台 2台増設可能

3.5 インチシャドウベイ×2台(初期1台使用済) 1台増設可能

カバーの開け方は 125 ページ 「EAO41/EMO41 ケースのカバーの開け方」 をご参照ください。

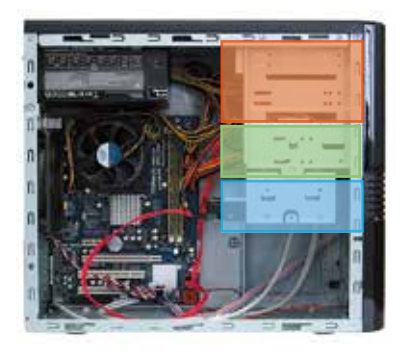

## KTS コンパクトケース

5 インチベイ×1台(初期1台使用済) 増設できません

3.5 インチオープンベイ×0台

3.5 インチシャドウベイ×2台(初期1台使用済) 増設できません

カバーの開け方は 126 ページ 「KTS ケースのカ バーの開け方」 をご参照ください。

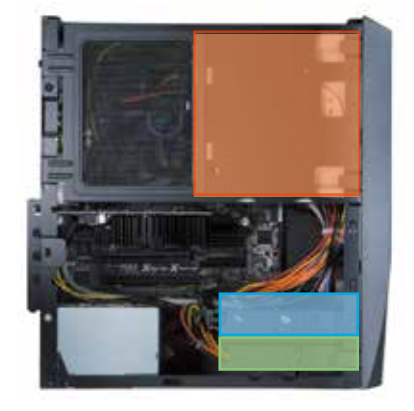

## BL672 スリムケース

5 インチベイ×1台(初期1台使用済) 増設できません

3.5 インチオープンベイ×1台 1台増設可能

3.5 インチシャドウベイ×1台(初期1台使用済)
増設できません
※ 3.5 インチオープンベイの下段に、3.5 インチ シャドウベイがありますが、ハードディスクの厚 さにより搭載できない場合があります。

カバーの開け方は 127 ページ 「BL672 ケースの カバーの開け方」 をご参照ください。

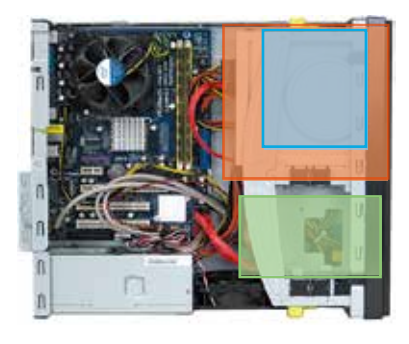

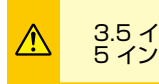

3.5 インチシャドーベイは 5 インチベイの下にあります

## メモリーの種類について

現在、市場にあるメモリーは大きく分けて DDR2、DDR3、DDR4 SDRAM の3種類です。

DDR2、DDR3、DDR4のメモリーに互換性はありませんのでご注意ください。また、搭載されているOS・マザーボードによって利用可能なメモリーは異なります。マザーボードのスロット数や搭載可能なメモリーの最大容量を調べたうえで、現在接続されているメモリーと同じ規格・同じ転送速度のメモリーを準備しましょう。参考までに、メモリー名・メモリーバスの表記を記載します。

|--|

| メモリー名    | メモリーバスの表記 |
|----------|-----------|
| PC2-3200 | DDR2-400  |
| PC2-4300 | DDR2-533  |
| PC2-5300 | DDR2-667  |
| PC2-6400 | DDR2-800  |
| PC2-8500 | DDR2-1066 |

| DDR3 SDRAM |  |  |  |  |
|------------|--|--|--|--|
| メモリーバスの表記  |  |  |  |  |
| DDR3-800   |  |  |  |  |
| DDR3-1066  |  |  |  |  |
| DDR3-1333  |  |  |  |  |
| DDR3-1600  |  |  |  |  |
|            |  |  |  |  |

DDR4 SDRAM

| メモリー名     | メモリーバスの表記 |
|-----------|-----------|
| PC4-12800 | DDR4-1600 |
| PC4-14900 | DDR4-1866 |
| PC4-17000 | DDR4-2133 |
| PC4-19200 | DDR4-2400 |
| PC4-21333 | DDR4-2666 |
| PC4-25600 | DDR4-3200 |
| PC4-34100 | DDR4-4266 |

## 種類の見分け方

メモリーには、メモリースロットとの接続部分や左右の側面に切り欠きが入っています。DDR2 SDRAM、DDR3 SDRAM ではこの切り欠きの位置が異なるため、種類や方向を間違えて接続 してしまうことはありませんが、間違えた状態で無理に接続すると破損の危険がありますのでご 注意ください。

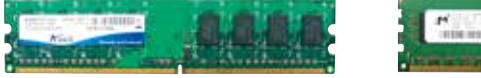

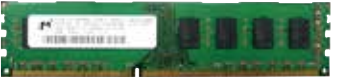

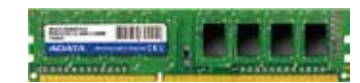

DDR2 SDRAM

#### DDR3 SDRAM

DDR4 SDRAM

### メモリーの再大容量について

メモリーの最大容量は、使用する OS のバージョ ンおよびパソコン本体内にあるマザーボードの最 大容量のうち、どちらか少ないほうで決まります。 (表をご参照ください)

マザーボードの最大容量はマザーボードの種類に より異なります。詳細はマザーボードメーカーの ウェブサイトをご参照ください。

|             | 32bit  | 各エディション      | 4GB   |
|-------------|--------|--------------|-------|
| Windowo 7   | 64bit  | HomePremium  | 16GB  |
|             |        | Professional | 192GB |
|             |        | Ultimate     | 192GB |
|             | 32bit  | 各エディション      | 4GB   |
| Windows 8.1 | 64bit  | 無印           | 128GB |
|             |        | Pro          | 512GB |
|             | 32bit  | 各エディション      | 4GB   |
| Windows 10  | 0.46:+ | 無印           | 128GB |
|             | 04DIL  | Pro          | 2TB   |

## メモリーの増設方法

## メモリーの取り外し方法

- メモリースロットの両側にあるクリップを外側へ押し開きます。
- ※モリーが上に持ち上がってきますので、両端を持ち慎重に引き出します。このとき無理に力を加えないでください。破損の原因となります。

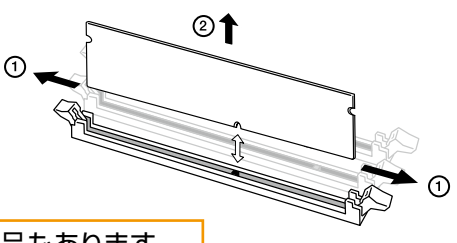

※片側だけのクリップでメモリーが固定されている製品もあります。

### メモリーの取り付け

- メモリースロットの両側にあるクリップを開いてお きます。
- メモリーの切り欠きとメモリースロットの突起の向きを確認し、両端をつまむように持ってコネクタの満へ差し込み、真上から親指でメモリーを押し込むようにして取り付けます。

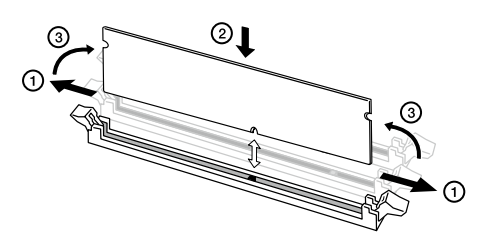

③ クリップをメモリーの両側へはめ込みます。 このとき無理に力を加えないでください。 破損の原因となります。

※片側だけのクリップでメモリーが固定されている製品もあります。

#### メモリー取り付け時のご注意

A

正しく接続されていないと、メモリーやマザーボードを破損させ、発火などの事故につながる場合があります。 メモリーを接続するときは次の点にご注意ください。

- メモリーを逆向きに接続しないようご注意ください。特に DDR2 SDRAM メモリーや、DDR3 SDRAM メモリーは、メモリーの向きを確認するための切り欠きが 1 ヶ所しかありませんのでご注意ください。
  - メモリーをしっかりと接続するには、強く力を入れる必要があります。メモリーの向きをよく確認し、垂直 に接続するようにしてください。

## ハードディスクを増設するための準備・事前確認事項

ここでは2台目のハードディスクを追加する場合の取り付け方法を説明します。

#### ● 作業前バックアップと増設ハードディスクの準備

大切なデータは作業前にあらかじめバックアップを行ってください。現在ハードディスクはシリアル ATA 接続が主流となっていますので、 新規に増設用のハードディスクを準備する際には、シリアル ATA 接続のハードディスクを準備してください。また、古いパソコンのハードディスクを取り付ける場合、UltraATA 接続の場合があります。その場合は接続に IDE ケーブルが必要になりますのでご注意ください。

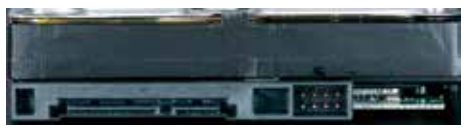

シリアル ATA ハードディスク

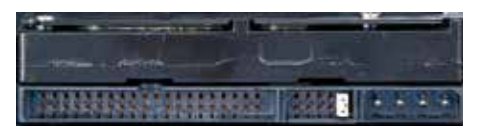

UltraATA ハードディスク

#### ● 電源ケーブルの確認

増設するハードディスク用の電源ケーブルを確認します。使用していない電源ケーブルは結束バンドで束ねていますので、結束バンドをニッパー等で切断して電源ケーブルを使用してください。コネクタに空きがない場合は電源分岐ケーブル等を使用してください。

注意:結束バンドを切断する際に、誤って電源ケーブルを切断しないように注意してください。

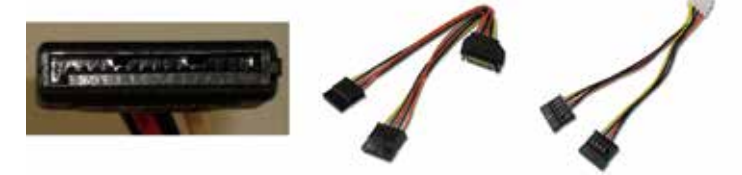

#### ● シリアル ATA ケーブルの準備

14 ページ「箱の中身を確認する」で確認した未使用 の付属品にケーブルがある場合は使用してください。 ない場合は別途ご用意ください。

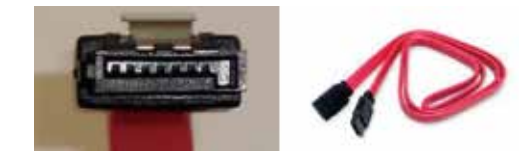

#### ● ケースのカバーを開ける

- ・電源を切ってください。その後、電源ケーブルや接続されている周辺機器、ケーブル類を全て取り外してください。
- ・124 ページ 「Diginnos パソコンのカバーの開け方」を参照し、カバーを開ける。
- ・130ページ「ドライブベイの説明」を参照し、取り付けるための空いているベイを確認します。

#### ● 現在接続されているハードディスクのシリアル ATA ケーブル及び電源ケーブルを外します

増設作業をスムーズに行うため、一旦搭載済みのハードディスクに接続されているケーブルを外します。 外したケーブルが判るようにしるしをしましょう。

#### ● それぞれのケースの作業手順に沿って交換してください

| GR one フルタワーケース     | 136 ページ参照 |
|---------------------|-----------|
| KT/SR598M ミドルタワーケース | 140 ページ参照 |
| KTM ミニタワーケース        | 140 ページ参照 |
| EA041 ミドルタワーケース     | 141 ページ参照 |
| EMO41 ミニタワーケース      | 142 ページ参照 |
| KTS コンパクトケース        | 143 ページ参照 |
| BL672 スリムケース        | 144 ページ参照 |

### GR one フルタワーケースのハードディスクの増設方法

#### シャドウベイを取り外します

ハードディスクトレイは 3.5 インチハードディスクのシャドーベイに収まっています。

- ハードディスクトレイの取手に左から指をかけ、ラッチを外します。
   その際、ラッチの反対側にある「爪」が内側に収まることで固定が 外れます。
- ①のラッチを外した状態で引き出します。

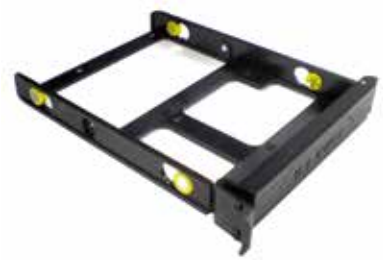

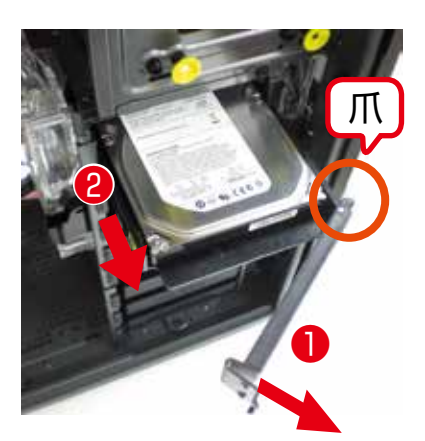

#### ● ハードディスクトレイに HDD を取り付けます

ハードディスクトレイには、ハードディスクのねじ穴の位置に合わせて ピンが立っています。 そのピンにハードディスクのねじ穴を合わせてはめ込みます。

- ハードディスクの片側をはめ込みます。
   ハードディスクのネジ穴とハードディスクトレイのピンと位置を合わせて、はめ込みます。
- ② ハードディスクの反対側をはめ込みます。 ハードディスクトレイは弾力がありねじることができます。トレイ をねじり、ハードディスクのネジ穴にピンを差し込みます。

### ● 増設ハードディスクを固定します

 ハードディスクを固定したハードディスクトレイを元のレールに差し 込みます。その際、先にトレイのラッチ②を閉じないでください。 閉じるとラッチの反対側にある「爪」が引っかかり取り付けが不十 分になります。

②ラッチを押し込みカチッと音がするまで入れます。

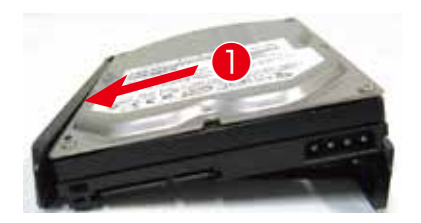

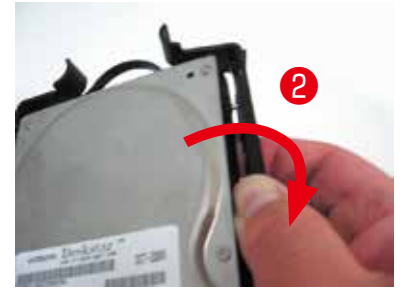

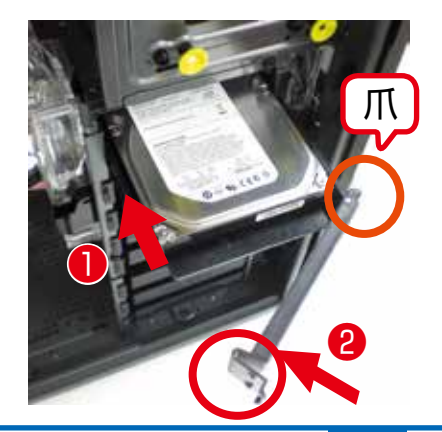

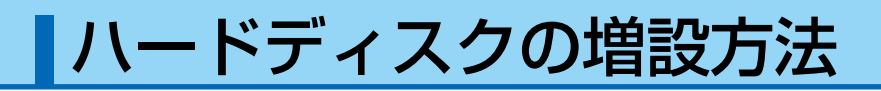

### KT / SR 598M ミドルタワーケースのハードディスクの増設方法

#### ● ハードディスクトレイを取り外します

ハードディスクトレイは 3.5 インチハードディスクのシャドーベイに収まっています。

- ① ハードディスクトレイの取っ手を左右からつまみ、ラッチを外します。
- ①のラッチを外した状態で引き出します。

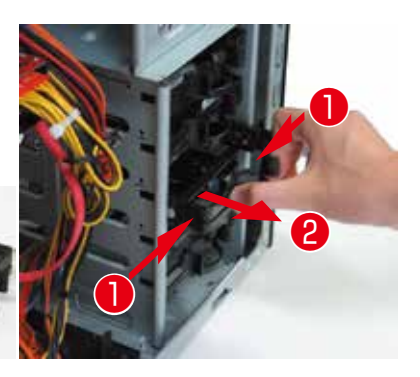

#### ● ハードディスクトレイに HDD を取り付けます

ハードディスクトレイには、ハードディスクのねじ穴の位置に合わせて ピンが立っています。 そのピンにハードディスクのねじ穴を合わせてはめ込みます。

- ハードディスクの片側をはめ込みます。
   ハードディスクのネジ穴とハードディスクトレイのピンと位置を合わせて、はめ込みます。
- ② ハードディスクの反対側をはめ込みます。 ハードディスクトレイは弾力がありねじることができます。トレイを ねじり、ハードディスクのネジ穴にピンを差し込みます。

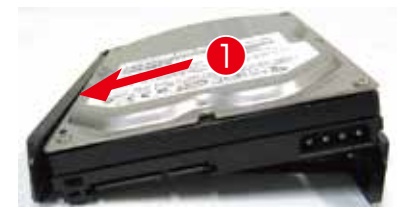

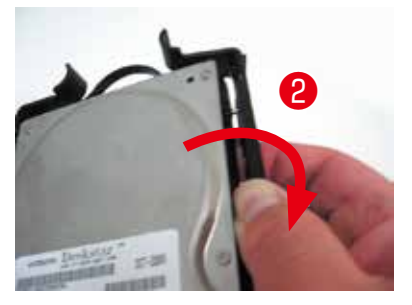

#### ● 増設用ハードディスクを固定します

 ハードディスクを固定したハードディスクトレイを元のレールに差し 込み、カチッと音がするまで入れます。

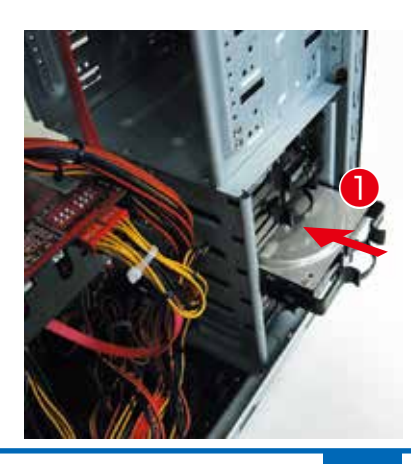

#### ● パソコンを背面から見て、向かって左側にあるパネルを外します

- ① パソコンを背面から見て、向かって左側にあるネジを2本外します。
- ② パソコンを背面から見て、向かって左側にあるパネルを背面側へ1 ~ 2cm スライドさせます。
- ③ スライドさせたパネルを外側に外します。

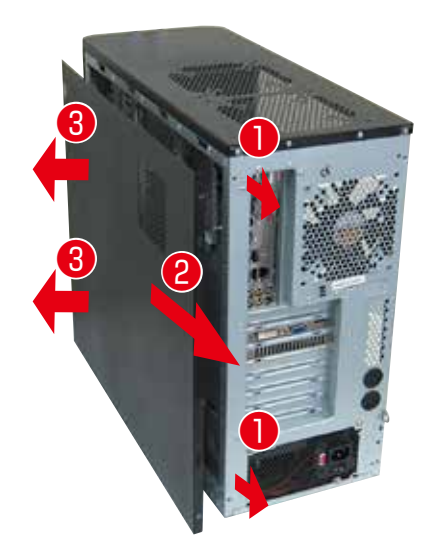

#### ● ハードディスクにケーブルを接続します

ハードディスクを差しこんだのとは逆側に、接続コネクタがありますの で、こちら側から接続します。

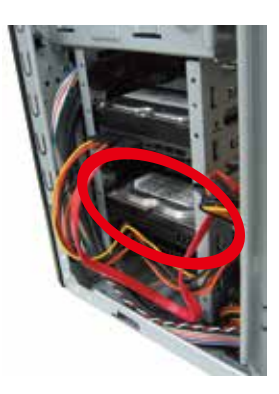

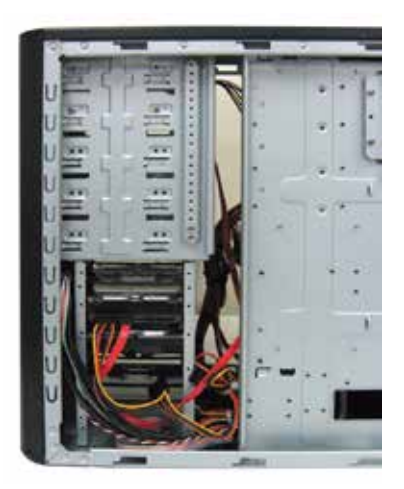

### KTM ミニタワーケースのハードディスクの増設方法

#### ● シャドーベイを取り外します

ハードディスクトレイは 3.5 インチハードディスクのシャドーベイに収まっています。

- ① シャドウベイを固定している手回しネジを外します。
- ② シャドウベイを後ろ側にずらしてロックを外します。
   ※メモリーや CPU クーラーと当たってしまう場合は、取り外してから作業を行ってください。

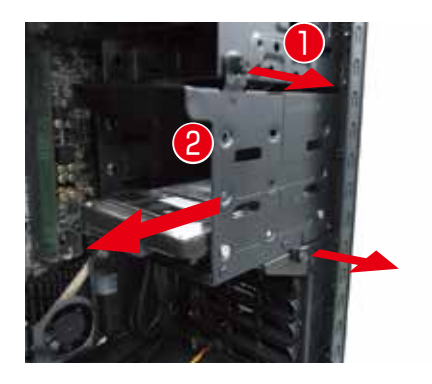

- ③ シャドウベイを手前から 90 度回します。
- ④ シャドウベイを引き抜きます。

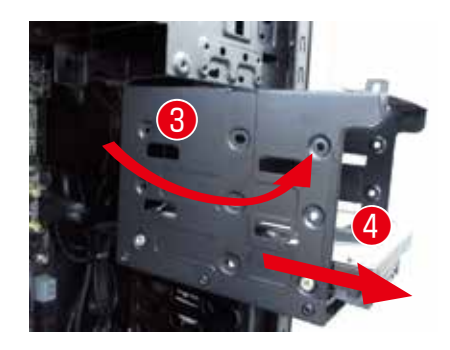

### ● 増設用ハードディスクを固定します

- ① ハードディスクのラベル面を上向きにして挿入します。
- ② ハードディスクのネジ穴とネジ位置が合うように調整して、左右から2本ずつネジで固定します。

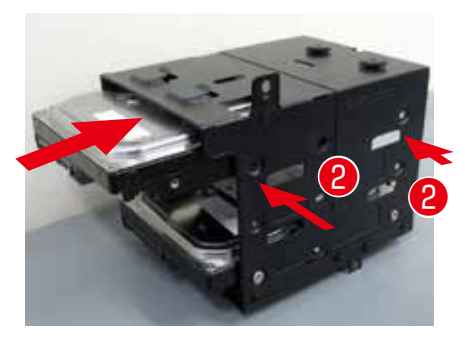

### ●シャドウベイを取り付けます

シャドウベイの上にあるボタン状の突起をレールに合わせてはめ込みます。

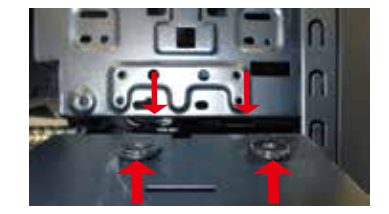

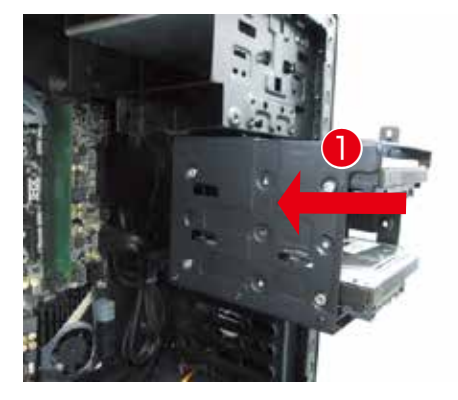

② シャドウベイを奥側に 90 度回します。

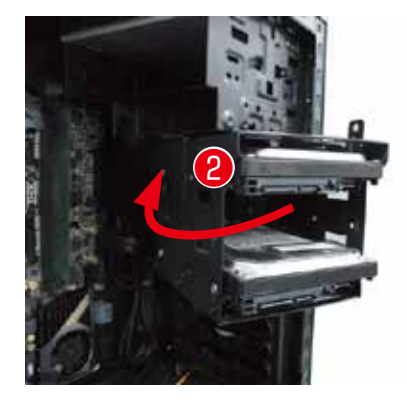

③ シャドウベイをフロント側にずらしてロックします。
 ④ シャドウベイを手回しネジでケースに固定します。

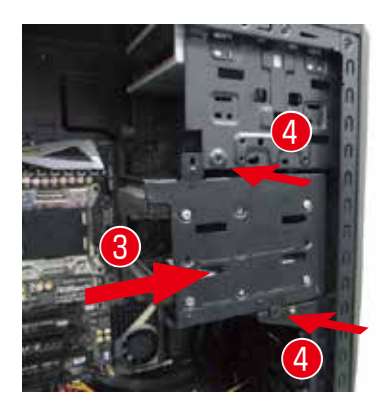

### EA 041 ミドルタワーケースのハードディスクの増設方法

本体中段にあるシャドウベイへの増設方法は EM 041 と同じです。詳しくは 142 ページをご確認ください

#### シャドウベイを取り外します

- ① シャドウベイの固定ネジを外します。
- ② シャドウベイを取り外します。シャドウベイはケースにガイ ドで止まっていますので、②矢印の向きにスライドさせます。

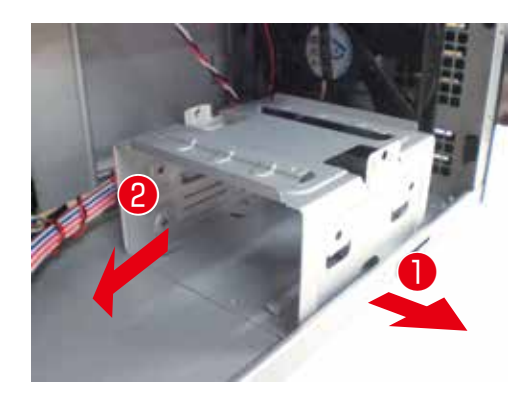

### ● 増設ハードディスクを固定します

- ・1 増設ハードディスクを取り付けます。ハードディスクのラベル面を上向きにして挿入します。
- ② 増設ハードディスクをネジで固定します。ハードディスクの ネジ穴とネジ位置が合うように調整します。左右から2本 ずつネジで固定します。

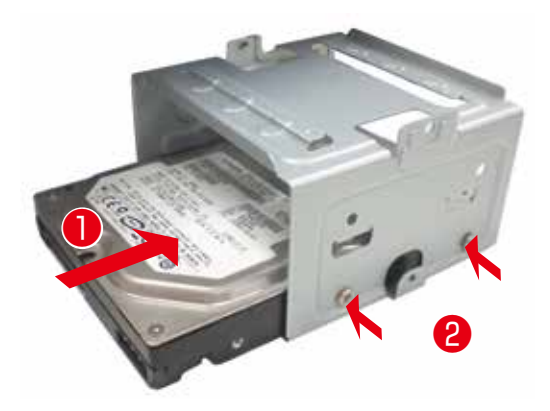

#### ● シャドウベイの取り付けます

- シャドウベイを差し込みます。ケースとシャドウベイのガイ ドを合わせ挿し込みます。
- シャドウベイを固定します。シャドウベイをネジでケースに 固定します。

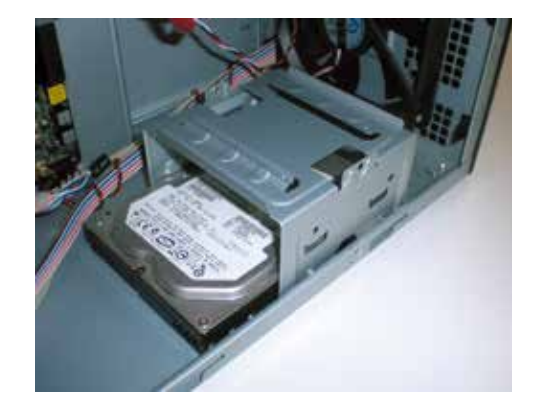

### EM 041 ミニタワーケースのハードディスクの増設方法

### シャドウベイを取り外します

- ① シャドウベイを固定しているネジを外します。
- ② シャドウベイを取り外します。シャドウベイはケースにレー ルで差し込まれていますので、手前に引きまします。

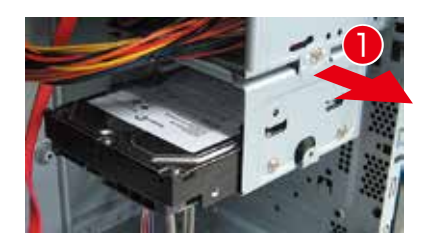

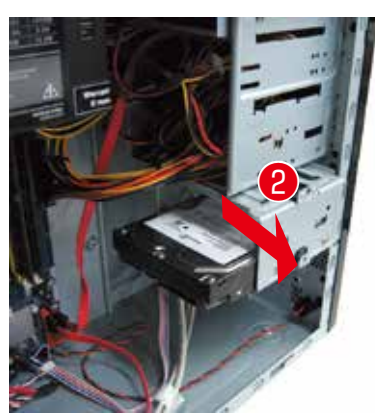

#### ● 増設ハードディスクを固定します

- ・1 増設ハードディスクを取り付けます。ハードディスクのラベル面を上向きにして挿入します。
- ② 増設ハードディスクをネジで固定します。ハードディスクの ネジ穴とネジ位置が合うように調整します。左右から2本 ずつネジで固定します。

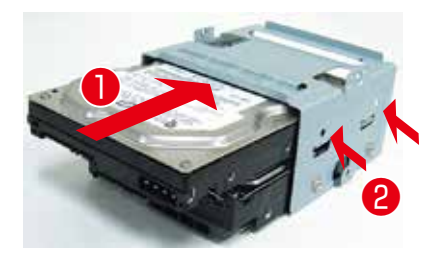

### シャドウベイを取り付けます

- シャドウベイを差し込みます。ケースとシャドウベイのレー ルを合わせ取り付けます。
- ② シャドウベイを固定します。シャドウベイをネジでケースに 固定します。

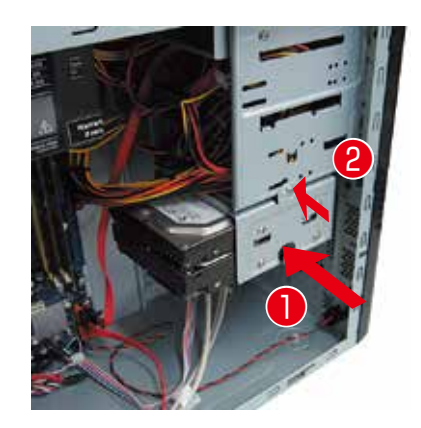

### KTS コンパクトケースのハードディスクの増設方法

### ● 増設ハードディスクを 3.5 インチオープンベイに固定します

- ① 増設ハードディスクを挿入します。
  - ・パソコンを横に倒します。
  - ・ハードディスクのラベル面を左向きにし、黄色のストッパーを 押し下げた状態でハードディスクを挿入します。

- ② 増設ハードディスクをネジで固定します。
  - ・ハードディスクのネジ穴とネジ位置が合うように調整します。 上から2本のインチネジを使用して固定します。
  - ・固定が完了したら 145 ページ 「ハードディスクを接続する」 を参照し、シリアル ATA ケーブルと電源ケーブルを接続して ください。

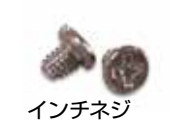

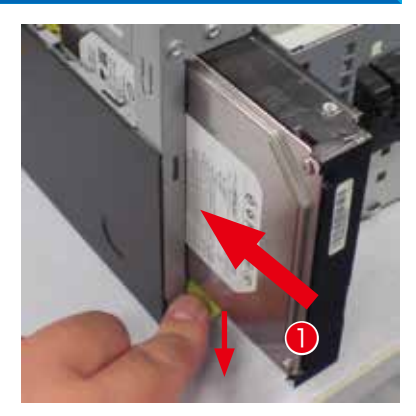

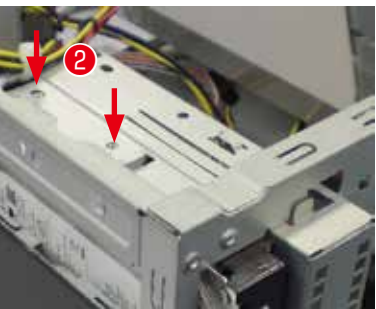

## BL672 スリムケースのハードディスクの増設方法

### ● フロントパネルを取り外します

- フロントパネルを取り外します。
   フロントパネルの側面(上側)にある2ヶ所の爪を外します。
- ① ①の爪めを外した状態でフロンパネルを前面に傾けて取り外します。

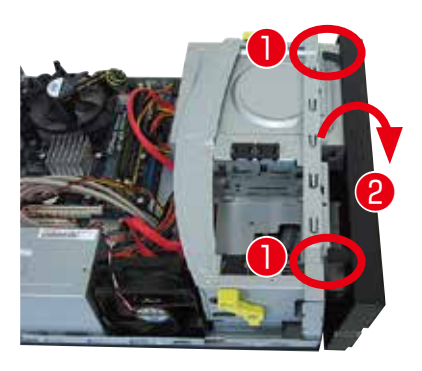

### ● ドライブユニットを取り外します

- ドライブユニットのロックを外します。
   左右にある黄緑色のレバーをフロント 側に倒してロックを外します。
- ② ドライブユニットを取り外します。 ロックの外れたドライブユニットを 上に引上げ取り外します。

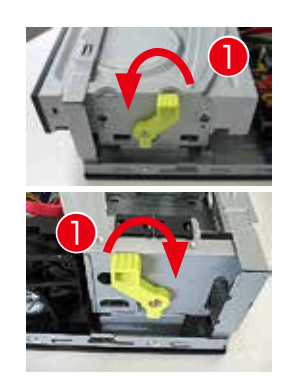

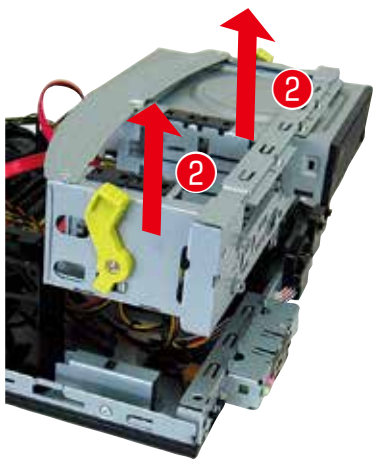

### ● 増設ハードディスクをネジで固定します

- 1) 増設ハードディスクを差し込みます。
   空いている 3.5 インチベイにハードディスクのラベル面を上向きにして挿入します。
- ② 増設用ハードディスク側面2本のネジ穴で固定します。 ハード ディスクのネジ穴と側面ネジ穴の位置を合わせインチネジで固 定します。

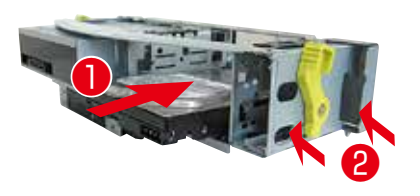

### ワンポイント

③番の項目で取り外したドライブユニットを戻す際に 位置を固定するためのガイドピンがあります。

そのピンに合わせドライブユニットを固定します。

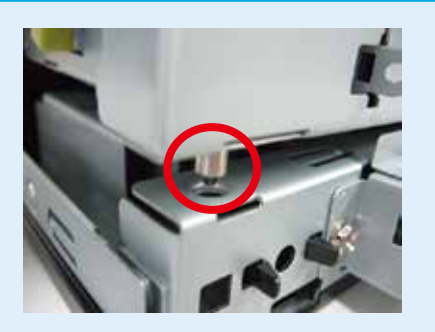
# ハードディスクの増設方法

#### ハードディスクを接続する

#### ● ケーブルを接続する

 新しいシリアル ATA ケーブルをマザーボードのシリアル ATA の コネクタに接続します。コネクタには番号が割り振られています ので、印刷されている数字の若い空きコネクタから接続します。

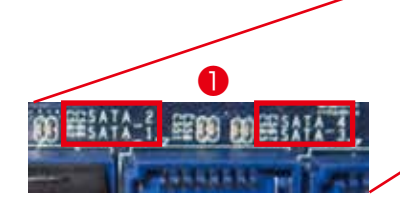

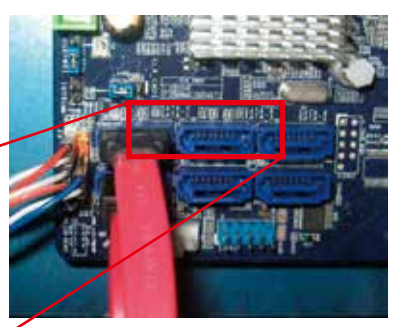

 ハードディスクのコネクタにシリアル ATA ケーブル・電源ケーブ ルを接続します。

#### ● Windows でのハードディスク設定

ハードディスク接続後に Windows にてハードディスクの設定を行います。 146ページ「パーティションの設定方法」をご参照ください。

# <text><list-item><list-item><list-item><text>

#### パーティションを設定する

ハードディスクを増設した場合、そのままではご利用できません。 Windows のディスクの管理からパーティションの設定を行うことにより、使用できる状態にな ります。

#### ● パーティション設定前の準備

作業中の事故などでデータが損失・損傷すると復旧することができなくなります。 大切なデータは、作業前に必ずバックアップをお取りいただいてから、作業を行ってください。

#### ● パーティションの設定方法

①「ディスクの管理」を表示します。

#### Windows 8.1 または Windows 10 の場合

[Windows キー +X キー] → [ ディスクの管理]をクリックします。

#### Windows 7 の場合

[スタートメニュー] → [ コントロールパネル] → [ システムとセ キュリティ] → [ハードディスク パーティションの作成とフォーマッ ト] をクリックします。

- ② パーティションの設定を行うハードディスクを確認します。(今回の 例では「ディスク 1」です)
   [未割り当て]の部分を右クリックして[新しいシンプルボリューム] をクリックします。
- ③「新しいシンプルボリュームウィザードの開始」が表示されます。
  - ・[次へ]をクリックし画面の手順に沿って進めます。「ボリュームサイズの指定」が表示されたらシンプルボリュームサイズを指定して
     [次へ]をクリックします。
  - ・次に「ドライブ文字またはパスの割り当て」と「パーティションのフォーマット」が表示されます。通常は設定を変更せずに[次へ]をクリックして「新しいシンプルボリュームウィザード」を完了します。

| · · · · · · · · · · · · · · · · · · ·                                                                                                    |                                                      |                      |        |
|----------------------------------------------------------------------------------------------------|------------------------------------------------------|----------------------|--------|
| Control - Free Barrier     Control - Free Barrier     Contron - Free Barrier     Contron - Free Barrier     Contron - Free B | Annalastin H.                                        | ng <b>Production</b> | - 7-27 |
|                                                                                                    |                                                      | Al and<br>Market     | -      |
| 71.8/1-1.7                                                                                                    | energian and the second                              |                      | -      |
|                                                                                                    |                                                      |                      |        |
|                                                                                                    | 0017-82543                                           | ECODA RU-MONTERA     | 6      |
| Maria Maria<br>Bertika                                                                                                    | (07/8-8750)<br>13-1/7/9-1<br>1418<br>8/34/1000-01-40 |                      |        |
| 8-1-1-1-1<br>8-1-1-10<br>8-1-10<br>8-1-10<br>9-1-10<br>9-1-10<br>9-1-10                                                                                                    | COV-F-FCT-6000                                       |                      |        |

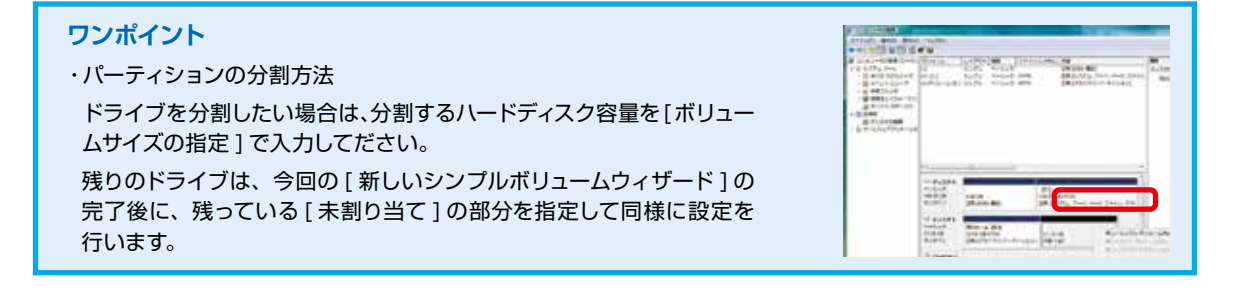

# 光学ドライブの交換方法

#### 光学ドライブを交換するための準備・事前確認事項

光学ドライブの交換をする場合の作業方法を説明します。

#### ● 事前準備

- ① 大切なデータは作業前にあらかじめバックアップを行ってください。
- ② ライティングソフト等がインストールされている場合はソフトをアンインストールしてください。

#### Windows 7

- ·[スタートメニュー]→[コントロールパネル]→[プログラム]→[プログラムと機能]をクリックします。
- 「プログラムのアンインストールまたは変更」が表示されたら、ご使用のライテングソフトを選択し、[アンイン ストールと変更]をクリックします。
- ・ライティングソフトを削除します。
- ③ 新しい光学ドライブに付属のライティングソフト等がある場合はインストールしてください。
- ④ 必ず電源ケーブルをコンセントから抜き、接続機器を外した後に、広い場所に移動してから作業を行ってください。

#### ● 光学ドライブの交換

- [Diginnos パソコン]を背面から見て、向かって左側にあるパネル を外します。
  - 1. 背面で固定しているネジを2本外します。
  - 2. パネルを後ろへ1~2cm スライドさせ、外側に外します。
  - ※ BLマイクロケース、GW スリムケース、JD コンパクトケースでは、 左側のパネルは外しません。
- 光学ドライブに接続されているシリアル ATA ケーブルと電源ケーブ ルを外します。
  - ※ ケーブル接続がテープで補強されていますので、テープを剥して からケーブルを外してください。
- ③ ケースの両側で固定しているネジを4本外します。
  - ※ BL ケースの場合正面から見て左側のネジを2本外します。
- ④ 光学ドライブをケース前方に引き抜きます。
  - ※ BL ケースの場合は、取り外した光学ドライブの右側に特殊ネジ(写真参照)が留まっています。このネジを新しい交換用のドライブに付け替えてください。

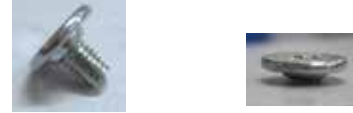

⑤ 光学ドライブを搭載する際は、上記の逆の手順で作業します。

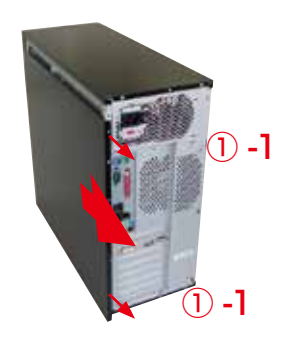

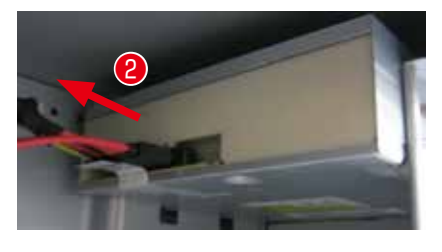

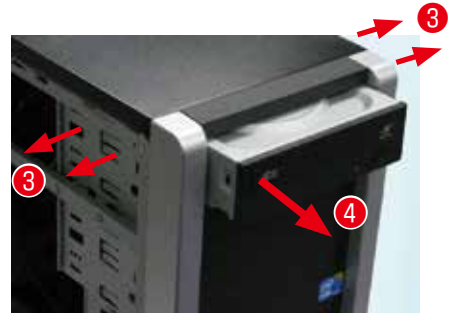

# ビデオカードの交換方法

#### ビデオカードを交換するための準備・事前確認事項

ここではビデオカードを交換する場合の作業方法を説明します。

#### ● 事前準備

- ① 大切なデータは作業前にあらかじめバックアップを行ってください。
- ② 今まで使っていたドライバーを削除します。

#### Windows 7

- ·[スタートメニュー]→[コントロールパネル]→[プログラム]→[プログラムと機能]をクリックします。
- ・「プログラムのアンインストールまたは変更」が表示されたら、[nVIDIA Drivers] を選択し、 [アンインストールと変更]をクリックします。
- ・nVIDIA Display Driver を削除します。
- ③必ず電源ケーブルをコンセントから抜き、接続機器を外して、広い場所に移動して作業してください。

#### ● ビデオカードの取り外し

ビデオカードに補助電源が接続されている場合は外してください。電源コネクタは抜け防止のため、爪がついています。爪の手前をつまみ、ロックを外した状態で抜いてください。

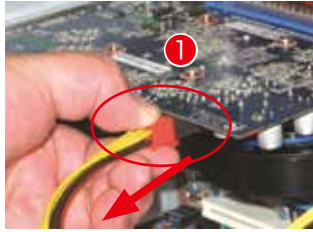

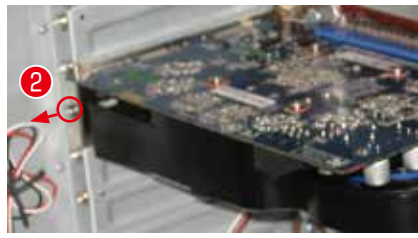

- ケースへ固定されているネジを外します。
- ③ 抜け防止ロックを外しビデオカードを引き抜きます。ロック(★) を外さずに作業を行うと、破損の危険があります。ロックには何種 類かありますので、下記の写真を参考に外してください。

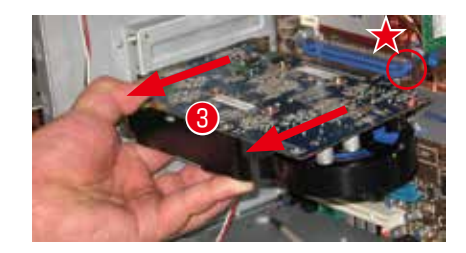

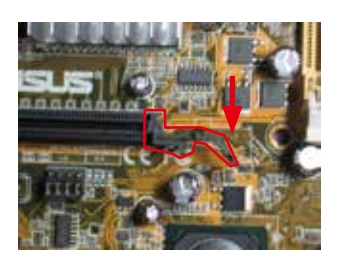

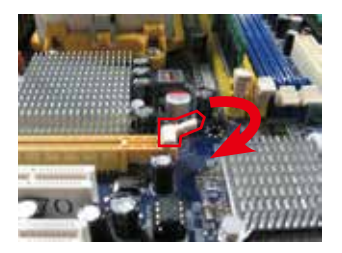

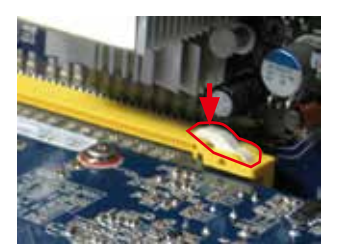

# ビデオカードの交換方法

#### ● ビデオカードの取り付け

- ① 新しいビデオカードを接続します。
- ビデオカードをネジで固定します。
   背面側のブラケットとケースを固定します。
- ③ ビデオカードの補助電源を接続します。 ビデオカードには補助電源コネクタが付いている場合があります。 ある場合は電源ケーブルを接続します。

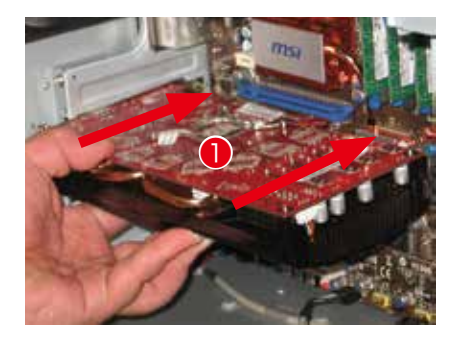

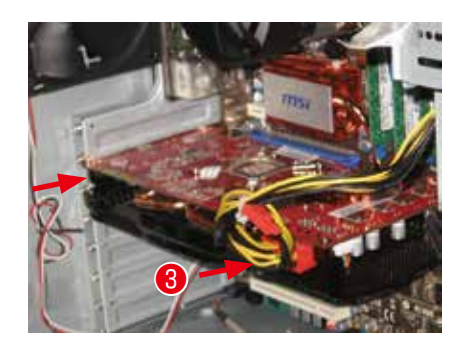

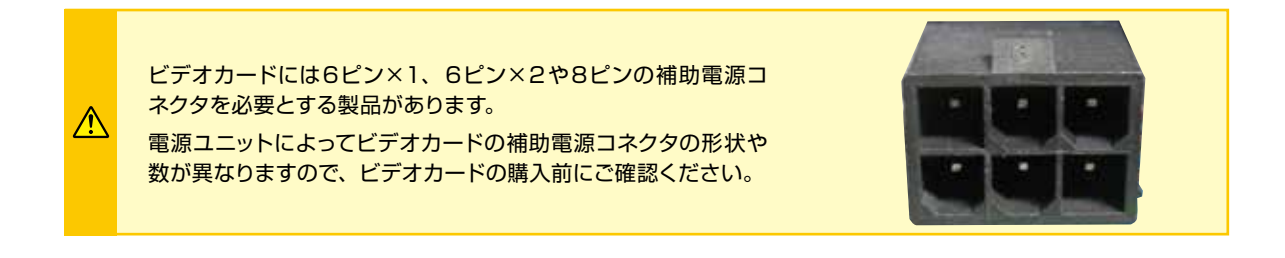

#### ● ビデオドライバーのインストール

118ページ「ビデオカードのドライバーインストール例」を参照し、インストールしてください。

# パソコンの清掃について

パソコンを使用していると、空気中のホコリがパソコン内部に侵入して、ファンや基板に付着していきます。 そのままの状態でご利用された場合、ヒートシンク(放熱板)のフィン(羽)の隙間にホコリがたまってエアフロー (空気の流れ)が邪魔されてしまい冷却を妨げたり、ファンにホコリが絡まることで、ひどい場合には熱で部 品を破損してしまう場合もあります。また、ホコリと湿気の組合せは回路がショートする原因にもなりますので、 定期的にパソコンを清掃しましょう。

ご自身でパソコン内部を触った経験がない方はドスパラ全店及びデジノスサポートセンターにて有償クリーニ ングを承ります。

詳しくは下記の URL、近隣のドスパラまたはデジノスサポートセンターまでご相談ください。 http://www.dospara.co.jp/cln

#### 作業中の故障について

作業中のミスなどでパーツやパソコン本体が壊れてしまった場合は、保証期間内でもサポートを承れない場合があ ります。自分ではできないと感じたら、無理をせずにデジノスサポートセンターまでご相談ください。

#### 清掃前準備

- ・大切なデータなどは、作業開始前にバックアップをお取りください。
- ・パソコンを終了して、電源を切ってください。 その後、接続されている周辺機器やケーブルを全て取り外してください。
- ・内部の温度が下がるまで放置してください。(約15~30分)
- ・体内に溜まった静電気で故障させないよう、作業を行う前に金属(ドアノブなど)に触れてください。
- ・124 ページ 「Diginnos パソコンのカバーの開け方」を参照し、カバーを開けてください。
- ・清掃の際にエアスプレーでホコリを吹き飛ばすと、周囲や空気が汚れます。 マスクを付けて、換気の整った場所で実施しましょう。

#### 外装の清掃

パソコンの外装の汚れは、中性洗剤を染み込ませた柔らかい布をよく絞り、拭き取ってください。

キーボード、マウスの外装も同様に行ってください。 カードリーダーのスロットは、ホコリがたまりますので、 エアスプレーで吹き飛ばしてください。

ベンジンやシンナーなどで拭かないでください。 製品の変質や塗装が剥げる原因となります。

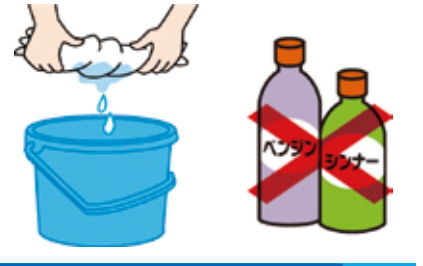

#### 電源ケーブルの清掃

ホコリなどは定期的に取ってください。

電源プラグやコンセントにホコリがたまると、火災の原因となります。

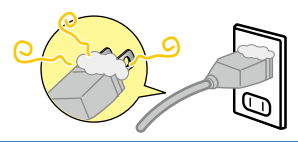

# パソコンの清掃について

#### 吸気・排気口(メッシュ部分)の清掃

パソコンは前面や側面から吸気し、背面から排気します。 そのため、吸気・排気口のメッシュ部分にホコリがたまり ます。

乾いた柔らかい布で取り除いたり、エアスプレーで吹き 飛ばしてください。毛先の柔らかい「はけ」などを使うの も効果的です。

#### ケース内部の清掃

パソコン内部はファンから吸気を行うため、ホコリが たまります。

たまっているホコリはエアスプレーで吹き飛ばして清 掃します。

特に下記の部分にホコリがたまりやすいので注意してください。

- ① CPU ファン
- 2 電源
- ③ ケースファン
- ④ マザーボードチップセットファン
- ⑤ ビデオカードファン
- ⑥ メモリー・PCI スロット
- ⑦ フロントパネル側の吸気口

清掃の際にビデオカードの取り外しが必 要な場合は 148 ページ「ビデオカードの 交換方法」をご参照ください。

#### ワンポイント

A

ケーブルやパーツを外す前に、デジタル カメラなどで撮影しておくと、接続する 時の参考になります。

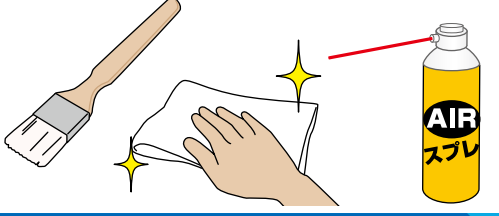

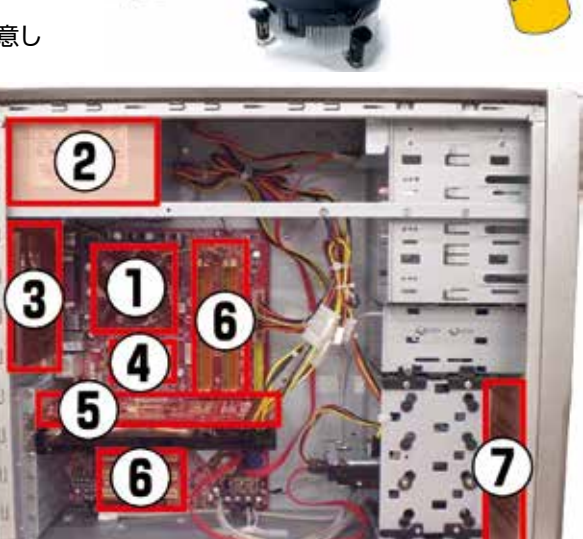

#### 作業時の注意事項

・ホコリが多くたまっている場合、吹き飛ばしたホコリがファンに絡まり動作を妨げる場合があります。 絡まってしまった場合は綿棒や爪楊枝などで取り除いてください。

・エアスプレーでファンの清掃を行う場合、指などでファンを押さえて回転しない状態で清掃してください。 ファンを空回りさせると、破損の原因となります。

#### 作業後の注意事項

内部清掃を行うと、ケーブルやカードの接続が緩んでしまう場合がありますので、作業後はケーブルやビデオ カード、メモリーなどが緩んでいないか確認してください。また、電源を入れた際に起動しない等の不具合が 発生した場合は、内部の接続を再確認してください。確認しても改善されない場合は、デジノスサポートセンター までご相談ください。

# 困ったときは

#### はじめに

Æ

「故障かな?」と思っても落ち着いて調べてみましょう。パソコン本体の故障ではなく、ソフトウェアや、周辺機器・増 設機器に問題が発生している場合もあります。本項目の内容を確認して解決法がないか確認しましょう。

#### 1 画面にエラーメッセージ等が表示されていませんか?

表示されている場合、正確にメモしましょう。(デジタルカメラなどで撮影しておくと便利です)デジノスサポートセン ターにお問い合せの際に役に立ちます。メッセージ以外にもエラー音(ピーと言う電子音)や、発生状況(どのソフト や作業をしている時に発生したのか)をできるだけ詳しくメモしましょう。

#### 2 不具合の発生前に、ソフトウェアのインストールや周辺・増設機器の追加をしていませんか?

該当するものがあった場合は、取り付けが正しく接続されているか確認しましょう。それでも改善しない場合は、接続 した機器を一旦取り外してご購入時の状態に戻し確認しましょう。

#### 3 ソフトウェア実行中に問題が発生した場合

ソフトウェアのマニュアルを参照したり、ソフトウェアのサポートセンターに相談してみましょう。解決法が見つかる かもしれません。

#### 4 該当項目を探しましょう

本項目の手順に沿って確認してください。 「Diginnos ユーザーズマニュアル(PDF)」の「パソコントラブル解決手順」には、 本書より多くの解決手順がありますので確認してみましょう。 ※ Diginnos ユーザーズマニュアルは弊社ウェブサイトからダウンロードしてください

http://www.dospara.co.jp/manual

#### 5 パソコン故障診断で診断してみましょう

弊社ウェブサイトのパソコン故障診断にて、診断を行い改善方法を行ってみましょう。

#### http://www.diginnos.co.jp/spt/check

携帯電話で閲覧する場合は携帯用パソコン故障診断をご利用ください。 http://www.diginnos.co.jp/spt/check/mob

#### 6 オンライン FAQ で該当項目を探しましょう

弊社ウェブサイトの FAQ にて、よくあるご質問の解決案や対応方法を掲載しています。 Q http://www.diginnos.co.jp/spt/faq

#### 7 デジノスサポートセンターへ相談しましょう

上記を確認しても改善できない場合は、デジノスサポートセンターまでご相談ください。連絡先は裏表紙「サポート案内」 をご参照ください。また、お問い合わせの際は購入時の書類や「Diginnos 製造番号」(本書 12 ページ「箱の中身を確 認する」をご参照ください)をお手元にご用意の上ご連絡ください。

- 1.「異音がした」、「焼けたような匂いがした」などの場合はすぐに電源を切り電源ケーブルをコンセントから抜いてください。故障やけがの原因となります。
- 2. パソコンのケースを開けて内部をチェックする時は、ケースパネルの角やピンなどでけがをしないように充分注意してください。
- 3. パソコンのケースを開けて内部をチェックする時は、決して無理をしないで「ご自分でできる範囲」でチェッ クを行いましょう。
  - 4. お客様の取り付けミスなどによる不具合の場合は、保険に加入されている場合を除き、保証期間内でもサ ポートを承れない場合があります。
  - 5. 改造など弊社規定の使用方法以外でご使用されて不具合が発生した場合は、保証期間内でもサポートを承 れない場合があります。

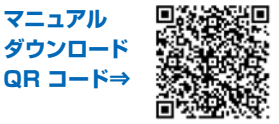

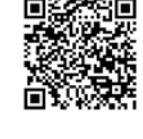

| FAQ |                |
|-----|----------------|
|     | I <b>— K</b> → |

モバイル診断

QR ⊐-K⇒

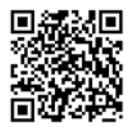

# 困ったときは

| 不具合対処一覧                                          |                                                                                                    | ページ |  |  |  |
|--------------------------------------------------|----------------------------------------------------------------------------------------------------|-----|--|--|--|
| 用ったとまけ                                           | はじめに                                                                                                    | 152 |  |  |  |
| 困ノにといる                                           | 用語の説明                                                                                                    | 154 |  |  |  |
| パンコントニブル                                         | 電源が入らない                                                                                                    | 155 |  |  |  |
| ハクコノトフノル                                         | 作業中にフリーズする・ブルースクリーンになる                                                                                                  | 156 |  |  |  |
| 肝次于順                                             | インターネットにつながらなくなった                                                                                                    | 157 |  |  |  |
|                                                  | ディスプレイに何も表示されない                                                                                                    | 160 |  |  |  |
| パソコントラブル<br>FAQ(BIOS[UEFI]<br>~ Windows 起動<br>前) | 「Reboot and Select proper boot device or Insert Boot<br>Media in Selected Boot device and press a key」と表示<br>されて、先に進まない | 160 |  |  |  |
|                                                  | 「BOOTMGR is missing Press CTRL + ALT +DEL to restart」と表示されて、 先に進まない                                                     | 161 |  |  |  |
|                                                  | 「 S.M.A.R.T. Status BAD, Backup and Replace Press F1<br>to Resume」と表示されて、先に進まない                                         |     |  |  |  |
|                                                  | 音が出ない(サウンドの設定)                                                                                                    | 162 |  |  |  |
| パソコントラブル<br>FAQ (Windows<br>起動後)                 | 画面がにじむ・画面の比率がおかしい(画面の解像度設定)                                                                                             | 163 |  |  |  |
|                                                  | 増設したハードディスクやフラッシュメモリーが認識されない<br>(記憶装置のフォーマット)                                                                           |     |  |  |  |
|                                                  | Blu-ray・地上波デジタル放送の視聴ができない                                                                                               |     |  |  |  |
|                                                  | 光学ディスク(CD-ROM、DVD など)が取り出せなくなった                                                                                         | 164 |  |  |  |
| パソコントラブル                                         | 時計が合っていない                                                                                                    | 164 |  |  |  |
| FAQ(ハードウェア)                                      | 夏場など、熱い時期に頻繁にフリーズする (パソコンが停止<br>して操作不能になる)                                                                              |     |  |  |  |
|                                                  | 増設後起動しなくなった                                                                                                    | 165 |  |  |  |
|                                                  | 特定の文字が入力できない(キーボード操作について)                                                                                               | 166 |  |  |  |
|                                                  | プロダクトキー入力が正しく行えない                                                                                                    | 166 |  |  |  |
|                                                  | フラッシュメディアの安全な取り外しを行うと、カードリーダー<br>が認識しなくなる                                                                               | 166 |  |  |  |
| ハクコクトラフル<br>FAQ(その他)                             | コンピューターのプロパティに表示されるメモリー容量が搭載<br>容量より少ない                                                                                 |     |  |  |  |
|                                                  | ハードディスクの空き容量を確かめるには                                                                                                    | 167 |  |  |  |
|                                                  | ハードディスクの容量が広告の表示よりも少ない                                                                                                  | 167 |  |  |  |
|                                                  | 漢字入力ができない                                                                                                    | 167 |  |  |  |
|                                                  | プログラムのアンインストール                                                                                                    | 168 |  |  |  |
|                                                  | タスクマネージャー                                                                                                    | 168 |  |  |  |
| 改善のための                                           | システムの復元                                                                                                    | 169 |  |  |  |
| 操作方法                                             | Windows をセーフモードで起動する                                                                                                    | 169 |  |  |  |
|                                                  | バックアップ電池の交換方法                                                                                                    | 170 |  |  |  |
| ハードウェア診断ソフ                                       | 7ト「PC-Doctor」簡易操作方法                                                                                                    | 171 |  |  |  |
| デジノスサポートセンターよりお客様へ                               |                                                                                                    |     |  |  |  |

#### 用語の説明

「困ったときは」で使用する一部用語を説明します。

### BIOS (バイオス、Basic Input/Output System) UEFI (ユーイーエフアイ、Unified Extensible Firmware Interface) とは

パソコンの土台となるマザーボードというパーツに入っている、ハードウェアの認識などの基本的な操作を行っている ソフトウェアです。

#### ● OS (オーエス、Operating System) とは

基本的な機能を提供し、コンピューターシステム全体を管理するソフトウェアです。現在一般的なものに Microsoft 社製の Windows シリーズと Apple 社製の Mac OS シリーズがあります。

#### ●ブルースクリーンとは

Windowsでシステムにエラーが発生した場合に起こる、青い画面に白い文字列でエラーメッセージが表示される画面です。ブルースクリーンはソフトウェア・ハードウェアそれぞれに不具合が発生した場合以外にも、ソフトウェアとハードウェアの相性で発生する場合があります。

#### ●フリーズ (Freeze) とは

パソコンの動作が停止し、「操作できなくなった」「固まってしまった」「ハングアップした」状態を表します。フリーズ はソフトウェア・ハードウェアそれぞれに不具合が発生した場合や、ソフトウェアとハードウェアの相性、電源不足で 発生する場合があります。

#### ●熱暴走とは

半導体部品が排熱不良や過剰負荷などの原因で異常発熱し、正常に動作しない状態を指します。冷却ファンなどにホコリが堆積することで発生する場合があります。

#### ●ハードウェア (Hardware) とは

光学ドライブ、ハードディスク、マザーボード、本体ケース、冷却ファンなどのパソコンを構成しているパーツ(部品) のことです。

#### ●ソフトウェア (Software) とは

パソコンはハードウェア (パソコン本体) だけでは動作しません。基本ソフトウェアが必要です。また、様々な作業を させるために、必要に応じたアプリケーションソフトをインストールする必要があります。

基本ソフトウェア:オペレーティングシステム (Windows、Mac OS、UNIX など) アプリケーションソフト:ワープロソフト、表計算ソフトなど

#### ●インストール (Install) とは

パソコンに OS やアプリケーションソフト、デバイスドライバーなどソフトウェアの設定を行い、プログラムを実行で きる状態にすることです。

#### ●アンインストール (Uninstall) とは

コンピューターにインストールされたアプリケーションソフトを削除し、インストール前の状態に戻すことです。

#### ●ドライバー (Driver) とは

OS上で各種パーツを正常に動作させるためのソフトウェアです。ドライバーをインストールしていない場合や正常に動作していない場合には、音がでなかったり、インターネットに接続ができません。

#### 電源が入らない

#### ① 電源環境・ケーブル接続の確認

たこ足配線や延長コードなどをご利用の場合には電力の供給が 不安定になり、正常に起動しない場合があります。

電源ケーブルを壁のコンセントに直接つないで起動するか確認 してみましょう。

また、本書 21 ページ「各部の名称と接続方法」を参照し、接 続状態の再確認を行いましょう。

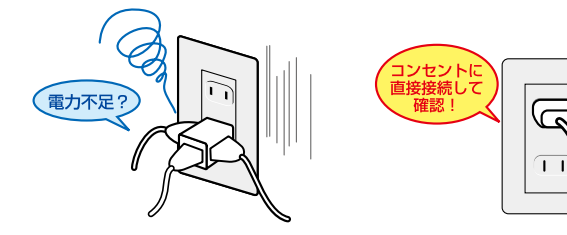

#### ② 増設機器の取り外し

増設機器が接続されている場合に、組み合わせの相性により正 常に起動しない場合があります。ディスプレイ・キーボード・ マウス・電源ケーブル以外の周辺機器(外付けのハードディス クや USB フラッシュメモリーなど)や、増設された機器(内 蔵のキャプチャーカードなど)がある場合は、取り外した状態 で正常に起動するか確認してみましょう。

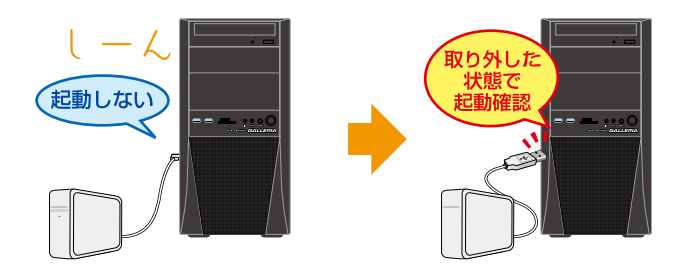

#### ③ 内部接続の確認

∕∖

お客様にてメモリーの増設や清掃などの内部作業を行われてい る場合、内部の電源ケーブルやメモリー、ビデオカードなどの、 接続に緩みがないか確認しましょう。

参照: Diginnos ユーザーズマニュアル 124 ~ 148 ページ 「パソコンのカバーの開け方」~「ビデオカード交換方法」

パソコンのケースを開けての内部の作業となりますの で、お客様ご自身での作業が可能な場合にのみ行って ください。作業により破損された場合には、保証期間 であっても保証対象外となります。

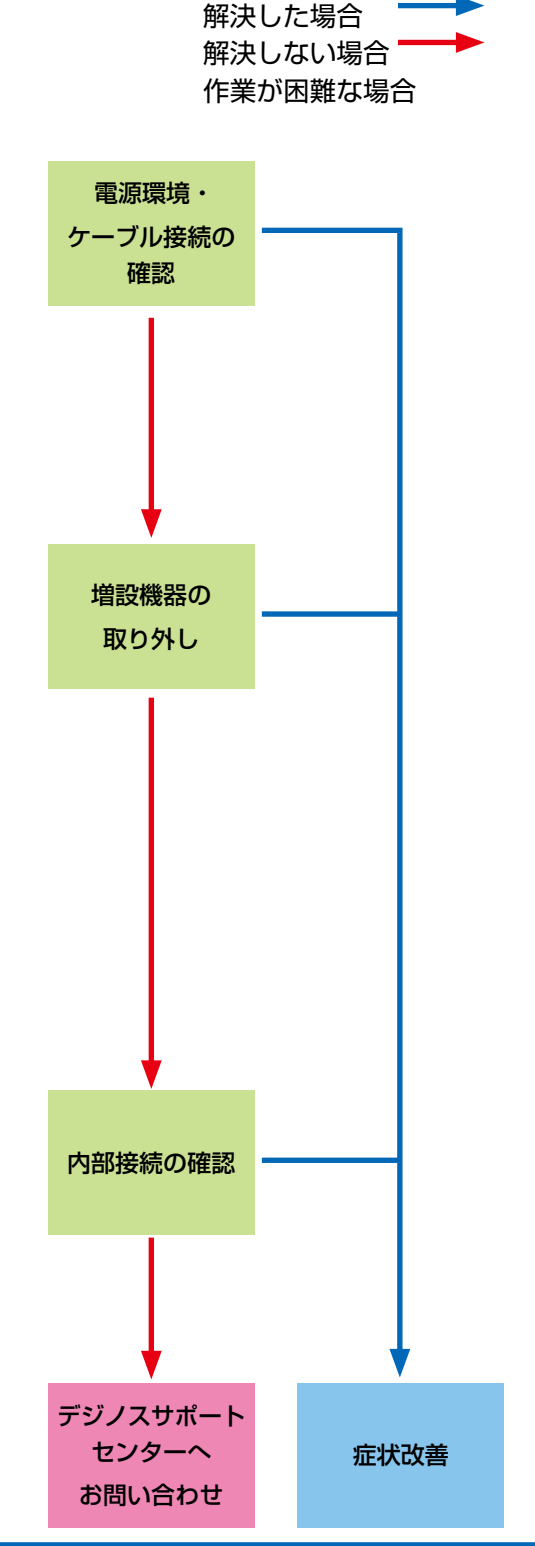

#### 作業中にフリーズする・ブルースクリーンになる

操作ができない状況になってしまった場合には、あわてて電源を切ったりむやみにマウスのボタンやキーボー ドのキーを押したりせず、5分ほど放置してください。なんらかのメッセージが表示された場合はメッセー ジを書きとめてください。

状況が変わらず改善しない場合は、本書 29 ~ 31 ページ「Windows 7/8.1/10 がフリーズして終了操作 ができないとき」 をお読みいただき 「タスクマネージャー」 を確認してください。それでも変わらない場合は、 電源スイッチを 4 秒以上長押しして電源を切ってください。

#### ① 電源環境・ケーブル接続の確認

#### ② 増設機器の取り外し

本書 155 ページ「電源が入らない場合①②」を確認して みましょう。

#### ③ セーフモード

Windowsを最低限必要な機能だけで起動するモードです。 セーフモードで Windows が起動するか確認してみましょう。

参照:Diginnos ユーザーズマニュアル 169 ページ 「Windows をセーフモードで起動する」

#### ④ システムの復元

Windowsのシステムを不具合が発生する前の状況に戻す 機能です。セーフモードで起動ができた場合には、システ ムの復元を行うことで改善されるか確認してみましょう。

参照: Diginnos ユーザーズマニュアル 169 ページ 「システムの復元」

#### ⑤ Windows の初期化

A

Windows を購入時の状態に戻します。Diginnos かんたんリカバリーなどを行い、Windows を初期化しましょう。

参照:本書 73 ページ「Windows の初期化方法」

Windows の初期化を行うと、データは全て削除さ れますので、あらかじめご了承ください。

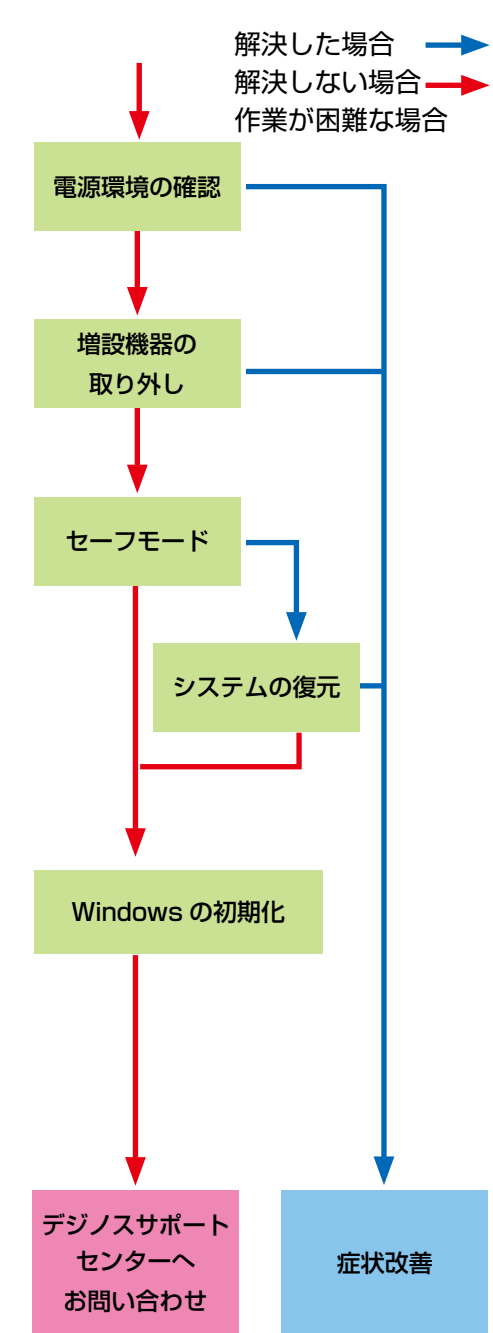

#### インターネットにつながらなくなった

急にインターネットにつながらなくなる場合には、いろいろな原因が考えられます。 ここでは一般的な改善案をご案内します。

なお初めてインターネットの設定をされる方は、 49 ページ「インターネット接続」を参照して設定をしましょう。

#### ① LAN ケーブル接続の確認

LAN ケーブルの接触不良や LAN ケーブル自体の不具合が 原因となっている場合があります。

ルーター・モデム側とパソコン側の両方のケーブルを接続 し直すことで改善されるか確認してみましょう。

LAN ケーブルを複数お持ちの場合は、別の LAN ケーブル を接続して確認してみましょう。

なお無線をご利用の場合は、まず有線で接続してインター ネットに接続できるか確認してみましょう。

#### ② ネットワーク接続環境の確認

ルーター・モデムに複数のパソコンを接続していると、シ ステムが競合してインターネットに接続できない場合があ ります。

他のパソコンも接続している場合には一時的に取り外し、 つながらないパソコンだけを接続してみましょう。

#### ③ ルーター・モデムのリセット

ルーター・モデムの設定に不具合が発生している場合があ ります。

ルーター・モデムの取扱説明書を確認して、設定をリセットしてみましょう。

また、リセットを行っても設定が残ってしまう場合があり ますので、接続している機器を全て取り外して、ルーター・ モデムの電源を入れ直してみましょう。

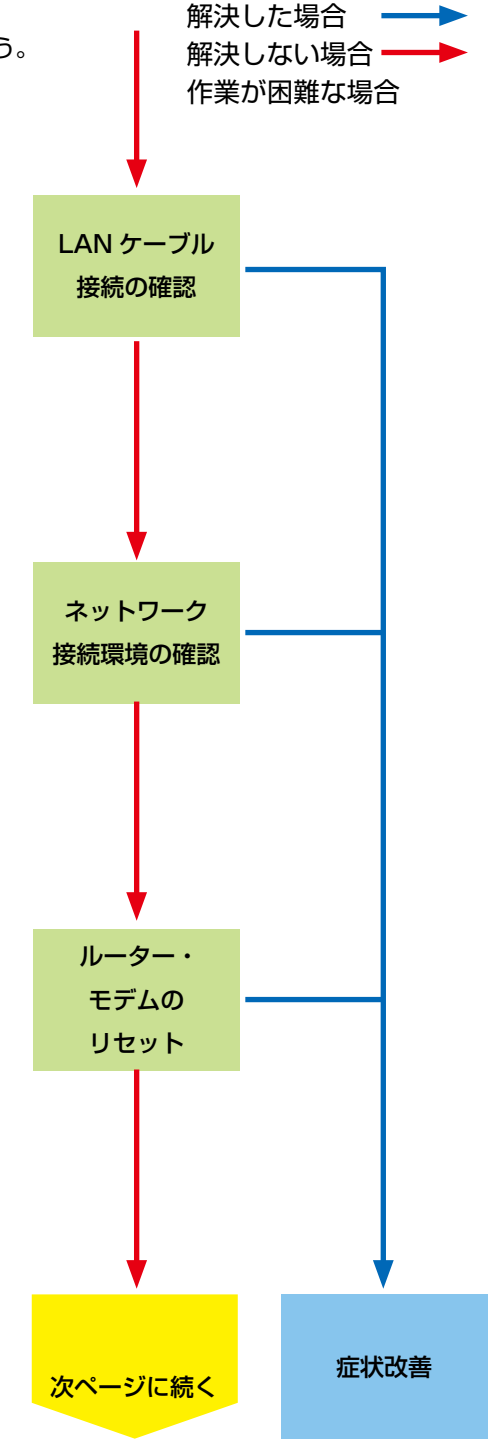

#### ④ 導入ソフトウェアの確認

インストールしたソフトウェアが原因となっている場合が あります。

インターネットにつながらなくなる直前に、インストール したソフトウェアがある場合には、一旦削除してみましょ う。

#### ⑤ ファイアウォールの確認

Windows のファイアウォールが誤作動している場合があります。

ファイアウォールを一時的に無効にすることでインター ネットに接続できるか確認してみましょう。

接続できた場合には、別途ファイアウォールやセキュリティ ソフトを導入し、ウイルスやスパイウェアからデータを守 りましょう。

参照:52ページ「①ファイアウォールを有効にします」

#### ⑥ セキュリティソフトの停止

ウイルススキャンソフトなどのセキュリティソフトを利用 している場合、インターネットの接続を妨げられることが あります。

セキュリティソフトを一時的に停止することで、インター ネットに接続できるか、確認してみましょう。

セキュリティソフトの停止方法については、ソフトウェア の発売元にお問い合わせください。

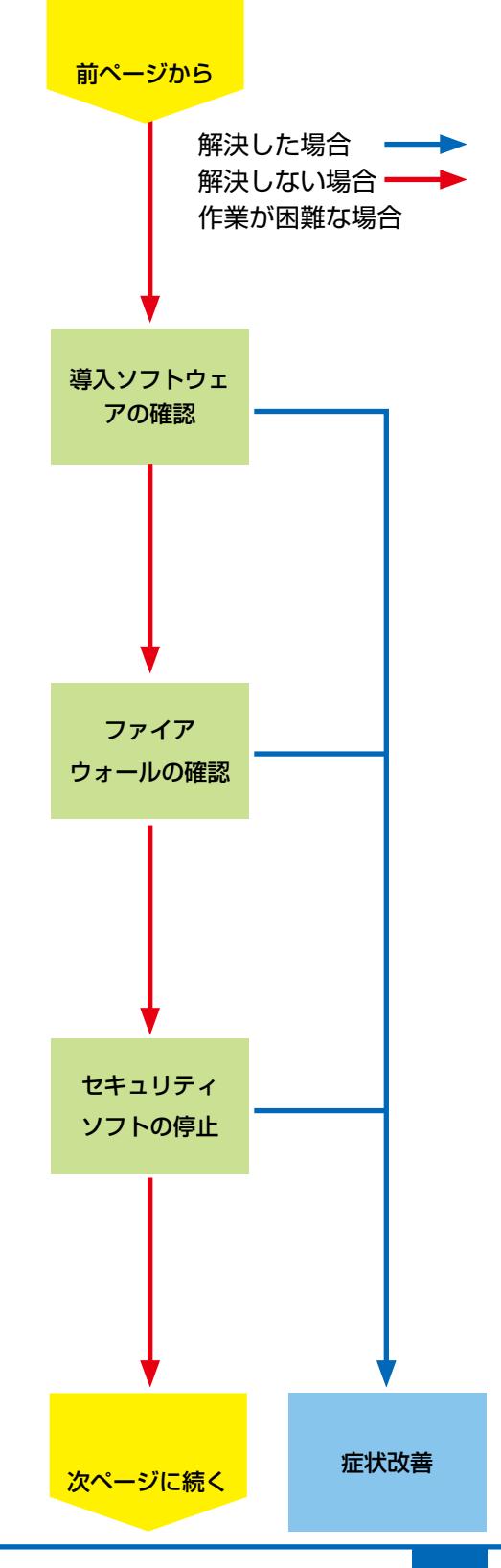

#### ⑦ プロバイダーに確認

ご利用のプロバイダーによっては特別な設定が必要な場合 や、インターネットの回線自体に不具合が発生している場 合もあります。

ご利用になっているプロバイダーのサポートまで、設定や 回線状態などについて確認してみましょう。

#### ⑧ ネットワークドライバーの入れ直し

ネットワークに接続するためには、ネットワーク機器を動 作させるためのソフトウェア(ネットワークドライバー) が正常に動作している必要があります。

ネットワークドライバーがインストールされていない場合 や、正常に動作していない場合にはインターネットに接続 できません。

ネットワークドライバーはパソコン付属のマザーボード用 ドライバー CD に入っています。

参照:114ページ「デバイスドライバーのインストール」

#### ⑨ OS 新規インストール

Windows をインストールし直して、Windows を購入時の 状態に戻します。

参照:72ページ「OS インストール前準備」

OS の新規インストールを行うと、データは全て 削除されますので、あらかじめご了承ください

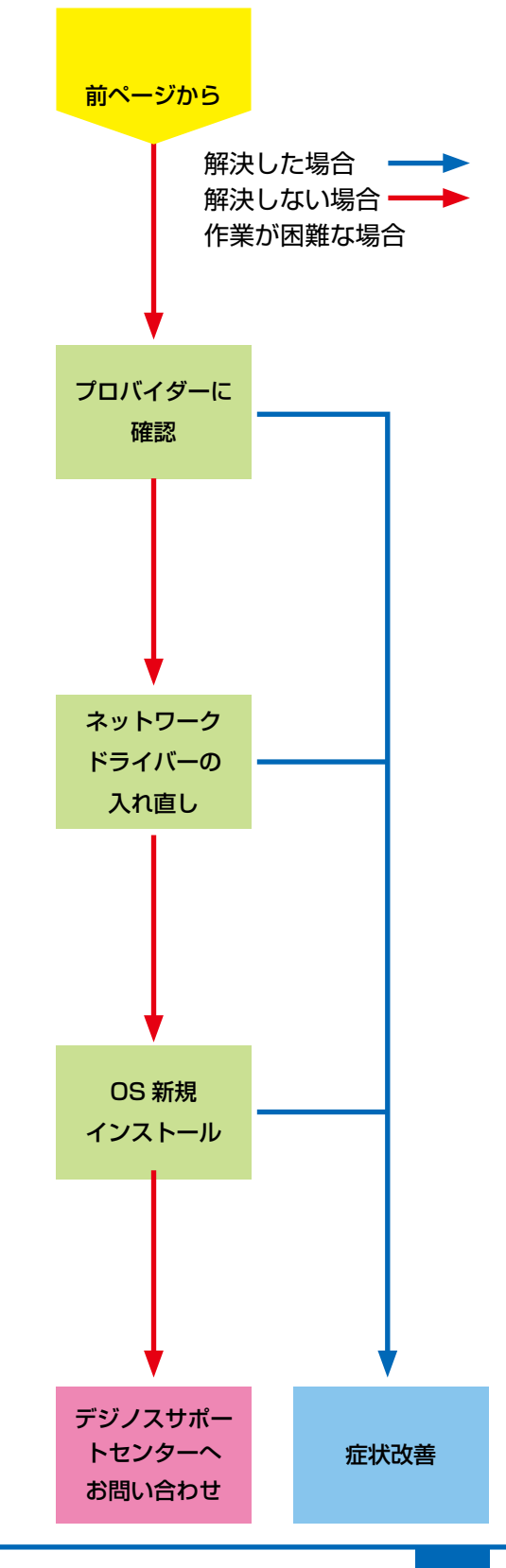

# パソコントラブル FAQ (BIOS[UEFI] ~ Windows 起動前)

#### ■ ディスプレイに何も表示されない

初めてパソコンを起動した際にディスプレイに何も表示されない場合や「No Signal」と表示されて真っ暗になってしまう場合は、パソコンとディスプレイの接続を誤っている場合があります。

25ページ「ディスプレイを接続する」を参照して接続を確認し、 正常に表示されるか確認してみましょう。

また、ディスプレイによっては映像入力の切替ボタンを押した り、特殊な設定が必要なものがあります。ディスプレイの取扱 説明書を確認したり、ディスプレイのメーカーサポートに設定 方法を確認してみましょう。

#### 「Reboot and Select proper boot device or Insert Boot Media in Selected Boot device and press a key」と表示されて、先に進まない

「再起動するか、適切な起動デバイスを選択または起動メディア を挿入した状態で、何かキーを押してください」という内容です。

この症状が発生する主な原因として、起動デバイスであるハー ドディスクの中に、起動できる OS が入っていない場合があり ます。

・OS をインストールしていない場合 72ページ「OS インストール前準備」を参照してインストー ルしましょう。

- ・すでに OS をインストールしている場合
   下記手順で改善されるか確認してみましょう。
- 電源環境の確認・増設機器の取り外し
   155ページ「電源が入らない①②」を確認してみましょう。
- 2. 光学ドライブにディスクが入っている場合は取り出します。
- OS のシステムファイルが壊れている場合があります。
   72 ページ「OS インストール前準備」を参照して OS をインストールし直しましょう。
   改善されない場合にはハードウェア不具合の可能性が考えられます。
   その場合は、デジノスサポートセンターまでお問い合わせください。

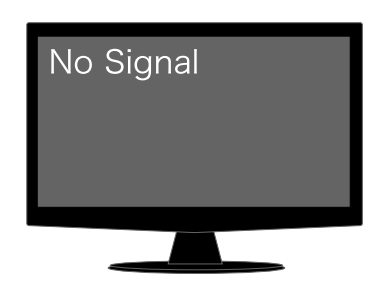

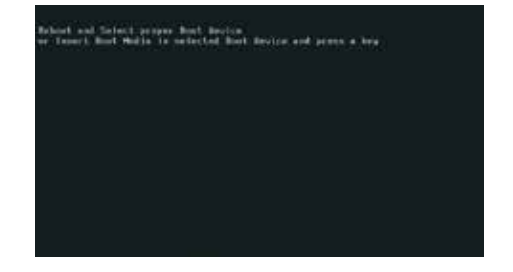

パソコントラブルFAQ (BIOS[UEFI]~Windows起動前)

#### 「BOOTMGR is missing Press CTRL + ALT +DEL to restart」と表示されて、先に進まない

「BOOTMGR が見つかりません。CTRL + ALT + DEL を押 して再起動してください。」という内容です。BOOTMGR は Windows の起動時に必要なプログラムです。

この症状が発生する主な原因として、Windows のシステムファ イルが破損している場合があります。

105 ページ「Windows 7 スタートアップ修復」/ 107 ペー ジ「Windows 8.1 の自動修復」/ 109 ページ「Windows 10 スタートアップ修復」を参照して OS を修復してみましょう。

#### 「S.M.A.R.T. Status BAD, Backup and Replace Press F1 to Resume」と表示されて、 先に進まない

S.M.A.R.T. とは Self-Monitoring, Analysis and Reporting Technology の略で、ハードディスク障害の早期発見・故障の 予測を目的としてハードディスクに搭載されている機能です。

この症状が発生した場合には、ハードディスク自体の故障の可 能性が考えられます。

再起動を行っても症状が改善されない場合は、裏表紙「サポート案内」をご参照のうえ、デジノスサポートセンターまでお問い合わせください。

|  | NATE: |  |  |
|--|-------|--|--|
|  |       |  |  |
|  |       |  |  |
|  |       |  |  |
|  |       |  |  |

| - 2  |     | 100.05 | 2963                                                                                                    | 0.000  | Ringlag Cotrie                  | 1.0  |
|------|-----|--------|----------------------------------------------------------------------------------------------------|--------|---------------------------------|------|
|      |     | 08.05  |                                                                                                    | 10480  | Waltimodia Bevile               |      |
|      |     | 1815   | 2763                                                                                                    |        | WHE SLAPES HALF ONLY            |      |
|      |     |        | 12162                                                                                                    | HOLD   | DIR 1.8/1.1 MAGE Cole In        |      |
|      |     |        |                                                                                                    | PORT   | DER M. H. L. T. UMCH. Colly In- |      |
| - 29 |     | 1605   | 2263                                                                                                    | 8083   | ADD 1.8-1.1 UNCL Chiefe         |      |
|      |     | 0600   |                                                                                                    | RCR3   | USE 2.4 ENCL Detelle            | - 63 |
|      |     | 10.00  | 1100                                                                                                    | 0101   | THE ENTER'S                     | - 11 |
|      |     | 1000   | 4768                                                                                                    | R181   | The course                      |      |
| - 31 | - 2 | - 1222 | - Crass                                                                                                    | ecero. | DREAS CHEFTS                    | - 22 |
|      |     | 1000   | and the second second s | area.  | BURNITH LATER.                  | - 12 |

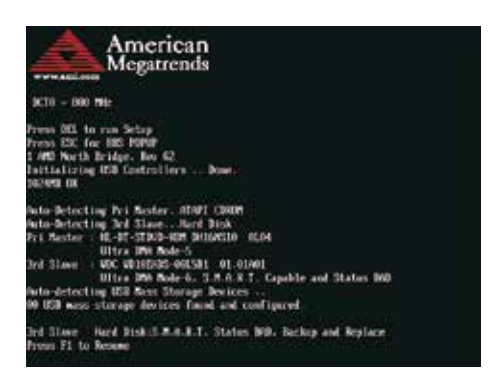

# パソコントラブル FAQ (Windows 起動後)

#### ■ 音が出ない(サウンドの設定)

#### ● サウンドを出力するための機器を接続していますか?

Diginnos パソコンはスピーカーを内蔵していません。音響 機器を接続していない場合には音が出ませんので、スピー カーやヘッドホンなどを接続して音声が出るか確認してみま しょう。

#### ● ミュートに設定されていませんか?

音量設定の音量レベルが低かったり、ミュートに設定されて いる場合があります。右下のタスクトレイから音量調節ツー ル(スピーカーマーク)をクリックして起動し、確認してみ ましょう。

 ・音量ミキサのミュートボタンにチェックが入っている場合 には、チェックボックスをクリックしてミュートを解除 しましょう。音量レベルが低く設定されている場合には、 レベルを上げてみましょう。

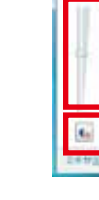

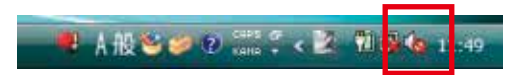

#### ● サウンドカードを搭載していますか?

サウンドカード搭載モデルの場合、スピーカー端子が2ヶ所 にあります。オンボードのスピーカー端子ではなくサウンド カードのスピーカー端子にスピーカーやヘッドホンを接続す る必要があります。フロントサウンド入出力端子に接続して も音は出ませんのでご注意ください。

#### ● HDMI 接続をしていますか?

Diginnos パソコンは HDMI から映像のみ出力し、音声が出 力されていないモデルがあります。HDMI 接続で音声が出な い場合は、28 ページ「スピーカーを接続する(I/O パネル エリア)」を参照してスピーカーやヘッドホンを接続してく ださい。

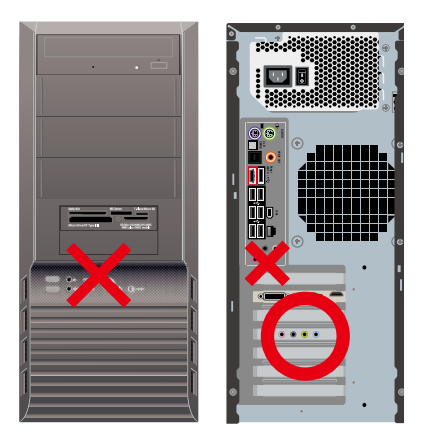

# パソコントラブル FAQ (Windows 起動後)

#### ■ 画面がにじむ・画面の比率がおかしい(画面の解像度設定)

画面表示がにじんでいたり、比率がおかしい場合には、ご利用のディスプレイに適切な解像度に設定されていない場合 があります。

47ページ「画面解像度の設定」を参照して接続を確認し、正常に表示されるか確認してみましょう。

#### 増設したハードディスクやフラッシュメモリーが認識されない (記憶装置のパーティションの設定)

ハードディスクやフラッシュメモリーなどの記憶装置には、パーティションの設定を行わないと認識されない製品があ ります。

増設直後にコンピューターのアイコンをひらいて、増設したドライブが表示されていない場合には、146ページ「パー ティションの設定方法」を参照してパーティションの設定を行い、正常に表示されるか確認してみましょう。

#### ■ Blu-ray・地上波デジタル放送の視聴ができない

Blu-ray や地上波デジタル放送の視聴するためには、環境を調える必要があります。 下記の環境を確認してください。

● ビデオカードやディスプレイは HDCP 対応の製品を使用していますか? Blu-ray 地上波デジタル

HDCP とは、デジタルコンテンツの著作権保護技術です。Blu-ray・地上波デジタル放送を視聴するためには、対応のビデオカードとディスプレイをデジタルインターフェース(DVI・HDMI 等)で接続する必要があります。

● サウンドを出力するための機器を接続していますか? Blu-ray 地上波デジタル 出力環境がそろっている必要があります。スピーカーやヘッドホンを接続してください。

#### ● AACS キーの入手・更新は行っていますか? Blu-ray

AACS (advanced access content system) で著作権保護された Blu-ray コンテンツの再生には、AACS キー が必要です。

また、定期的に更新が必要です。期間の目安は15ヶ月~18ヶ月になります。AACSキーの入手・更新には、インターネットに接続できる環境が必要です。インターネット接続をしている状態で再生をしてください。

パソコントラブル FAQ (ハードウェア)

#### ■ 光学ディスク(CD-ROM、DVD など)が取り出せなくなった

アプリケーションのエラーなどの原因で光学ディスクが取り出 せなくなったときは、「コンピューター」内にある、光学ディス クドライブを示すアイコンを右クリックして、「取り出し」をク リックしてください。

それでも取り出せないときは、長さ 4cm 程度の細い針金(大きめのペーパークリップを伸ばしたものなど)を用意して、以下の手順でディスクを取り出してください。

- 1. パソコンの電源を切ります。
- パソコン本体前面にあるディスクドライブのディスクトレイ 付近にある、直径 2mm ぐらいの小さな穴に、用意した針 金を少し力を入れて押し込みます。
- ディスクトレイが 1cm 程度出てきますのでトレイを静かに 引き出し、ディスクを取り出し、ディスクトレイを静かに 押して閉めます。

#### ■ 時計が合っていない

パソコンとはいえ、精密機械ですので時間がずれることもあり ます。時間がずれるとファイル保存のときやメールの送受信の 時間もずれてしまいますので、定期的に合わせましょう。

- 時間が表示されているところをダブルクリックして、「日付 と時刻」を表示します。
- 2. [日付と時刻の変更] をクリックします。
- 3. 「日付と時刻の設定」が開きますので、日付と時刻の設定を 行い、[OK]をクリックします。

時計を合わせてもすぐにずれてしまう場合、バックアップ電池 が切れてしまっている場合があります。交換方法は 169 ペー ジ「バックアップ電池の交換方法」をご参照ください。

#### ■ 夏場など、熱い時期に頻繁にフリーズする (パソコンが停止して操作不能になる)

パソコンパーツの多くは動作時に発熱します。パソコンを使用 する部屋の気温が高すぎる、通風口をふさいでしまう、CPU クー ラーにホコリがたまり冷却を妨げてしまうなどの要因によりパ ソコン内部の冷却が十分に行えず、内部温度が過剰に上昇し、 正常動作に適さない温度に達します。温度上昇によるフリーズ や、正常に動作しなくなる状態をパソコンが熱暴走を起こすと いいます。

- 1.5ページ「安全のために」を参照してケースの周りを確認し ましょう。
- 150ページ「パソコンの清掃について」を参照し、ケースのホコリを掃除しましょう。

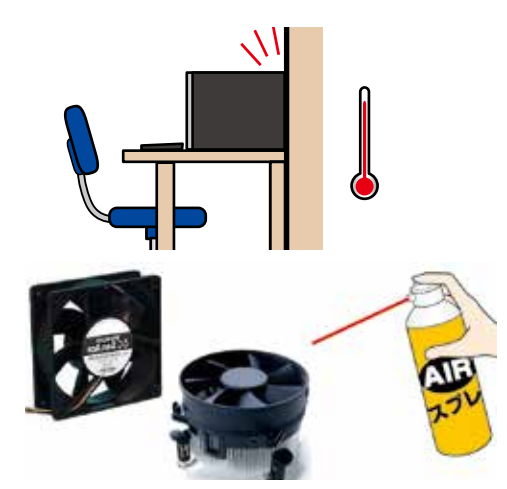

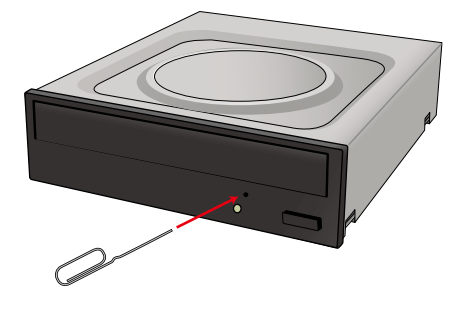

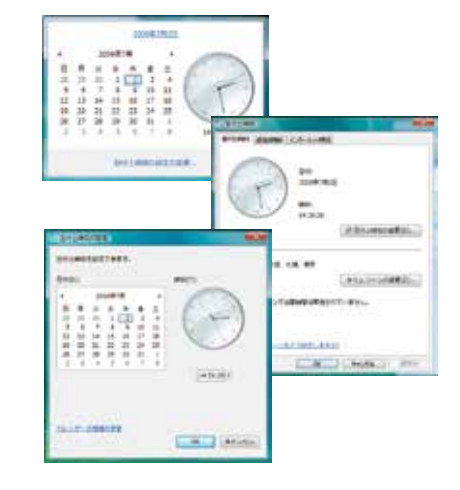

# パソコントラブル FAQ (ハードウェア)

#### ■ 増設後起動しなくなった

増設作業等を行った後に起動しない場合は、下記の内容を確認しましょう。

- 増設したパーツを取り外して増設前の構成に戻してください。 増設したパーツの不具合や電源容量不足、接続に問題がある場合があります。
- 主電源スイッチは入っているか確認してください。 作業時に切った主電源スイッチを入れ忘れていませんか。
- ●各パーツの接触不良がないか、接続状態を確認してください。

パソコン内部での作業を行った場合、作業していない部分の接続が緩んでしまっている場合があります。

- ・電源ケーブルが奥まで接続されていてるか確認してください。
- ・マザーボードに接続するケーブル類が緩んでいないか確認してください。
- ・メモリーが緩んでいないか確認してください。
- ・ビデオカードの補助電源が緩んでいないか確認してください。
- ・ビデオカードが緩んでいないか確認してください。
- ・マザーボードの前面パネルコネクタに接続するケーブルが緩んでいないか確認してください。

# パソコントラブル FAQ (その他)

#### ■ 特定の文字が入力できない(キーボード操作について)

通常の入力画面で入力できないキーがある場合には、42ページ「キーボードの使い方」を参照して、キーにロックがかかっていないか、別のキーと組み合わせる必要があるか確認しましょう。

#### ■ プロダクトキー入力が正しく行えない

プロダクトキーの入力画面で特定のキーが入力できない場合や、 「プロダクトキーが無効です」と表示される場合には、誤った文 字を入力されている可能性があります。

プロダクトキーの入力画面では、使用されない文字は入力できません。

使用されない数字 [1、5、0] 使用されない文字 [A、E、I、L、N、O、S、U、Z]

またプロダクトキーの文字は小さいため、[6] と [G]、[8] と [B] など、見間違えやすい文字もありますので、17 ページ「プロダ クトキーの確認」を参照して確認してみましょう。

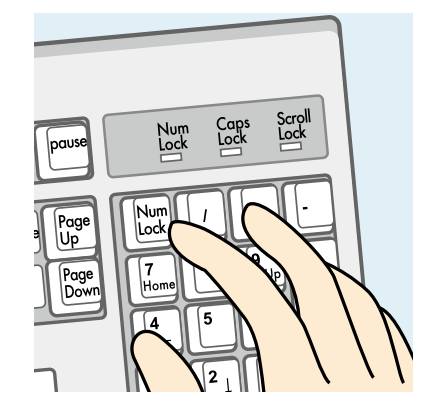

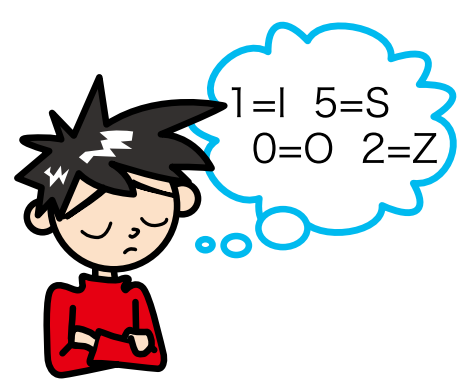

#### ■ フラッシュメディアの安全な取り外しを行うと、カードリーダーが認識しなくなる

本体に内蔵されているカードリーダーは一つの USB カードリーダーとして認識されています。

タスクトレイにあるハードウェアの安全な取り外しで、このカードリーダーを取り外すとカードリーダー自体を取り外したことになり、再起動するまで認識されなくなります。

カードリーダーに挿入したメディアを取り外す場合には、[ス タート]から[コンピューター]をクリックし、該当ドライブを 右クリックして[取り出し]を行いましょう。

# 

#### ■ コンピューターのプロパティに表示されるメモリー容量が搭載容量より少ない

チップセット内蔵ビデオを使用するモデルの場合、メインメモ リーから最大 512MB をビデオメモリーとして使用します。

コンピューターのプロパティに表示される容量は、メインメモ リーからビデオメモリーとして動画再生や 3D 描画に使用する 容量を差し引いた容量となります。

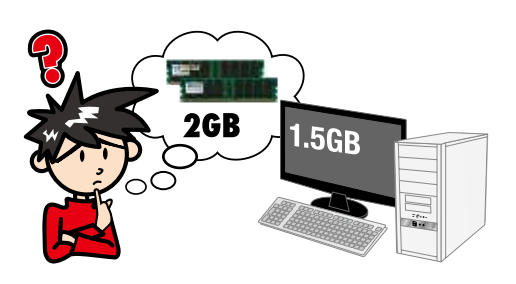

# パソコントラブル FAQ (その他)

#### ■ ハードディスクの空き容量を確かめるには

空き容量を確かめるには、[コンピューター]をクリックして開き、確かめたいフロッピーディスクやハードディスクを右クリックして開いたメニュー画面の[プロパティ]をクリックしてください。ディスクのプロパティが開き、使用領域や空き領域が表示されます。

ハードディスクは常に 1GB 以上の空き容量があると良いでしょう。

#### ■ ハードディスクの容量が広告の表示よりも少ない

Windows でハードディスクの容量を表示すると、以下の 2 つの理由により、広告やお店の表示よりも少なくなります。

ひとつは、ハードディスクには「Save to Disk」という、シス テムの状態を一時的に保存する領域が設けてあり、この領域は Windows には認識されないため、この領域の分だけ容量が少 なく表示されます。

もうひとつは、広告などで表示している容量と、Windows で 表示される容量は、計算方法が異なるためです。広告などの表 示では 1MB(メガバイト)は 1,000 × 1,000 バイトとして 計算されています。

一方、Windows は 1MB を 1,024 × 1,024 バイトで計算していますので、結果として全体の容量が少なく表示されます。

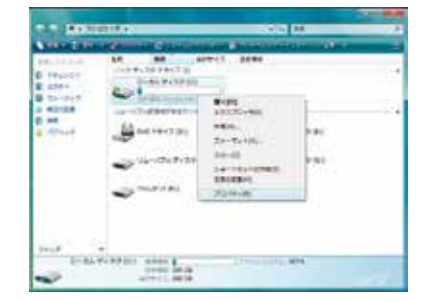

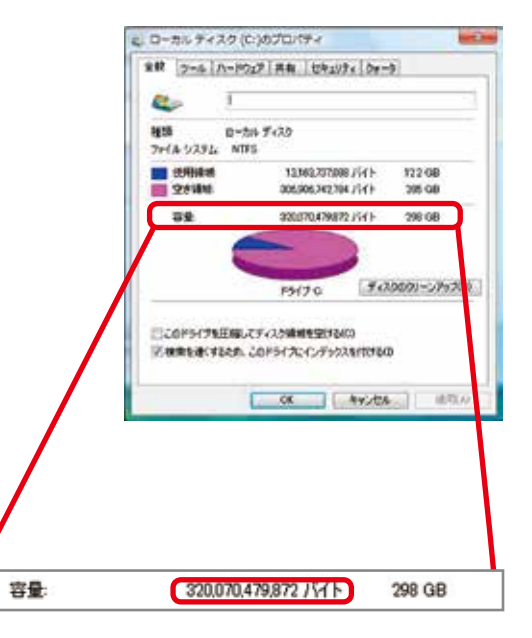

#### ■ 漢字入力ができない

キーボード左上に「半角/全角」と印刷されたキーがあります。 Windows 上で漢字を入力するときは、このキーを押すごとに 日本語入力とアルファベット入力が交互に切り替わります。

このとき IME ツールバーの左側の表示が「あ」なら日本語モード、「A」なら英数モードと入力モードを確認できます。

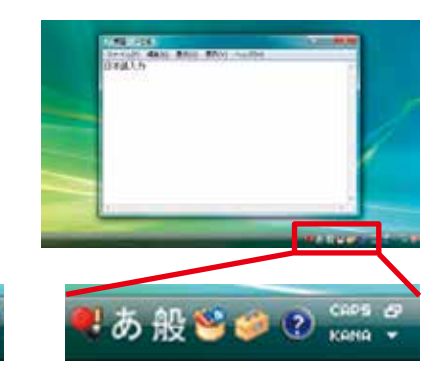

# 改善のための操作方法

#### プログラムのアンインストール

インストール済みのソフトウェアを管理します。ソフトウェア のアンインストールや追加インストールを行えます。

- 「プログラムのアンインストールまたは変更」を表示します。
   [スタート]→[コントロールパネル]→[プログラム]→[プログラムのアンインストール]をクリックします。
- アプリケーションをインストールします。
   削除したいアプリケーションをクリックして選択後に[次へ]をクリックし、アンインストールを行います。

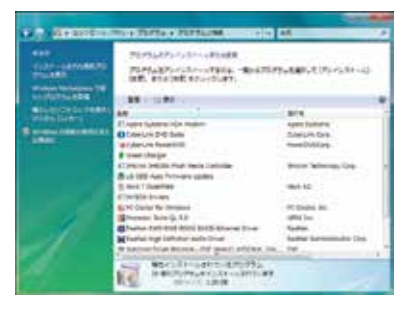

| - | The Parties Alexander                                                                                                    | 14                                                                                                    |
|---|----------------------------------------------------------------------------------------------------|----------------------------------------------------------------------------------------------------|
|   | Northeff and the advantage<br>Northeff and the advantage<br>Ref. Kindsoff States and Advantage<br>Ref. Kindsoff States advantage                                                                                                    | 1794889-109-109-109-10                                                                                                    |
|   | Couple of Learning Add Health Health<br>21 (Antonice) Of Add Health Health | spectators<br>Description<br>meetinoopy<br>Promitations, Dec<br>data<br>Commitation<br>State<br>Sectors<br>Sectors<br>Sec |
|   | Concentration and the second                                                                                                    | 4000a                                                                                                    |

#### ■ タスクマネージャー

現在起動されているプログラムの状態を確認したり、プログラムを強制的に終了させることなどができるソフトウェアです。 一部ソフトのフリーズは強制終了することにより、Windows に復帰できる場合があります。

1. 「タスクマネージャー」を表示します。

[Ctrl] + [Shift] + [ESC] を同時に押し、[タスクマネー ジャー] を起動します。

2. アプリケーションのタスク状態を確認します。

[応答なし]などの状態になっている場合は、その項目をク リックし、[タスクの終了]をクリックすると、そのプログ ラムを強制的に終了させることができます。

| the second second second second second second second second second second second second second second second s | the second second |              |             |      |
|----------------------------------------------------------------------------------------------------|-------------------|--------------|-------------|------|
| 99-56-3023 7-23 2                                                                                              | 0+-10/212         | 312-0 1-4    | (m)         |      |
| 64                                                                                                    | FID.              | 20.98        | 8738        | 14.7 |
| Santa                                                                                                    | 628               | Security Ac. | 第四中         | 18   |
| PeorlectedChoi sale                                                                                            |                   | Protected S. | IFA .       |      |
| NetTopPortDiaring                                                                                              |                   | Net Top Par_ | 184         |      |
| Noticeon                                                                                                    |                   | Netheon      | IF.A.       |      |
| Feylin                                                                                                    | 606               | CNG Key la   | 第四中         |      |
| dive:                                                                                                    |                   | Windows G    | 10 E        |      |
| FlaPler                                                                                                    | 812               | Pog and PL.  | 3010        | 10   |
| DoomLeunch.                                                                                                    | 012               | DOOM Serv.   | <b>第</b> 門中 | E.   |
| WHITE A ALFRENDED                                                                                              |                   | NUMBER OF    | THE         | 42   |
| WebClent                                                                                                    | 1164              | NebClient    | 東府中         | 1    |
| events.                                                                                                    |                   | Windows C.   | 19.4        | 1    |
| WOUTLINE                                                                                                    | 1164              | Windows Ti., | #19-P       | 1.5  |
| uprohost                                                                                                    | 1164              | UPoP Deni.   | 第四中         | 10   |
|                                                                                                    |                   | A            |             | 20   |
|                                                                                                    |                   |              |             |      |

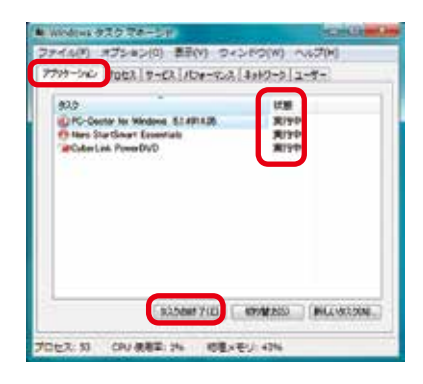

# 改善のための操作方法

#### ■ システムの復元

- 1.「システムの復元」を表示します。
  - ・[すべてのプログラム] → [アクセサリ] → [システムツー ル] → [システムの復元]をクリックしてください。[次へ] をクリックします。
  - ・[推奨される復元]を選択して、[次へ]をクリックします。
    - ※[別の復元ポイントを選択する]を選択した場合、過去の復元ポイントの一覧が表示されます。該当のポイントを指定して復元することもできます。
- 2.「復元ポイントの確認」が表示されます。
  - ・復元ポイントの内容を確認して[完了]をクリックしてく ださい。
  - ・続行の可否の選択が表示されるので、[はい]をクリック してください。
  - ・システムの復元後、自動的に再起動します。

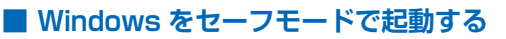

- 「詳細ブート オプション」を表示します。
   電源を入れた時に [F8 キー] をトントントンと断続的に押してください。BIOS[UEFI] 画面のあとに「詳細ブート オプション」が表示されます。
- オプションを選択します。
   [セーフモード]を選択して [Enter キー] を押してください。
   セーフモードで起動します。

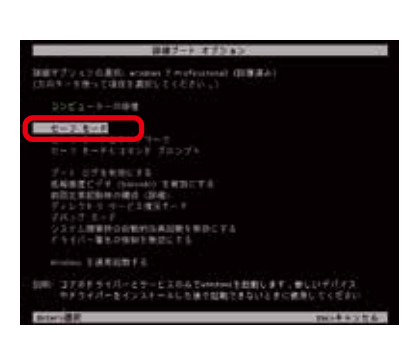

システム ファイルと出来の取用

A 1271085

CARD AND DESCRIPTION OF THE PARTY OF THE PARTY OF THE PAR

REALLY-LINEAR

BORING HARTING

ығылдан Атаратынық селек катылдары-5 1-ттан түрік арарытүддатуну сүсе-еканст айын атарстатан

----

議長ポイントの視知

ini t

I CTIME

NATE BRIESPON

OTHER DESIGNATION.

Martin Contestantes, contrast a contestancia. Established a contestance and a contestance and a

CONTRACTOR OF THE STATE OF THE STATE OF THE

自己的ないのないであったのである

1 20011

EXPERIMENTAL PROPERTY.

ARNE COMMIT

-----

RC/DE

£

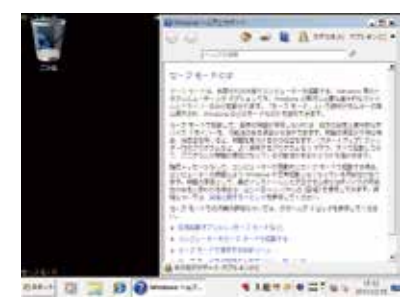

#### ワンポイント

セーフモードは不具合発生時の診断用の起動モードです。 不具合が発生し起動できなくなった場合も、このモードで は起動できる場合があります。

# 改善のための操作方法

#### ■ バックアップ電池の交換方法

BIOS[UEFI] の設定情報が初期化されてしまうときや、起動時「CMOS Check Sum Error」「CMOS Battery Error」と表示され起動できないとき、 BIOS[UEFI] の情報を保持するための電池を交換してみましょう。

バックアップ電池は主に CR2032 の電池が使われています。ボタン電池の 表面に刻印されていますので、確認しましょう。

#### バックアップ電池交換手順

- 1. 124 ページ「Diginnos パソコンのカバーの開け方」の手順に沿ってケースのカバーを開けてください。
- ビックアップ電池の場所を確認します。
   購入時の構成により配置は異なりますが、主に下側にあります。下記の図を参考にご確認ください。

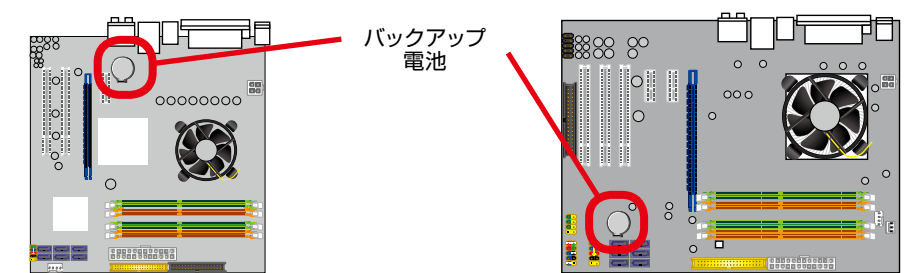

3. バックアップ電池を外します。ここでは代表的な2種類のバックアップ電池の外し方を説明します。

A-1 電池ホルダーの留め金を外側に向け押します。 A-2 電池が浮き上がったら、電池を抜きます。

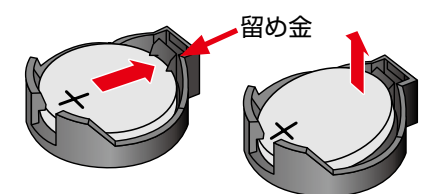

4. 新しいバックアップ電池を取り付けます。
 A +の刻印面が表にくるように取り付けます。

留め金の反対側を掛けてから留金側を「カチッ」と 音が鳴るまで押し込みます。

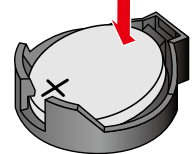

Æ

B-1 電池の一端を上から押します。
 B-2 逆端が浮き上がったら、電池を抜きます。

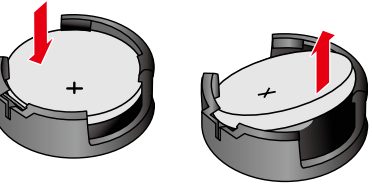

+の刻印面が表にくるように斜めに取り付けます。斜めになっている上側を垂直に押し込み「カチッ」と音が鳴るまで押し込みます。

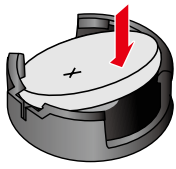

#### CMOS クリア方法

バックアップ電池を外した状態で、電源スイッチを30回ほど繰り返し押してください。この作業を行うことで CMOS内の情報がクリアされ BIOS[UEFI]が初期化されます。その後バックアップ電池を元の位置に取り付けてください。 ・パソコンのケースを開けての内部の作業となりますので、
 ご自身で作業が可能な場合のみ行ってください。作業により物理破損された場合には、保証期間であっても保証対象
 外となります。

・バックアップ電池の交換を行うと、BIOS[UEFI]の設定情 報は工場出荷時の状態に戻ります。

あらかじめ作業を行う前の設定内容をメモしておき、作業完 了後に設定を行ってください。

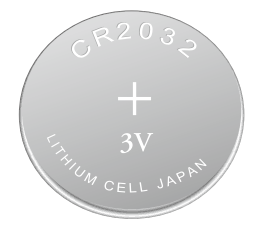

# ハードウェア診断ソフト 「PC-Doctor」

#### ■ [PC-Doctor」について

Diginnos パソコンには、異常がないかを確認する診断ソリューションとして「PC-Doctor」というハードウェア診断 ソフトウェアが導入されています(一部モデルを除く)。起動するけれど調子が悪いなど「不具合かな?」と思われる 症状が現れたら、まずは「PC-Doctor」でチェックしてみましょう。

PC-Doctor for Dos

CD-ROM から起動することで Windows に依存することなく診断します。Windows のソフトウェアやドライバー などに起因する不具合と切り離し、ハードウェア自体の問題を確認することができます。

「PC-Doctor for Dos」は Windows 8.1 以降搭載モデルにおいて、動作いたしません。 「PC-Doctor for Windows」をご利用ください。

#### · PC-Doctor for Windows

Windows にインストールして実行することで診断を行います。 Windows から実行するため、診断結果は Windows のソフトウェアやドライバー状態に依存します。

PC-Doctor には上記の2種類があり、それらを組み合わせることでハードウェアや Windows の不具合を診断することができます。

本項目では、ハードウェアの診断を行う、「PC-Doctor for Dos」の操作方法を説明します。

「PC-Doctor for Windows」の操作方法は、下記の URL から「PC-Doctor マニュアル (Win 版)」をご覧ください。 また、ソフトウェアもダウンロードすることができます。

#### http://www.dospara.co.jp/pc-doctor/

#### ■「PC-Doctor for DOS」簡易操作方法

- 光学ドライブに PC-Doctor の CD-ROM をセットして、パソコン を再起動させます。
   メディアは 114 ページ[アプリケーション CD]をご参照ください。
- 2. 「ライセンス条項」が表示されます。

しばらくお待ちいただくと PC-Doctor が起動し「ライセンス条項」 が表示されますので、[Y] キーを押して先に進みます。

3. 「メインメニュー」が表示されます。

テストの種類を選択して [Enter] キーを押して実行します。まずは [Advanced Tests] を実行しましょう。

Advanced Tests を実行すると、右記のメッセージが表示されま す。光学ドライブの検査をするために、CD/DVD-ROM のメディ アをドライブに入れ [Space] を押してください。

「テスト画面」が表示されます。
 各テスト項目の進展状況が表示されます。

テスト時間

【Quick Tests】:20~40分 【Advanced Tests】:120~300分

※「Advanced Tests」ではより細かい検査を行います。そのためハードディ スクの容量やメモリー容量などにより大きく時間が変ります。
※ PC-Doctor の実行中に、画面が明滅したり砂嵐が表示されたりしますが、

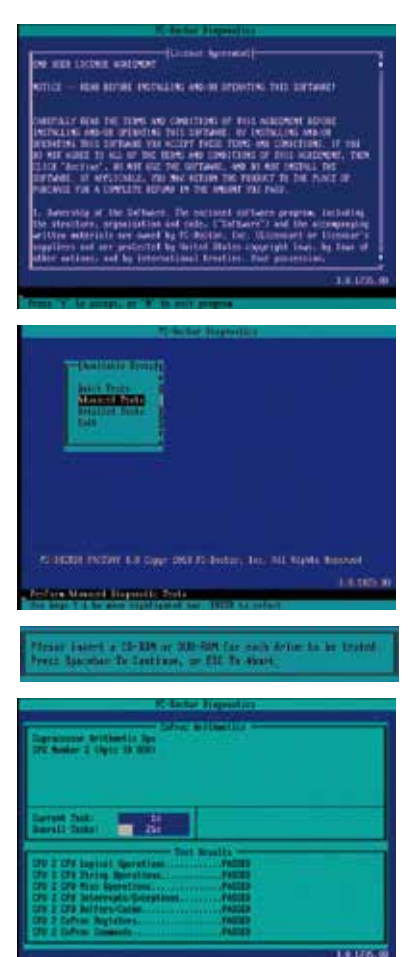

# ハードウェア診断ソフト [PC-Doctor]

- 5.「テストの実行結果」が表示されます。
  - ·PASSED:全てのテストを正常に完了した場合
  - ABORTED: テストが途中で中断した場合
  - ・FAILED:エラーが発生した場合 「スペース」キーを押してテスト内容のログを確認します。
  - ・テスト結果の詳細が表示されます、「↑↓」カーソルキーで表 示を移動して [FAILED] が表示されている項目を確認します。 表示している項目のハードウェアの不具合が考えられます。

USB 機器を接続した状態でPC-Doctorを実行すると、フリーズしたり「FAILED」が表示される場合があります。 USB 機器(USB キーボード以外)を取外した状態で PC-Doctor を実行してください。

USB キーボードは、[Keyboard] 項目に [FAILED] が表 示される場合がありますが問題はございませんので、そのま まご使用ください。

| Decising Complete - PESIED<br>Press Typechie: To Viro Log. |
|------------------------------------------------------------|
| Texting Complete - 6800000<br>Prece Spectare To Vine Log   |
| Testing Consists - FALLER<br>Press Specific To Vine Log    |

| Det                                   | analita ber                    |          |
|---------------------------------------|--------------------------------|----------|
| IN Central lar                        | - Profile                      |          |
| Clever In                             |                                |          |
| NA BILITY IN                          |                                |          |
| dia dia k                             | 342228                         |          |
| 705 149                               |                                |          |
| inglased .                            |                                |          |
| Reptored Power-On Initiant Failed     |                                |          |
| Expected fiel, last 101               |                                |          |
| In Land                               | INTER TRANSPORTER              |          |
| brisynal Certe                        | A A CONTRACTOR OF A CONTRACTOR |          |
|                                       |                                |          |
| 1961 IA                               |                                |          |
| Retries you have been ended.          |                                |          |
| ADD Not Detected Text Art Ban-        |                                |          |
| fil firlement being and and and       | 1.84                           |          |
| EEEEH Contralier                      |                                |          |
| 1002 1116 Not Definition. Sect Not In |                                |          |
| IBBT 294 SectorFier                   |                                |          |
|                                       |                                | 1000     |
|                                       |                                | 1.6 1731 |

6. PC-Doctor を終了させます。

メインメニューの [Exit] を選択します。" C: PCDR>" と表示されたら、PC-Doctor の CD を取り出し、電源スイッチを押してパソコンの電源を切ってください。

#### ■ テストの種類について

#### [Quick Tests]

ハードウェア全体の簡易テストを自動で行います。

#### (Advanced Tests)

Quick Tests よりも詳細なハードウェア全体のテストを自動で行います。 Quick Tests で「PASSED」と表示された場合にお試しください。

#### [Detailed Tests]

特定のハードウェアの詳細なテストを手動で行います。

詳細な手順については、http://www.dospara.co.jp/pc-doctor/ より、PC-Doctor 操作マニュアル(DOS 版)を ご参照ください。

#### ■ テスト結果について

「PASSED」と表示された場合にはハードウェアではなく、ご利用環境、設定やソフトウェアなどが不具合の要因となっている可能性があります。156ページ「作業中にフリーズする・ブルースクリーンになる」を参照して PC-Doctor 以外の内容を確認してみましょう。 なお「FAILED」と表示された場合にはハードウェアの不具合が考えられますので、デジノスサポートセンターまでお 問い合わせください。

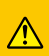

本ソフトウェアはDiginnos パソコン専用ソフトウェアのため、他のパソコンにはご使用できません。 また、Diginnos パソコンのBIOS[UEFI]情報をお客様自身でアップデートや書き換えをされた場合には本ソフト ウェアはご利用できなくなりますのでご注意ください。

# ハードウェア診断ソフト「PC-Doctor」

#### ■「PC-Doctor for Windows」簡易操作方法

- [スタートメニュー]→[すべてのプログラム]→[パソコン診断ソ フト PC-Doctor]→[パソコン診断ソフト PC-Doctor]をクリック します。または、タスクバーの右側にある PC-Doctor のアイコン をクリックします。
- ロゴ画面の後にメインメニューが表示されます。
   メインメニューの中央にあるアドバンステストをクリックします。
   クリックと同時に テストが開始されます。
  - テストの種類について

【クイックテスト】

ハードウェア全体の簡易テストを自動で行います。 テストによっては手動を求められる場合がありま す。

#### 【アドバンステスト】

クイックテストよりも詳細なハードウェア全体のテ ストを自動で行います。クイックテスト で「正常」 と表示された場合にお試しください。

#### 【個別診断】

特定のハードウェアの詳細なテストを手動で行いま す。

詳細な手順については、

http://www.dospara.co.jp/pc-doctor/ より、 PC-Doctor for Windows 操作マニュアルをご参照 ください。

テストウィンドウが動いている間は、PC-Doctor を 終了させてないでください。

テストが正常に完了しません。

またテスト中パソコンで他の作業を行うと動作が遅 くなります。

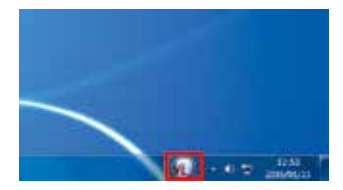

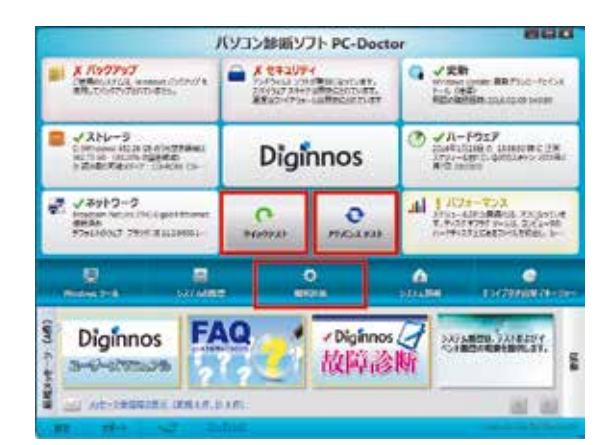

| パソコン診断ソフト PC-Doctor                                                                                                    | 880          |
|----------------------------------------------------------------------------------------------------|--------------|
|                                                                                                    |              |
| PROATAN                                                                                                    | KX8254 1     |
| 733m. 465                                                                                                    |              |
| YACAYALAWA                                                                                                    | 100000000    |
| Image: Second Second                                                                                                    | 234= 0.7 H   |
| C LAPLETSCE<br>C DV ANCE CARTALISED OV & LABOR CARE<br>200 ANCE CARTALISED OV & LABOR CARE<br>200 ANCE CARE<br>200 ANCE CARE<br>200 ANCE C | 10 e (0 / 18 |

# ハードウェア診断ソフト 「PC-Doctor」

- 3. テストが完了すると、テストウィンドウの上半分に全体的な結果、 下半分にパーツごとのテスト結果が一覧で確認できます。
  - ・正常ならばテストウィンドウ左上の戻るをクリックし、メイン メニューに戻ります。
  - ・異常が出た場合は、画面右側中央よりに表示されているテスト ログを開くをクリックしてください。
  - ※どのパーツに異常が発生しているかをメモに控え、メールかお 電話にて、弊社デジノスサポートセンターにご相談くださいま すようお願いいたします。
- 4. 画面右上の×をクリックして終了させます。

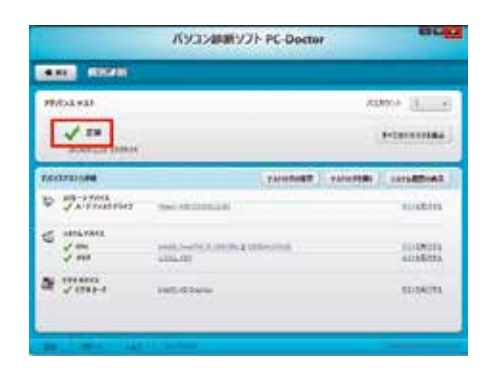

#### ■ テスト結果について

「正常」と表示された場合にはハードウェアではなく、ご利用環境、設定やソフトウェアなどが不具合の要因となってい る可能性があります。本書 156 ページ「作業中にフリーズする・ブルースクリーンになる」を参照して PC-Doctor 以外の内容を確認してみましょう。

なお「異常」と表示された場合にはハードウェアの不具合が考えられますので、デジノスサポートセンターまでお問い 合わせください。

# デジノスサポートセンターよりお客様へ

パソコンのパーツは規格品なので、基本的にはどんな組み合わせでも動くはずですが、各社 趣向を凝らし付加価値をつけて販売している製品もあって、「相性」でうまく動かない時も あります。また「動かない!」と思っていたものが、ちょっとしたミスや見落としが原因の 時もあります。

不具合が見つかってもメーカーが解決策をウェブサイトで公開しているかもしれません。

ドスパラウェブサイト(http://www.dospara.co.jp/)にも耳寄り情報やメーカーのウェブ サイトへのリンクを載せていますので、ぜひご覧ください。

インターネット上では、企業や個人がいろんな情報やウラ技をウェブサイトで公開していま す。検索サイトで調べてみるのも面白いかもしれません。

自動車などでメンテナンスが必要なように、パソコンにもメンテナンスが必要です。長期間 使用していますと、内部にホコリがたまってしまう場合があります。そのホコリが不具合・ トラブルの原因となりますので、定期的にエアスプレーなどで内部のホコリを取り除くよう にしましょう。

なにかを試す時はよく考えてから自分ができる範囲で少しずつ始めましょう。どんどんパソ コンの知識を広げ、楽しいパソコンライフを送ってください。

#### パソコン・パーツ買取のご案内

ドスパラは、新しくパソコンをご購入もしくは、新しいパソコンパーツに組み替えられた場合に、ご不要になっ たパソコンやパーツの買取を行い、地球資源のリユース(再利用)を促進しております。 全国のドスパラ店頭またはドスパラウェブサイトより買取を実施しております。

#### 詳しくは下記のウェブサイトをご覧ください。

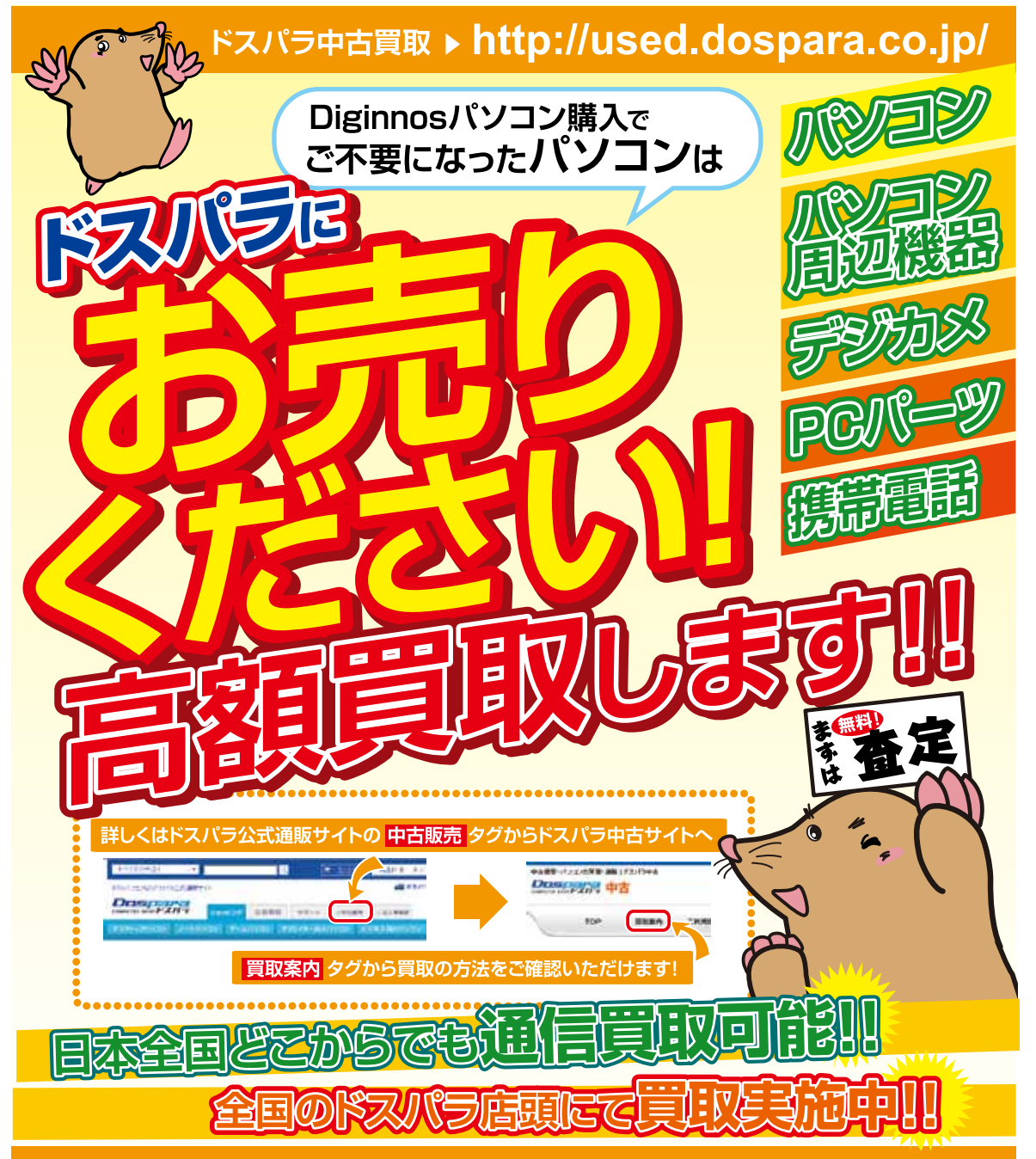

# パソコンのリサイクルについて

デジノスは、資源の有効な利用の促進に関する法律(通称: リサイクル法 2001 年 4 月 1 日施行)により、 事業系ユーザからのパソコン回収、再資源化の実施がパソコンメーカーに義務づけられたことに対応し、「デ ジノスリサイクルセンター」(旧ドスパラリサイクルセンター)を設置いたしました。

事業系(法人、個人事業者などのお客様)を対象として、パソコンの回収・リサイクルに関するご相談に対 応するサービスを行っております。

また、リサイクル法の 2003 年 10 月 1 日の改正に基づき、個人(一般)向けパソコンの回収・リサイク ルに関するご相談にも対応するサービスを「デジノスリサイクルセンター」にて開始いたしました。

#### PC リサイクルマーク

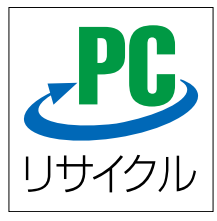

2003 年 10 月 1 日以降に販売された、個人向け PC リサイクルサービス対象製品の 本体には、「PC リサイクルマーク」が貼付してあります。このマークが貼付されてい る弊社対象製品は弊社にて無償回収および再資源化を実施させていただきます。

なお、回収は電子情報技術産業協会(JEITA)と郵便事業株式会社が提携し対応を行っております。郵便局へ直接お持ち込みいただくか、自宅戸口での集荷回収のどちらかをお選びいただくことができます。

#### PC リサイクルサービスのご案内

デジノスリサイクルセンター

デジノスリサイクルセンターでは、ご家庭で不要になった弊社パソコンの回収リサイクル活動を行っており ます。詳しくは下記のウェブサイトをご覧ください。

http://www.dospara.co.jp/recy

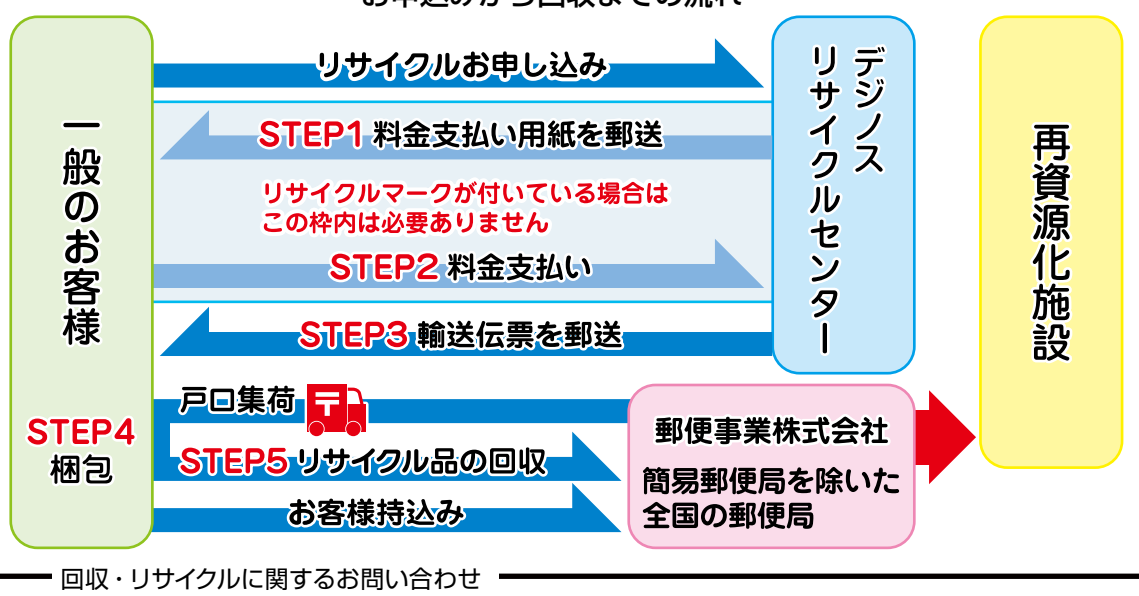

お申込みから回収までの流れ

東京 03-4332-9193 (PHP・IP 電話もこちらへ) ナビダイヤル 0570-028-119 (電話受付時間 9:00 ~ 21:00 年中無休)

# パソコンに記憶されているデータについて

#### PC および HDD などの内蔵記憶装置に保存されているデータについて

パソコンの回収・リサイクルおよびリユースにあたり、以下の点にご注意ください。

お客様がご利用になっていたパソコンに内蔵されている記憶装置には、大切な個人情報や重要な データが保存されています。このデータの取り扱いに関しましては大変恐れ入りますが、お客様の 責任範囲としてデータの消去や別の記憶媒体などへバックアップ、保存を実施いただくことになり ます。

特に記憶装置 (ハードディスク/ SSD 等) にマイナンバー (個人番号) 記録されたデータがある場合は、お客様責任において消去いただくものとします。 万一、当該データが残っていた場合は、速やかに返却させていただきます。

万が一、データの漏洩等が発生した場合につきましても、弊社では責任を負いかねます。

#### HDD 消去・破壊サービスのご案内

お客様によるデータ保護、漏洩に関して不安がある場合や、確実なデータの破壊もしくは、記憶 装置の物理的な破壊による保護をご要望される場合は、弊社にて以下のサービスを提供しており ますのでご利用ください。(有償)

#### HDD データ消去

アメリカ合衆国国防総省採用のデータ消去方法に準拠した HDD のデータ消去作業を行います。 HDD としての機能は維持されますので、リユースが可能です。

#### 物理破壊

HDD を物理的に破壊し、完全に HDD としてのデータの書き込みおよび読み込みを不可能にします。破壊後は、HDD をパソコンへ接続しても動作しません。 また、破壊された HDD は PC リサイクルサービスの一環として、ご利用になっていたパソコンと 一緒にリサイクルすることが可能です。

詳しくは下記のウェブサイトをご覧ください。 http://www.dospara.co.jp/del

#### 1. 保証期間について

・証期間は販売店および通販でのご購入日より1年間となります。

- ・Diginnos 製造番号シールが保証書となります。
- ※ Diginnos 製造番号シールは Diginnos パソコン本体の裏面、もしくは底面に貼付していますのでご確認ください。
- ※修理完了後の保証につきましては、ご購入の際に付帯する保証期間の満了日、または、修理完了品のお引渡し日から1か月の保証期間を付帯し、いずれかの長い 方とします。

#### 2. 初期不良について

初期不良期間は、原則お買い上げ日から1 週間以内とします。商品発送の場合は到着後 1 週間以内とします。初期不良の対応につきましては、お買い上げになられ た店頭へお持ち込みいただくか、デジノス修理センター(以下,弊社)へご送付ください。お預かりのうえ、弊社にて修理対応をさせていただきます。修理に相当日 数がかかる場合には、同一商品(新品)と交換をさせていただきます。交換する商品の在庫がない場合には同額以上の別商品と交換させていただきます。別商品と 交換の際に差額が生じた場合には、差額分をご負担ください。お預けいただく際にお客様の来店または発送のご都合がつかない場合、お買い上げ日または、商品到 着日から1 週間以内にお買い上げ店舗またはデジノスサポートセンターまでご連絡をお願いします。ご連絡後、初期不良期間を最大 1 週間延長いたします。なお、 DJ クラブカードのメンバーでメールマガジンをご購読いただいている会員の方は、初期不良期間を1か月間に延長させていただいております。DJ クラブへのご加 入とメールマガジンのご登録をお勧めいたします。(メールマガジンは無料です)

#### 3. 保証免責事項について

- ・組み合わせや相性によって発生する機器互換性などの原因による症状。(仕様)
- ・天災、火事および、停電、付属されている電源ケーブルの外部損傷などの外部要因によって故障が発生した場合。
- ・弊社販売時のサポート OS 以外で症状が発生する場合。
- ・自然消耗、摩耗、劣化(バッテリーの経年劣化、消耗や長期使用によるハードディスクの不良セクタの増加)による場合。
- ・譲渡などにより所有者の変更があった場合。(オークションや、中古売買などによるご購入を含む)
- ・焼損痕、外傷がある場合。
- ・保証書や製品のラベル類が汚損、破損している場合。
- ・お客様の故意、過失、改造またはお取り扱い方法や、ご使用方法が不適切と判断した場合。

#### 4. 不良発生時にご用意いただくもの

「デジノス修理依頼書」(本書にありますのでご記入のうえ、同梱をお願い致します。コピー可。)

・記憶装置 (ハードディスク /SSD 等) にマイナンバー (個人番号) が記憶されたデータがある場合には、お客様責任において消去いただくものとします。

- ※修理依頼書の同梱がない場合、次に示す三つの事項について同意したとみなします。
- 修理作業における障害復旧の為に、記憶装置(ハードディスク/SSD等)に記録された OS やデータを消去する可能性がありますので、必要なデータについては事前にお客様がバックアップを実施するものとし、弊社はデータ消去によるお客様の損害に対し責任を負わないものとします。
- 2、お客様の責任においてマイナンバー(個人番号)を含むデータの消去が完了していること。万一、当該データが残っていた場合には、修理をせずにお客様へ返却します。
- 3、修理完了後、修理品は速やかにお引取りください。弊社から修理完了の連絡後、3ヶ月を経過してもお引き取りいただけない場合は、処分させていただきます。 なお、ご連絡が取れなくなったお客様についても同様といたします。
- ・ご購入時の梱包箱
- ※作業を円滑に行うために、下記の物を同梱くださいますようお願いいたします。
- OS インストールディスク ・ドライバー CD などの付属品。

#### 5. 不良診断・修理に要する期間・修理部品の取り扱い

通常、保証期間中の修理についてはご依頼品をお持込またはお送りいただいた後、修理期間は弊社に到着してから、1 週間から10日程度となります。原則、 店舗へご来店での修理ご依頼の際は、その場での修理・交換対応は応じかねますので、あらかじめご了承ください。海外のメーカー製部品に関しては、その 海外部品供給元へ送付し、修理依頼を行うため、初期不良期間経過後の修理のご依頼は、そのメーカーによっては1か月以上の期間をいただく場合がござい ます。保証期間中の修理において交換した部品の所有権は弊社に帰属します。よって、当該部品をお客様に返却しないものとします。なお、交換した部品は、 地球環境の配慮から部品供給元で修理・再調整後、動作検査し新品部品と同等の品質が保証されたものとして再利用する場合があります。 \*修理期間中における代替品の貸し出しは行っておりません。

#### 6. 送料、診断料について

検証、修理ご依頼品を発送されるときの送料は原則、お客様にてご負担ください。初期不良期間の製品につきましては、最寄りの店舗、または秋葉原サポートセンターおよび弊社デジノスサポートセンターへ事前にご連絡をいただき、検証修理が必要と判断された場合には弊社にて負担いたします(佐川急便のみ)。 出荷時の構成と異なる構成に変更されている場合は、初期不良とみなしません。また、輸送中の事故はお客様の責任となりますので、商品が梱包されている ダンボール箱などでしっかりと梱包してください。弊社に到着後、検証・修理ご依頼品返却時の送料は原則、弊社にて負担いたします。ただし自損など、自然 故障以外のハードウェア不良の場合、返却時の送料はお客様のご負担となり別途診断料もご請求させていただきます。あらかじめご了承ください。

#### 7. 責任制限

- ・弊社の責任の範囲は、上記の修理・交換とし、当該商品のご購入金額を上限とします。逸失利益、ダウンタイム(機能停止期間)、データおよびプログラムの 修復などの間接的な損害については、弊社の責任範囲から除外といたします。
- 「修理対応時における記憶媒体(ハードディスク/SSD等)内のデータの保証および対応は一切致しかねます。定期的なバックアップの取得をお勧めいたします。 ・弊社ではマイナンバー法の定める「個人番号関係事務」/「個人番号利用事務」の委託はお受けいたしかねます。
- ・この保証は日本国内でのご利用においてのみ有効とします。本規約に関する紛争は、特に別段の定めなき場合は、東京簡易裁判所または東京地方裁判所の みをもって第一審の専属管轄裁判所とします。
- ・サービス・保証内容は、予告なく変更される場合がございます。

#### 8. 返品、交換について

弊社では原則、返品対応は一切受け付けておりません。お客様において誤って商品をご購入された場合につきましては、未使用・未開封の状態において、ご 購入日から7日以内であればデジノスサポートセンター又はご購入店舗へご連絡のうえ、お買い上げ明細書(レシート)、領収書を添えてお持ちいただければ、 ほかの同額以上の商品と交換いたします。交換の際に差額が生じた場合には差額分をご負担ください。通信販売でお求めの場合は、差額お振込み時の振込手 数料、代引手数料などはお客様にてご負担ください。

#### 9. Diginnos パソコン保証期間外の修理またはアップグレードなど、有償サポートについて

有償サポートにつきましては、詳しくはお買上げ店舗、またはデジノスサポートセンターにお問い合わせください。 【修理のご依頼について】

ドスパラの通販、店舗でお買い上げをいただきました製品の修理のご依頼につきましては弊社デジノスサポートセンターへご連絡ください。デジノスサポート センターでハードウェアに障害があるかどうかを確認し、適切な対応を行わせていただきます。

【修理をご依頼された場合】

修理完了後はお客様へ修理が完了した旨のご連絡させていただいておりますので、お早めにお引取りください。修理完了およびお引取のご連絡から 3 か月を 超過してもお預り品のお引取りがなされない場合は、誠に勝手ながら弊社にて処分させていただきますのでご了承ください。

## デジノス修理依頼書

オンラインによるパソコン故障診断をご用意しております

http://check.dospara.co.jp/front

送り先について

修理品の送付は『〒252-1123 神奈川県綾瀬市早川 2696-1 デジノス修理センター』宛でご送付ください。ドスパラ各店舗へのお持込に関しては、弊社ウェ プサイト店舗情報をご参照ください。

お問合わせ先:デジノスサポートセンター

東京 03-4332-9193 (PHS・IP 電話からもこちらへ) ナビダイヤル 0570-028-119

#### 注意事項1

- Diginos パソコンを送付いただく際には、ご購入時の梱包箱を利用し、修理依頼品を梱包送付ください。箱がない場合には安全に輸送するために別途パ ソコン梱包用の箱をご用意いただき、送付願います。着荷時の梱包箱の状態等により、当社で再利用が困難と判断した場合には、返却時の箱代を請求させ ていただきます。また、梱包不良による輸送事故および、破損は保証期間内でも有償対象となりますので、あらかじめご了承ください。
- 送付いただく際の運送業者は、佐川急便をご利用いただきますようお願いいたします。
- Diginos バソコンの保証は、ご購入時の構成であることが原則となります。お客様側で構成の変更をされている場合は弊社保証の対象外となります。
   送付いただく際には、ご購入時の構成に戻した状態で送付ください。

| 注意事項 1・2 に同意の上で必要事                                                                                                    | 項をご記入のうえ、お申し込みください                                                                                                    |                                                                                                    | *の:                                                                                | ついていると                                          | ところは、こ                                                                    | ご記入必須事                                   | 項です                                                                                                    |
|----------------------------------------------------------------------------------------------------|----------------------------------------------------------------------------------------------------|----------------------------------------------------------------------------------------------------|------------------------------------------------------------------------------------|-------------------------------------------------|---------------------------------------------------------------------------|------------------------------------------|----------------------------------------------------------------------------------------------------|
| ヨミガナ                                                                                                    |                                                                                                    |                                                                                                    |                                                                                    | 問い合                                             | わせ番号                                                                      | Ļ                                        |                                                                                                    |
| ※お名前                                                                                                    |                                                                                                    |                                                                                                    | (T **)                                                                             | ****ま                                           | たはQ※                                                                      | ****)                                    |                                                                                                    |
|                                                                                                    |                                                                                                    |                                                                                                    |                                                                                    |                                                 |                                                                           |                                          |                                                                                                    |
| 返送先住所を<br>※ご住所 ご記入ください                                                                                                    | Ŧ -                                                                                                    |                                                                                                    |                                                                                    |                                                 |                                                                           |                                          |                                                                                                    |
| ※ご連絡のつく電話番号                                                                                                    | TEL:                                                                                                    | 携                                                                                                    | 帯電話:                                                                               | -                                               | -                                                                         |                                          |                                                                                                    |
| ※補助記憶装置障害に関<br>修理に伴うデータ初期化に<br>お願い:修理作業における障<br>ますので、必要なデー<br>保証対応対象外です。<br>・修理に伴い、障害復日のた<br>・お客様からお預かりしまし。<br>は、その装置の交換対応や<br>*データの初期化に関して下<br>□ 上記内容に同意<br>マイナンバーの取り扱いに<br>お願い:修理のご依頼をされ<br>当該データが残って<br>・弊社ではマイナンバー法のが<br>*マイナンバーの取り扱いに<br>□ 上記内容に同意<br>*お預かりしている修理品<br>お預かりしている修理品の係<br>修理完了後、修理品は速やか | する修理におけるデータの取り扱い<br>こついて<br>害復旧の為に、記憶装置(ハードディス<br>ータについては事前にお客様がバックア<br>。<br>めに、記憶装置(ハードディスク/SSD<br>たご依頼品において、以下のいずれかゆ<br>のSインストールが伴います。これら<br>記チェックがない場合は、「同意する」<br>します    」上記内容に<br>る前に、お客様の責任においてマイナ:<br>いた場合には、修理をせずにお客様へ<br>覧める「個人番号関係事務」/「個人番<br>関して下記チェックがない場合は、「同<br>します    上記内容に<br>します    上記内容に<br>します     上記内容に<br>このにて<br>る前に、お客様の責任においてマイナ:<br>いた場合には、修理をすずにお客様へ<br>覧関して下記チェックがない場合は、「同<br>します     上記内容に<br>この保管期間について | Nについて<br>タク/SSD 等) に<br>マップを取得くだ<br>や) に記録され<br>の場合はます。<br>での場合しない<br>ンバー(個人番号<br>う利用事務」の<br>う<br>意する」とみなし<br>こ同意しない<br>たいただきます<br>了の連絡後、3 | こ記録された C<br>さい。 *デー<br>い場合でも、補E<br>が消去となりす<br>うが記憶され<br>委託はお受けし<br>します。<br>ケ月を経過して | IS やデー護<br>タの保護<br>すっの憶ます。あら<br>たデータを<br>たたしかね: | タを消去す<br>が伴うこと<br>が伴や OS の<br>かじめごう<br>を消 去して<br>ます。<br>取りいた <sup>1</sup> | する可能性つ<br>っプでございい。<br>ひ不具てださい<br>了承ください。 | がい ままう あっし まう あっし まう まう あっし まう うっし うっし しょう しゅう しゅう しゅう たい うっし たい たいしょう かいしょう かいしょう かいしょう かいしょう かいしょう かいしょう かいしょう かいしょう しゅう かいしょう しゅう しゅう かいしょう かいしょう かいしょう しゅう しゅう しゅう しゅう しゅう かいしょう しゅう しゅう しゅう かいしょう かいしょう かいしょう かいしょう しゅう しゅう しゅう しゅう しゅう しゅう しゅう しゅう しゅう しゅ |
| ※修理品の保管期間に関して<br>□ 上記内容に同意                                                                                                    | 「下記チェックがない場合は、「同意する<br>します □ 上記内容に                                                                                                    | ういて OPA ほとし<br>る」とみなします<br>こ同意しない                                                                                                    | r.                                                                                 |                                                 |                                                                           |                                          |                                                                                                    |
| <mark>管理者権限のユーザー名</mark><br>Windows ログイン時に,                                                                                                    | :<br>パスワードの設定がある場合は必ずご記入く/                                                                                                    | <b>パスワード:</b><br>ださい。 ※ OS 上                                                                                                    | のエラーログの確                                                                           | [認や、検査                                          | を行うため                                                                     | のに必要です。                                  |                                                                                                    |
| ※不具合内容・症状                                                                                                    | □ Windows が起動しない<br>□ 電源が入らない (通電しない)<br>□ 画面は出る (BIOS[UEFI] は起動する)<br>□ 表示がおかしい                                                                                                    | □電源のファンは<br>□ OS は途中まて<br>□ 再起動してしま                                                                                                    | は回っているが画面<br>で起動する<br>まう                                                           | 面表示がなし                                          | ふ □ 電源<br>□ 異音<br>□ ハン                                                    | 原が落ちる<br>音がする<br>ソグアップする                 | 3                                                                                                    |
| 故障個所、または試され                                                                                                    | たこと、故障時の様子や発生頻度                                                                                                    | など、なるべ                                                                                                    | く詳しくお書                                                                             | きくださ                                            | ·し1。                                                                      |                                          |                                                                                                    |
| 連絡希望時間帯:(                                                                                                    | ) ※弊社より                                                                                                    | 連絡を差し上げる <sup>は</sup>                                                                                                    | 場合営業時間 9 :                                                                         | 00~21:                                          | 00 の間で                                                                    | のご連絡とな                                   | ります                                                                                                    |
| 注意事項2                                                                                                    |                                                                                                    |                                                                                                    |                                                                                    |                                                 |                                                                           |                                          |                                                                                                    |

- 記載内容に不備がある場合は、修理が遅くなることがございます。
- 修理品の送料はお客様負担となります。弊社指定の初期不良期間に限り、通常宅配料金を弊社が負担します。
- ウィルス感染による不具合やシステム上の不具合など、弊社の瑕疵ではない場合、送料や技術料などの費用が発生する場合があります。

●お客様の個人情報および個人履歴は、弊社修理サービス及びサポートの提供においてのみ使用されます。また、お客様の同意なしに、上記以外の目的で 個人情報および個人履歴を使用することはございませんのでご安心ください。
| ミジノフ攸理休哲書                                                                                                    | 送り先について<br>修理品の送付は「〒252-1123 神奈川県酸瀬市早川2696-1 デジノス修理セン<br>ター」刻でご送付ください。ドスパラ各店舗へのお持込に関しては、弊社ウェブサイ<br>ト店舗情報をご参照ください。<br>お問合わせ先:デジノスサポートセンター                                     |                                                                                                    |                                                 |                      |                                                      |                                                       |                                           |                                             |
|----------------------------------------------------------------------------------------------------|----------------------------------------------------------------------------------------------------|----------------------------------------------------------------------------------------------------|-------------------------------------------------|----------------------|------------------------------------------------------|-------------------------------------------------------|-------------------------------------------|---------------------------------------------|
|                                                                                                    |                                                                                                    |                                                                                                    |                                                 |                      |                                                      |                                                       |                                           |                                             |
| tp://check.dospara.co.jp/front<br>意事項 1                                                                                                    | 来京 U3-4332-9193 (PHS・IP 電話からもこちらへ)<br>ナビダイヤル 0570-028-119                                                                                                    |                                                                                                    |                                                 |                      |                                                      |                                                       |                                           |                                             |
| Diginnos パソコンを送付いただく際には、ご購入時の梱包<br>輸送するために別途パソコン梱包用の箱をE用意いただき、<br>判断した場合には、返却時の箱代を請求させていただきます<br>象となりますので、あらかじめご了承ください。                                                                                                    | 箱を利用し、修理体<br>送付願います。着荷<br>。また、梱包不良に                                                                                                    | <<br>頼品を                                                                                                    | 梱包送(<br>包箱の)<br>送事故。                            | 付くださ<br>状態等 <br>および、 | さい。箱:<br>により、<br>破損は                                 | がない場<br>当社で早<br>呆証期間                                  | 島合には<br>再利用が<br>間内でも                      | 安全に<br>「困難と<br>有償対                          |
| 送付いただく際の運送業者は、佐川急便をご利用いただきま<br>Diginnos パソコンの保証は、ご購入時の構成であることがß<br>対象外となります。送付いただく際には、ご購入時の構成に〕                                                                                                    | すようお願いいたし<br>原則となります。お<br>戻した状態で送付く                                                                                                    | ,ます。<br>客様側て<br>,ださい。                                                                                                    | で構成の                                            | )変更を                 | されてい                                                 | いる場合                                                  | は弊社                                       | 保証の                                         |
| 意事項1・2 に同意の上で必要事項をご記入のうえ、お申し込みくださ                                                                                                    | さい                                                                                                    |                                                                                                    | жØ                                              | ついてし                 | いるところ                                                | は、ご                                                   | 己入必須                                      | 事項です                                        |
| ヨミカナ テンノス タロワ                                                                                                    |                                                                                                    |                                                                                                    | (T *                                            | 問<br>※※※             | い合わせ<br>※または                                         | 番号<br>Q ※※                                            | ····                                      |                                             |
|                                                                                                    |                                                                                                    | т                                                                                                    | ×                                               | ×                    | ×                                                    | ×                                                     | ×                                         | ×                                           |
| ☆ 2 4 1 7 10 1 - 0021                                                                                                    |                                                                                                    | <u> </u>                                                                                                    |                                                 | [ ···                |                                                      |                                                       |                                           |                                             |
| で記入ください 東京都十代田区外神田 3-11                                                                                                    | -1                                                                                                    | an =1 .                                                                                                    |                                                 |                      |                                                      |                                                       |                                           |                                             |
| ·ご連絡のつく電話番号   IEL: 03 - 5295 -                                                                                                    | 3435 携带                                                                                                    | 電話:                                                                                                    |                                                 | -                    |                                                      | -                                                     |                                           |                                             |
| 修理に伴うテータ初期代について<br>願い:修理作業における障害復日の為に、記憶装置(ハー<br>ありますので、必要なデータについては事前にお客<br>については、保証対応対象外です。<br>修理に伴い、障害復日のために、記憶装置(ハードディスク/<br>お客様からお預かりしましたご依頼品において、以下のい<br>合には、その装置の交換対応や 0S インストールが伴いま<br>さい。<br>データの初期代に関して下記チェックがない場合は、「同意<br>、 上記内容に同意します □ よう<br>「マイナンバーの取り扱いについて<br>願い:修理のご依頼をされる前に、お客様の責任において<br>万一、当該データが残っていた場合には、修理を<br>大ではマイナンバーの取り扱いに同して下記チェックがない場合は<br>、「マイナンバーの取り扱いに見して下記チェックがない場合は<br>」 上記内容に同意します □ よう<br>お預かりしている修理品の保管期間について<br>預かりしている修理品の保管期間についてた<br>たのを違この現合のしたないま合は、「同意する」と言 | ドディスク/SSD 第<br>様がバックアップオ<br>SSD 等)に記録さ<br>ずれかのチェックな<br>す。これらの場合<br>意する〕とみなしま<br>こ内容に同意しなし<br>マイナンバー(句)<br>個人番号利用事務、<br>に同意する〕と<br>こ内容に同意しなし<br>をます。<br>ますすので、あらかじめ<br>みなします。 | (ににく) にに、<br>(に) に、<br>(に) に、<br>(こ) に、<br>(こ) に、)<br>(こ) に、<br>(こ) に、<br>(こ) に、)<br>(こ) に、)<br>(こ) に))<br>(こ) に))<br>(こ) (こ) (こ) (こ) (こ) (こ) (こ) (こ) (こ) (こ) | 2録され<br>ださい<br>)S合でが消:<br>が 記憶 お<br>ます。<br>ださい。 | にた OS<br>。 *<br>     | 。やデー<br>データの<br>別:古が<br>記憶装置<br>つます。<br>データな<br>としかね | タを消:<br>)保護・<br>うこと<br>ちらかし<br>うこ<br>ちらかし<br>た<br>ます。 | ちする <sup>可</sup> ブ<br>がござ具<br>の不で<br>でくだる | J能性が<br>P ップ ます。<br>い合の場<br>で承<br>くだ<br>さい。 |
| ✓ 上記内容に同意します     □ 上                                                                                                    | 記内容に同意した                                                                                                    | まい                                                                                                    |                                                 |                      |                                                      |                                                       |                                           |                                             |
| 理者権限のユーザー名:<br>Windows ログイン時にバスワードの設定がある場合は必ずご記                                                                                                    | パスワード:<br>いください。 ※ OS 」                                                                                                    | ニのエラー                                                                                                    | -ログの研                                           | 崔認や、                 | 検査を行う                                                | うためにゅ                                                 | 必要です。                                     |                                             |
| <ul> <li>不具合内容・症状</li> <li>知識が入らない(通電しない)</li> <li>一面面は出る(GIOS[UEFI]は起動する)</li> <li>一表示がおかしい</li> </ul>                                                                                                    | □電源のファンは四<br>□ OS は途中まで;<br>□ 再起動してしま                                                                                                    | 回っている<br>起動する<br>う                                                                                                    | が画面                                             | 表示がな                 | :U []<br>[]<br>[]                                    | 電源が落<br>電音がす<br>ヘングア                                  | ちる<br>る<br>ップする                           |                                             |
| 故障個所、または試されたこと、故障時の様子や発生<br>起動しなくなりました。<br>ランプは付きますが画面が映りません。<br>「パソコントラブル解決手順」の「電源が入らない場                                                                                                    | 頻度など、なる^<br>合」の内容を確                                                                                                    | べく詳し<br>認しま                                                                                                    | ,くお書<br>したが                                     | きそくが                 | ださい。<br>ませんで                                         | した。                                                   |                                           |                                             |
| ■<br>連絡希望時間帯:( 12:00 ~ 17:00 ) ※弊社より                                                                                                    | 連絡を差し上げる場合                                                                                                    | 営業時間                                                                                                    | 9:00                                            | ~ 21 : (             | 00 の間で                                               | のご連続                                                  | となりま                                      | đ                                           |
| 【専項2<br>記載の容に不備がある場合は、修理が遅くなることがございます。<br>修理品の送料はお客様負担となります。弊社指定の初期不見時間に限<br>ウィルス感染による不具合やンステム上の不具合など、弊社の弱変にひ<br>お客体の図人情報および個人履歴に、弊社修理サービス及びサポート<br>個人情報および個人履歴を使用することはございませんのでご安いく/                                                                                                    | り、通常宅配料金を弊<br>ない場合、送料や技行<br>の提供においてのみ使<br>ださい。                                                                                                    | 社が負担<br>新料などの<br>用されま                                                                                                    | します。<br>の費用か<br>す。また                            | 「発生する<br>こ、お客様       | る場合がす<br>様の同意が                                       | うります。<br>ょしに、_                                        | 上記以外(                                     | の目的で                                        |
|                                                                                                    |                                                                                                    |                                                                                                    |                                                 |                      |                                                      |                                                       |                                           |                                             |

## 修理依頼方法

#### 前の確認

前に、本書 152 ページ 「困っ を確認しましょう。

#### 方法

ポートセンターへ問合せ修 頁の際は、まずデジノスサポー -へ問合せください。不具合 う伺いしお問い合わせ番号の すをご案内いたします。ドス #へのお持込みに関しては問 こご申告ください。

#### È.

本にしたがい修理依頼書へ bせ番号及び必要事項をご い。

っせ先: ポートセンター

3-4332-9193 HS・IP 電話からもこちらへ)

ル 0570-028-119

#### 注意

いて

以外に送付でも承っておりま やけの際の送料はお客様にご ごいておりますので、最寄り 者をご利用のうえで発送して

#### ついて

ートまたは納品書 (保証書) 理依頼書

- CD、付属品など
- **髹険をお申し込みいただいて** 保証を受ける際にパソコン の同梱が必要となります。

#### SD 内データについて

のデータは保証できません。 かけしますがデータにつきま されることをあらかじめご了

#### いて

の梱包箱で梱包してくだ た、箱がない場合にはお 包用の箱をご用意いただ オを利用するなど、輸送時 ないよう梱包してください。 事故はお客様の責任となりま りと梱包して運送保険をお い。

#### 主意

祭は、正面から見て右 して梱包してください。 ード側を下にします)

23 **支瀬市早川 2696-1** 理センター

Diginnos マニュアル 著者 / 監修:株式会社サードウェーブデジノス CS 事業部 発行 / 編集:株式会社サードウェーブデジノス

ご注意

※本書の内容の一部、または全部を無断で転載することは固くお断りいたします。
※本書の内容および製品の仕様について、将来予告なしに変更することがあります。
※本書の内容は万全を期して作成いたしましたが、万一誤り・お気付きの点がございましたらご連絡ください。
※本書の内容に基づく運用結果として発生した損害には、責任を負いかねます。あしからずご了承ください。

商標について

Microsoft、Windows 10、Windows 8.1、Windows 7、Office は米 Microsoft Corporation の米国、日本およびその他の国にお ける登録商標または商標です。 Intel ロゴ、および Intel Inside ロゴは、アメリカ合衆国およびその他の国における Intel Corporation またはその子会社の商標ま たは登録商標です。 Mac、Mac OS は、Apple Inc. の商標です。 © 2009 Nero AG, Karlsbad, Germany. All rights reserved. Linux は、Linus Torvalds の米国およびその他の国における商標です。 UNIX は The Open Group の米国およびその他の国における登録商標です。

その他の、会社名、製品名、システム名は各社の商標または登録商標です。

2016/10 発行

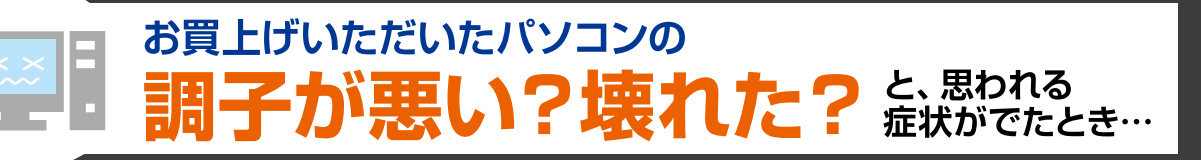

### まずは…

(インターネット通販) 特価品情報

各店セール情報 🚺 サポート情報

## パソコン故障診断

# パソコン故障診断 をお試しください!

故障と思われる症状の中には、パソコン本体の故障ではなく、ソフトウェアや、周辺機器・増 設機器に問題が発生している場合もあります。パソコン故障診断は、症状からトラブルの原 因を特定し、解決策を紹介するプログラムです。

パンコンから http://www.diginnos.co.jp/spt/check 携帯から http://www.diginnos.co.jp/spt/check/mob

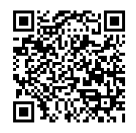

FAQ

故障診断で解決しない場合

## FAQ検索 をお試しください!

FAQにはお客様からのよくあるご質問とその改善方法を紹介しています。同症状の改善 方法が記載されているかもしれません。「FAQの検索」に症状を入力して【検索】を行って みてください。

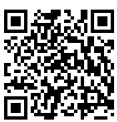

### 故障診断やFAQ記載の方法を試しても改善されないときは デジノスサポートセンター へお問い合わせください! http://www.diginnos.co.jp/spt/tecinfo Eメール 東京 03-4332-9193 (PHS·IP電話からもこちらへ) 電 話 受付時間 ナビダイヤル 0570-028-119 9:00~21:00 ・固定電話からは全国一律1分/10円、携帯電話からはおよそ1分/20円の通話料金がかかります。 定休日:年中無休 ※携帯電話の場合、ご契約されている携帯会社により料金が異なる場合がございます。 (年末年始を除く) お問い合わせの際は、パソコンの製造番号を事前にご確認願います。 デジノスサポートセンター からのお願い ※製造番号のご確認は、本書15ページをご参考ください。

R

http://www.dospara.co.jp